## wikiHow to do anything...

# How to Create a Simple Web Page with HTML

PARTS

 Adding a Head to Your HTML

 Adding a Body and Text to Your HTML

 Adding Additional Elements to Your HTML

 Show 4 more...

 OTHER SECTIONS

 Questions & Answers

 Related Articles

 References

 Article Summary

 Written by Nicole Levine, MFA

Last Updated: February 2, 2024 Fact Checked

This wikiHow teaches you how to write a simple web page with HTML (hypertext markup language). <u>HTML</u> is one of the core components of the World Wide Web, making up the structure of web pages. Once you've created your web page, you can save it as an HTML document and view it in your web browser. Creating an HTML page is possible using basic text editors found on both Windows and Mac computers.

#### Part1

#### Adding a Head to Your HTML

### 1

**Open a text editor.** On a computer running the Windows operating system, you'll usually <u>use Notepad</u>, or <u>Notepad++</u> whereas macOS users will use TextEdit and ChromeOS users will use Text:

- Windows Open Start , type in notepad, or notepad++ and click Notepad or "Notepad++ or sublime" at the top of the window.
- *macOS* Click **Spotlight** Q, type in <u>textedit</u>, and doubleclick **TextEdit** at the top of the results.
- <u>ChromeOS</u> Open launcher, then click Text. (The icon says Code Pad).

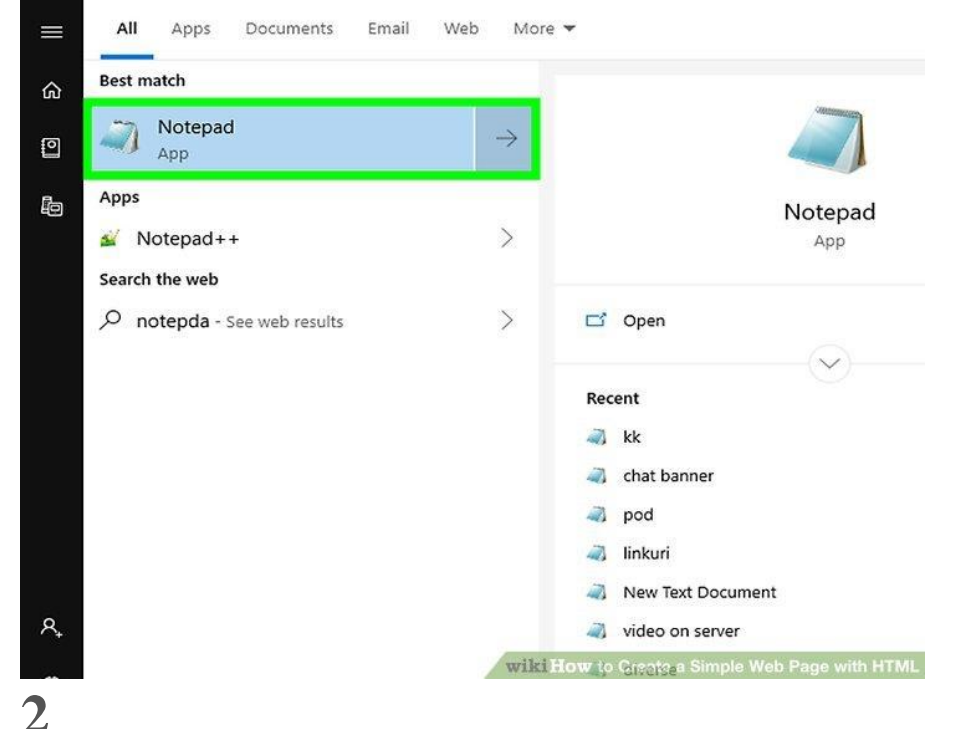

Type in <!DOCTYPE html> and press 4 Enter. This tells the web browser that this is an HTML document.[1]

| Untitled - Notepad                 | - c                                                  | x í            |
|------------------------------------|------------------------------------------------------|----------------|
| File Edit Format View Help         |                                                      |                |
| File Edit Format View Help<br>html |                                                      |                |
| ٤.                                 | Windows (CRUD) to Criterite Sobilitipale Web5032ac v | ><br>vith HTML |

Type <html> and press & Enter. This is the opening tag for your <u>HTML code</u>.

| Untitled - Notepad         | :                                                   | ×  |
|----------------------------|-----------------------------------------------------|----|
| File Edit Format View Help |                                                     |    |
| !DOCTYPE html><br>html>    |                                                     |    |
|                            |                                                     |    |
|                            |                                                     |    |
|                            |                                                     |    |
| 6                          |                                                     | >  |
|                            | Winders (USIF) to Create Gosimple Web Otage with HT | ٢M |

4

Type in <head> and press < Enter. This is the tag that opens your HTML head. The HTML head information that is not usually displayed on your web page. This information can include, the title, meta data, <u>CSS style</u> sheets (Cascading Style Sheet), and other scripting languages.[2]

| Intitled National                                                                                                    |                                           | п       | ×    |
|----------------------------------------------------------------------------------------------------|-------------------------------------------|---------|------|
| File Edit Format View Help                                                                                                    |                                           |         | ^    |
| html                                                                                                    |                                           |         | ~    |
| <html></html>                                                                                                    |                                           |         |      |
| <head></head>                                                                                                    |                                           |         |      |
|                                                                                                    |                                           |         |      |
|                                                                                                    |                                           |         |      |
|                                                                                                    |                                           |         |      |
|                                                                                                    |                                           |         |      |
|                                                                                                    |                                           |         |      |
|                                                                                                    |                                           |         |      |
|                                                                                                    |                                           |         |      |
|                                                                                                    |                                           |         |      |
| 4                                                                                                    |                                           |         | - 23 |
|                                                                                                    |                                           |         |      |
|                                                                                                    |                                           |         | 1    |
|                                                                                                    |                                           |         |      |
|                                                                                                    |                                           |         |      |
|                                                                                                    |                                           |         |      |
|                                                                                                    |                                           |         |      |
|                                                                                                    |                                           |         | -    |
| <                                                                                                    |                                           |         | >    |
|                                                                                                    | Winders (CR1F) to Create Gosimple Web (2) | ge with | HTML |
|                                                                                                    |                                           |         |      |
| <b>Type in <title>.</title></b> This is the tag to a                                                                                                    | dd a title to your page.[3]               |         |      |
| <b>Type in <title>.</title></b> This is the tag to a<br>Untitled - Notepad                                                                                                    | dd a title to your page.[3]               |         | ×    |
| Type in <title>. This is the tag to a<br/>Untitled - Notepad<br/>File Edit Format View Help</title>                                                                                                    | dd a title to your page. <u>[3]</u><br>-  |         | ×    |
| Type in <title>. This is the tag to a<br/>Untitled - Notepad<br/>File Edit Format View Help<br/><!DOCTYPE html>  <br/><html></html></title>                                                                                                    | dd a title to your page.[3]<br>-          |         | ×    |
| Type in <title>. This is the tag to a<br/>Untitled - Notepad<br/>File Edit Format View Help<br/><!DOCTYPE html>  <br/><html><br/><head></head></html></title>                                                                                                    | dd a title to your page. <u>[3]</u><br>–  |         | ×    |
| Type in <title>. This is the tag to a<br/>Untitled - Notepad<br/>File Edit Format View Help<br/><!DOCTYPE html>  <br/><html><br/><head><br/>ktitle&gt;</head></html></title>                                                                                                    | dd a title to your page.[3]<br>–          |         | ×    |
| Type in <title>. This is the tag to a<br/>Untitled - Notepad<br/>File Edit Format View Help<br/><!DOCTYPE html>  <br/><html><br/><head><br/>ktitle&gt;</head></html></title>                                                                                                    | dd a title to your page.[3]<br>–          | D       | ×    |
| Type in <title>. This is the tag to a<br/>Untitled - Notepad<br/>File Edit Format View Help<br/><!DOCTYPE html>  <br/><html><br/><head><br/>ktitle&gt;</head></html></title>                                                                                                    | dd a title to your page. <u>[3]</u><br>–  |         | ×    |
| Type in <title>. This is the tag to a<br/>Untitled - Notepad<br/>File Edit Format View Help<br/><!DOCTYPE html>  <br/><html><br/><head><br/>ktitle&gt;</head></html></title>                                                                                                    | dd a title to your page. <u>[3]</u><br>–  |         | ×    |
| Type in <title>. This is the tag to a<br/>Untitled - Notepad<br/>File Edit Format View Help<br/><!DOCTYPE html>  <br/><html><br/><html><br/><html><br/><html></html></html></html></html></title>                                                                                                    | dd a title to your page. <u>[3]</u><br>–  |         | ×    |
| Type in <title>. This is the tag to a<br/>Untitled - Notepad<br/>File Edit Format View Help<br/><!DOCTYPE html>  <br/><html><br/><html><br/>ktitle&gt;</html></html></title>                                                                                                    | dd a title to your page. <u>[3]</u><br>–  |         | ×    |
| Type in <title>. This is the tag to a<br/>Untitled - Notepad<br/>File Edit Format View Help<br/><!DOCTYPE html>  <br/><html><br/><html><br/>ktitle&gt;</html></html></title>                                                                                                    | dd a title to your page.[3]<br>–          |         | ×    |
| Type in <title>. This is the tag to a<br/>Untitled - Notepad<br/>File Edit Format View Help<br/><!DOCTYPE html>  <br/><html><br/><head><br/>ktitle&gt;</head></html></title>                                                                                                    | dd a title to your page.[3]<br>–          |         | ×    |
| Type in <title>. This is the tag to a<br/>Untitled - Notepad<br/>File Edit Format View Help<br/><!DOCTYPE html>  <br/><html><br/><head><br/>ktitle&gt;</head></html></title>                                                                                                    | dd a title to your page. <u>[3]</u><br>–  |         | ×    |
| Type in <title>. This is the tag to a<br/>Untitled - Notepad<br/>File Edit Format View Help<br/><!DOCTYPE html>  <br/><html><br/><head><br/>ktitle&gt;</head></html></title>                                                                                                    | dd a title to your page. <u>[3]</u><br>–  |         | ×    |
| Type in <title>. This is the tag to a<br/>Untitled - Notepad<br/>File Edit Format View Help<br/><!DOCTYPE html>  <br/><html><br/><head><br/>ktitle&gt;</head></html></title>                                                                                                    | dd a title to your page. <u>[3]</u><br>–  |         | *    |
| Type in <title>. This is the tag to a<br/>Untitled - Notepad<br/>File Edit Format View Help<br/><!DOCTYPE html>  <br/><html><br/><html></html></html></title> | dd a title to your page.[3]<br>–          |         | ×    |
| Type in <title>. This is the tag to a<br/>Untitled - Notepad<br/>File Edit Format View Help<br/><!DOCTYPE html>  <br/><html><br/><html><br/>ktitle&gt;</html></html></title>                                                                                                    | dd a title to your page.[3]<br>–          |         | ×    |
| Type in <title>. This is the tag to a<br/>Untitled - Notepad<br/>File Edit Format View Help<br/><!DOCTYPE html>  <br/><html><br/><head><br/>ktitle&gt;</head></html></title>                                                                                                    | dd a title to your page.[3]<br>–          |         | ×    |
| Type in <title>. This is the tag to a<br/>Untitled - Notepad<br/>File Edit Format View Help<br/><!DOCTYPE html>  <br/><html><br/><head><br/>ktitle&gt;</head></html></title>                                                                                                    | dd a title to your page.[3]<br>–          |         | ×    |
| Type in <title>. This is the tag to a<br/>Untitled - Notepad<br/>File Edit Format View Help<br/><!DOCTYPE html>  <br/><html><br/><head><br/>ktitle&gt;</head></html></title>                                                                                                    | dd a title to your page.[3]<br>–          |         | ×    |
| Type in <title>. This is the tag to a<br/>Untitled - Notepad<br/>File Edit Format View Help<br/><!DOCTYPE html>  <br/><html><br/><head><br/><title></title></head></html></title>                                                                                                    | dd a title to your page.[3]<br>-          |         | × ^  |
| Type in <title>. This is the tag to a<br/>Untitled - Notepad<br/>File Edit Format View Help<br/><!DOCTYPE html>  <br/><html><br/>khead&gt;<br/>ktitle&gt;</html></title>                                                                                                    | dd a title to your page.[3]               |         | ×    |

Type a title for your web page. This can be any title you want to name your web page.

| Untitled - Notepad                                                 | – 🗆 X                                                 |
|--------------------------------------------------------------------|-------------------------------------------------------|
| <u>File Edit Format View H</u> elp                                 |                                                       |
| html<br><html><br/><head><br/><title>wikihow</title></head></html> |                                                       |
|                                                                    |                                                       |
|                                                                    |                                                       |
|                                                                    |                                                       |
| <                                                                  | >                                                     |
|                                                                    | Winning (CBIF) to Create Costimple Web Page with HTML |

Type in </title> and press 4 Enter. This is the tag to close your title tag.

| Untitled - Notepad                 |                            | - 0                     | ×   |
|------------------------------------|----------------------------|-------------------------|-----|
| <u>File Edit Format View H</u> elp |                            |                         |     |
| html                               |                            |                         | ~   |
| <html></html>                      |                            |                         |     |
| <head></head>                      |                            |                         |     |
| <title>wikihow</title>             |                            |                         |     |
|                                    |                            |                         |     |
|                                    |                            |                         |     |
|                                    |                            |                         |     |
|                                    |                            |                         |     |
|                                    |                            |                         |     |
|                                    |                            |                         |     |
|                                    |                            |                         |     |
|                                    |                            |                         |     |
|                                    |                            |                         |     |
|                                    |                            |                         |     |
|                                    |                            |                         |     |
|                                    |                            |                         |     |
|                                    |                            |                         |     |
|                                    |                            |                         |     |
|                                    |                            |                         |     |
|                                    |                            |                         |     |
|                                    |                            |                         |     |
|                                    |                            |                         | ~   |
| <                                  |                            |                         | >   |
|                                    | Wincide's (CREF) to Orbert | GoSimple Web@age with H | TML |

Type </head> and press </br>
Enter. This is the tag to close your head. Your HTML code should look something like this.

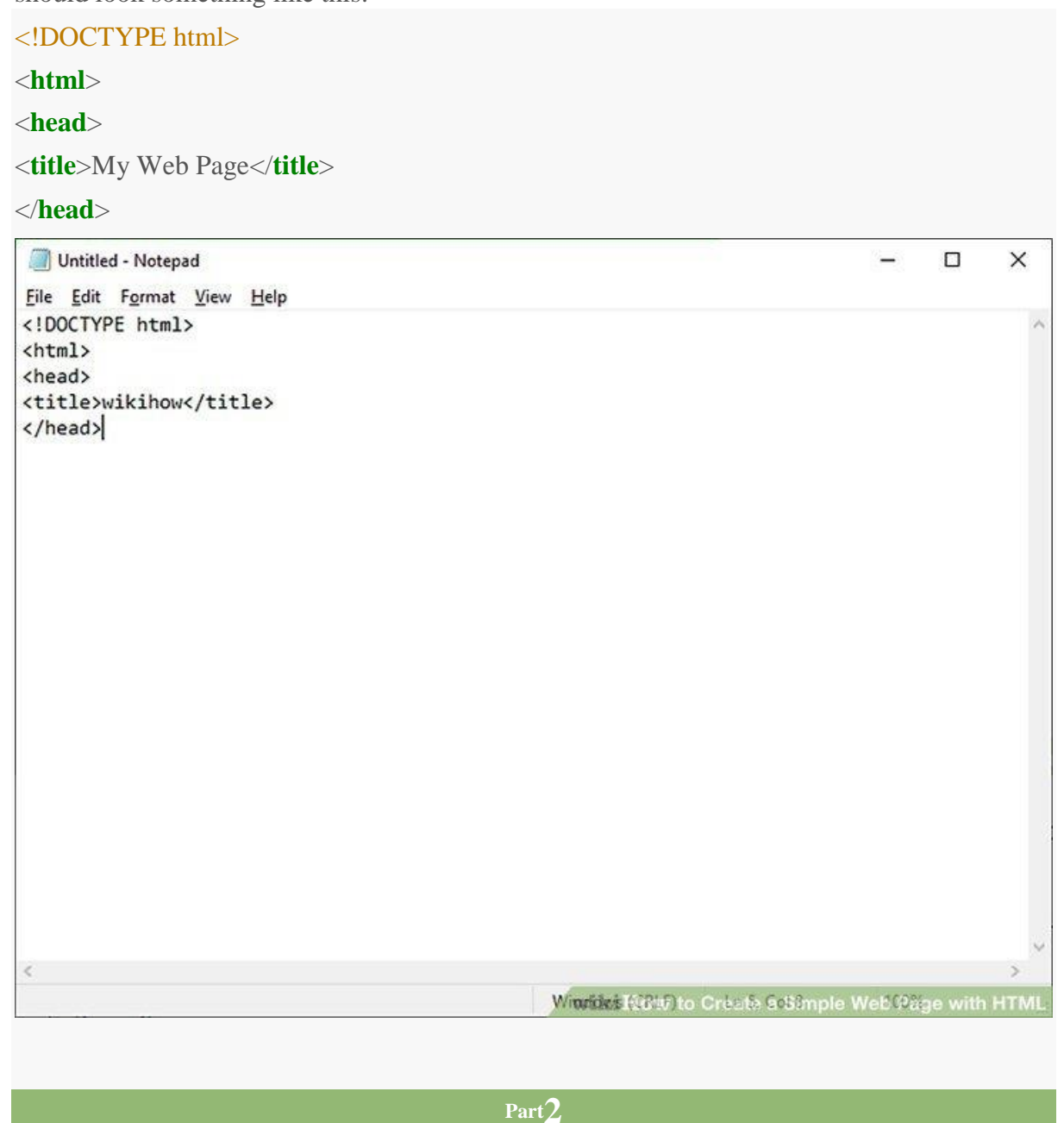

#### Adding a Body and Text to Your HTML

### 1

**Type in <body> below the closed ''Head'' tag.** This tag opens the body of your HTML document. Everything that goes in the HTML body displays on the web page.[4]

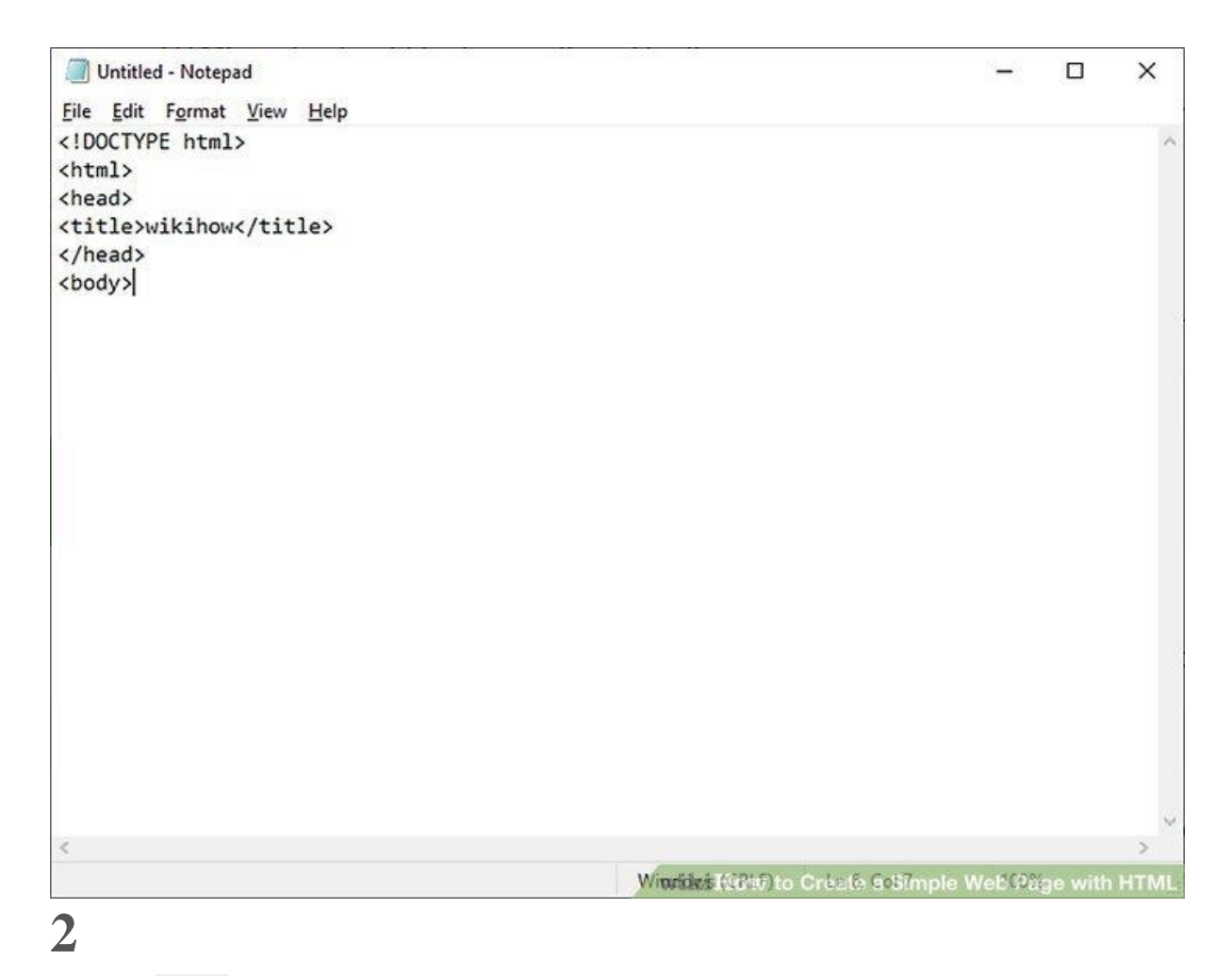

**Type in <h1>.** This is the tag to add a heading to your HTML document. A Heading is large bold text that typically goes at the top of your HTML document.[5]

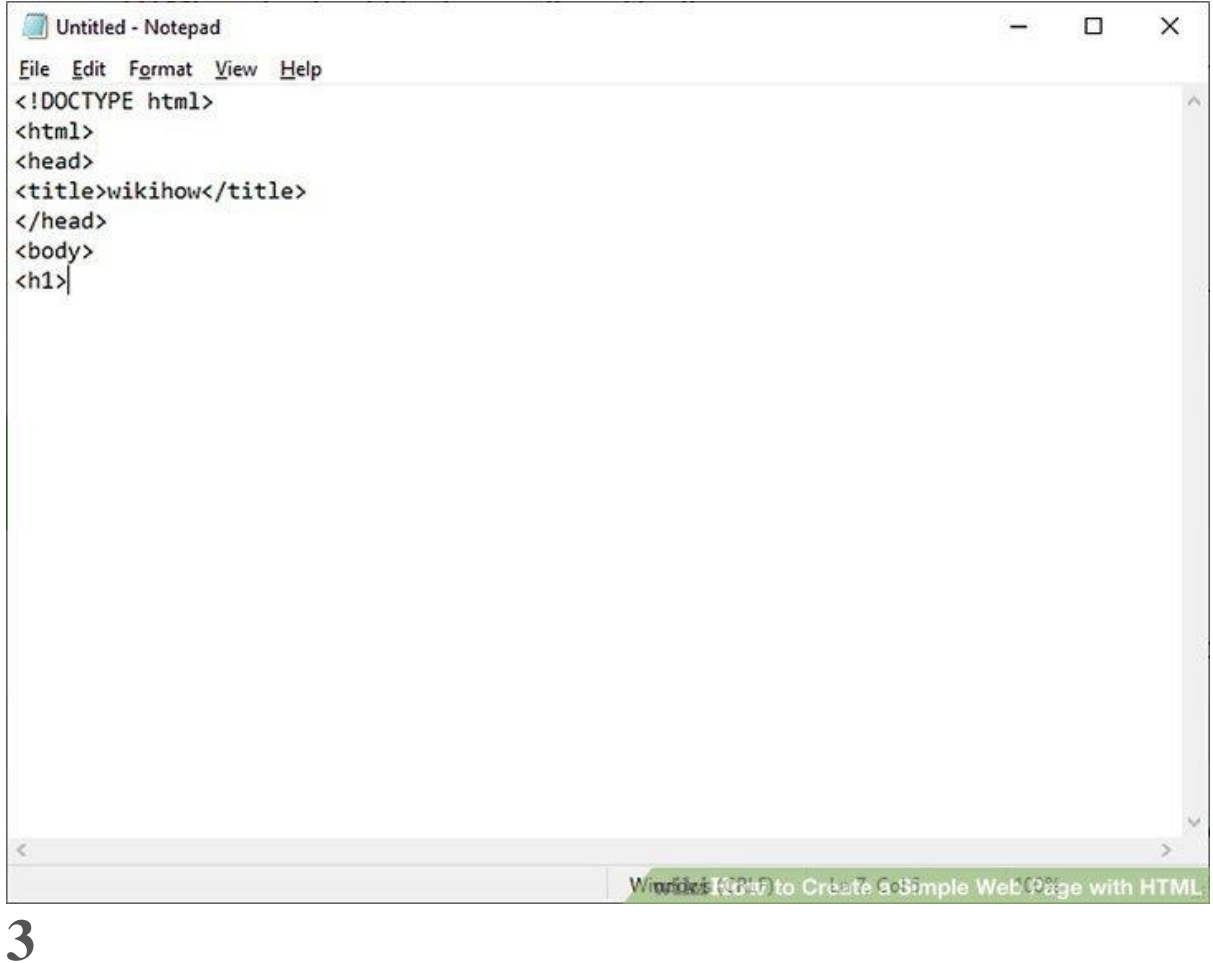

Type a heading for your page. This can be the title of your page or a greeting.

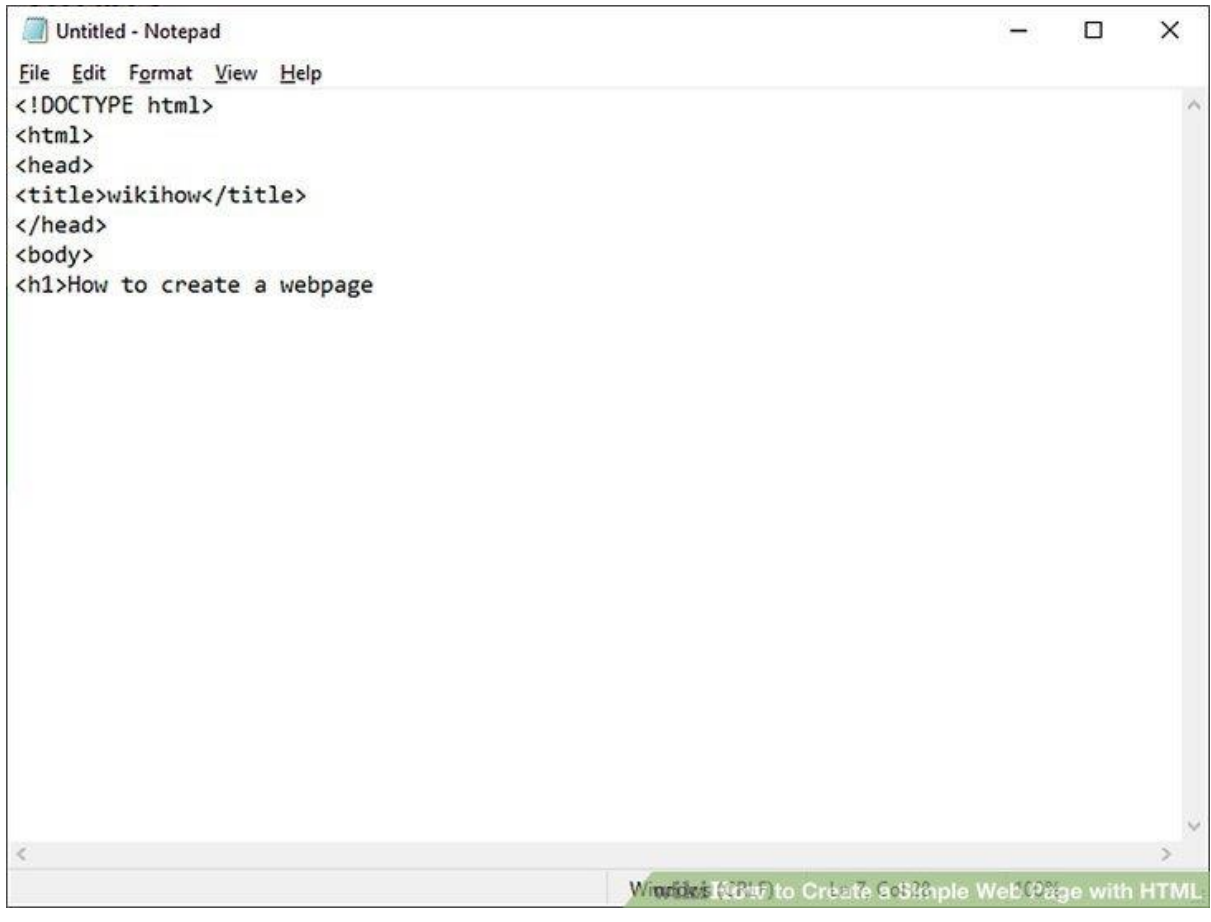

Type </hl> after your heading text and press & Enter. This tag closes your heading.

- Add additional headings as you go. There are six different headings that you can create by using the <h1></h1> through <h6></h6> tags. These create headings of different sizes. For example, to create three different-sized headings in succession, you might write the following:
  - $\circ$  <h1>Welcome to My Page!</h1>
  - o <h2>My name is Bob.</h2>
  - <h3>I hope you like it here.</h3>
- The headings shows the priority or importance of the text. But its not necessary to use a higher heading if you want to use any lower heading. One can directly use H3, even if there is no H1 in your post.

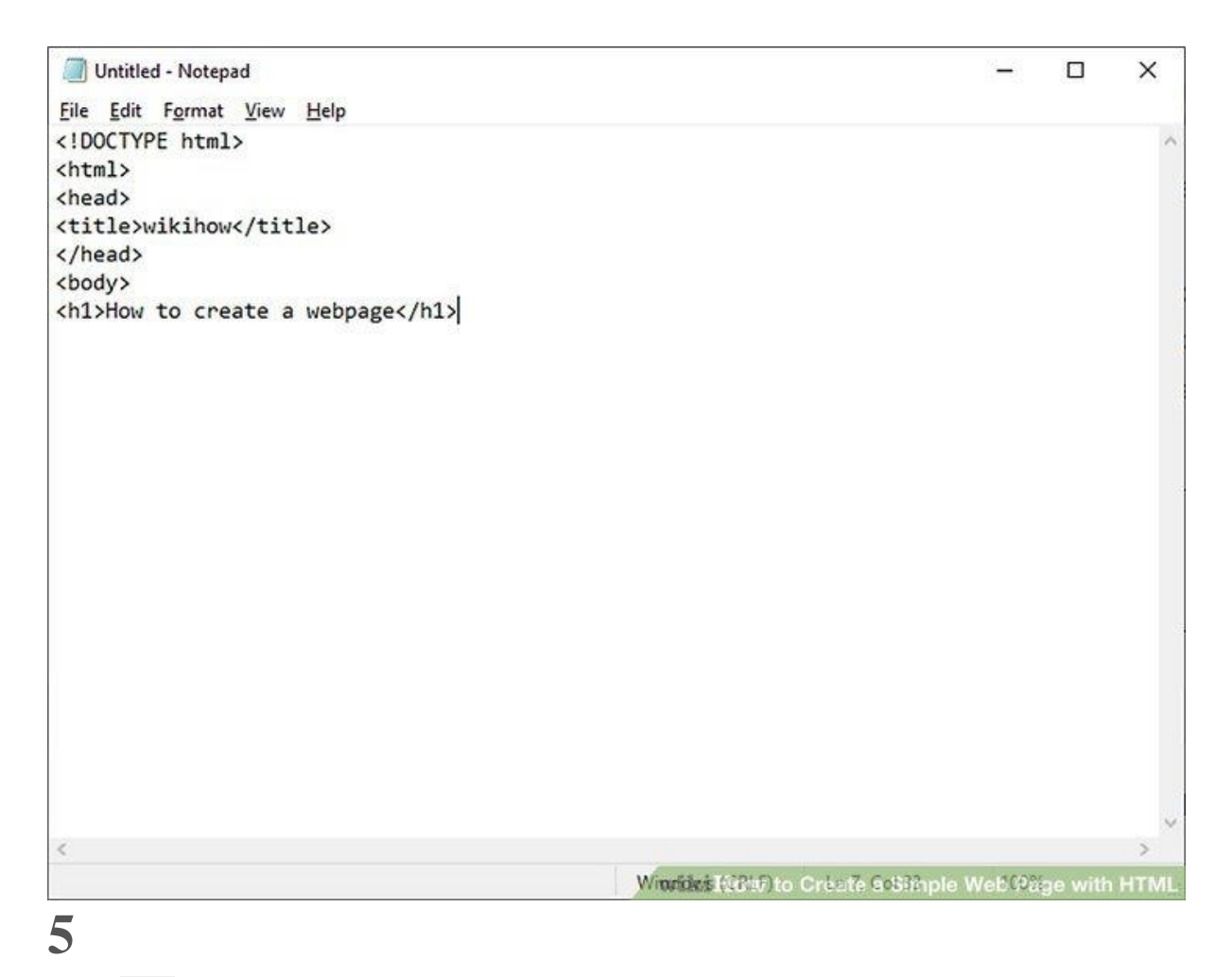

**Type** . This is the tag to open a paragraph. Paragraph text is used to display normal sized text.[6]

```
Untitled - Notepad
                                                                                    -
                                                                                          ×
<u>File Edit Format View H</u>elp
<!DOCTYPE html>
                                                                                                   ~
<html>
<head>
<title>wikihow</title>
</head>
<body>
<h1>How to create a webpage</h1>
>
<
                                                   Windics (GBuF) to Create Costimple Web (Olige with HT
```

**Type some text.** This can be a description for your web page or any other information you wish to share.

**Type** after your text and press < Enter. This the tag to close your paragraph text.

The following is an example of paragraph text in HTML:

<**p**>This is my paragraph.</**p**>

- You can add multiple paragraph lines in a row in order to create a series of paragraphs under one heading.
- You can change the color of any text by framing the text with the <font color="color"> and </font> tags. Make sure to type your preferred color into the "color" section (you'll keep the quotes). You can turn any text (e.g., headers) into a different color with this set of tags. For example, to turn a paragraph's text blue, you would write the following code: <font color="blue">Whales are majestic creatures.</font>

```
• You can add bolds, italics and other text formats using HTML. The following are examples of how you can format text using HTML tags:[7]
```

- <**b**>Bold text</**b**>
- <i>Italic text</i>
- <**u**>Underlined text</**u**>
- o <sub>Subscript text</sub>

- o <sup>Superscript text</sup>
- If you use <u>bold and italic text</u> for emphasis, not just for styling, use the <strong> and <em> elements instead of <b> and <i>. This makes your web page easier to understand when using technologies like a screen reader[8] or the reader mode provided in some browsers[9].

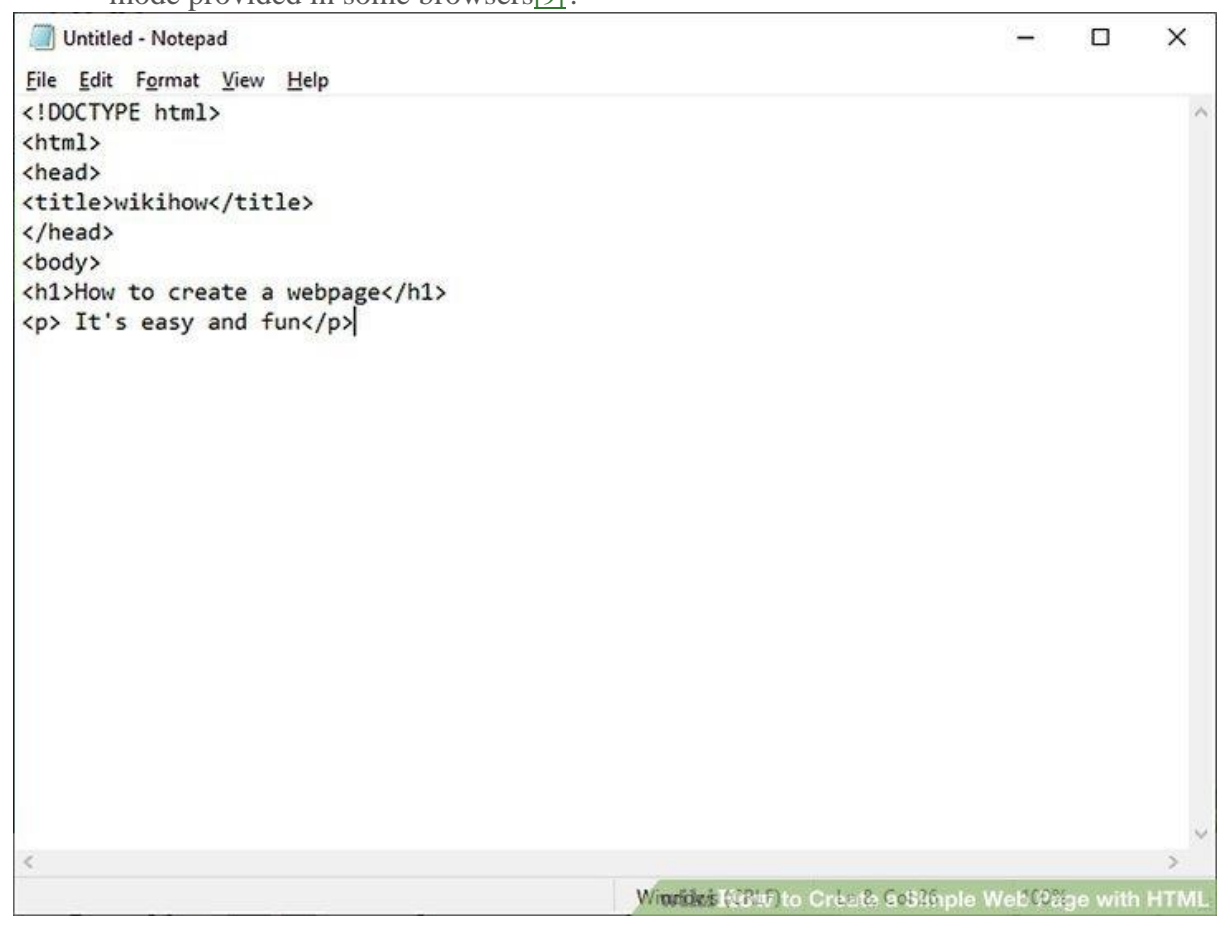

Part3

#### **Adding Additional Elements to Your HTML**

### 1

Add a picture to your page. You can <u>add an image</u> to your HTML using the following steps:[10]

- Type <img src= to open your image tag.
- Copy and paste the image URL after the "=" sign in quotation marks.
- Type > after the image url to close your image tag. For example, if the image's URL is "http://www.mypicture.com/lake", you would write the following:
- <img src="http://www.mypicture.com/lake.jpg">

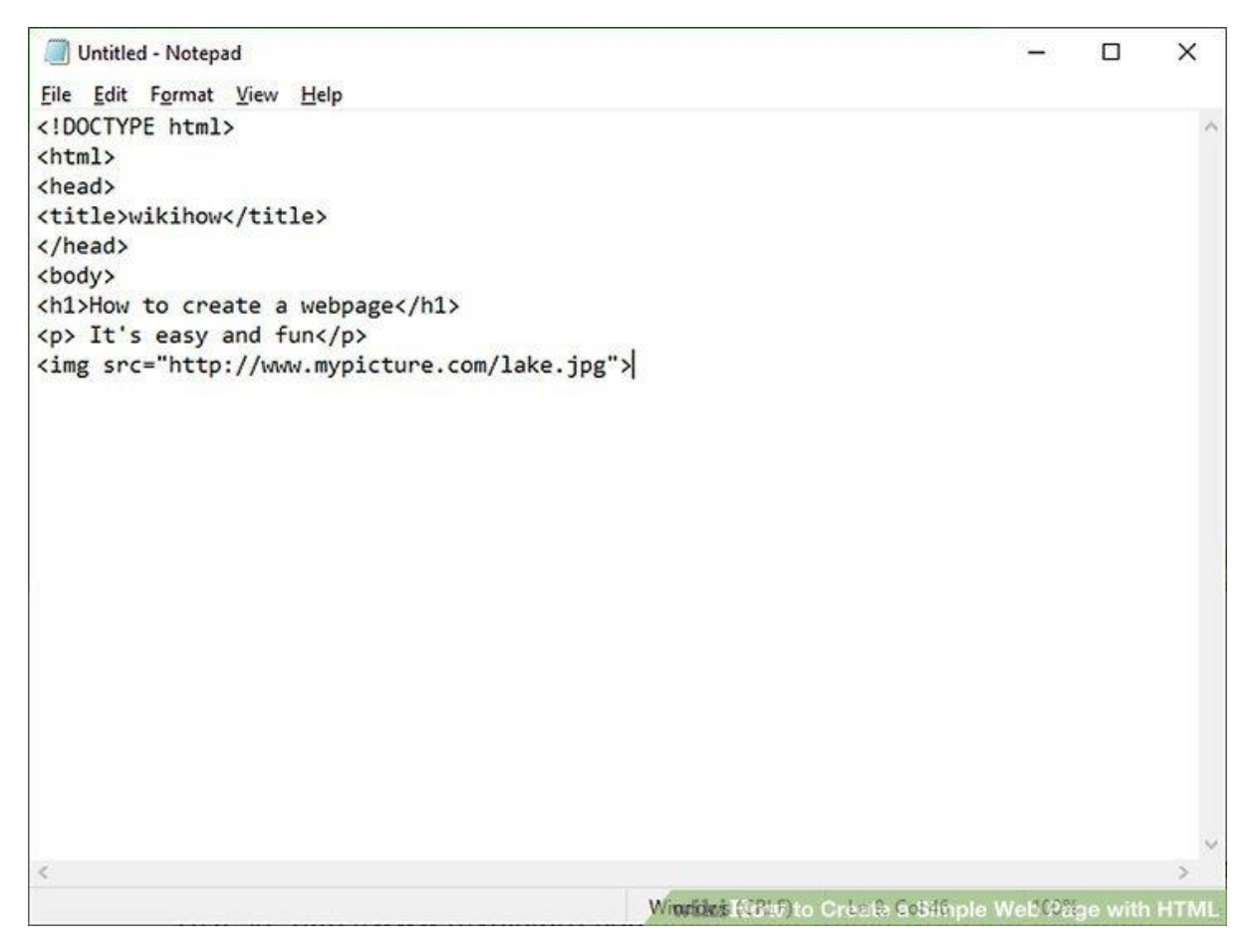

Link to another page. You can add a link to your HTML using the following steps:[11]

- Type <a href= to open your link tag.
- Copy and paste URL after the "=" sign in quotation marks.
- Type > after the URL to close the link portion of the HTML.
- Type a name for the link after the closing bracket.
- Type </a> after the link name to close the HTML link.[12] The following is an example of a link to Facebook.
- <a href="https://www.facebook.com">Facebook</a>.

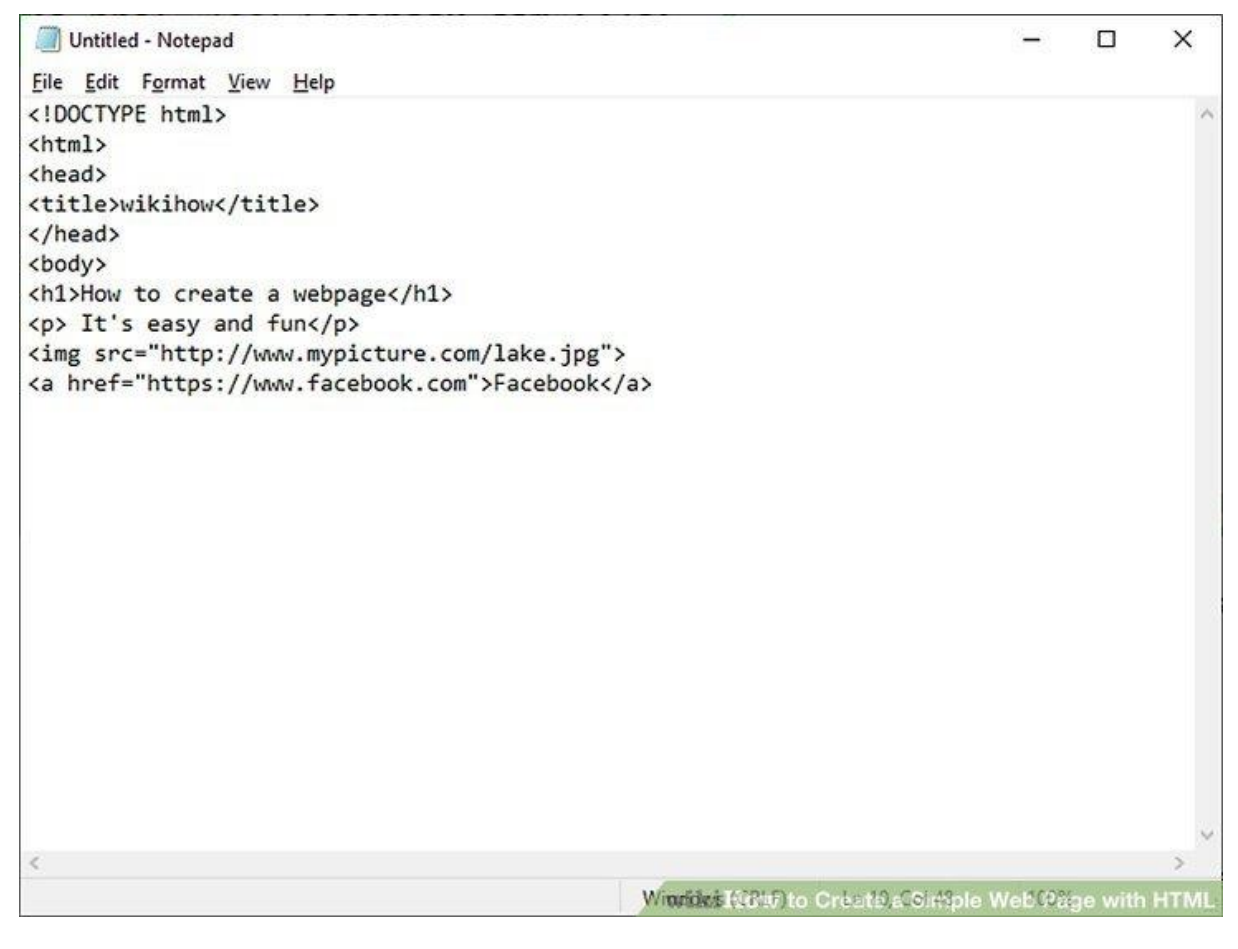

Add a <u>line</u> break to your HTML. You can add a line break by typing < br > to your HTML. This creates a horizontal line that can be used to divide different sections of your page.[13]

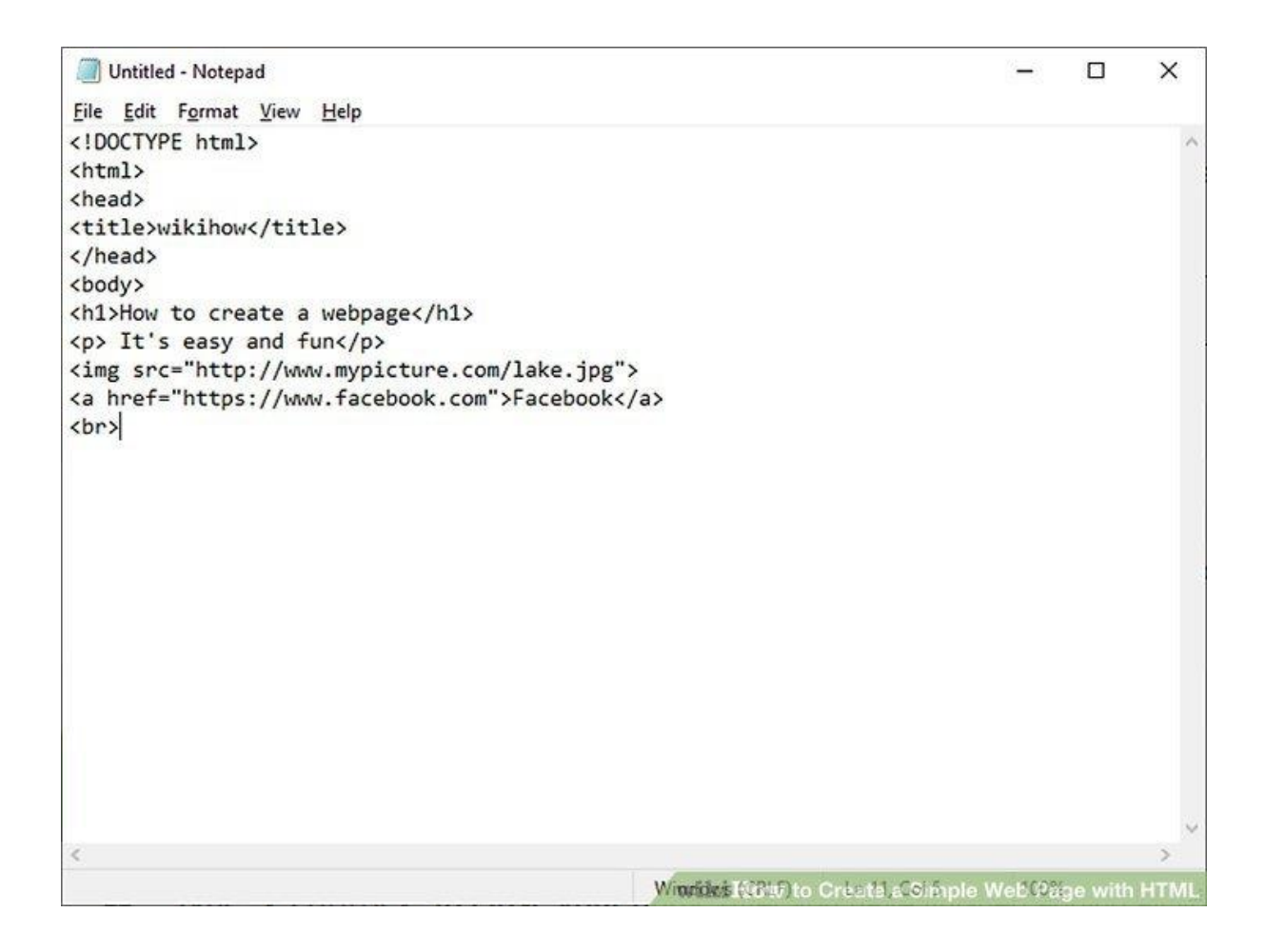

#### Part4

#### **Customizing Colors**

### 1

Check out the list of official HTML color names and codes. The World Wide Web Consortium (W3C) manages an official list of colors that you'll find at <u>https://www.w3.org/wiki/CSS/Properties/color/keywords</u>. Each color has an official name, 6-digit hexadecimal code, and a decimal value. You can use any of these values to add color to elements of your webpage. For this example, we'll use the official color names.

|         | me Hex rgb | Decimal     |
|---------|------------|-------------|
| black   | #000000    | 0,0,0       |
| silver  | #C0C0C0    | 192,192,192 |
| gray    | #808080    | 128,128,128 |
| white   | #FFFFFF    | 255,255,255 |
| maroon  | #800000    | 128,0,0     |
| red     | #FF0000    | 255,0,0     |
| purple  | #800080    | 128,0,128   |
| fuchsia | #FF00FF    | 255,0,255   |
| green   | #008000    | 0,128,0     |
| lime    | #00FF00    | 0,255,0     |
| olive   | #808000    | 128,128,0   |

Set the background color in the <body> tag. You'll be doing this by adding the style attribute to the tag. Let's say you wanted to make the background color of the entire page lavender:

<body style="background-color:lavender;">

Set the text color for any tag. You can also use the style attribute to specify which color you'd like all text within a particular tag to be. For example, let's say you wanted to make the text in one of your tags midnightblue:[14]

wiki How to Create a Simple Web Page with HTML

- The color change will only affect the text within that tag. If you start another tag later that should also be midnightblue, you'll need to set the style attribute there as well.

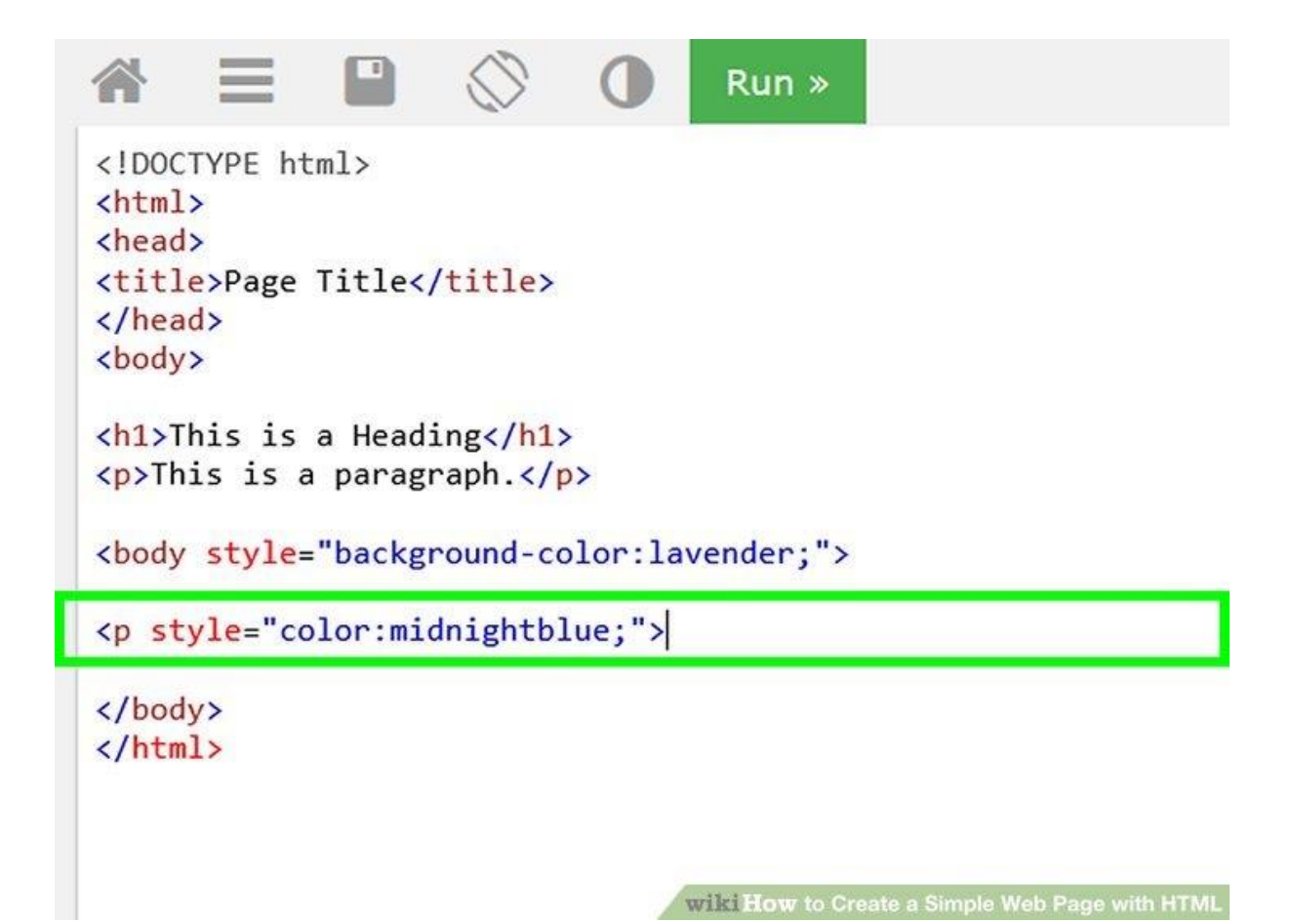

Set the background color for a header or paragraph. Similar to how you set the background color for the body tag, you can also set background colors for other tags. Let's say you wanted to make the background color of an lightgrey, and the background color of an H1-style header lightskyblue, you'd use:

- <h1 style="background-color:lightskyblue;">

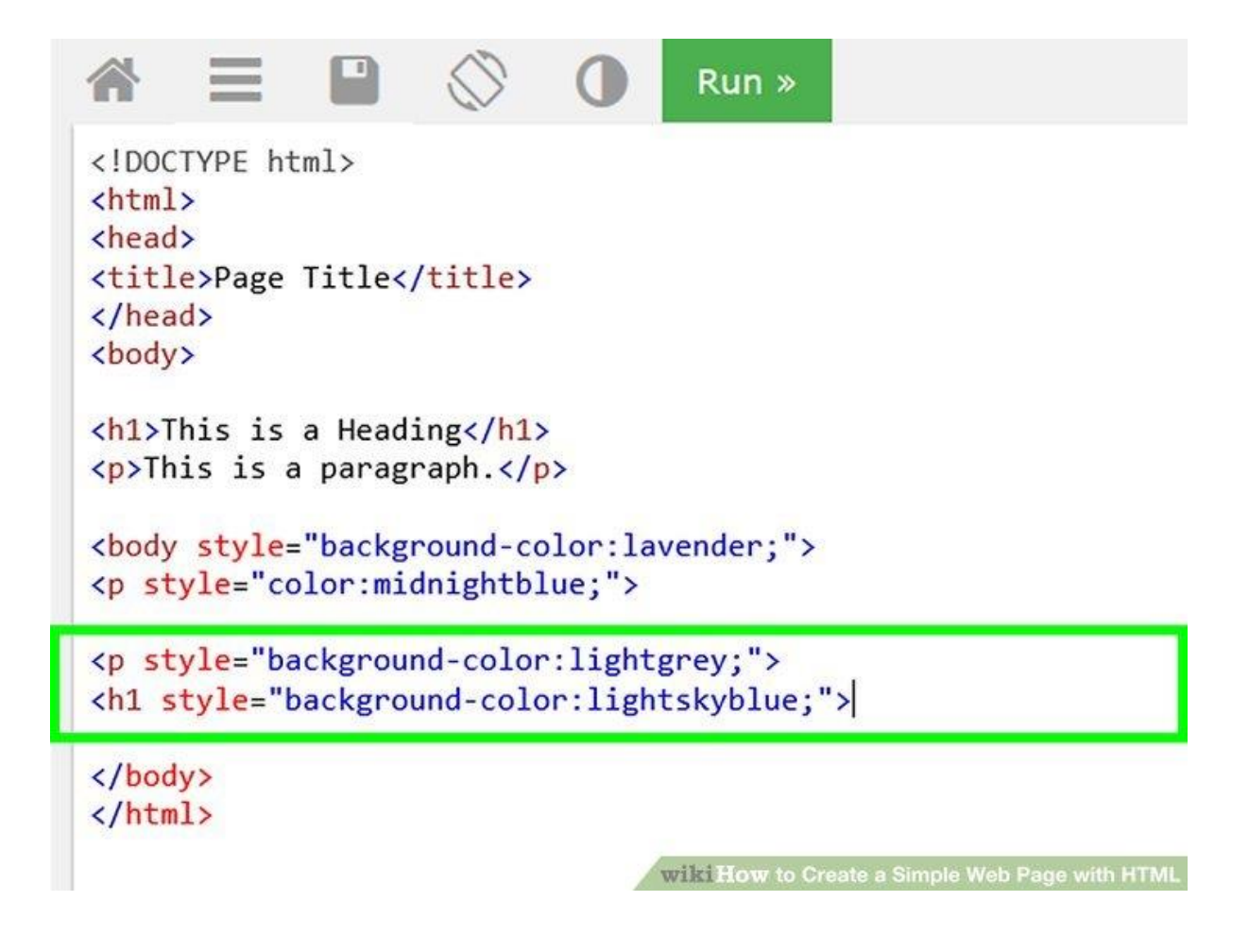

#### Part5

#### **Closing Your HTML Document**

### 1

**Type** </body> to close your body. After you have finished adding all your text, images and other elements to the body of your HTML document, add this tag at the bottom of your HTML document to close the body of your HTML document.

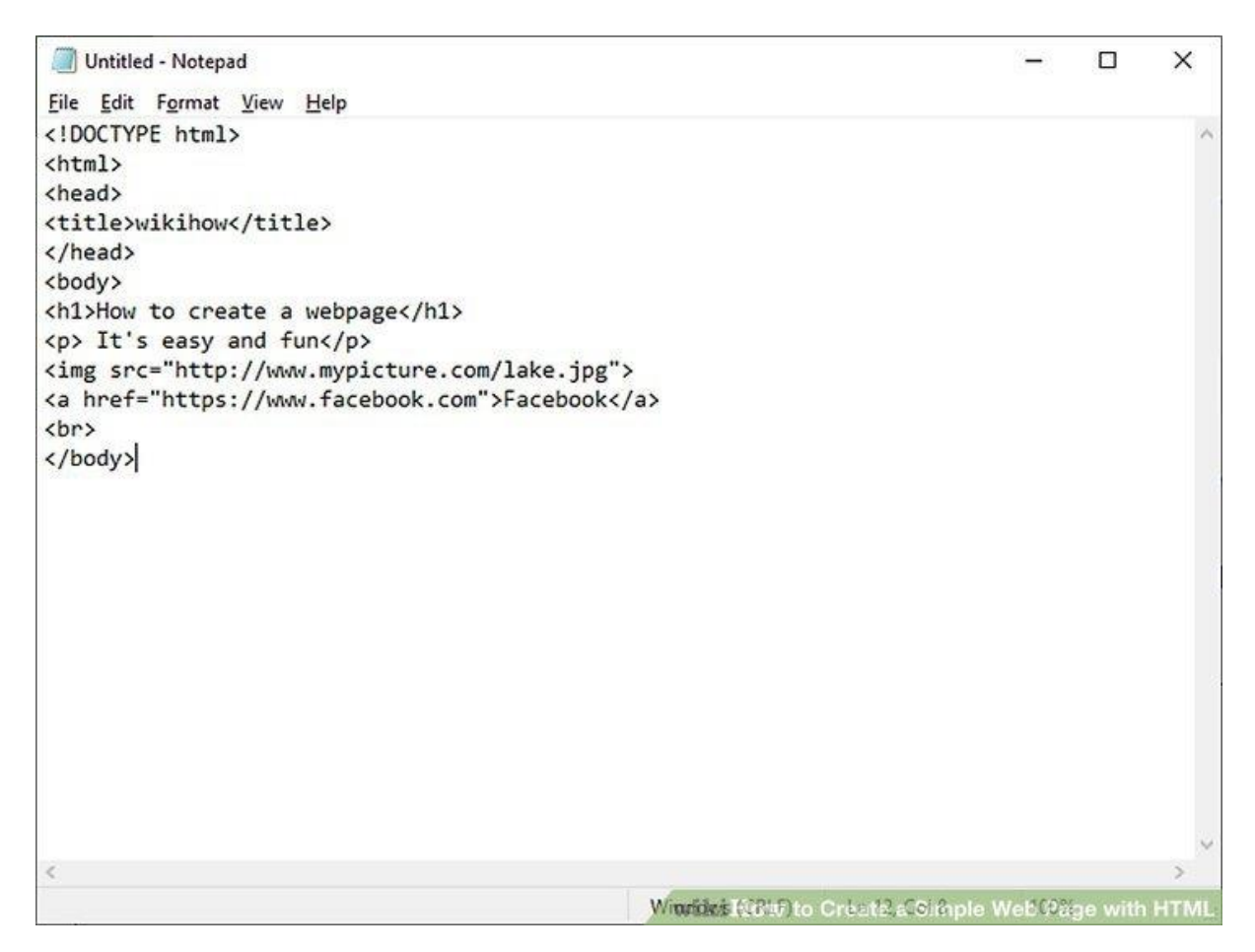

Type </html> to close your HTML document. This tag goes below the tag to close your HTML body at the end of your HTML document. This tells the web browser there is no more HTML code after this tag. Your entire HTML document should look something like this: <!DOCTYPE html>

<html>

<head> <title>wikiHow Fan Page</title> </head>

<body>

<h1>Welcome to My Page!</h1>This is a fan page for wikiHow. Make yourself at home!

<h2>Important Dates</h2>

<i>January 15, 2019</i> - wikiHow's Birthday

<h2>Links</h2>

Here is a link to wikiHow: <a href="http://www.wikihow.com">wikiHow</a>

#### </body>

</html>

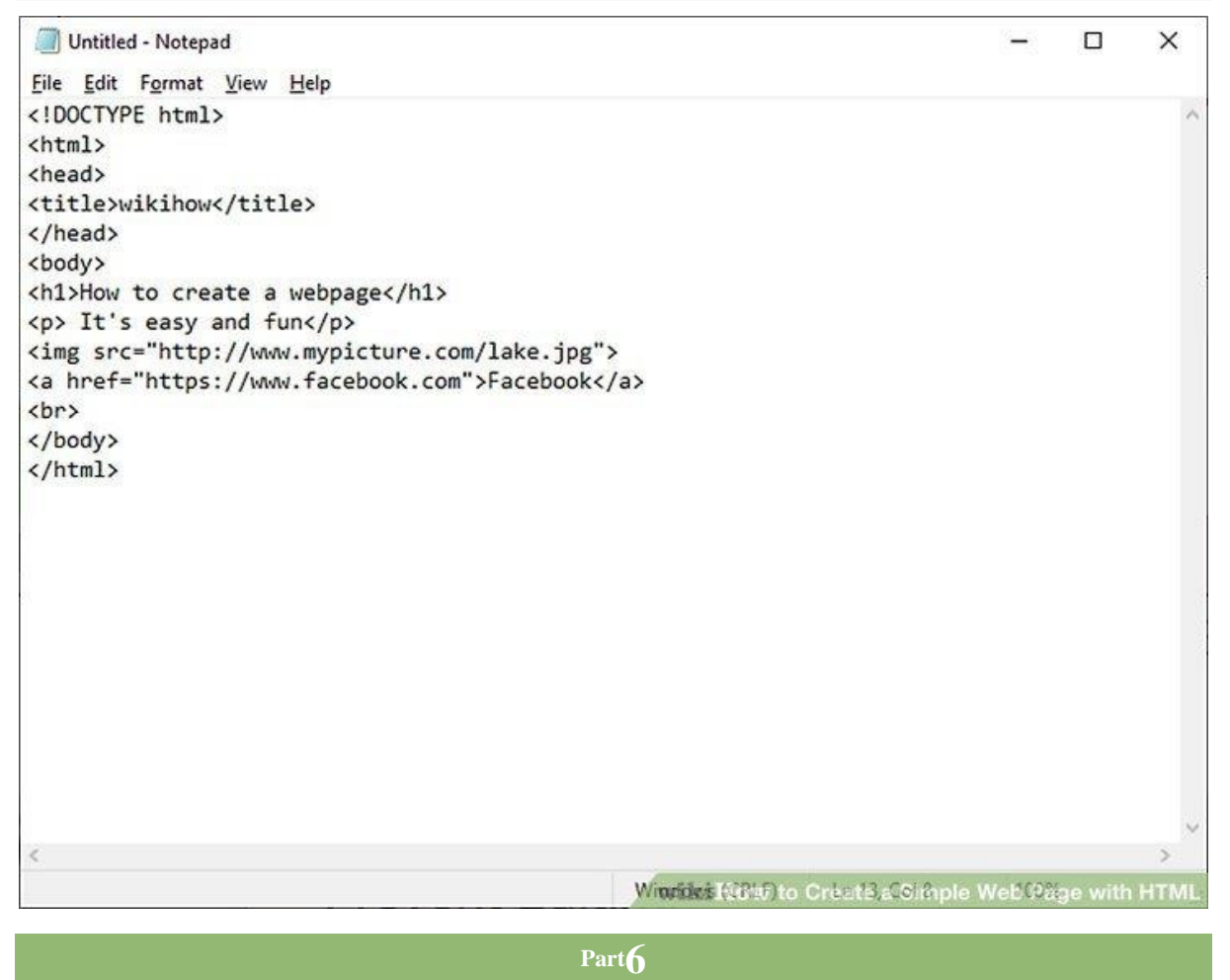

#### Saving and Opening Your Web Page

### 1

**Convert your document to plain text (Mac users only).** Click the **Format** menu item at the top of the screen, then click **Make Plain Text** in the resulting drop-down menu.[15]

• This step is neither necessary nor possible on Windows.

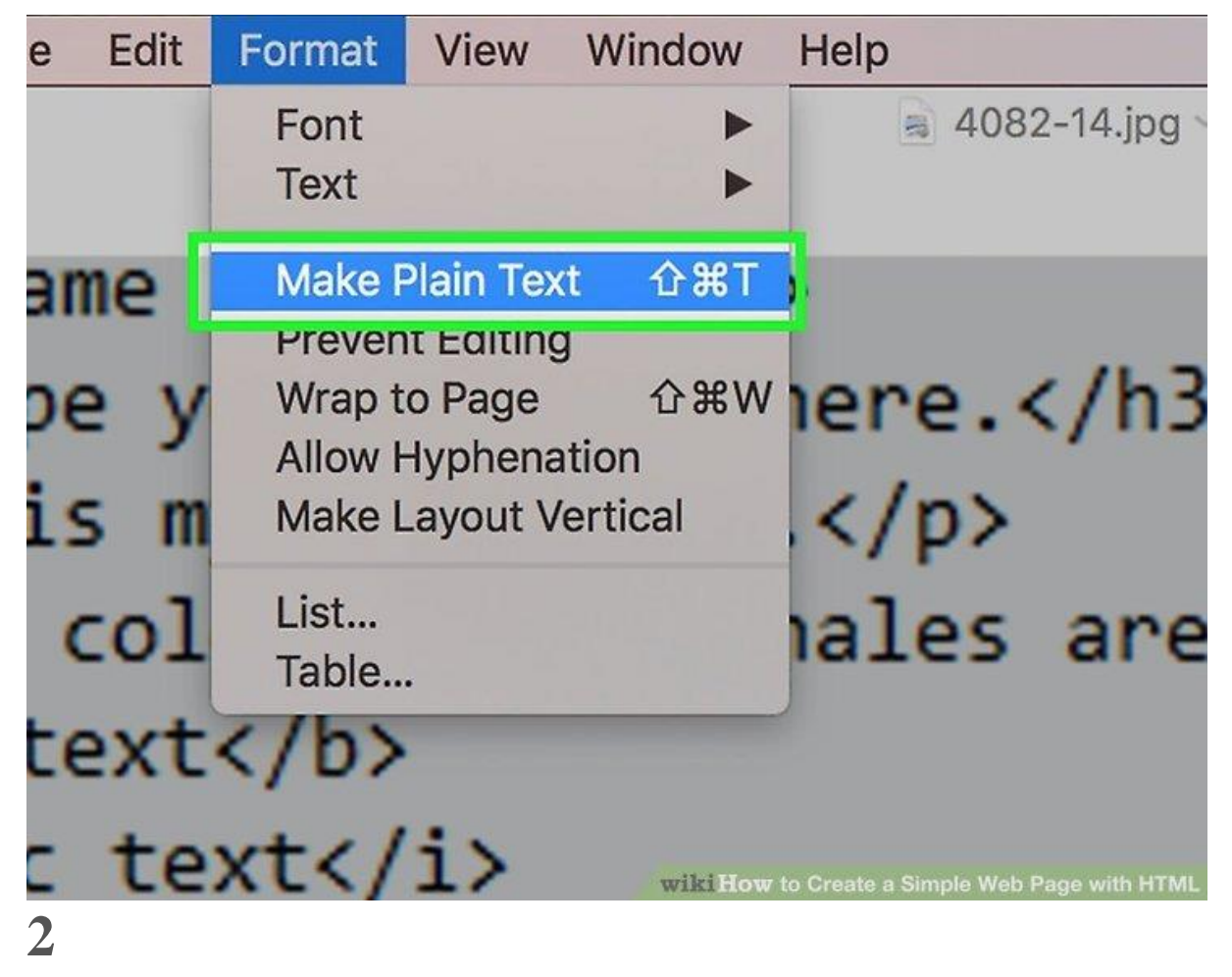

Click File. It's in the menu bar at the top of the screen.

| Untitled - Note                                                   | pad                                                       |     |  | × |
|-------------------------------------------------------------------|-----------------------------------------------------------|-----|--|---|
| <u>File</u> Edit F <u>o</u> rma<br>New<br>Open<br>Save<br>Save As | t <u>V</u> iew <u>H</u> elp<br>Ctrl+N<br>Ctrl+O<br>Ctrl+S |     |  | ^ |
| Page Setup<br>Print                                               | Ctrl+P                                                    | age |  |   |
| (hody)                                                            |                                                           |     |  |   |
| <br>                                                              |                                                           |     |  |   |
| <br>                                                              |                                                           |     |  |   |
| <br>                                                              |                                                           |     |  | ~ |

Click Save as. It's in the drop-down menu below "File".

• Alternatively, you can press Ctrl + S (Windows) or  $\mathcal{H}$  Command + S (Mac) to do so.

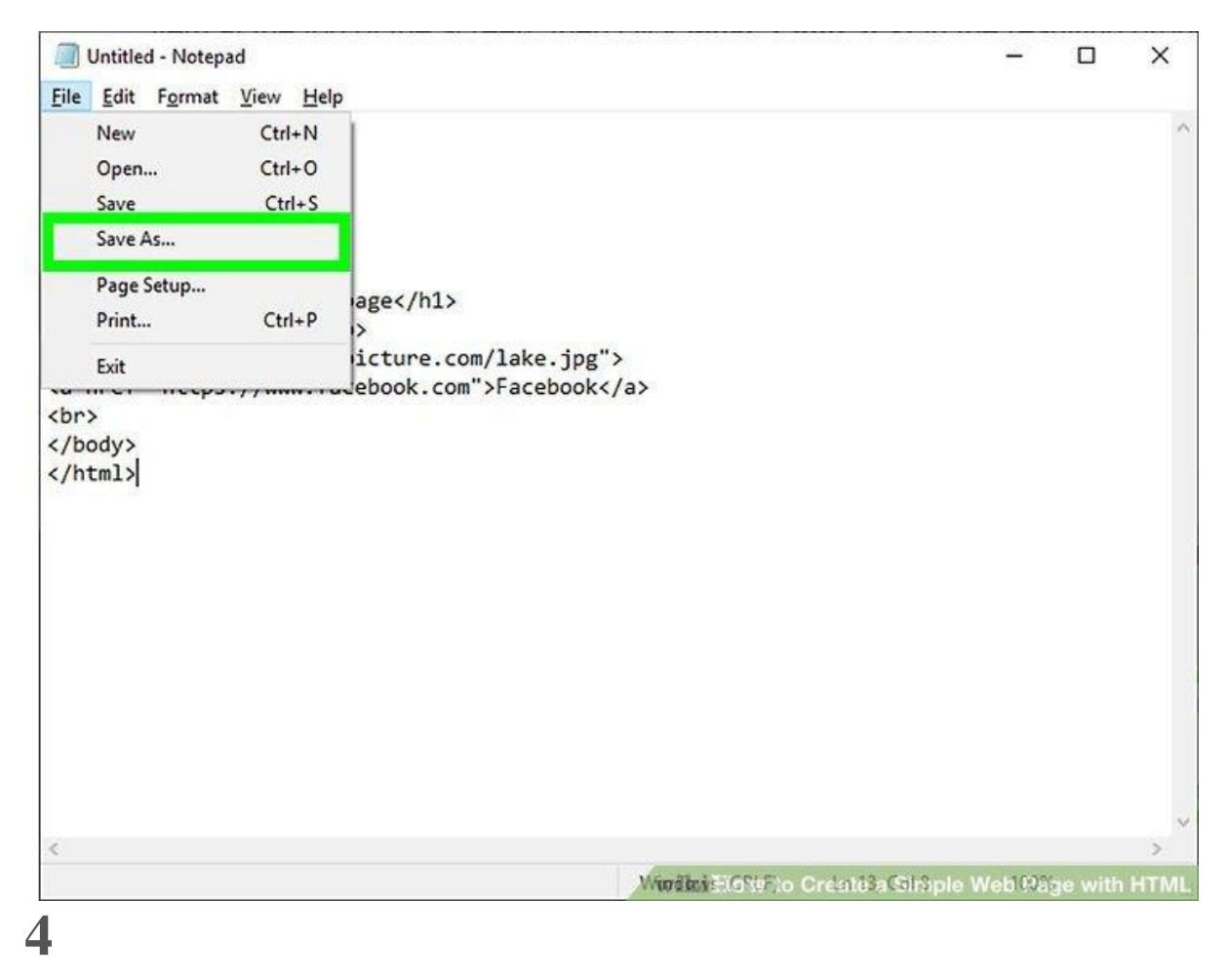

**Enter a name for your HTML document.** Type whatever you want to name your document into the "File name" (Windows) or "Name" (Mac) text box.

| Save As                                                                                                    |              |                |                |                                                                                                    |
|----------------------------------------------------------------------------------------------------|--------------|----------------|----------------|----------------------------------------------------------------------------------------------------|
| → ↑ ↑ ► > This PC > Desktop >                                                                                                |              | ٽ <del>\</del> | Search Desktop | م                                                                                                    |
| Organise 👻 New folder                                                                                                    |              |                |                | (                                                                                                    |
| <ul> <li>✓ Quick access</li> <li>Desktop</li> <li>✓ Downloads</li> <li>✓ Documents</li> <li>✓ Pictures</li> <li>✓</li> </ul> | -            | 1              | W              | and the second                                                                                                    |
| Creative Cloud Filer                                                                                                    | ( ۋ          | )              | annas mi       | No. of the second second secon |
|                                                                                                    | ·            |                | · <b>····</b>  |                                                                                                    |
| This PC Network                                                                                                    | No.          |                |                | and and a second second second second second second second second second second second second second second se                                                                                                    |
| File name webpage.html Save as type: All Files                                                                               |              |                |                |                                                                                                    |
| Hide Folders                                                                                                    | Encoding: AN | SI             | Save           | Cancel                                                                                                    |

Change the document's file type. You'll need to change the document from a <u>text file to an</u> <u>HTML file</u>. Use the following steps to change the file type:

- Windows Click the "Save as type" drop-down box, click All Files, and then type . html at the end of the file's name.
- *MacOS* Replace the .txt at the end of the file's name with .html instead.
- *ChromeOS* Click the "Save as" button. Name the file with . html at the end. The beginning is up to you.

| · -> · - 🕇 🗖                                                                                              | > This PC               | > Desktop > |           |                                                                                                    | ✓ ひ Search Desk            | top 🖌                                                                                                    |
|----------------------------------------------------------------------------------------------------|-------------------------|-------------|-----------|----------------------------------------------------------------------------------------------------|----------------------------|----------------------------------------------------------------------------------------------------|
| Drganise 👻 New                                                                                            | / folder                |             |           |                                                                                                    |                            | ₽ • (                                                                                                    |
| <ul> <li>Quick access</li> <li>Desktop</li> <li>Downloads</li> <li>Documents</li> <li>Pictures</li> </ul> | * * *                   |             | a de      | The second second second second second second second second second second second second second second second se | No.                        |                                                                                                    |
|                                                                                                    |                         |             | ( ۋ       | 2                                                                                                    | ANNAL INC.                 | and the state                                                                                                    |
| 😞 Creative Cloud F<br>🍋 OneDrive<br>💻 This PC                                                             | iles                    | T           |           |                                                                                                    |                            | The second second secon |
| network                                                                                                   |                         |             | Bitm      |                                                                                                    | <u>1</u>                   |                                                                                                    |
| File name:<br>Save as type:                                                                               | webpage.ht<br>All Files | tml         |           |                                                                                                    |                            |                                                                                                    |
| Hide Folders                                                                                              |                         |             | Encoding: | ANSI<br>wiki How                                                                                                | Save<br>to Create a Simple | Cancel<br>Web Page with HT                                                                                                    |

- Click Save It's at the bottom of the window. Doing so will create an HTML file.
  - HTML files typically open with your default web browser.

| Save As                                                                                                   |                         |             |              |                     |                            | ġ                          |
|----------------------------------------------------------------------------------------------------|-------------------------|-------------|--------------|---------------------|----------------------------|----------------------------|
| e 🔿 r 🕇 🗖                                                                                                 | > This PC               | > Desktop > |              | ~ (                 | Search Deskto              | م p                        |
| Organise 👻 Ne                                                                                             | w folder                |             |              |                     |                            | = • (                      |
| <ul> <li>Quick access</li> <li>Desktop</li> <li>Downloads</li> <li>Documents</li> <li>Pictures</li> </ul> | \$<br>\$<br>\$          |             |              |                     |                            | -                          |
| Creative Cloud                                                                                            | Files                   |             | و (          | 2                   | and a second second        | And a state                |
| ConeDrive                                                                                                 |                         |             | A.           | A                   |                            |                            |
| 💣 Network                                                                                                 |                         |             |              |                     | <u>j</u> ı                 |                            |
| File name:<br>Save as type:                                                                               | webpage.ht<br>All Files | ml          |              |                     |                            |                            |
| Hide Folders                                                                                              |                         |             | Encoding: AN | si<br>wiki How to C | ✓ Save<br>reate a Simple W | Cancel<br>eb Page with HTf |

**Close your text editor.** At this point, you're ready to open your HTML file in your browser so that you can view your web page.

|                                                                                | webpage                                   | - Notep | bad                          |                                 |                                            | o x      | 0 |
|--------------------------------------------------------------------------------|-------------------------------------------|---------|------------------------------|---------------------------------|--------------------------------------------|----------|---|
| <u>F</u> ile                                                                   | Edit F<br>New<br>Open<br>Save<br>Save As. | ormat   | View<br>Ctrl<br>Ctrl<br>Ctrl | <u>H</u> elp<br>+N<br>+O<br>I+S |                                            |          | ~ |
|                                                                                | Page Set<br>Print                         | up      | Ctr                          | I+P                             | age                                        |          |   |
|                                                                                | Exit                                      |         |                              |                                 | icture.com/lake.jpg">                      |          |   |
| <th>tml&gt; </th> <th></th> <th></th> <th></th> <th></th> <th></th> <th>~</th> | tml>                                      |         |                              |                                 |                                            |          | ~ |
| <                                                                              |                                           |         |                              |                                 |                                            | >        | 0 |
|                                                                                |                                           |         |                              |                                 | Windics (3217) to Creat3, Comple Web 192ge | with HTM | L |

**Open the HTML document with your browser.** In most cases, you'll be able to doubleclick the HTML document to do this. If double-clicking the document results in an error, do the following:

- *Windows* Right-click the document, select **Open with**, and click your preferred browser.
- *Mac* Click the document once, click **File**, select **Open With**, and click your preferred browser.

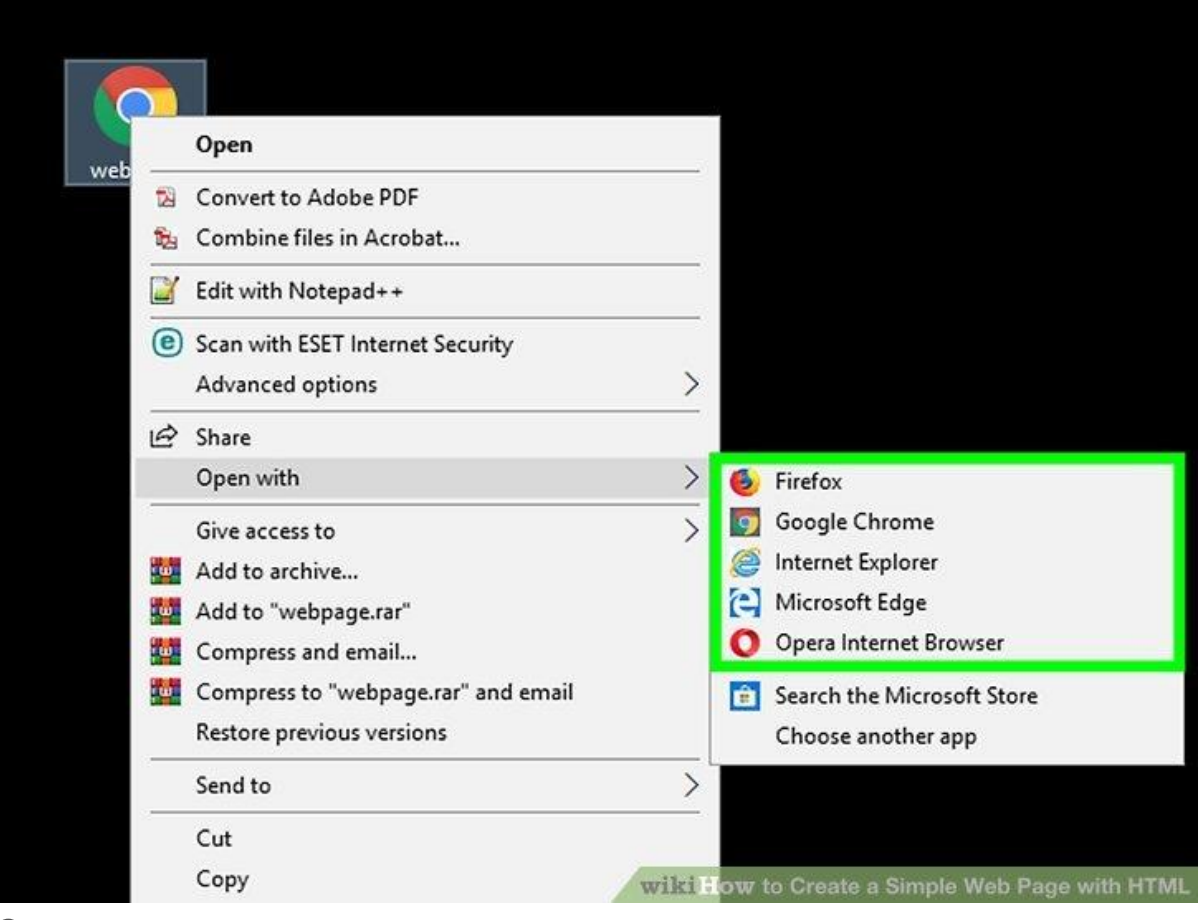

**Edit the HTML document if needed.** You may notice an error in your HTML page. To change it, you can edit the HTML document's text:

- On Windows, you can right-click the document and click Edit in the resulting drop-down menu (if you have Notepad++ installed, this will say Edit with Notepad++ instead).
- On Mac, you'll want to click the document to select it, click File, select Open
   With, and click TextEdit. You can also drag the document into TextEdit.
- On Chromebook, close the Text app, open Files, find your file, and then click on it.

|            | Open                                |   |   |                            |
|------------|-------------------------------------|---|---|----------------------------|
| 12         | Convert to Adobe PDF                |   |   |                            |
| <b>1</b> 2 | Combine files in Acrobat            |   |   |                            |
| 2          | Edit with Notepad++                 |   |   |                            |
| 0          | Scan with ESET Internet Security    |   |   |                            |
|            | Advanced options                    | > |   |                            |
| B          | Share                               |   |   |                            |
|            | Open with                           | > | 6 | Firefox                    |
| -          | Give access to                      | > | 9 | Google Chrome              |
| w          | Add to archive                      |   | 0 | Internet Explorer          |
| w.         | Add to "webpage.rar"                |   | 6 | Microsoft Edge             |
| w          | Compress and email                  |   | 0 | Opera Internet Browser     |
| w          | Compress to "webpage.rar" and email |   | ê | Search the Microsoft Store |
|            | Restore previous versions           |   |   | Choose another app         |
|            | Send to                             | > |   |                            |

#### Sample HTML

#### **HTML Cheat Sheet**

Bolded text

- 1 <b>Text goes here</b>
- 2 <strong>Text goes here</strong>

Italicized text

- 3 <i>Text goes here</i>
- 4 <em>Text goes here</em>

Underlined text

5 <u>Text goes here</u>

Changing font color

- 6 <font color="red">Text goes here</font>
- 7 <font color="#0099ff">Text goes here</font>

Changing font size

- 8 <font size="12px">Text goes here</font>
- 9 <font size="large">Text goes here</font>

Adding links

- 10 <a href="http://www.URLgoeshere.com" target="\_blank">Link goes here</a>
  - a. target=\_blank indicates that the link will open in a new browser window; you may remove it if you'd like the link to open in the same window

Adding images

- 11 <img src="http://imageURLgoeshere.com/image.jpg" border="1px #000 solid" align="right" />
  - a. border="1px #000 solid" will put a black border around your image generated by each visitor's web browser. The first value (1px) refers to the thickness; the second value (#000) refers to the color, which can be replaced with any web-based color name or RGB hex code; the third value (solid) refers to the pattern of the line, which can be replaced with dotted or dashed
  - b. align="right" will manipulate the image to align with the text in a specified way; you may replace right with left, center, or justify

Adding a horizontal divider between sections on your webpage

12 <hr/>

Adding a line break

13 <br/>

Making a nested, bulleted list

14.

- 15.Section A
  - 1.
  - 2. Section A Part 1
  - 3. Section A Part 2
    - 1.
    - 2. Section A Part 2.1
    - 3. Section A Part 2.2

- 4. Section A Part 2.3
- 5.
- 4. Section A Part 3
- 5. Section A Part 4
- 6.

16.Section B

17.Section C

- 1.
- 2. Section C Part 1
- 3. Section C Part 2
- 4.

18.Section D

19.

Making a numbered list

- 20. Replace with and with in the code above
- 21. You can also combine numbers and bullets within the same nested list, depending on whether you choose to use or for each list level

Making paragraphs

- 22.A whole paragraph of text goes here!
- 23. You may modify the formatting of each paragraph by inserting CSS into your HTML code. For example:
  - weight:bold;align=center;">This whole paragraph of text will be centered, green and in 14px.
- 24. You can add as many or as few of the following CSS modules as you'd like to the tag demonstrated above
  - font-size:##px; modifies the size of the text; px can be replaced with pt, em, % or any length unit (cm, in, etc). In lieu of numbers, you can also write font-size:large; and replace large with xx-small, x-small, small, medium (default for most browsers), large, x-large, xx-large, larger, smaller.
  - 2. font-family:Arial; modifies the font type of the text; can be replaced with the name of any font, but if the user's computer does not have the font downloaded, then it will revert to the browser's default. If the font name has spaces in it, e.g., Times New Roman, it should be placed within quotation marks.
  - 3. color:######; or color:red; changes the color of the text. For a list of acceptable web color names, click here.

- 4. font-weight:bold; determines whether the text is bolded or normal; bold can be replaced with normal.
- 5. font-style: italic; determines whether the text is italicized or not; italic can be replaced with normal.
- 6. text-decoration:underline; adds an underline to the text; underline can also be replaced with overline for a line over the text, line-through for a line through the text, and none.
- 7. text-transform:uppercase; transforms the casing of the text; uppercase (all caps) can be replaced with capitalize (first letter of each word is capitalized), lowercase (all lowercase letters), or none.
- 8. text-indent:5em; will indent the first line of the paragraph by the specified amount; any unit acceptable for font-size can be used for text-indent.

#### Sample Webpage with HTML

align:center;">Welcome to My Webpage!

You have stumbled upon the lovely webpage of Wanda WikiHow. This is my little nook on the Internet, featuring my artwork, writing, graphic designs, and future project ideas. Please feel free to take a look around using the navigation menu to the left, and to leave a comment with your thoughts! If you'd like to send me an email, head to the <a href="/contactme.html" target="\_blank">contact</a> page. I'd be more than happy to return your correspondence!

<hr />

align:left;">Latest Updates

<strong>March 25, 2012:</strong> I uploaded three <a href="/artwork/watercolor.html" target="\_blank">watercolor</a> pieces to my portfolio.

<strong>March 14, 2012:</strong> I had a random moment of inspiration in the middle of the night, which I took advantage of to produce my newest poem, <em>In the Night Sky</em>. Click <a href="/writing/poems.html" target="\_blank">here</a> to enjoy!

<strong>February 14, 2012:</strong> In honor of Valentine's Day, I have uploaded two <a href="/writing/poems.html" target="\_blank">poems</a> and three <a href="/artwork/sketches.html" target="\_blank">sketches</a> with a subtle but nuanced romantic bent. I challenged myself to think of love outside of the traditional cliche conceptions so those without significant others can still appreciate this lovely holiday. We all have so much more love in our lives than the stereotypical portrayal of romantic affinity; we should open our eyes to all of the different ways in which we are blessed and appreciate it!

#### **Community Q&A**

#### Question

#### How do I upload my webpage and make it public?

**Community Answer** 

You can set up your own server, but I recommend buying web hosting from some of the available hosting companies. There are also free hosts out there, but they would put their ads on your webpage.

#### Question

#### Can I create a web page using Notepad?

**Community Answer** 

Yes. Write the code and then press edit-save and then call it what ever you want. After you called it something, you have to type .html at he end. Save and use as needed.

#### Question

#### Can I create an interactive design of a website using only HTML?

**Community Answer** 

Yes, you can put some pictures on there and a background as well.

### Color keywords

#### **Basic Colors**

| Named | Numeric | Color name | Hex rgb | Decimal     |
|-------|---------|------------|---------|-------------|
|       |         | black      | #000000 | 0,0,0       |
|       |         | silver     | #C0C0C0 | 192,192,192 |

|  | gray    | #808080 | 128,128,128 |
|--|---------|---------|-------------|
|  | white   | #FFFFFF | 255,255,255 |
|  | maroon  | #800000 | 128,0,0     |
|  | red     | #FF0000 | 255,0,0     |
|  | purple  | #800080 | 128,0,128   |
|  | fuchsia | #FF00FF | 255,0,255   |
|  | green   | #008000 | 0,128,0     |
|  | lime    | #00FF00 | 0,255,0     |
|  | olive   | #808000 | 128,128,0   |
|  | yellow  | #FFFF00 | 255,255,0   |
|  | navy    | #000080 | 0,0,128     |
|  | blue    | #0000FF | 0,0,255     |
|  | teal    | #008080 | 0,128,128   |
|  | aqua    | #00FFFF | 0,255,255   |

### Extended colors

| Named | Numeric | Color name   | Hex rgb | Decimal     |
|-------|---------|--------------|---------|-------------|
|       |         | aliceblue    | #f0f8ff | 240,248,255 |
|       |         | antiquewhite | #faebd7 | 250,235,215 |
|       |         | aqua         | #00ffff | 0,255,255   |
|       |         | aquamarine   | #7fffd4 | 127,255,212 |
|       |         | azure        | #fOffff | 240,255,255 |
|       |         | beige        | #f5f5dc | 245,245,220 |
|  | bisque         | #ffe4c4 | 255,228,196 |
|--|----------------|---------|-------------|
|  | black          | #000000 | 0,0,0       |
|  | blanchedalmond | #ffebcd | 255,235,205 |
|  | blue           | #0000ff | 0,0,255     |
|  | blueviolet     | #8a2be2 | 138,43,226  |
|  | brown          | #a52a2a | 165,42,42   |
|  | burlywood      | #deb887 | 222,184,135 |
|  | cadetblue      | #5f9ea0 | 95,158,160  |
|  | chartreuse     | #7fff00 | 127,255,0   |
|  | chocolate      | #d2691e | 210,105,30  |
|  | coral          | #ff7f50 | 255,127,80  |
|  | cornflowerblue | #6495ed | 100,149,237 |
|  | cornsilk       | #fff8dc | 255,248,220 |
|  | crimson        | #dc143c | 220,20,60   |
|  | cyan           | #00ffff | 0,255,255   |
|  | darkblue       | #00008b | 0,0,139     |
|  | darkcyan       | #008b8b | 0,139,139   |
|  | darkgoldenrod  | #b8860b | 184,134,11  |
|  | darkgray       | #a9a9a9 | 169,169,169 |
|  | darkgreen      | #006400 | 0,100,0     |
|  | darkgrey       | #a9a9a9 | 169,169,169 |
|  | darkkhaki      | #bdb76b | 189,183,107 |
|  | darkmagenta    | #8b008b | 139,0,139   |

|  | darkolivegreen | #556b2f | 85,107,47   |
|--|----------------|---------|-------------|
|  | darkorange     | #ff8c00 | 255,140,0   |
|  | darkorchid     | #9932cc | 153,50,204  |
|  | darkred        | #8b0000 | 139,0,0     |
|  | darksalmon     | #e9967a | 233,150,122 |
|  | darkseagreen   | #8fbc8f | 143,188,143 |
|  | darkslateblue  | #483d8b | 72,61,139   |
|  | darkslategray  | #2f4f4f | 47,79,79    |
|  | darkslategrey  | #2f4f4f | 47,79,79    |
|  | darkturquoise  | #00ced1 | 0,206,209   |
|  | darkviolet     | #9400d3 | 148,0,211   |
|  | deeppink       | #ff1493 | 255,20,147  |
|  | deepskyblue    | #00bfff | 0,191,255   |
|  | dimgray        | #696969 | 105,105,105 |
|  | dimgrey        | #696969 | 105,105,105 |
|  | dodgerblue     | #1e90ff | 30,144,255  |
|  | firebrick      | #b22222 | 178,34,34   |
|  | floralwhite    | #fffaf0 | 255,250,240 |
|  | forestgreen    | #228b22 | 34,139,34   |
|  | fuchsia        | #ff00ff | 255,0,255   |
|  | gainsboro      | #dcdcdc | 220,220,220 |
|  | ghostwhite     | #f8f8ff | 248,248,255 |

|  | gold                 | #ffd700 | 255,215,0   |
|--|----------------------|---------|-------------|
|  | goldenrod            | #daa520 | 218,165,32  |
|  | gray                 | #808080 | 128,128,128 |
|  | green                | #008000 | 0,128,0     |
|  | greenyellow          | #adff2f | 173,255,47  |
|  | grey                 | #808080 | 128,128,128 |
|  | honeydew             | #f0fff0 | 240,255,240 |
|  | hotpink              | #ff69b4 | 255,105,180 |
|  | indianred            | #cd5c5c | 205,92,92   |
|  | indigo               | #4b0082 | 75,0,130    |
|  | ivory                | #fffff0 | 255,255,240 |
|  | khaki                | #f0e68c | 240,230,140 |
|  | lavender             | #e6e6fa | 230,230,250 |
|  | lavenderblush        | #fff0f5 | 255,240,245 |
|  | lawngreen            | #7cfc00 | 124,252,0   |
|  | lemonchiffon         | #fffacd | 255,250,205 |
|  | lightblue            | #add8e6 | 173,216,230 |
|  | lightcoral           | #f08080 | 240,128,128 |
|  | lightcyan            | #e0ffff | 224,255,255 |
|  | lightgoldenrodyellow | #fafad2 | 250,250,210 |
|  | lightgray            | #d3d3d3 | 211,211,211 |
|  | lightgreen           | #90ee90 | 144,238,144 |

|  | lightgrey         | #d3d3d3 | 211,211,211 |
|--|-------------------|---------|-------------|
|  | lightpink         | #ffb6c1 | 255,182,193 |
|  | lightsalmon       | #ffa07a | 255,160,122 |
|  | lightseagreen     | #20b2aa | 32,178,170  |
|  | lightskyblue      | #87cefa | 135,206,250 |
|  | lightslategray    | #778899 | 119,136,153 |
|  | lightslategrey    | #778899 | 119,136,153 |
|  | lightsteelblue    | #b0c4de | 176,196,222 |
|  | lightyellow       | #ffffe0 | 255,255,224 |
|  | lime              | #00ff00 | 0,255,0     |
|  | limegreen         | #32cd32 | 50,205,50   |
|  | linen             | #faf0e6 | 250,240,230 |
|  | magenta           | #ff00ff | 255,0,255   |
|  | maroon            | #800000 | 128,0,0     |
|  | mediumaquamarine  | #66cdaa | 102,205,170 |
|  | mediumblue        | #0000cd | 0,0,205     |
|  | mediumorchid      | #ba55d3 | 186,85,211  |
|  | mediumpurple      | #9370db | 147,112,219 |
|  | mediumseagreen    | #3cb371 | 60,179,113  |
|  | mediumslateblue   | #7b68ee | 123,104,238 |
|  | mediumspringgreen | #00fa9a | 0,250,154   |
|  | mediumturquoise   | #48d1cc | 72,209,204  |

|  | mediumvioletred | #c71585 | 199,21,133  |
|--|-----------------|---------|-------------|
|  | midnightblue    | #191970 | 25,25,112   |
|  | mintcream       | #f5fffa | 245,255,250 |
|  | mistyrose       | #ffe4e1 | 255,228,225 |
|  | moccasin        | #ffe4b5 | 255,228,181 |
|  | navajowhite     | #ffdead | 255,222,173 |
|  | navy            | #000080 | 0,0,128     |
|  | oldlace         | #fdf5e6 | 253,245,230 |
|  | olive           | #808000 | 128,128,0   |
|  | olivedrab       | #6b8e23 | 107,142,35  |
|  | orange          | #ffa500 | 255,165,0   |
|  | orangered       | #ff4500 | 255,69,0    |
|  | orchid          | #da70d6 | 218,112,214 |
|  | palegoldenrod   | #eee8aa | 238,232,170 |
|  | palegreen       | #98fb98 | 152,251,152 |
|  | paleturquoise   | #afeeee | 175,238,238 |
|  | palevioletred   | #db7093 | 219,112,147 |
|  | papayawhip      | #ffefd5 | 255,239,213 |
|  | peachpuff       | #ffdab9 | 255,218,185 |
|  | peru            | #cd853f | 205,133,63  |
|  | pink            | #ffc0cb | 255,192,203 |
|  | plum            | #dda0dd | 221,160,221 |

|  | powderblue  | #b0e0e6 | 176,224,230 |
|--|-------------|---------|-------------|
|  | purple      | #800080 | 128,0,128   |
|  | red         | #ff0000 | 255,0,0     |
|  | rosybrown   | #bc8f8f | 188,143,143 |
|  | royalblue   | #4169e1 | 65,105,225  |
|  | saddlebrown | #8b4513 | 139,69,19   |
|  | salmon      | #fa8072 | 250,128,114 |
|  | sandybrown  | #f4a460 | 244,164,96  |
|  | seagreen    | #2e8b57 | 46,139,87   |
|  | seashell    | #fff5ee | 255,245,238 |
|  | sienna      | #a0522d | 160,82,45   |
|  | silver      | #c0c0c0 | 192,192,192 |
|  | skyblue     | #87ceeb | 135,206,235 |
|  | slateblue   | #6a5acd | 106,90,205  |
|  | slategray   | #708090 | 112,128,144 |
|  | slategrey   | #708090 | 112,128,144 |
|  | snow        | #fffafa | 255,250,250 |
|  | springgreen | #00ff7f | 0,255,127   |
|  | steelblue   | #4682b4 | 70,130,180  |
|  | tan         | #d2b48c | 210,180,140 |
|  | teal        | #008080 | 0,128,128   |
|  | thistle     | #d8bfd8 | 216,191,216 |
|  | tomato      | #ff6347 | 255,99,71   |

|  | turquoise   | #40e0d0 | 64,224,208  |
|--|-------------|---------|-------------|
|  | violet      | #ee82ee | 238,130,238 |
|  | wheat       | #f5deb3 | 245,222,179 |
|  | white       | #ffffff | 255,255,255 |
|  | whitesmoke  | #f5f5f5 | 245,245,245 |
|  | yellow      | #ffff00 | 255,255,0   |
|  | yellowgreen | #9acd32 | 154,205,50  |

### How to Create a Simple CSS Stylesheet Using Notepad

PARTS

**<u>ICreating an HTML Page</u>** 

2Adding CSS

3<mark>Saving the Document</mark>

OTHER SECTIONS

**Questions & Answers** 

Tips and Warnings

Written by Jack Lloyd

Last Updated: February 2, 2024

This wikiHow teaches you how to use Windows' Notepad app to store information for a webpage written in HTML and CSS. HTML is the programming language used to create your webpage, while CSS is the language that determines the style—color, font, and so on—of the HTML elements on the webpage.

Part 1

#### **Creating an HTML Page**

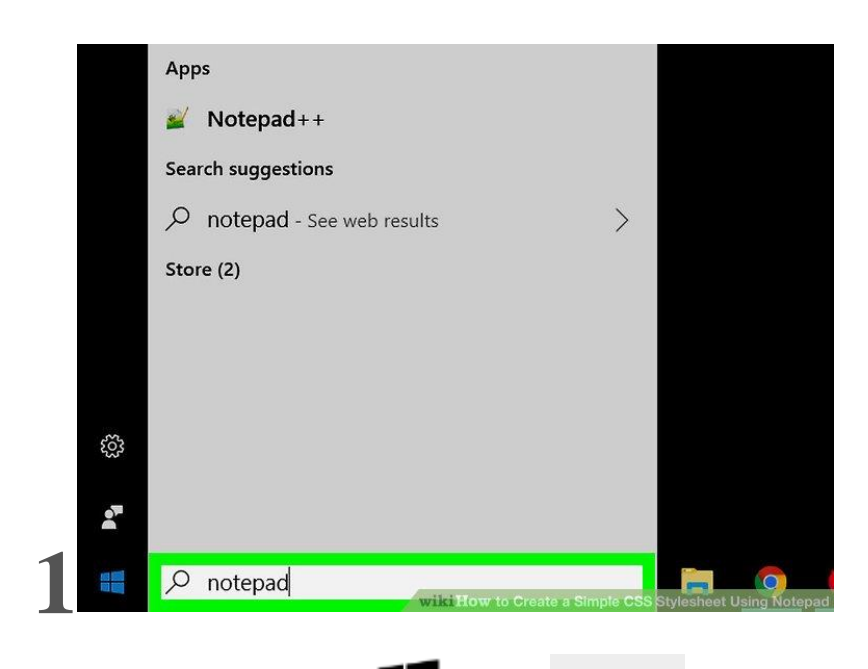

**Open Notepad.** Open **Start**, type in notepad, and click the blue **Notepad** app at the top of the Start window.

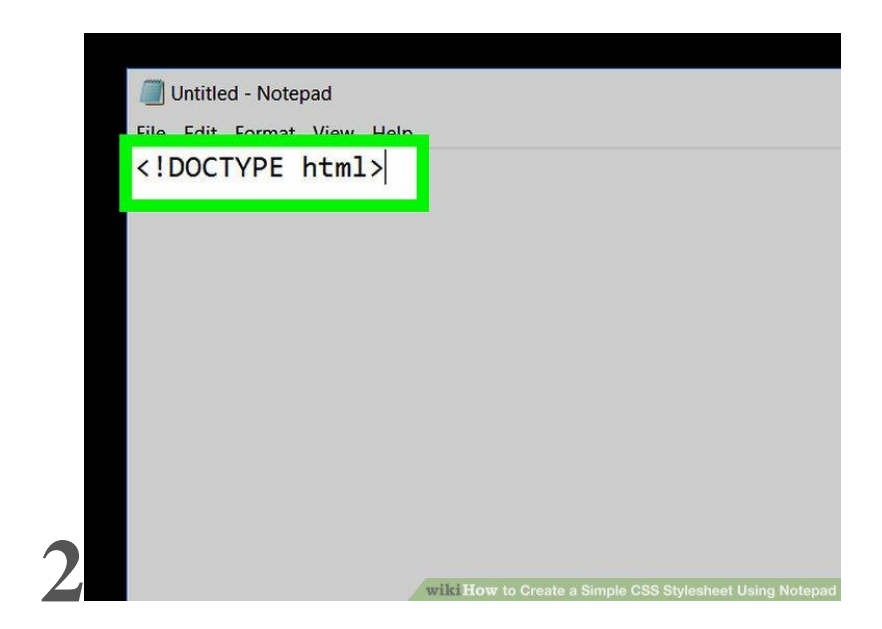

Indicate the document type. Type < ! DOCTYPE html> into Notepad, then press < Enter to start a new line.

|                          | d - Notenad      |                           |                            |
|--------------------------|------------------|---------------------------|----------------------------|
| onutied                  |                  |                           |                            |
| File Edit                | Format View Help |                           |                            |
| <pre><html></html></pre> | YPE ntml>        |                           |                            |
|                          |                  |                           |                            |
|                          |                  |                           |                            |
|                          |                  |                           |                            |
|                          |                  |                           |                            |
|                          |                  |                           |                            |
| 2                        |                  |                           |                            |
|                          | wik              | How to Create a Simple CS | S Stylesheet Using Notepad |

Add the HTML tag. Type in <html> and press < Enter.

| Help                                                     |
|----------------------------------------------------------|
| >                                                        |
|                                                          |
|                                                          |
|                                                          |
|                                                          |
|                                                          |
|                                                          |
|                                                          |
|                                                          |
|                                                          |
|                                                          |
| wiki How to Create a Simple CSS Stylesheet Using Notepad |
|                                                          |

Enter the BODY tag. Type in <body> and press < Enter. You can now begin entering your webpage's information.

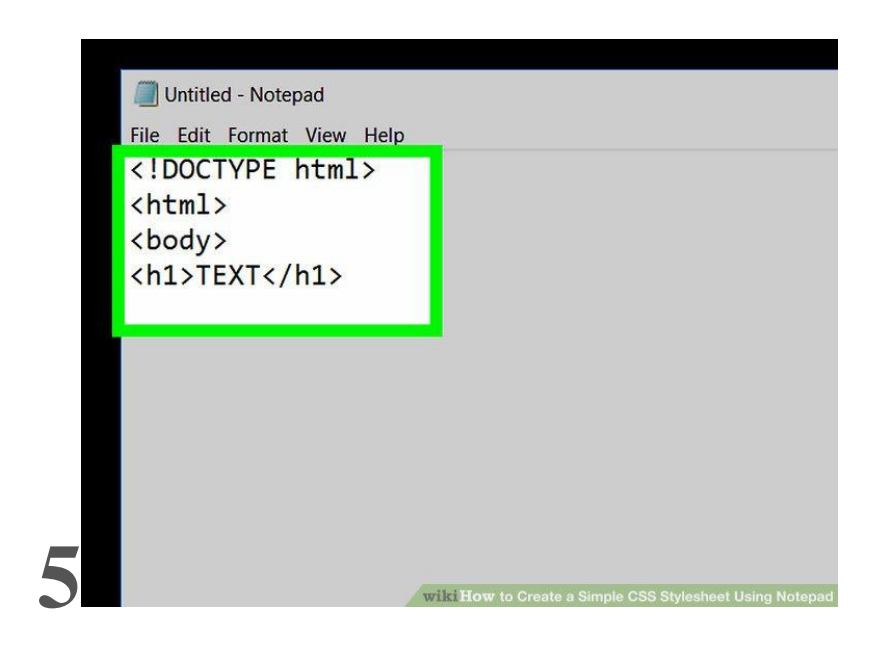

Add a header. Type in <hl>TEXT</hl>, making sure to replace "TEXT" with your preferred page heading, and press 4 Enter.

 For example, to create a page header that says "Welcome!", you would type <h1>Welcome!</h1> into Notepad.

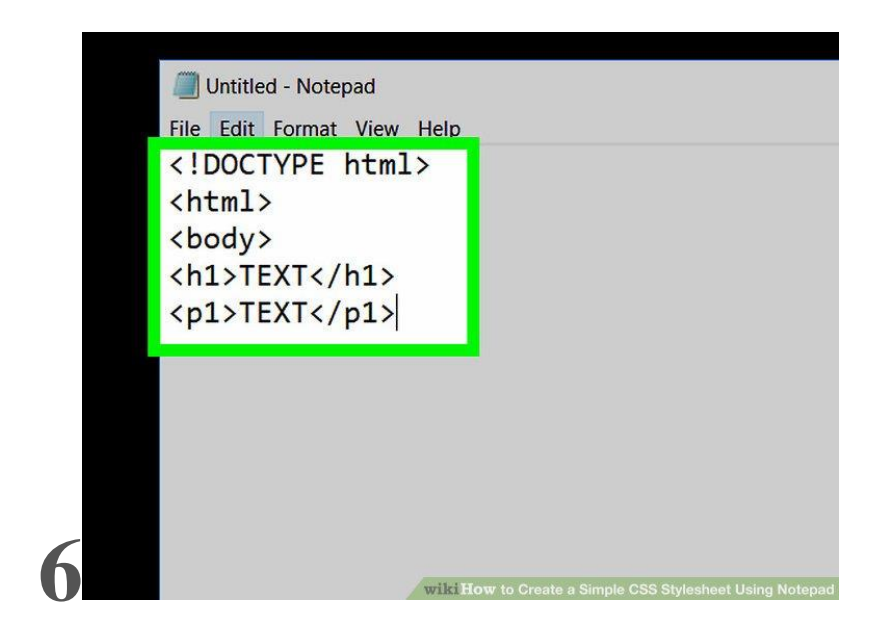

Add text below the header. Type in <pl>TEXT</pl>, making sure to replace "TEXT" with your preferred message, and press 4 Enter.

• For example, to add text that says "I am an iguana", you would enter <pl>I am an iguana</pl> into Notepad.

| Untit<br>File Edi<br>DOC<br <htm]<br><body< th=""><th>tled-Notepad<br/>it Format View Help<br/>CTYPE html&gt;<br/>L&gt;<br/>V&gt;</th><th>)</th><th></th></body<></htm]<br> | tled-Notepad<br>it Format View Help<br>CTYPE html><br>L><br>V> | )                        |                                  |
|----------------------------------------------------------------------------------------------------|----------------------------------------------------------------|--------------------------|----------------------------------|
| <h1>1<br/><p1>1<br/><h2>&lt;</h2></p1></h1>                                                                                                    | rEXT<br>rEXT<br>                                               |                          |                                  |
| 7                                                                                                    |                                                                | wiki How to Create a Sim | ple CSS Stylesheet Using Notepad |

Add more headers and paragraphs. Each subsequent header and paragraph must have an ascending number applied to it; for example, your second header will have <h2></h2> tags around it, and the second paragraph will have <p2></p2> tags.

• Make sure that you're continuing to press 4 Enter after each line of code.

|   | 📗 Untitled - Notepad   |      |
|---|------------------------|------|
|   | File Edit Format View  | Help |
|   | html</th <th>&gt;</th> | >    |
|   | <html></html>          |      |
|   | <body></body>          |      |
|   | <h1>TEXT</h1>          |      |
|   | <p1>TEXT</p1>          |      |
|   | <h2></h2><br>          |      |
|   |                        |      |
|   |                        |      |
| X |                        |      |

Close the BODY and HTML tags. Once you've entered your last line of code, type in </body> on its own line and press < Enter, then type in </html>. Your document is now ready to be styled with CSS.

Part2

### **Adding CSS**

**Understand how CSS works.** You use CSS to change the appearance of an HTML element (e.g., a paragraph). CSS is typically written in the following line-by-line format:[1]

• element tag { (for example, p {)

- modifier: property; (for example, font-size: 20px;)
- modifier: property; (for example, color: black;)
- }

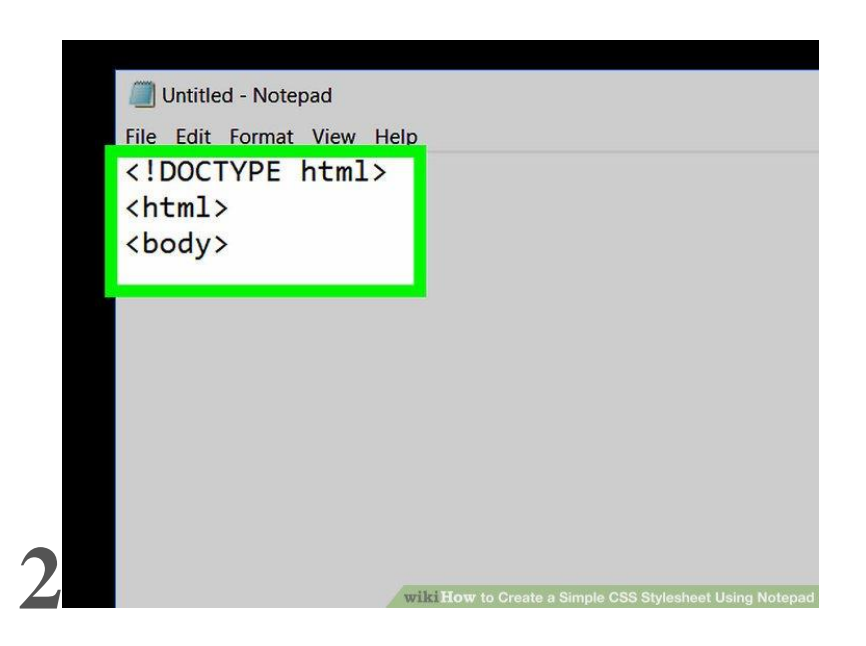

Place a space between the <html> and <body> tags. These should be near the top of the page.

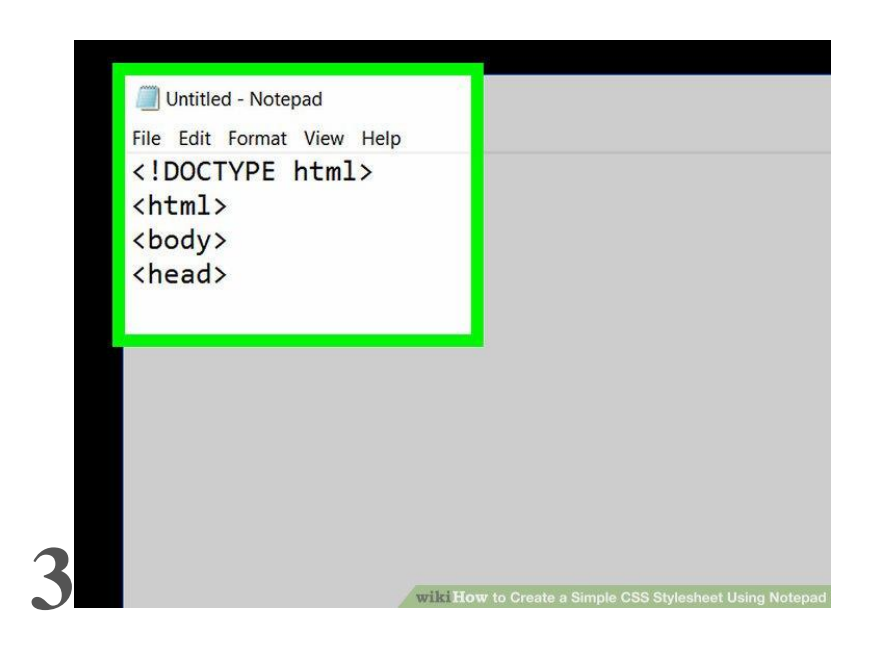

Enter a HEAD tag. Type in <head> and press 4 Enter.

| Untitled - Notepad                                |   |
|---------------------------------------------------|---|
| File Edit Format View Help                        | - |
| <pre>&lt;:DOCTIPE IIUIII/<br/><html></html></pre> |   |
| (hody)                                            |   |
| <pre> <bead></bead></pre>                         |   |
| <style></style>                                   |   |

Add a STYLE tag. Type in <style> and press < Enter.

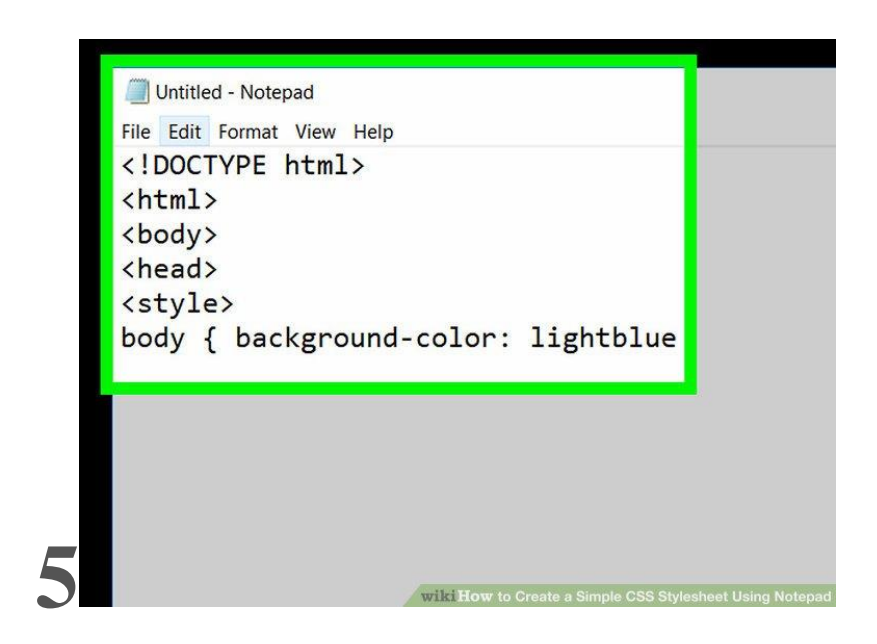

Change your webpage's background color. To do so:

- Type in body { and press 4 Enter.
- Type in background-color: lightblue; and press 4 Enter.
  - You can use any supported color here, as well as "light" or "dark" modifiers.
- Type in } and press 4 Enter.

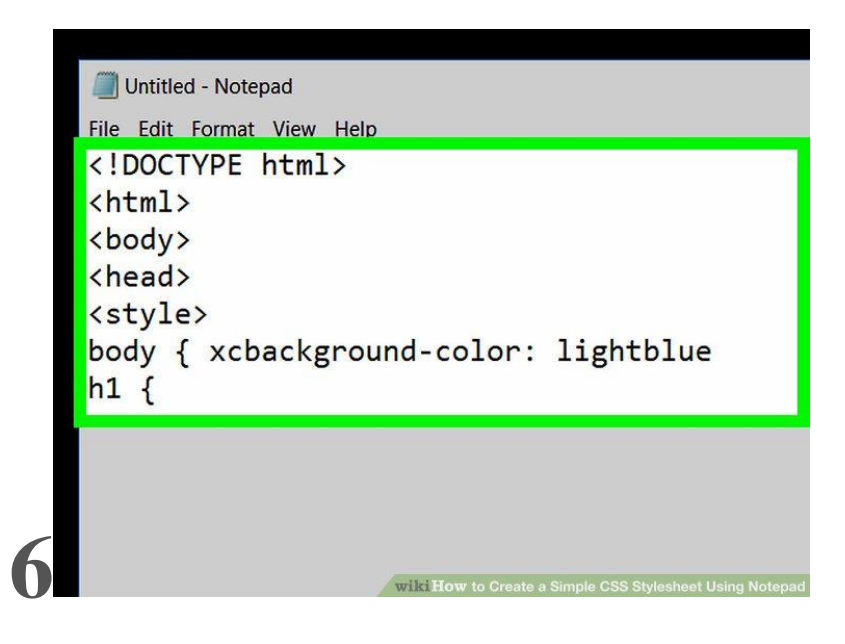

**Style your first header.** Type in h1 { and press < Enter, add a modifier and press < Enter, and type in } and press < Enter. You can add multiple modifiers to one element as long as each modifier is on its own line. Common modifiers include the following:

- **Text size** Type in font-size: 30px; to set your text as 30-point font. Substitute any number that you want to use.
- **Text color** Type in color: black; to make black text. Substitute any color that you want to use.
- Text alignment Type in text-align: center; to center the text. You can also type left or right to align the text appropriately.
- Font used Type in font-family: times new roman; to set your font as Times New Roman. You can also use fonts like verdana or georgia.

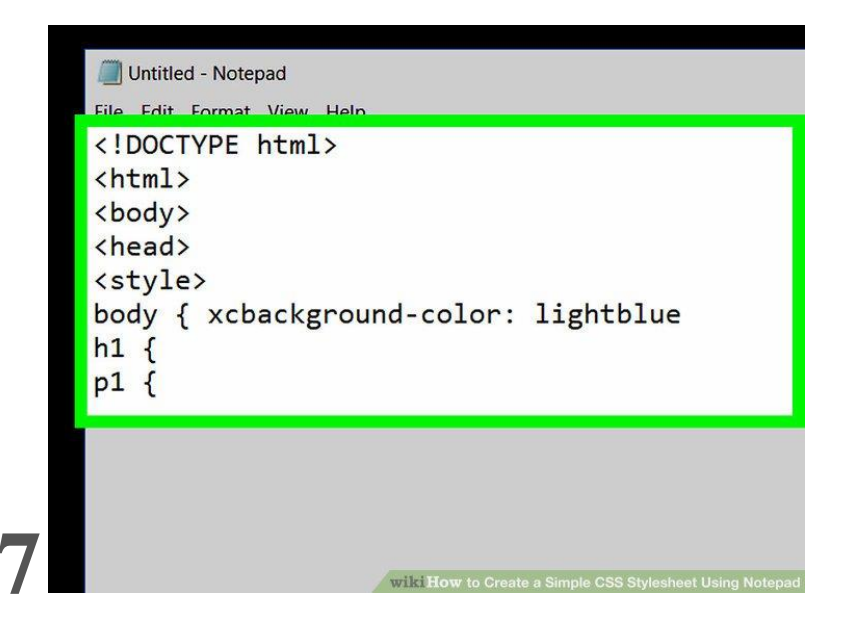

Style your first paragraph. Type in p1 { and press & Enter, add a modifier and press & Enter, and type in } and press & Enter.

• The modifiers that you can use here are identical to the ones used for the header.

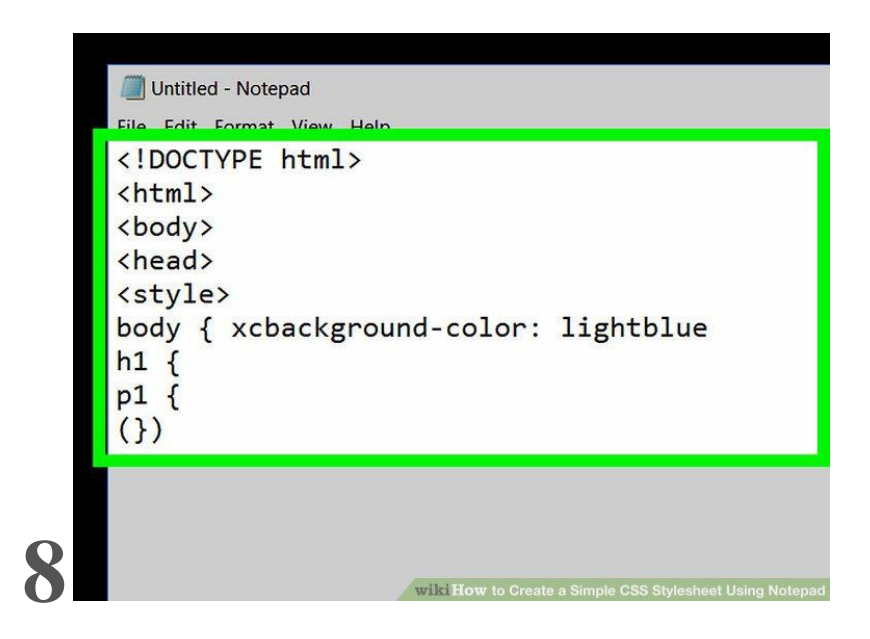

**Style the rest of your document.** You can style any element by referencing its tag text and placing an open curly bracket ({), adding modifiers, and then closing the bracket (}).

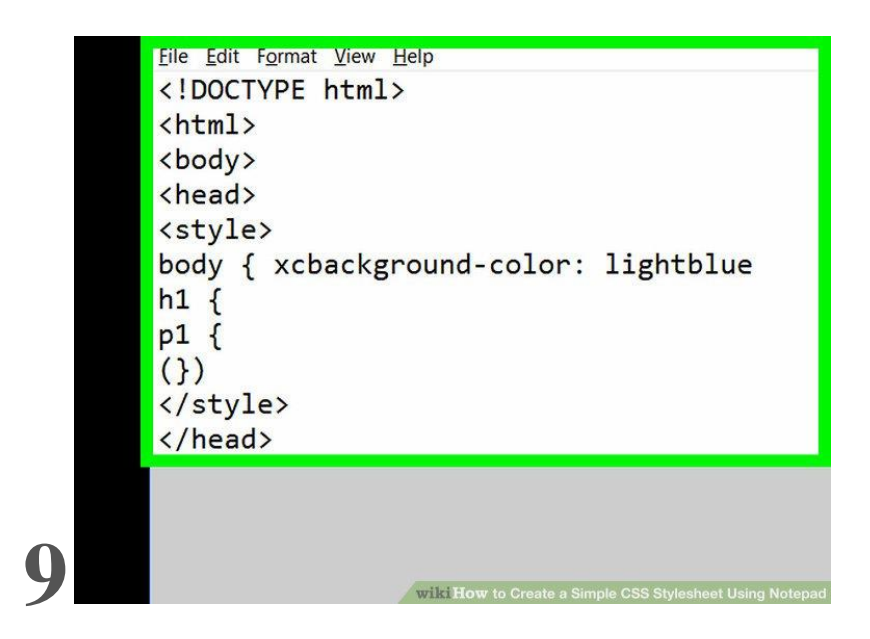

**Close the STYLE and HEAD tags.** On a new line below your last styling text, type in </style> and press </ Enter, then type in </head> and press </ Enter. Your CSS sheet is complete, meaning that you can now review and save it.

Part3

#### Saving the Document

```
Untitled - Notepad
File Edit Format View Help
    <!DOCTYPE html>
    <html>
    <head>
    <style>
    body {
    background-color: lightblue;
    }
    h1 {
    font-size: 45px;
    }
    p1 {
    color: black;
    }
    </style>
    </head>
    <body>
    <h1>Hi!</h1>
    <pl>I am an iguana</pl>
     </body>
    </html>
                              wiki How to Create a Simple CSS Stylesheet Using Notepa
```

**Review your CSS stylesheet.** Your CSS document will vary slightly, but it should look something like this:

- <!DOCTYPE html>
- <html>
- <head>
- <style>
- body {
- background-color: lightblue;
- }
- h1 {
- font-size: 45px;
- }
- p1 {
- color: black;
- }
- </style>

- </head>
- <body>
- <h1>Hi!</h1>
- <pl>I am an iguana</pl></pl>
- </body>
- </html>

|   | Untitled - Not                           | epad<br>at View Hel        | p                                                       |
|---|------------------------------------------|----------------------------|---------------------------------------------------------|
|   | New<br>Open<br>Save<br>Save As           | Ctrl+N<br>Ctrl+O<br>Ctrl+S | 1>                                                      |
|   | Page Setup<br>Print<br>Exit              | Ctrl+P                     | )lor: lightblue;                                        |
|   | }<br>h1 {<br>font-<br>}<br>p1 {<br>color | size: 4<br>: black         | 5px;                                                    |
| 2 | }                                        |                            | wiki How to Greate a Simple CSS Stylesheet Using Notepa |

Click File. It's in the top-left corner of the Notepad window. A drop-down menu will appear.

|     | Untitled - Notepad      |                                                         |
|-----|-------------------------|---------------------------------------------------------|
|     | File Edit Format View H | elp                                                     |
| _   | New Ctrl+N              |                                                         |
| - 1 | Open Ctrl+O             | 1>                                                      |
|     | Save Ctrl+S             |                                                         |
|     | Save As                 |                                                         |
|     | Page Setup              |                                                         |
| - 1 | Print Ctrl+P            |                                                         |
|     | Exit                    | lor: lightblue;                                         |
|     | }                       |                                                         |
| - 1 | h1 {                    |                                                         |
|     | font-size:              | 45px;                                                   |
| - 1 | }                       |                                                         |
| - 1 | p1 {                    |                                                         |
|     | color: blac             | k:                                                      |
| 31  | }                       |                                                         |
|     | J                       | wiki How to Create a Simple CSS Stylesheet Using Notepa |

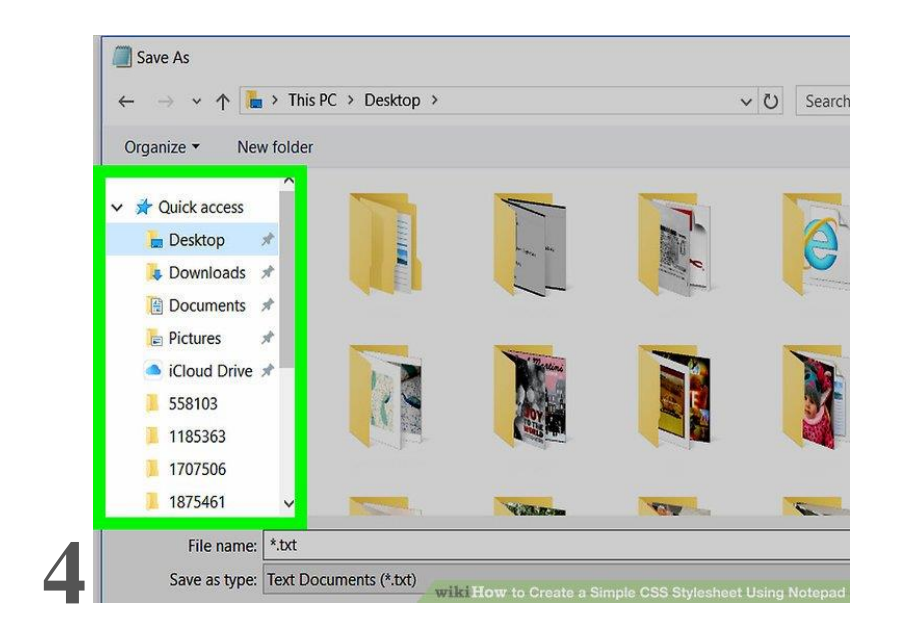

Select a save location. Click a folder (e.g., **Desktop**) on the left side of the window.

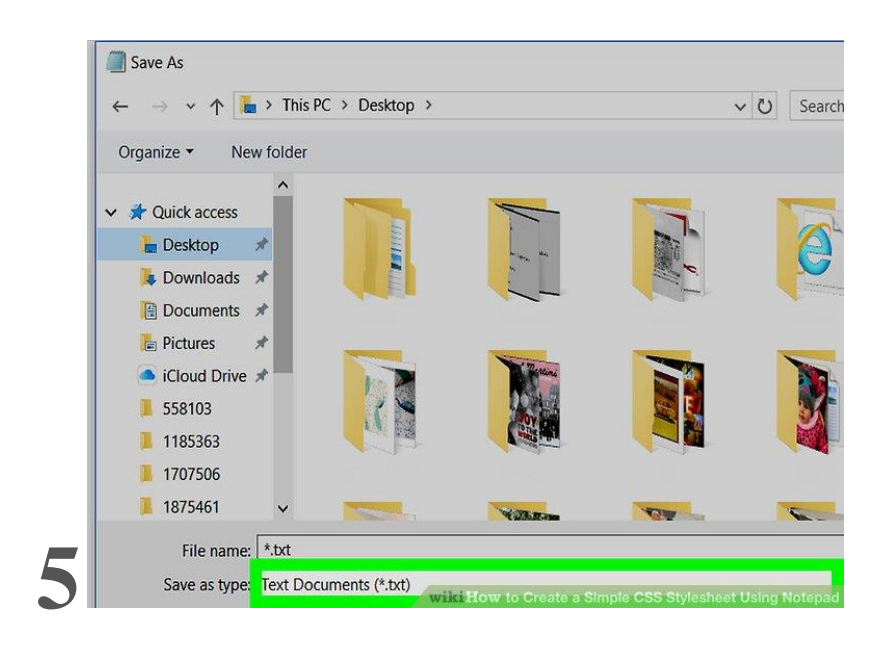

Click the "Save as type" drop-down box. A drop-down menu will appear.

|                                  |           |                | * CALE OF |  |
|----------------------------------|-----------|----------------|-----------|--|
| File name:                       |           |                |           |  |
| Save as type:                    | Text Docu | uments (*.txt) |           |  |
|                                  | Tort Dogu | imanta (* tid) |           |  |
|                                  | All Files |                |           |  |
| <ul> <li>Hide Folders</li> </ul> |           |                |           |  |
| -                                |           |                |           |  |
|                                  |           |                |           |  |
|                                  |           |                |           |  |
|                                  |           |                |           |  |
|                                  |           |                |           |  |
|                                  |           |                |           |  |
|                                  |           |                |           |  |
|                                  |           |                |           |  |
|                                  |           |                |           |  |
|                                  |           |                |           |  |
|                                  |           |                |           |  |
|                                  |           |                |           |  |
|                                  |           |                |           |  |
|                                  |           |                |           |  |

Click All Files. It's in the drop-down menu.

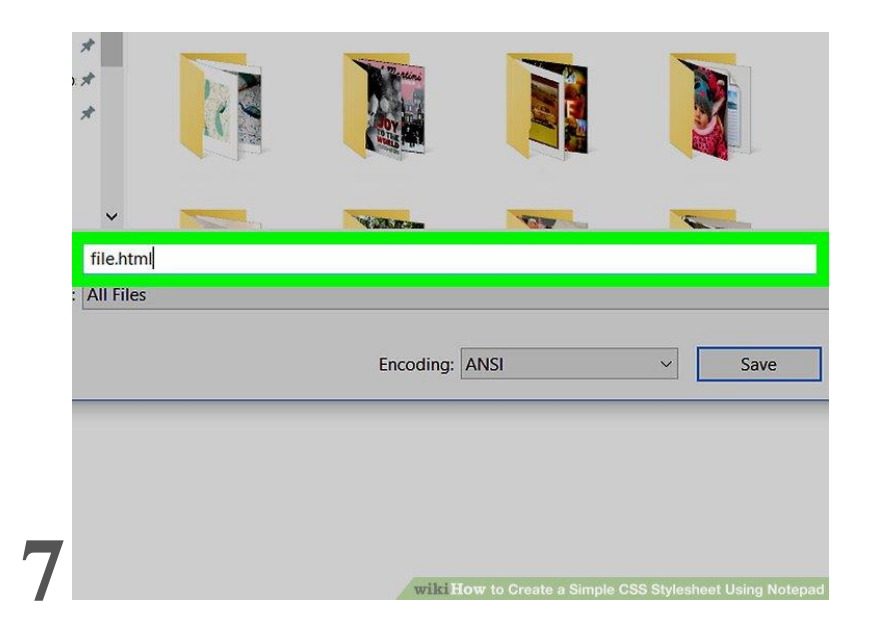

Name your file with a ".html" extension. In the "File name" text field, type in your preferred document name (e.g., "My CSS") followed by .html.

- For example, if you named your file "My CSS", you'd type my css.html into the field.
- If you use a program that can run ".css" files, you can use .css instead of .html here.

| *           |          |           |      |      |
|-------------|----------|-----------|------|------|
| ~           | <b>-</b> | Villan    |      |      |
| ; file.htm  | ป        |           |      |      |
| : All Files |          |           |      |      |
|             |          | Encoding: | ANSI | Save |
|             |          |           |      |      |
|             |          |           |      |      |
| 0           |          |           |      |      |
| ð           |          | wiki      |      |      |

Click **Save**. It's in the bottom-right side of the "Save As" window. This will save your CSS sheet in an executable format, meaning that you can open it in your preferred browser or HTML editor rather than in Notepad.

#### **Community Q&A**

#### Question

What is the procedure to compile using a CSS file?

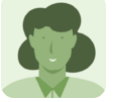

**Community Answer** 

CSS files do not need to be compiled. You may just link it to your .html header.

Question

#### How do I create an account?

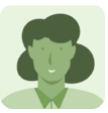

**Community Answer** 

Notepad files will be saved to your computer itself, so no account is necessary.

Question

#### How do I run the CSS file?

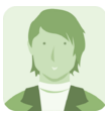

**Community Answer** 

CSS files are stylesheets that extend HTML pages with styles. They are not able to be run, but must be specified as links in a tag.

#### Question

Where will you save the CSS file?

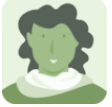

CageyCat Top Answerer

You should make a folder called My Webs on your computer under My Documents. Make a Folder in My Webs that matches your Account Name, such as hippos. Under hippos (folder), make sub folders for your website, such as images. Then, put your css (file extension) file loose (no folder) under hippos. Same with all your html (file extension) files for your webpages, except if you want to sort them by subjects in sub folders. Being organized from the beginning will make it much easier as your site grows.

#### Question

After having my webpage source code, how do I now publish? Do I need to purchase anything?

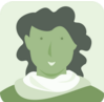

CageyCat Top Answerer

Filezilla is a free program for FTP (File Transfer Protocol). You'll need pieces of info from your Host to set up Filezilla.

#### Tips

- When coding in HTML or CSS, it doesn't really matter how many spaces are between lines of code; you can press 4 Enter several times after each line without changing the function of the program.
- Try indenting different parts of your CSS stylesheet to make finding elements easier. For example, you might indent header code once and paragraph code twice.

#### Warnings

• Always test your code before uploading it to a website or sharing it with other people.

## How TO - Make a Website

Learn how to create a responsive website that will work on all devices, PC, laptop, tablet, and phone.

### Create a Website from Scratch

| Link Link Link                                                                                                   | My Website<br>A website created by me.                                                                                                    |
|----------------------------------------------------------------------------------------------------|----------------------------------------------------------------------------------------------------|
| About Me                                                                                                    | TITLE HEADING                                                                                                    |
| Photo of me:                                                                                                    | Title description, Dec 7, 2017                                                                                                    |
| Image                                                                                                    | Image                                                                                                    |
| Some text about me in<br>culpa qui officia deserunt<br>mollit anim<br><b>More Text</b><br>Some lorem ipsum text. | Some text<br>Sunt in culpa qui officia deserunt mollit anim id est laborum<br>consectetur adipiscing elit, sed do eiusmod tempor incididunt ut<br>labore et dolore magna aliqua. Ut enim ad minim veniam, quis<br>nostrud exercitation ullamco. |
| Image                                                                                                    | TITLE HEADING                                                                                                    |
| Image<br>Image                                                                                                   | Title description, Sep 2, 2017<br>Image                                                                                                    |
| Contact Me<br>Some text.                                                                                         |                                                                                                    |
|                                                                                                    | Some text<br>Sunt in culpa qui officia deserunt mollit anim id est laborum<br>consectetur adipiscing elit, sed do eiusmod tempor incididunt ut<br>labore et dolore magna aliqua. Ut enim ad minim veniam, quis<br>nostrud exercitation ullamco. |
|                                                                                                    | Footer                                                                                                    |

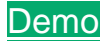

### A "Layout Draft"

It can be wise to draw a layout draft of the page design before creating a website:

| Header              |                     |  |  |
|---------------------|---------------------|--|--|
|                     | Navigation bar      |  |  |
| Side Content        | Main Content        |  |  |
| Some text some text | Some text some text |  |  |
|                     | Some text some text |  |  |
|                     | Some text some text |  |  |
|                     |                     |  |  |
|                     |                     |  |  |
|                     | Footer              |  |  |

### First Step - Basic HTML Page

HTML is the standard markup language for creating websites and CSS is the language that describes the style of an HTML document. We will combine HTML and CSS to create a basic web page.

**Note:** If you don't know HTML and CSS, <u>we suggest that you start by</u> reading our HTML Tutorial.

#### Example

```
<!DOCTYPE html>
<html lang="en">
<head>
<title>Page Title</title>
<meta charset="UTF-8">
```

```
<meta name="viewport" content="width=device-width, initial-scale=1">
<style>
body {
   font-family: Arial, Helvetica, sans-serif;
}
</style>
</head>
<body>
<hl>My Website</hl>
A website created by me.
</body>
```

</html>

Try it Yourself »

#### **Example Explained**

- The <!DOCTYPE html> declaration defines this document to be HTML5
- The <html> element is the root element of an HTML page
- The <head> element contains meta information about the document
- The <title> element specifies a title for the document
- The <meta> element should define the character set to be UTF-8
- The <meta> element with name="viewport" makes the website look good on all devices and screen resolutions
- The <style> element contains the styles for the website (layout/design)
- The <body> element contains the visible page content
- The <h1> element defines a large heading
- The element defines a paragraph

### **Creating Page Content**

Inside the <body> element of our website, we will use our "Layout Draft" and create:

- A header
- A navigation bar
- Main content
- Side content
- A footer

### Header

A header is usually located at the top of the website (or right below a top navigation menu). It often contains a logo or the website name:

```
<div class="header">
<h1>My Website</h1>
A website created by me.
</div>
```

Then we use CSS to style the header:

```
.header {
  padding: 80px; /* some padding */
  text-align: center; /* center the text */
  background: #1abc9c; /* green background */
  color: white; /* white text color */
}
/* Increase the font size of the <h1> element */
.header h1 {
  font-size: 40px;
}
```

Try it Yourself »

### Navigation Bar

A navigation bar contains a list of links to help visitors navigating through your website:

```
<div class="navbar">
<a href="#">Link</a>
<a href="#">Link</a>
<a href="#">Link</a>
<a href="#" class="right">Link</a>
</div>
```

Use CSS to style the navigation bar:

```
/* Style the top navigation bar */
.navbar {
   overflow: hidden; /* Hide overflow */
   background-color: #333; /* Dark background color */
}
```

```
/* Style the navigation bar links */
.navbar a {
 float: left; /* Make sure that the links stay side-by-side */
  display: block; /* Change the display to block, for responsive
reasons (see below) */
  color: white; /* White text color */
  text-align: center; /* Center the text */
  padding: 14px 20px; /* Add some padding */
 text-decoration: none; /* Remove underline */
}
/* Right-aligned link */
.navbar a.right {
 float: right; /* Float a link to the right */
}
/* Change color on hover/mouse-over */
.navbar a:hover {
  background-color: #ddd; /* Grey background color */
  color: black; /* Black text color */
}
```

```
Try it Yourself »
```

### Content

Create a 2-column layout, divided into a "side content" and a "main content".

```
<div class="row">
  <div class="side">...</div>
  <div class="main">...</div>
  </div>
```

We use CSS Flexbox to handle the layout:

```
/* Ensure proper sizing */
* {
    box-sizing: border-box;
}
/* Column container */
.row {
    display: flex;
    flex-wrap: wrap;
}
```

```
/* Create two unequal columns that sits next to each other */
/* Sidebar/left column */
.side {
  flex: 30%; /* Set the width of the sidebar */
  background-color: #f1f1f1; /* Grey background color */
  padding: 20px; /* Some padding */
}
/* Main column */
.main {
  flex: 70%; /* Set the width of the main content */
  background-color: white; /* White background color */
  padding: 20px; /* Some padding */
}
```

#### Try it Yourself »

Then add media queries to make the layout responsive. This will make sure that your website looks good on all devices (desktops, laptops, tablets and phones). Resize the browser window to see the result.

```
/* Responsive layout - when the screen is less than 700px wide, make
the two columns stack on top of each other instead of next to each
other */
@media screen and (max-width: 700px) {
  .row {
   flex-direction: column;
  }
}
/* Responsive layout - when the screen is less than 400px wide, make
the navigation links stack on top of each other instead of next to each
other */
@media screen and (max-width: 400px) {
  .navbar a {
   float: none;
   width: 100%;
 }
}
```

#### Try it Yourself »

**Tip:** To create a different kind of layout, just change the flex width (but make sure that it adds up to 100%).

**Tip:** Do you wonder how the @media rule works? <u>Read more about it in our</u> <u>CSS Media Queries chapter</u>.

**Tip:** To learn more about the Flexible Box Layout Module, <u>read our CSS</u> <u>Flexbox chapter</u>.

#### What is box-sizing?

You can easily create three floating boxes side by side. However, when you add something that enlarges the width of each box (e.g. padding or borders), the box will break. The box-sizing property allows us to include the padding and border in the box's total width (and height), making sure that the padding stays inside of the box and that it does not break.

You can read more about the box-sizing property in our <u>CSS Box Sizing</u> <u>Tutorial</u>.

### Footer

At last, we will add a footer.

```
<div class="footer">
<h2>Footer</h2>
</div>
```

And style it:

```
.footer {
   padding: 20px; /* Some padding */
   text-align: center; /* Center text*/
   background: #ddd; /* Grey background */
}
```

```
Try it Yourself »
```

Congratulations! You have built a responsive website from scratch.

### W3Schools Spaces

If you want to create your own website and host your .html files, try our **website builder**, called **W3schools Spaces**:

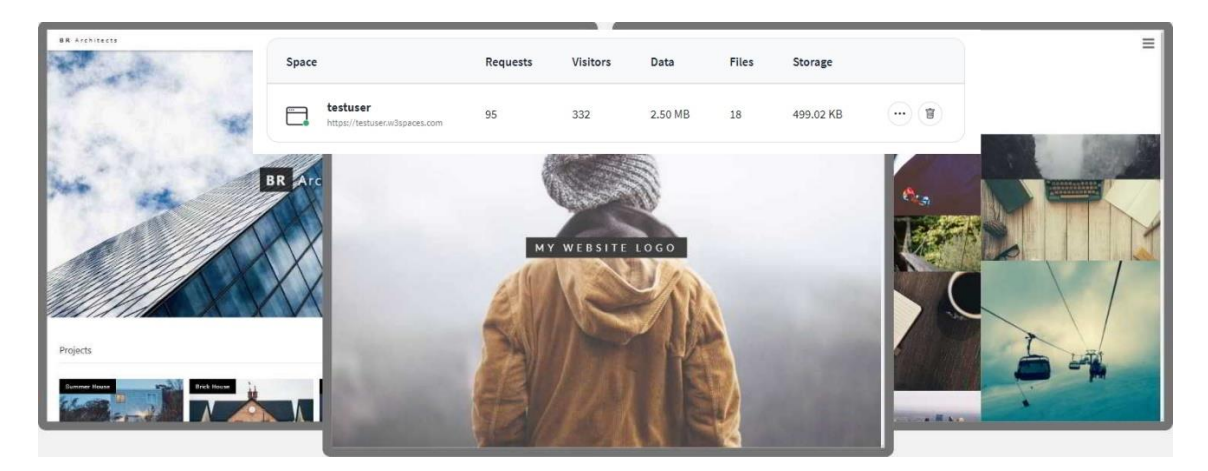

Get your own Website

# How TO - Create a Free Website

Build and host your website with W3Schools Spaces.

Get started with your free website in a few clicks.

Everything you need right in the browser.

It is easy to use - try it!

Get started for free »

### Create Your First Website with W3Schools Spaces

<u>W3Schools Spaces</u> is a personal place where you can build and experiment with code and host your own website.

With W3Schools Spaces you can build with HTML, CSS and JavaScript.

Edit code directly in your browser.

Upload and host your files and images.

#### Start to grow your online presence today!

### Why Build with W3Schools Spaces?

Spaces is made by web developers for web developers.

- 1. The interface is simple and easy to use.
- 2. Host and edit your files right in the browser.
- 3. Free templates.

It is **free** to get started and you do not have to enter your credit card.

### Edit and Preview Code

The editor is easy to use - which helps you to focus on the most important things.

Check the responsiveness of your site with the different preview alternatives.

#### Preview changes on your site, live!

| Back to files |                                                       | Save |
|---------------|-------------------------------------------------------|------|
| index.html*   | RUN > C (https://freewebsites.w3spaces.com/index.html |      |
| <pre></pre>   | My awesome spa                                        | ice  |

### **Build From Anywhere**

Host your files and images in the cloud.

Keep organized by creating a structure with folders.

#### Everything you need right in the browser.

| Ny learning Paid courses Videos Spaces | (NEW) Settings Billing |                      | Ask the community Log |
|----------------------------------------|------------------------|----------------------|-----------------------|
| < Back to all spaces                   |                        |                      |                       |
| Files                                  |                        | Get                  | a domain View plans   |
| https://freewebsites.w3spaces.com      |                        | O New folder         | New file Upload files |
|                                        | Size                   | Last modified 👻      |                       |
| Name                                   |                        |                      |                       |
| Name<br>styles.css                     | 148 B                  | Just now             |                       |
| Name<br>styles.css<br>scripts.js       | 148 B<br>43 B          | Just now<br>Just now |                       |

### Free Templates

Browse and use our responsive website templates.

Modify, save, share, and use them in your projects.

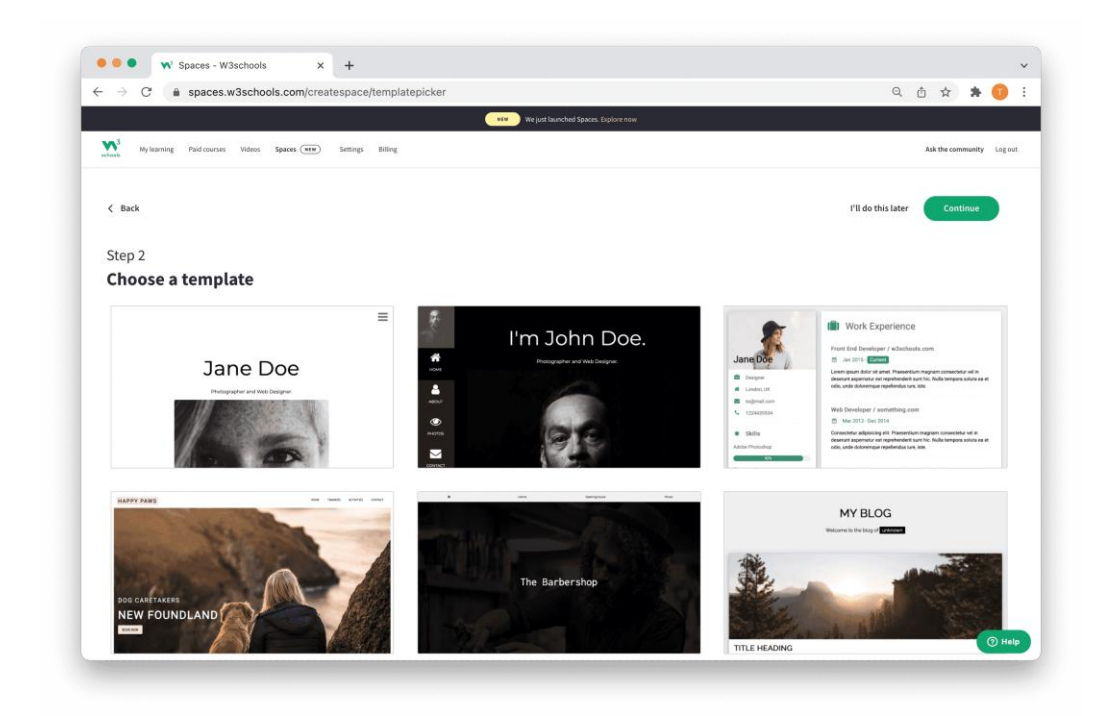

The templates are powered by **W3.CSS** 

### What Do I Need to Know to Get Started?

HTML, CSS and JavaScript are the foundational languages to build a website.

1. **Create the structure with HTML.** The first thing you have to learn, is HTML, which is the standard mark-up language for creating web pages.

Learn HTML »

2. **Style with CSS.** The next step is to learn CSS, to set the layout of your web page with beautiful colours, fonts, and much more.

Learn CSS »

3. **Make it interactive with JavaScript.** After studying HTML and CSS, you should learn JavaScript to create dynamic and interactive web pages for your users.

#### Learn JavaScript »

Do not worry if you do not know how to code. The most important thing is to get hands on, early on. Learning how to code is best done with getting practical. Start to build something today!

### Let's Get Started in a Few Steps

Do you already have a W3Schools Account? If so, skip the first step

### Step One: Sign Up For an Account

To be able to use Spaces you need to sign up and get your account.

Let's get you set up!

Go to <u>W3Schools Profile</u> - Click "**Sign up**" and enter your email and password, then click the "**Sign up for free**" button.

| - → C a profile.w3schools.com |                                                                                                    | Guest  |
|-------------------------------|----------------------------------------------------------------------------------------------------|--------|
| schools                       |                                                                                                    | ×      |
|                               | Sign up                                                                                                    |        |
|                               | testuser@gmail.com                                                                                                    |        |
|                               | Password @ Show                                                                                                    |        |
|                               |                                                                                                    |        |
|                               | Your password is secure and you're all set!                                                                                                    |        |
|                               | Sign up for free<br>By clicking the "Sign up for free" button, you are creating an account,<br>and agree to W35chools Terms of Service and Privacy Policy |        |
|                               |                                                                                                    | Phage- |

Remember to **validate** your account in your email. Check the spam filter if you cannot find the validation email in your inbox.

Get more information about how to sign up in our article - How to sign up

# Step Two: Start with a template or HTML skeleton

Go to W3Schools Spaces

Select one of the options and click the "**Continue**" button.

Do not worry too much about this decision. You can reset your Space and start over again whenever you want.

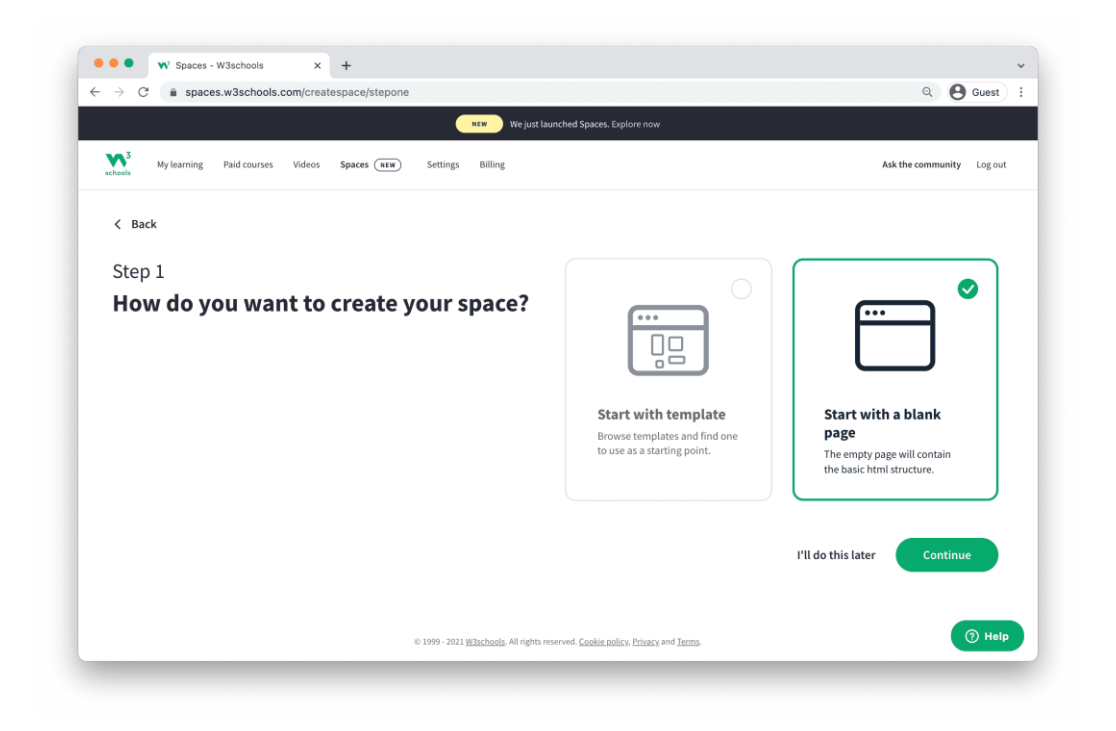

### Step Three: Give your space a name

Personalize your Space by giving it an amazing name.

You can not use special letters in the name, such as (#, ! or :). The only exception is dash ( -

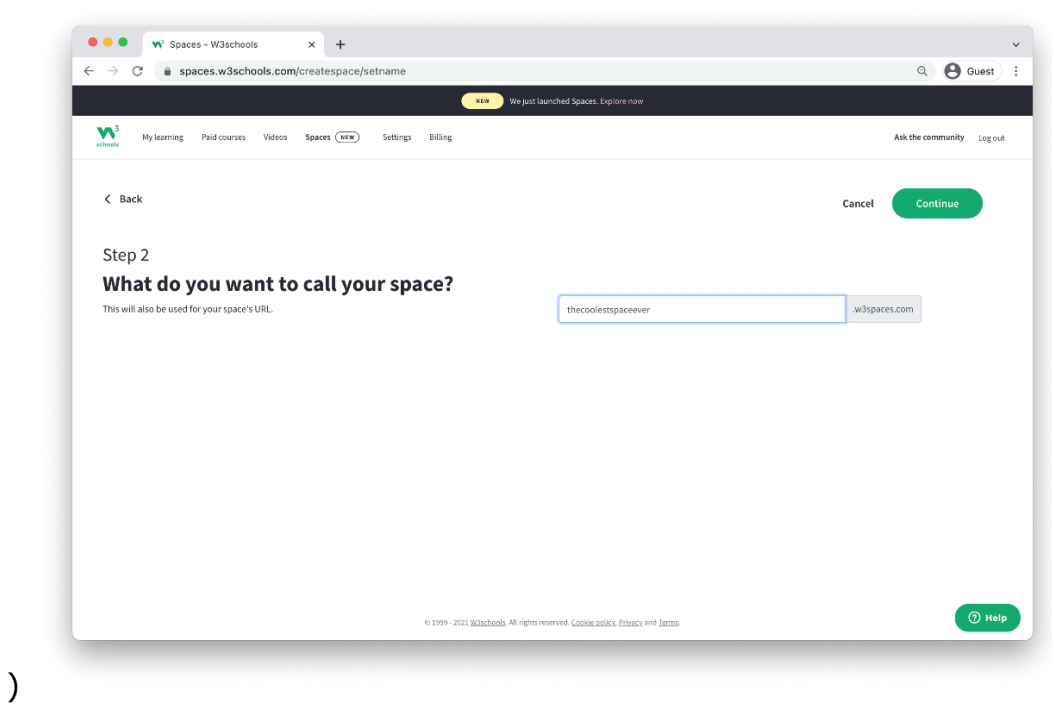

The name will be the link that you share with others to see your site. For example: **yourname**.w3spaces.com
# Step Four: Enter your space

Great job! you made it to the dashboard.

In the dashboard you get an overview of your spaces and usage.

Enter your **space** and its **File Overview** by clicking somewhere on the space's row or click the button with the three dots to the right inside the row.

| hoels                                                                                               | Spaces (NEW) Settin | ngs Billing                                              |                       |                |                         |                               | Ask the community Log of  |
|----------------------------------------------------------------------------------------------------|---------------------|----------------------------------------------------------|-----------------------|----------------|-------------------------|-------------------------------|---------------------------|
| Spaces                                                                                              |                     |                                                          |                       | Ge             | t a domain              | Upgrade                       | Create a space            |
| Space +                                                                                             |                     | Requests                                                 | Visitors              | Data           | Files                   | Storage                       |                           |
| thecoolestspaceever<br>https://thecoolestspaceever.w3spaces.com                                     |                     | 0                                                        | 0                     | 0.00 kB        | 3                       | 0.55 kB                       |                           |
|                                                                                                    |                     |                                                          |                       |                |                         |                               |                           |
| Free plan<br>Requests                                                                               | 0 of 500            | Data                                                     |                       | 0 kB of 100 MB | Storage                 |                               | 1 kB of 100 MB            |
| Free plan<br>Requests<br>500 requests remaining on your selected plan.<br>Requests reset on Jan 12. | 0 of 500            | Data<br>300 MB data remaining o<br>Data reset on Jan 12. | n your selected plan. | 0 kB of 100 MB | Storage<br>100 MB store | ige remaining on your selecte | 1 kB of 100 MB<br>d plan. |

You can only have one space with the free plan. However, you can always <u>upgrade</u> to get more spaces.

# Step Five: Edit code or upload files

This is where the magic happens!

#### Start to edit code or upload files

- Edit code by clicking on the "**Pen icon**" to the right of the file that you want to edit.
- Create new files by clicking on the "**New file**" button.
- Upload files by clicking on the "**Upload files**" button.

| My learning Paid courses Videos Spa                             | aces (NEW) Settings Billing | d Spaces. Explore now | Ask the community Log out |
|-----------------------------------------------------------------|-----------------------------|-----------------------|---------------------------|
| C Back to all spaces                                            |                             |                       |                           |
| Files                                                           |                             | Ge                    | t a domain Upgrade        |
| thecoolestspaceever<br>https://thecoolestspaceever.w3spaces.com | n                           | C New folder          | lew file Upload files     |
| thecoolestspaceever                                             | Size                        | Last modified a       |                           |
| index.html ☆                                                    | 382 B                       | Just now              | Edit                      |
| scripts.is                                                      | 41 B                        | Just now              |                           |
|                                                                 |                             |                       |                           |

# Step Six: Publish your site and share it with someone

#### This is the start of building your online presence.

Learn, test, build, and go live with your space.

Create your website and share it with others.

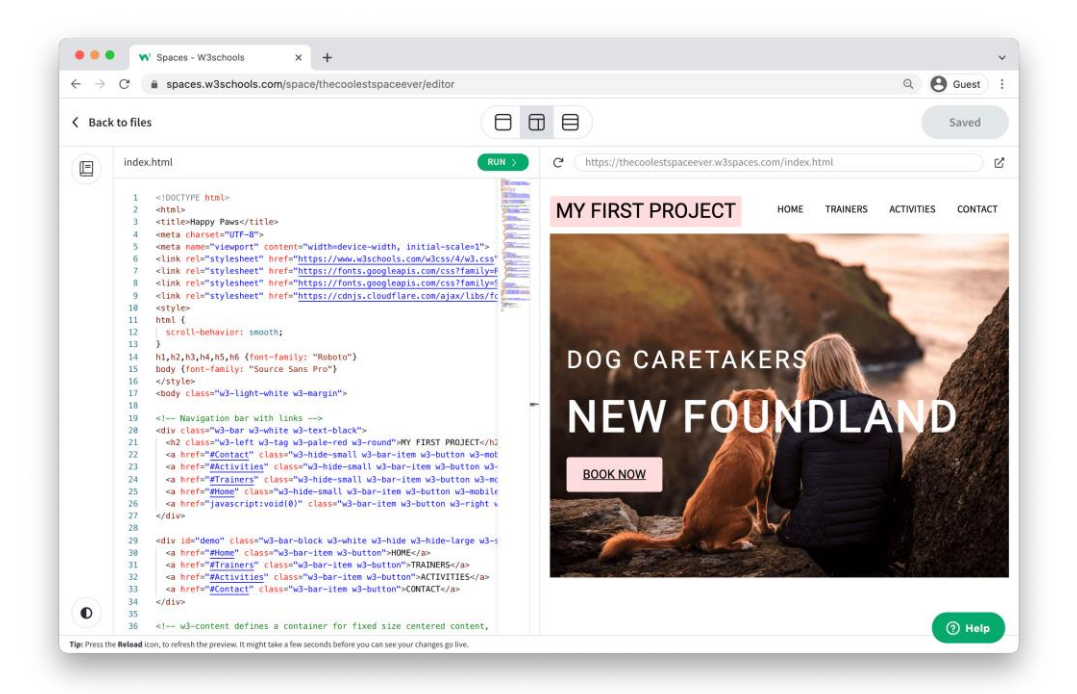

**Note:** Your space name with the .w3spaces.com extension is your shareable link. Read more about how to share your space in this article <u>How can I</u> <u>share my space?</u>

# How TO - Make a Static Website

A static website has fixed content

It does not require programming languages to build one.

It is the easiest form of website to create.

Static websites are build of HTML, CSS, and JavaScript.

Get started for free »

# Why create a static website?

Static websites are quick and easy to create.

It is cheap to host.

Static websites are secure.

It is fun and you can create awesome sites with HTML, CSS, and JavaScript.

# What do I need to know to build a static website

HTML, CSS and JavaScript are the basic languages to build any website.

1. **Create the structure with HTML.** The first thing you have to learn, is HTML, which is the standard markup language for creating web pages.

Learn HTML »

2. **Style with CSS.** The next step is to learn CSS, to set the layout of your web page with beautiful colors, fonts, and much more.

Learn CSS »

3. **Make it interactive with JavaScript.** After studying HTML and CSS, you should learn JavaScript to create dynamic and interactive web pages for your users.

Learn JavaScript »

The best way to learn is to get practical. Start building today!

# Create a static website with W3Schools Spaces

Spaces is a personal place where you can build and experiment with code and host your website.

With Spaces you can build static sites with HTML, CSS, and JavaScript.

Everything you need right in the browser.

Learn more »

# How do I get started

There are two ways to start building a static website.

Building from **scratch** or using a **template**.

# Building a static webpage from scratch

Read here for how to create a static website from scratch <u>How to Create a</u> <u>Webpage</u>

# Building with a template

Starting with templates is a good way to get inspired and to learn.

We have ready-made templates that you can use. Here are some examples:

There are many static website templates available in W3Schools Spaces. They can be loaded directly into the service.

Get started »

\* no credit card required

# Fashion Blog Template

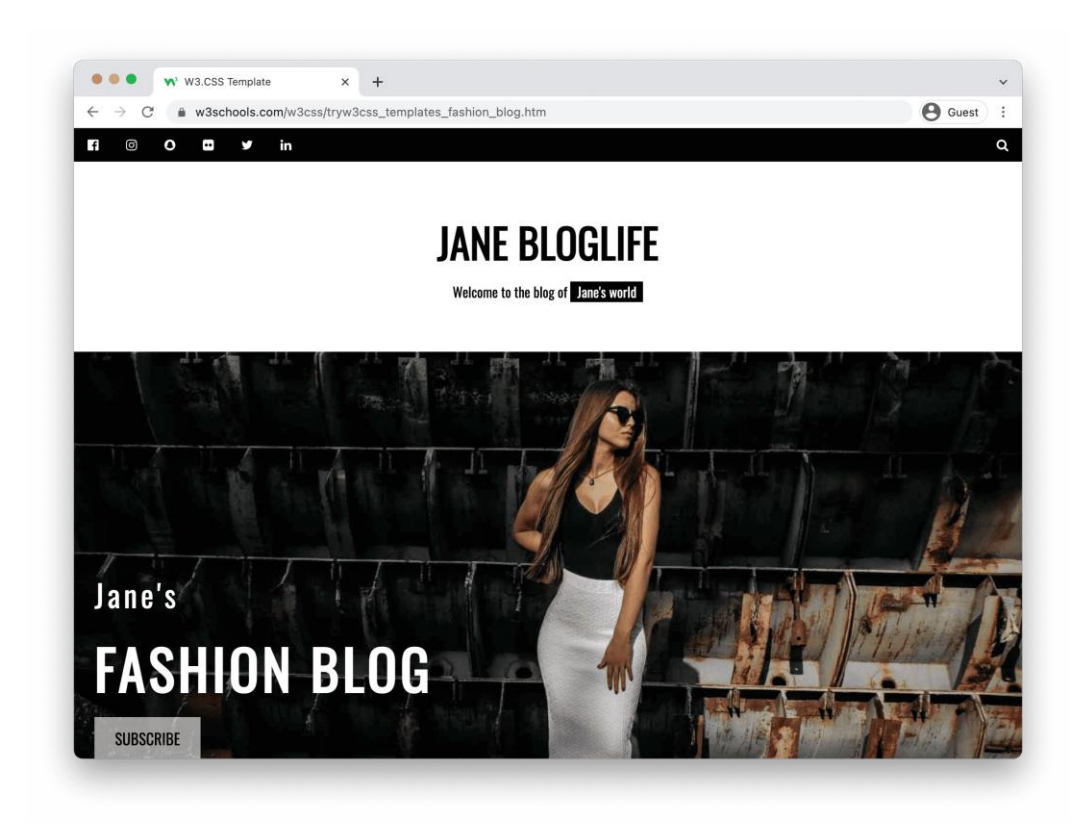

Demo

Try it Yourself

# Photo Portfolio Template

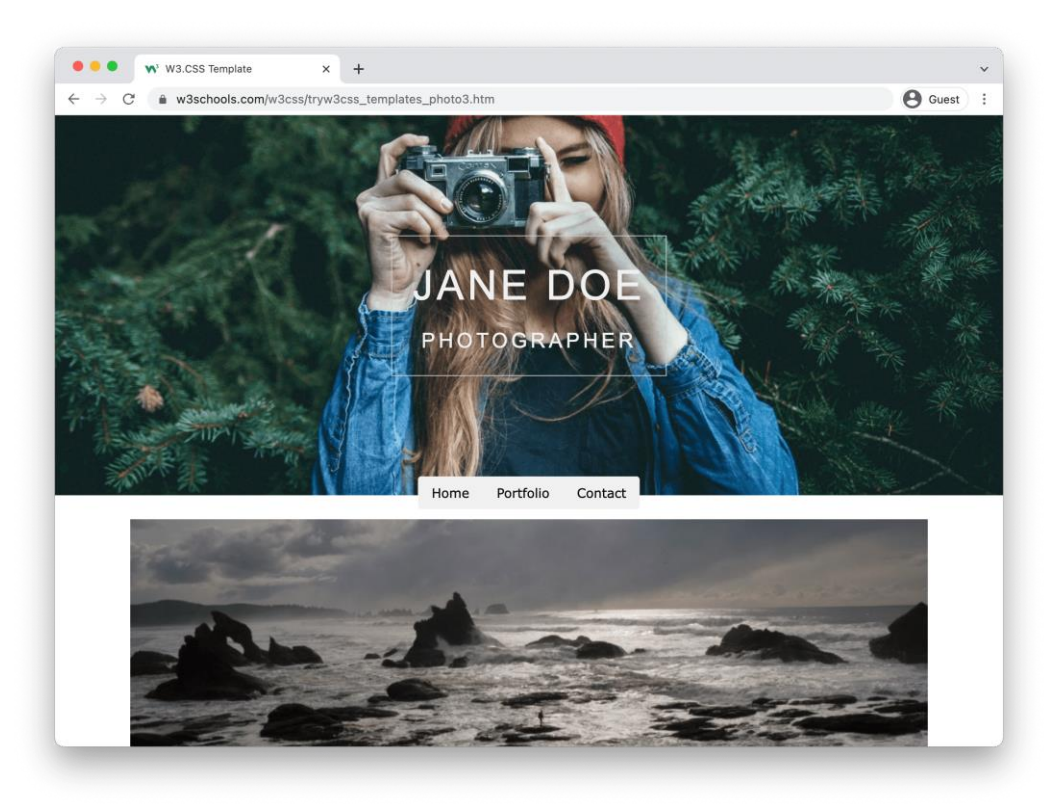

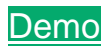

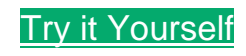

# Parallax Template

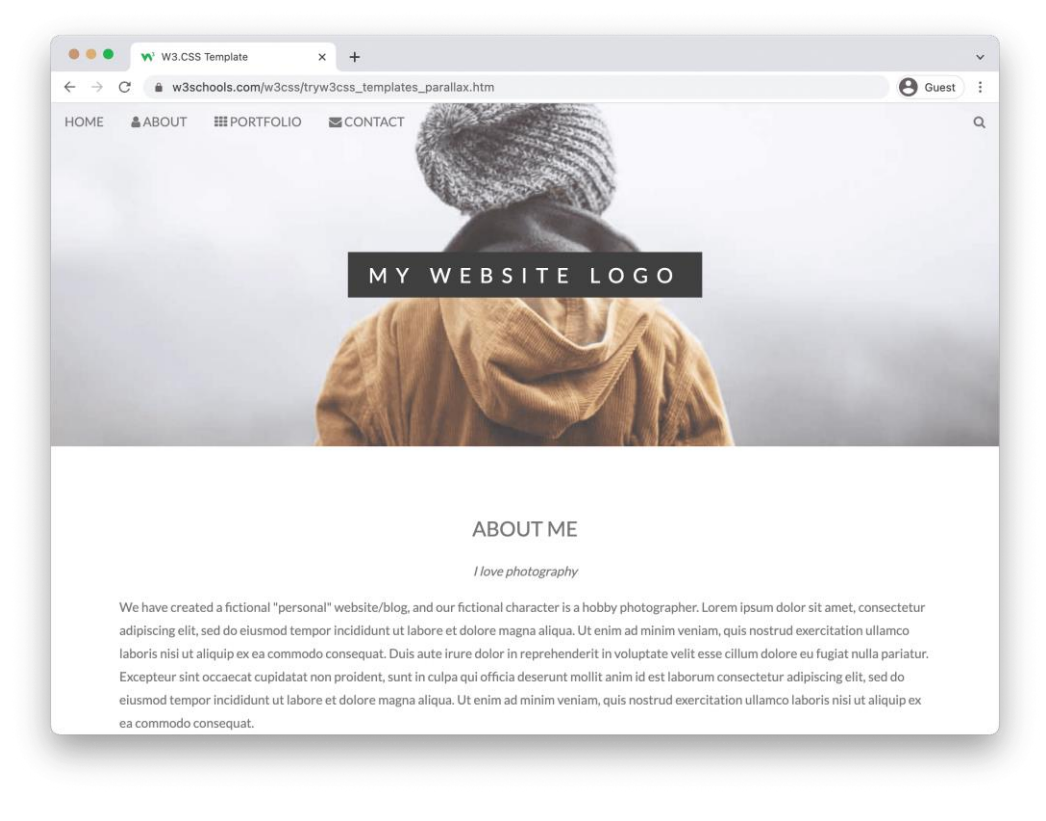

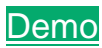

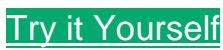

# **HTML** Introduction

HTML is the standard markup language for creating Web pages.

# What is HTML?

- HTML stands for Hyper Text Markup Language
- HTML is the standard markup language for creating Web pages
- HTML describes the structure of a Web page
- HTML consists of a series of elements
- HTML elements tell the browser how to display the content
- HTML elements label pieces of content such as "this is a heading", "this is a paragraph", "this is a link", etc.

# A Simple HTML Document

# Example

```
<!DOCTYPE html>
<html>
<head>
<title>Page Title</title>
</head>
<body>
```

<h1>My First Heading</h1>My first paragraph.

```
</body>
</html>
```

Try it Yourself »

# **Example Explained**

- The <!DOCTYPE html> declaration defines that this document is an HTML5 document
- The <html> element is the root element of an HTML page
- The <head> element contains meta information about the HTML page
- The <title> element specifies a title for the HTML page (which is shown in the browser's title bar or in the page's tab)
- The <body> element defines the document's body, and is a container for all the visible contents, such as headings, paragraphs, images, hyperlinks, tables, lists, etc.

- The <h1> element defines a large heading
- The element defines a paragraph

# What is an HTML Element?

An HTML element is defined by a start tag, some content, and an end tag:

<tagname> Content goes here... </tagname>

The HTML **element** is everything from the start tag to the end tag:

<h1>My First Heading</h1>

My first paragraph.

| Start tag | Element content     | End tag |
|-----------|---------------------|---------|
| <h1></h1> | My First Heading    |         |
|           | My first paragraph. |         |
|           | none                | none    |

**Note:** Some HTML elements have no content (like the <br> element). These elements are called empty elements. Empty elements do not have an end tag!

# Web Browsers

The purpose of a web browser (Chrome, Edge, Firefox, Safari) is to read HTML documents and display them correctly.

A browser does not display the HTML tags, but uses them to determine how to display the document:

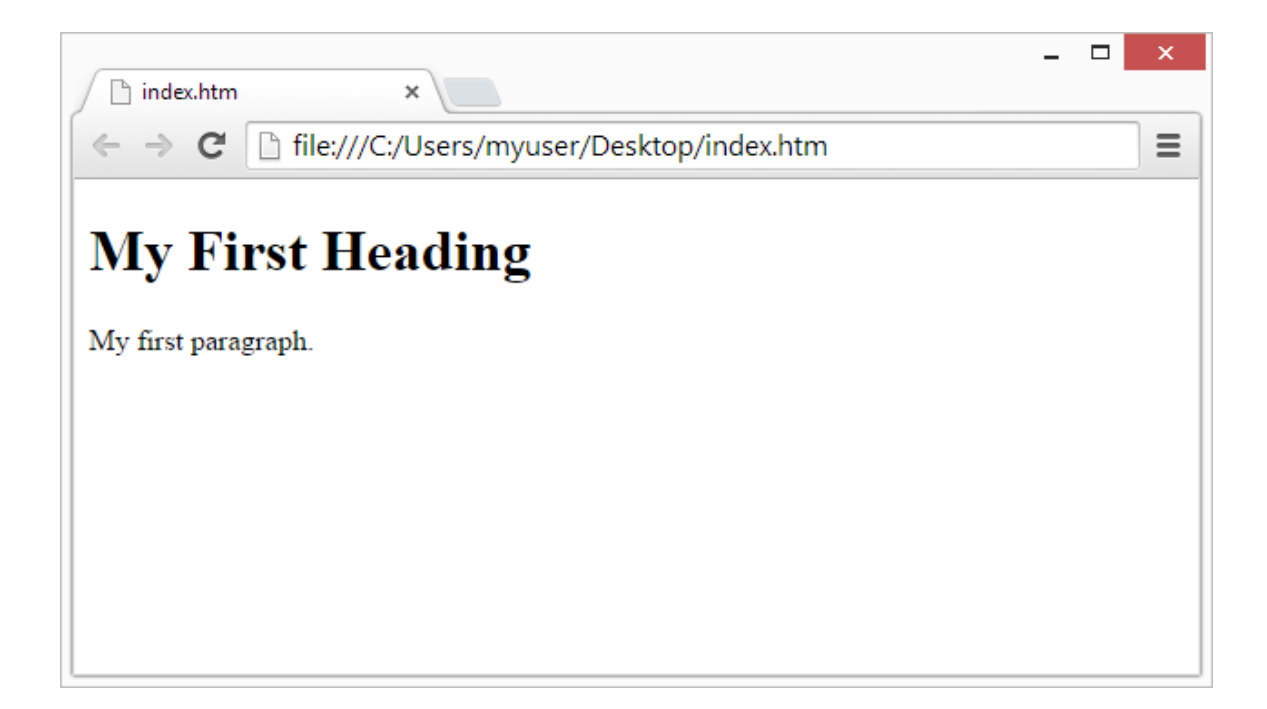

# HTML Page Structure

Below is a visualization of an HTML page structure:

- <html>
- <head>
- <title>Page title</title>
- </head>
- <body>
- <h1>This is a heading</h1>
- This is a paragraph.
- This is another paragraph.
- </body>
- </html>

**Note:** The content inside the <body> section will be displayed in a browser. The content inside the <title> element will be shown in the browser's title bar or in the page's tab.

# HTML History

Since the early days of the World Wide Web, there have been many versions of HTML:

| Year | Version                             |
|------|-------------------------------------|
| 1989 | Tim Berners-Lee invented www        |
| 1991 | Tim Berners-Lee invented HTML       |
| 1993 | Dave Raggett drafted HTML+          |
| 1995 | HTML Working Group defined HTML 2.0 |
| 1997 | W3C Recommendation: HTML 3.2        |
| 1999 | W3C Recommendation: HTML 4.01       |
| 2000 | W3C Recommendation: XHTML 1.0       |
| 2008 | WHATWG HTML5 First Public Draft     |
| 2012 | WHATWG HTML5 Living Standard        |
| 2014 | W3C Recommendation: HTML5           |

| 2016 | W3C Candidate Recommendation: HTML 5.1  |
|------|-----------------------------------------|
| 2017 | W3C Recommendation: HTML5.1 2nd Edition |
| 2017 | W3C Recommendation: HTML5.2             |

This tutorial follows the latest HTML5 standard.

# HTML Editors

A simple text editor is all you need to learn HTML.

# Learn HTML Using Notepad or TextEdit

Web pages can be created and modified by using professional HTML editors.

However, for learning HTML we recommend a simple text editor like Notepad (PC) or TextEdit (Mac).

We believe that using a simple text editor is a good way to learn HTML.

Follow the steps below to create your first web page with Notepad or TextEdit.

# Step 1: Open Notepad (PC)

#### Windows 8 or later:

Open the **Start Screen** (the window symbol at the bottom left on your screen). Type **Notepad**.

#### Windows 7 or earlier:

Open Start > Programs > Accessories > Notepad

# Step 1: Open TextEdit (Mac)

#### Open Finder > Applications > TextEdit

Also change some preferences to get the application to save files correctly. In **Preferences > Format >** choose **"Plain Text"** 

Then under "Open and Save", check the box that says "Display HTML files as HTML code instead of formatted text".

Then open a new document to place the code.

# Step 2: Write Some HTML

Write or copy the following HTML code into Notepad:

```
<!DOCTYPE html>
<html>
<body>
<h1>My First Heading</h1>
My first paragraph.
</body>
</body>
</html>

Untitled - Notepad

Eile Edit Format View Help
```

# Step 3: Save the HTML Page

Save the file on your computer. Select **File > Save as** in the Notepad menu.

\_ □

×

Name the file "**index.htm**" and set the encoding to **UTF-8** (which is the preferred encoding for HTML files).

|                       | Save As                                      | × |
|-----------------------|----------------------------------------------|---|
| ⊙ ⇒ - ↑ ■             | Desktop > V C Search Desktop P               |   |
| File <u>n</u> ame:    | index.htm                                    | ~ |
| Save as <u>t</u> ype: | All Files (*.*)                              | ~ |
| Browse Folders        | <u>E</u> ncoding: UTF-8 ✓ <u>Save</u> Cancel |   |

**Tip:** You can use either .htm or .html as file extension. There is no difference; it is up to you.

# Step 4: View the HTML Page in Your Browser

Open the saved HTML file in your favorite browser (double click on the file, or right-click - and choose "Open with").

The result will look much like this:

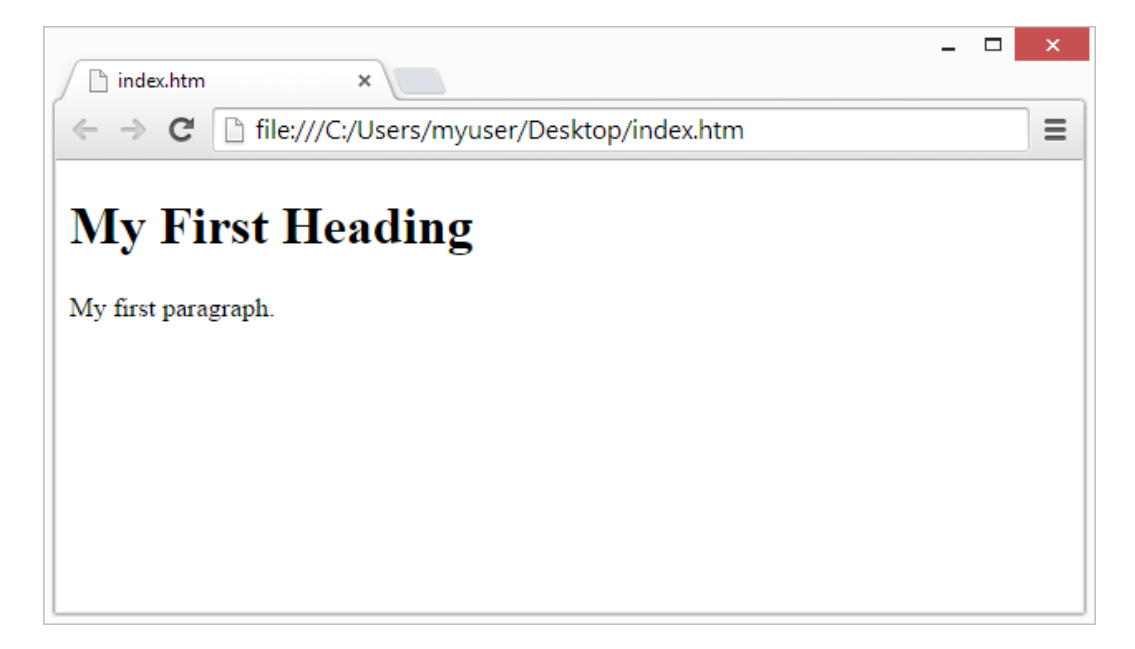

# W3Schools Online Editor - "Try it Yourself"

With our free online editor, you can edit the HTML code and view the result in your browser.

It is the perfect tool when you want to **test** code fast. It also has color coding and the ability to save and share code with others:

# Example

```
<!DOCTYPE html>
<html>
<head>
<title>Page Title</title>
</head>
<body>
<h1>This is a Heading</h1>
This is a paragraph.
```

</body>
</html>

Try it Yourself »

Click on the "Try it Yourself" button to see how it works.

# W3Schools Spaces

If you want to create your own website and save your code online, try our free **website builder**, called <u>W3schools Spaces</u>:

#### Get Started Now

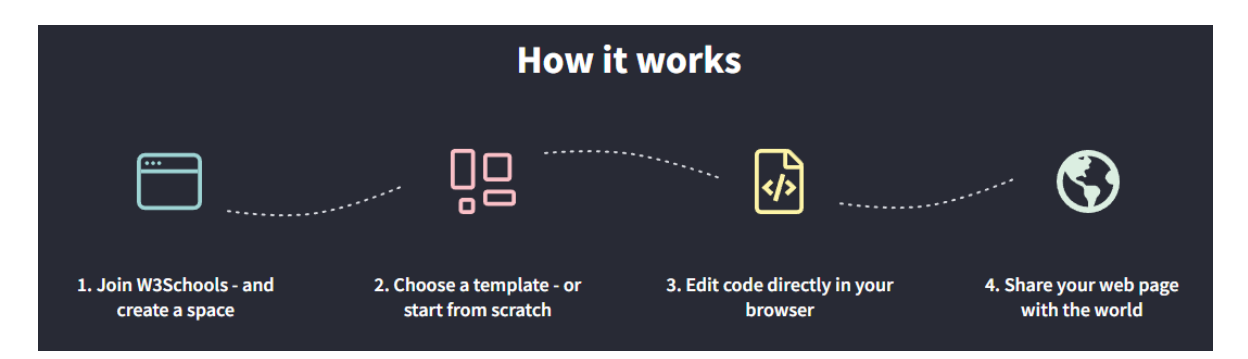

# **HTML Basic Examples**

In this chapter we will show some basic HTML examples.

Don't worry if we use tags you have not learned about yet.

### **HTML Documents**

All HTML documents must start with a document type declaration: <!DOCTYPE html>.

The HTML document itself begins with <html> and ends with </html>.

The visible part of the HTML document is between <body> and </body>.

#### Example

```
<!DOCTYPE html>
<html>
<body>
<h1>My First Heading</h1>
My first paragraph.
</body>
</html>
```

Try it Yourself »

### The <!DOCTYPE> Declaration

The <!DOCTYPE> declaration represents the document type, and helps browsers to display web pages correctly.

It must only appear once, at the top of the page (before any HTML tags).

The <!DOCTYPE> declaration is not case sensitive.

The <!DOCTYPE> declaration for HTML5 is:

<!DOCTYPE html>

### **HTML Headings**

HTML headings are defined with the <h1> to <h6> tags.

<hi> defines the most important heading. <ho> defines the least important heading:

#### Example

```
<h1>This is heading 1</h1><h2>This is heading 2</h2><h3>This is heading 3</h3>
```

Try it Yourself »

# **HTML Paragraphs**

HTML paragraphs are defined with the tag:

#### Example

This is a paragraph.This is another paragraph.

Try it Yourself »

# **HTML Links**

HTML links are defined with the <a> tag:

#### Example

<a href="https://www.w3schools.com">This is a link</a>

Try it Yourself »

The link's destination is specified in the href attribute.

Attributes are used to provide additional information about HTML elements.

You will learn more about attributes in a later chapter.

### **HTML Images**

HTML images are defined with the <img> tag.

The source file (src), alternative text (alt), width, and height are provided as attributes:

#### Example

<img src="w3schools.jpg" alt="W3Schools.com" width="104" height="142">

Try it Yourself »

### How to View HTML Source

Have you ever seen a Web page and wondered "Hey! How did they do that?"

#### View HTML Source Code:

Click CTRL + U in an HTML page, or right-click on the page and select "View Page Source". This will open a new tab containing the HTML source code of the page.

#### **Inspect an HTML Element:**

Right-click on an element (or a blank area), and choose "Inspect" to see what elements are made up of (you will see both the HTML and the CSS). You can also edit the HTML or CSS on-the-fly in the Elements or Styles panel that opens.

### **HTML Exercises**

#### **Exercise:**

HTML elements are surrounded by a specific type of brackets, which one?

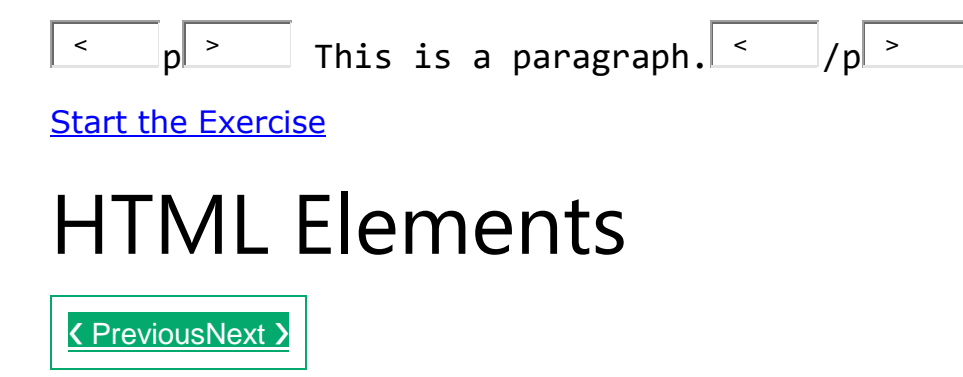

An HTML element is defined by a start tag, some content, and an end tag.

# **HTML Elements**

The HTML **element** is everything from the start tag to the end tag:

<tagname>Content goes here...</tagname>

Examples of some HTML elements:

<h1>My First Heading</h1>

My first paragraph.

| Start tag | Element content     | End tag |
|-----------|---------------------|---------|
| <h1></h1> | My First Heading    |         |
|           | My first paragraph. |         |
|           | none                | none    |

**Note:** Some HTML elements have no content (like the <br> element). These elements are called empty elements. Empty elements do not have an end tag!

# Nested HTML Elements

HTML elements can be nested (this means that elements can contain other elements).

All HTML documents consist of nested HTML elements.

The following example contains four HTML elements (<html>, <body>, <h1> and ):

# Example

```
<!DOCTYPE html>
<html>
<body>
<h1>My First Heading</h1>
My first paragraph.
</body>
</html>
```

Try it Yourself »

# **Example Explained**

The <html> element is the root element and it defines the whole HTML document.

It has a start tag <html> and an end tag </html>.

Then, inside the <html> element there is a <body> element:

<body>

<h1>My First Heading</h1>My first paragraph.

</body>

The <body> element defines the document's body.

It has a start tag <body> and an end tag </body>.

Then, inside the <body> element there are two other elements: <h1> and :

<h1>My First Heading</h1>My first paragraph.

The <h1> element defines a heading.

It has a start tag <h1> and an end tag </h1>:

<h1>My First Heading</h1>

The element defines a paragraph.

It has a start tag and an end tag :

My first paragraph.

# Never Skip the End Tag

Some HTML elements will display correctly, even if you forget the end tag:

### Example

<html><body>

This is a paragraph This is a paragraph

</body>
</html>

Try it Yourself »

However, never rely on this! Unexpected results and errors may occur if you forget the end tag!

# **Empty HTML Elements**

HTML elements with no content are called empty elements.

The <br> tag defines a line break, and is an empty element without a closing tag:

### Example

This is a <br> paragraph with a line break.

Try it Yourself »

# HTML is Not Case Sensitive

HTML tags are not case sensitive: <P> means the same as .

The HTML standard does not require lowercase tags, but W3C **recommends** lowercase in HTML, and **demands** lowercase for stricter document types like XHTML.

At W3Schools we always use lowercase tag names.

# **HTML Exercises**

# **Exercise:**

Insert the correct end tag for the HTML heading.

<h1>This is a heading <h1>

Start the Exercise

# **HTML Attributes**

HTML attributes provide additional information about HTML elements.

# **HTML Attributes**

- All HTML elements can have **attributes**
- Attributes provide additional information about elements
- Attributes are always specified in the start tag
- Attributes usually come in name/value pairs like: name="value"

### The href Attribute

The <a> tag defines a hyperlink. The href attribute specifies the URL of the page the link goes to:

#### Example

<a href="https://www.w3schools.com">Visit W3Schools</a>

Try it Yourself »

You will learn more about links in our HTML Links chapter.

### The src Attribute

The <img> tag is used to embed an image in an HTML page. The src attribute specifies the path to the image to be displayed:

#### Example

```
<img src="img_girl.jpg">
```

<u> Try it Yourself »</u>

There are two ways to specify the URL in the src attribute:

**1. Absolute URL** - Links to an external image that is hosted on another website. Example: src="https://www.w3schools.com/images/img\_girl.jpg".

**Notes:** External images might be under copyright. If you do not get permission to use it, you may be in violation of copyright laws. In addition, you cannot control external images; it can suddenly be removed or changed.

**2. Relative URL** - Links to an image that is hosted within the website. Here, the URL does not include the domain name. If the URL begins without a slash, it will be relative to the current page. Example: src="img\_girl.jpg". If the URL begins with a slash, it will be relative to the domain. Example: src="/images/img\_girl.jpg".

**Tip:** It is almost always best to use relative URLs. They will not break if you change domain.

### The width and height Attributes

The <img> tag should also contain the width and height attributes, which specify the width and height of the image (in pixels):

#### Example

<img src="img\_girl.jpg" width="500" height="600">

Try it Yourself »

### The alt Attribute

The required alt attribute for the <img> tag specifies an alternate text for an image, if the image for some reason cannot be displayed. This can be due to a slow connection, or an error in the src attribute, or if the user uses a screen reader.

#### Example

<img src="img\_girl.jpg" alt="Girl with a jacket">

Try it Yourself »

#### Example

See what happens if we try to display an image that does not exist:

<img src="img\_typo.jpg" alt="Girl with a jacket">

Try it Yourself »

You will learn more about images in our <u>HTML Images chapter</u>.

### The style Attribute

The style attribute is used to add styles to an element, such as color, font, size, and more.

#### Example

```
This is a red paragraph.
```

Try it Yourself »

You will learn more about styles in our <u>HTML Styles chapter</u>.

# The lang Attribute

You should always include the lang attribute inside the <html> tag, to declare the language of the Web page. This is meant to assist search engines and browsers.

The following example specifies English as the language:

```
<!DOCTYPE html>
<html lang="en">
<body>
...
</body>
</html>
```

Country codes can also be added to the language code in the lang attribute. So, the first two characters define the language of the HTML page, and the last two characters define the country.

The following example specifies English as the language and United States as the country:

```
<!DOCTYPE html>
<html lang="en-US">
<body>
...
</body>
</html>
```

You can see all the language codes in our <u>HTML Language Code Reference</u>.

### The title Attribute

The **title** attribute defines some extra information about an element.

The value of the title attribute will be displayed as a tooltip when you mouse over the element:

#### Example

This is a paragraph.

Try it Yourself »

### We Suggest: Always Use Lowercase Attributes

The HTML standard does not require lowercase attribute names.

The title attribute (and all other attributes) can be written with uppercase or lowercase like **title** or **TITLE**.

However, W3C **recommends** lowercase attributes in HTML, and **demands** lowercase attributes for stricter document types like XHTML.

At W3Schools we always use lowercase attribute names.

### We Suggest: Always Quote Attribute Values

The HTML standard does not require quotes around attribute values.

However, W3C **recommends** quotes in HTML, and **demands** quotes for stricter document types like XHTML.

#### Good:

<a href="https://www.w3schools.com/html/">Visit our HTML tutorial</a>

#### Bad:

<a href=https://www.w3schools.com/html/>Visit our HTML tutorial</a>

Sometimes you have to use quotes. This example will not display the title attribute correctly, because it contains a space:

#### Example

Try it Yourself »

At W3Schools we always use quotes around attribute values.

### Single or Double Quotes?

Double quotes around attribute values are the most common in HTML, but single quotes can also be used.

In some situations, when the attribute value itself contains double quotes, it is necessary to use single quotes:

Or vice versa:

Try it Yourself »

### **Chapter Summary**

- All HTML elements can have **attributes**
- The href attribute of <a> specifies the URL of the page the link goes to
- The src attribute of <img> specifies the path to the image to be displayed
- The width and height attributes of <img> provide size information for images
- The alt attribute of <img> provides an alternate text for an image
- The style attribute is used to add styles to an element, such as color, font, size, and more
- The lang attribute of the <html> tag declares the language of the Web page
- The title attribute defines some extra information about an element

### **HTML Exercises**

#### **Exercise:**

Add a "tooltip" to the paragraph below with the text "About W3Schools".

W3Schools is a web developer's
site.

Start the Exercise

# **HTML Attribute Reference**

A complete list of all attributes for each HTML element, is listed in our: <u>HTML</u> <u>Attribute Reference</u>.

# **HTML Headings**

HTML headings are titles or subtitles that you want to display on a webpage.

Example

# Heading 1 Heading 2 Heading 3 Heading 4 Heading 5 Heading 6 Try it Yourself »

# **HTML Headings**

HTML headings are defined with the <h1> to <h6> tags.

<h1> defines the most important heading. <h6> defines the least important heading.

#### Example

```
<h1>Heading 1</h1>
<h2>Heading 2</h2>
<h3>Heading 3</h3>
<h4>Heading 4</h4>
<h5>Heading 5</h5>
<h6>Heading 6</h6>
```

#### Try it Yourself »

**Note:** Browsers automatically add some white space (a margin) before and after a heading.

# **Headings Are Important**

Search engines use the headings to index the structure and content of your web pages.

Users often skim a page by its headings. It is important to use headings to show the document structure.

<hi> headings should be used for main headings, followed by <h2> headings, then the less important <h3>, and so on.

**Note:** Use HTML headings for headings only. Don't use headings to make text **BIG** or **bold**.

# **Bigger Headings**

Each HTML heading has a default size. However, you can specify the size for any heading with the style attribute, using the CSS font-size property:

#### Example

<h1 style="font-size:60px;">Heading 1</h1>

Try it Yourself »

### **HTML Exercises**

#### **Exercise:**

Use the correct HTML tag to add a heading with the text "London".

London is the capital city of England. It is the most populous city in the United Kingdom, with a metropolitan area of over 13 million inhabitants.

Start the Exercise

### **HTML Tag Reference**

W3Schools' tag reference contains additional information about these tags and their attributes.

| Тад                  | Description                          |
|----------------------|--------------------------------------|
| <u><html></html></u> | Defines the root of an HTML document |

| <u><body></body></u>          | Defines the document's body |
|-------------------------------|-----------------------------|
| <u><h1> to <h6></h6></h1></u> | Defines HTML headings       |

For a complete list of all available HTML tags, visit our <u>HTML Tag Reference</u>.

# **HTML Paragraphs**

A paragraph always starts on a new line, and is usually a block of text.

# **HTML Paragraphs**

The HTML element defines a paragraph.

A paragraph always starts on a new line, and browsers automatically add some white space (a margin) before and after a paragraph.

#### Example

This is a paragraph.This is another paragraph.

Try it Yourself »

# **HTML Display**

You cannot be sure how HTML will be displayed.

Large or small screens, and resized windows will create different results.

With HTML, you cannot change the display by adding extra spaces or extra lines in your HTML code.

The browser will automatically remove any extra spaces and lines when the page is displayed:

#### Example

```
This paragraph
contains a lot of lines
in the source code,
```

```
but the browser
ignores it.
Chis paragraph
contains a lot of spaces
in the source code,
but the browser
ignores it.
```

Try it Yourself »

### **HTML Horizontal Rules**

The <hr> tag defines a thematic break in an HTML page, and is most often displayed as a horizontal rule.

The <hr> element is used to separate content (or define a change) in an HTML page:

#### Example

```
<h1>This is heading 1</h1>
This is some text.
<hr>
<h2>This is heading 2</h2>
This is some other text.
<hr>
```

Try it Yourself »

The <hr>> tag is an empty tag, which means that it has no end tag.

### **HTML Line Breaks**

The HTML <br>> element defines a line break.

Use <pr> if you want a line break (a new line) without starting a new paragraph:

#### Example

This is<br/>br>a paragraph<br/>br>with line breaks.

Try it Yourself »

The *<br>* tag is an empty tag, which means that it has no end tag.

### **The Poem Problem**

This poem will display on a single line:

#### Example

```
My Bonnie lies over the ocean.
My Bonnie lies over the sea.
My Bonnie lies over the ocean.
Oh, bring back my Bonnie to me.
```

Try it Yourself »

# **Solution - The HTML Element**

The HTML element defines preformatted text.

The text inside a element is displayed in a fixed-width font (usually Courier), and it preserves both spaces and line breaks:

#### Example

My Bonnie lies over the ocean.
My Bonnie lies over the sea.
My Bonnie lies over the ocean.
Oh, bring back my Bonnie to me.

Try it Yourself »

### **HTML Exercises**

#### **Exercise:**

Use the correct HTML tag to add a paragraph with the text "Hello World!".

<html> <body>

</body> </html>

Start the Exercise

# **HTML Tag Reference**

W3Schools' tag reference contains additional information about HTML elements and their attributes.

| Тад                | Description                              |
|--------------------|------------------------------------------|
| <u></u>            | Defines a paragraph                      |
| <u><hr/></u>       | Defines a thematic change in the content |
| <u><br/></u>       | Inserts a single line break              |
| <u><pre></pre></u> | Defines pre-formatted text               |

For a complete list of all available HTML tags, visit our <u>HTML Tag Reference</u>.

# **HTML Styles**

The HTML style attribute is used to add styles to an element, such as color, font, size, and more.

#### Example

I am Red

I am Blue

# The HTML Style Attribute

Setting the style of an HTML element, can be done with the style attribute.

The HTML **style** attribute has the following syntax:

<tagname style="property:value;">

The *property* is a CSS property. The *value* is a CSS value.

You will learn more about CSS later in this tutorial.

### **Background Color**

The CSS background-color property defines the background color for an HTML element.

#### Example

Set the background color for a page to powderblue:

<body style="background-color:powderblue;">

<h1>This is a heading</h1>This is a paragraph.

</body>

Try it Yourself »

#### Example

Set background color for two different elements:

<body>

```
<h1 style="background-color:powderblue;">This is a heading</h1>This is a paragraph.
```

</body>

Try it Yourself »

### **Text Color**

The CSS color property defines the text color for an HTML element:

#### Example

```
<h1 style="color:blue;">This is a heading</h1>This is a paragraph.
```

Try it Yourself »

### Fonts

The CSS font-family property defines the font to be used for an HTML element:

#### Example

```
<h1 style="font-family:verdana;">This is a heading</h1>This is a paragraph.
```

Try it Yourself »

### **Text Size**

The CSS font-size property defines the text size for an HTML element:

#### Example

```
<h1 style="font-size:300%;">This is a heading</h1>style="font-size:160%;">This is a paragraph.
```

Try it Yourself »

### **Text Alignment**

The CSS text-align property defines the horizontal text alignment for an HTML element:

#### Example

```
<h1 style="text-align:center;">Centered Heading</h1>style="text-align:center;">Centered paragraph.
```

#### Try it Yourself »

# **Chapter Summary**

- Use the style attribute for styling HTML elements
- Use background-color for background color
- Use color for text colors
- Use font-family for text fonts
- Use font-size for text sizes
- Use text-align for text alignment

# **HTML Exercises**

#### **Exercise:**

Use the correct HTML attribute, and CSS, to set the colour of the paragraph to "blue".

This is a paragraph.

Start the Exercise

# **HTML Text Formatting**

HTML contains several elements for defining text with a special meaning.

#### Example

#### This text is bold

This text is italic

This is  $_{\mbox{\tiny subscript}}$  and  $_{\mbox{\tiny superscript}}$ 

Try it Yourself »

### **HTML Formatting Elements**

Formatting elements were designed to display special types of text:

- <b> Bold text
- <strong> Important text
- <i> Italic text
- <em> Emphasized text
- <mark> Marked text
- <small> Smaller text
- <del> Deleted text
- <ins> Inserted text
- <sub> Subscript text

• <sup> - Superscript text

### HTML <b> and <strong> Elements

The HTML **<b>** element defines bold text, without any extra importance.

#### Example

<b>This text is bold</b>

#### Try it Yourself »

The HTML <strong> element defines text with strong importance. The content inside is typically displayed in bold.

#### Example

<strong>This text is important!</strong>

Try it Yourself »

### HTML <i> and <em> Elements

The HTML <i> element defines a part of text in an alternate voice or mood. The content inside is typically displayed in italic.

**Tip:** The *(i)* tag is often used to indicate a technical term, a phrase from another language, a thought, a ship name, etc.

#### Example

<i>This text is italic</i>

Try it Yourself »

The HTML <em> element defines emphasized text. The content inside is typically displayed in italic.

**Tip:** A screen reader will pronounce the words in <em> with an emphasis, using verbal stress.

#### Example

<em>This text is emphasized</em>

Try it Yourself »

### HTML <small> Element
The HTML <small> element defines smaller text:

## Example

```
<small>This is some smaller text.</small>
```

Try it Yourself »

# HTML <mark> Element

The HTML <mark> element defines text that should be marked or highlighted:

## Example

Do not forget to buy <mark>milk</mark> today.

Try it Yourself »

# HTML <del> Element

The HTML <del> element defines text that has been deleted from a document. Browsers will usually strike a line through deleted text:

## Example

```
My favorite color is <del>blue</del> red.
```

Try it Yourself »

# HTML <ins> Element

The HTML <ins> element defines a text that has been inserted into a document. Browsers will usually underline inserted text:

## Example

My favorite color is <del>blue</del> <ins>red</ins>.

Try it Yourself »

# HTML <sub> Element

The HTML <sub> element defines subscript text. Subscript text appears half a character below the normal line, and is sometimes rendered in a smaller font. Subscript text can be used for chemical formulas, like H<sub>2</sub>O:

This is <sub>subscripted</sub> text.

Try it Yourself »

# HTML <sup> Element

The HTML <sup> element defines superscript text. Superscript text appears half a character above the normal line, and is sometimes rendered in a smaller font. Superscript text can be used for footnotes, like WWW<sup>[1]</sup>:

#### Example

This is <sup>superscripted</sup> text.

Try it Yourself »

## **HTML Exercises**

**Exercise:** 

Add extra importance to the word "degradation" in the paragraph below.

```
WWF's mission is to stop the degradation of our planet's natural environment.
```

Start the Exercise

# **HTML Text Formatting Elements**

| Тад              | Description             |
|------------------|-------------------------|
| <u><b></b></u>   | Defines bold text       |
| <u><em></em></u> | Defines emphasized text |

| <u><i></i></u>           | Defines a part of text in an alternate voice or mood |
|--------------------------|------------------------------------------------------|
| <u><small></small></u>   | Defines smaller text                                 |
| <u><strong></strong></u> | Defines important text                               |
| <u><sub></sub></u>       | Defines subscripted text                             |
| <u><sup></sup></u>       | Defines superscripted text                           |
| <u><ins></ins></u>       | Defines inserted text                                |
| <u><del></del></u>       | Defines deleted text                                 |
| <u><mark></mark></u>     | Defines marked/highlighted text                      |

For a complete list of all available HTML tags, visit our <u>HTML Tag Reference</u>.

# HTML Quotation and Citation Elements

In this chapter we will go through the <blockquote>,<q>, <abbr>, <address>, <cite>, and <bdo> HTML elements.

## Example

Here is a quote from WWF's website:

For 60 years, WWF has worked to help people and nature thrive. As the world's leading conservation organization, WWF works in nearly 100 countries. At every level, we collaborate with people around the world to develop and deliver innovative solutions that protect communities, wildlife, and the places in which they live.

Try it Yourself »

# HTML <blockquote> for Quotations

The HTML <blockquote> element defines a section that is quoted from another source.

Browsers usually indent <blockquote> elements.

#### Example

```
Here is a quote from WWF's website:
<blockquote cite="http://www.worldwildlife.org/who/index.html">
For 60 years, WWF has worked to help people and nature thrive. As the
world's leading conservation organization, WWF works in nearly 100
countries. At every level, we collaborate with people around the world
to develop and deliver innovative solutions that protect communities,
wildlife, and the places in which they live.
</blockquote>
```

Try it Yourself »

# **HTML <q> for Short Quotations**

The HTML <q> tag defines a short quotation.

Browsers normally insert quotation marks around the quotation.

## Example

```
WWF's goal is to: <q>Build a future where people live in harmony with nature.</q>
```

Try it Yourself »

## HTML <abbr>> for Abbreviations

The HTML <abbr> tag defines an abbreviation or an acronym, like "HTML", "CSS", "Mr.", "Dr.", "ASAP", "ATM".

Marking abbreviations can give useful information to browsers, translation systems and search-engines.

**Tip:** Use the global title attribute to show the description for the abbreviation/acronym when you mouse over the element.

#### Example

The <abbr title="World Health Organization">WHO</abbr> was founded in 1948.

Try it Yourself »

## HTML <address> for Contact Information

The HTML <address> tag defines the contact information for the author/owner of a document or an article.

The contact information can be an email address, URL, physical address, phone number, social media handle, etc.

The text in the <address> element usually renders in *italic*, and browsers will always add a line break before and after the <address> element.

#### Example

```
<address>
Written by John Doe.<br>
Visit us at:<br>
Example.com<br>
Box 564, Disneyland<br>
USA
</address>
```

Try it Yourself »

## HTML <cite> for Work Title

The HTML <cite> tag defines the title of a creative work (e.g. a book, a poem, a song, a movie, a painting, a sculpture, etc.).

**Note:** A person's name is not the title of a work.

The text in the <cite> element usually renders in *italic*.

## Example

```
<cite>The Scream</cite> by Edvard Munch. Painted in 1893.
```

Try it Yourself »

# HTML <bdo> for Bi-Directional Override

BDO stands for Bi-Directional Override.

The HTML <bdo> tag is used to override the current text direction:

## Example

```
<bdo dir="rtl">This text will be written from right to left</bdo>
```

Try it Yourself »

# **HTML Exercises**

## **Exercise:**

Use an HTML element to add quotation marks around the letters "cool".

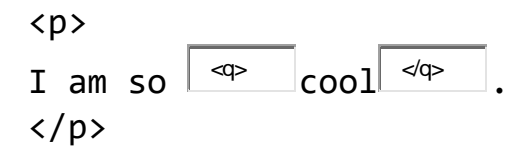

## Start the Exercise

# **HTML Quotation and Citation Elements**

| Тад                        | Description                                                    |
|----------------------------|----------------------------------------------------------------|
| <u><abbr></abbr></u>       | Defines an abbreviation or acronym                             |
| <u><address></address></u> | Defines contact information for the author/owner of a document |

| <u><bdo></bdo></u>               | Defines the text direction                           |
|----------------------------------|------------------------------------------------------|
| <u><blockquote></blockquote></u> | Defines a section that is quoted from another source |
| <u><cite></cite></u>             | Defines the title of a work                          |
| <u><q></q></u>                   | Defines a short inline quotation                     |

For a complete list of all available HTML tags, visit our <u>HTML Tag Reference</u>.

# **HTML Comments**

HTML comments are not displayed in the browser, but they can help document your HTML source code.

# **HTML Comment Tag**

You can add comments to your HTML source by using the following syntax:

```
<!-- Write your comments here -->
```

Notice that there is an exclamation point (!) in the start tag, but not in the end tag.

**Note:** Comments are not displayed by the browser, but they can help document your HTML source code.

# **Add Comments**

With comments you can place notifications and reminders in your HTML code:

## Example

This is a comment -->

<!-- Remember to add more information here -->

Try it Yourself »

## **Hide Content**

Comments can be used to hide content.

This can be helpful if you hide content temporarily:

#### Example

This is a paragraph.
<!-- <p>This is another paragraph -->
This is a paragraph too.
Try it Yourself »

You can also hide more than one line. Everything between the <!-- and the - > will be hidden from the display.

#### Example

Hide a section of HTML code:

This is a paragraph.
<!-<p>Look at this cool image:
<img border="0" src="pic\_trulli.jpg" alt="Trulli">
-->
This is a paragraph too.

Try it Yourself »

Comments are also great for debugging HTML, because you can comment out HTML lines of code, one at a time, to search for errors.

## **Hide Inline Content**

Comments can be used to hide parts in the middle of the HTML code.

#### Example

Hide a part of a paragraph:

This <!-- great text --> is a paragraph.

Try it Yourself »

# **HTML Exercises**

#### **Exercise:**

Use the HTML comment tag to make a comment out of the "This is a comment" text.

<h1>This is a heading</h1>
This is a comment
This is a paragraph.

Start the Exercise

# **HTML Colours**

HTML colours are specified with predefined colour names, or with RGB, HEX, HSL, RGBA, or HSLA values.

# **Colour Names**

In HTML, a colour can be specified by using a colour name:

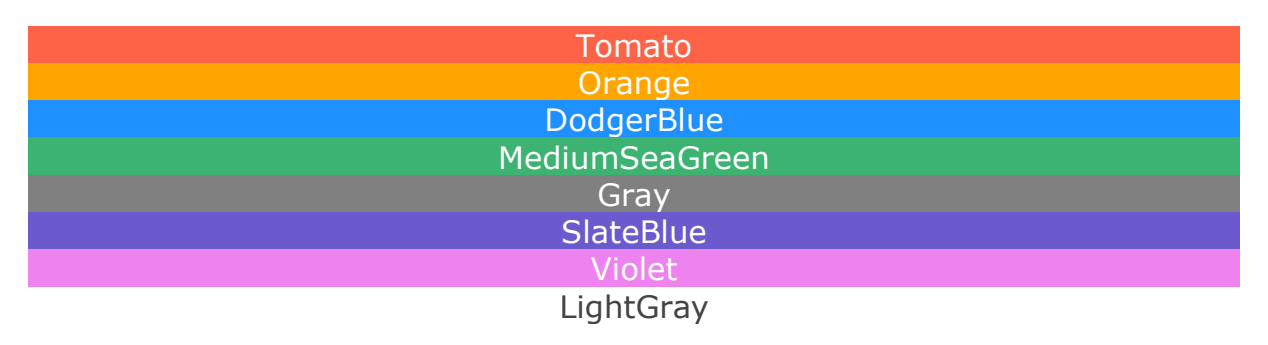

Try it Yourself »

HTML supports 140 standard color names.

# **Background Colour**

You can set the background colour for HTML elements:

Hello World

Lorem ipsum dolor sit amet, consectetuer adipiscing elit, sed diam nonummy nibh euismod tincidunt ut laoreet dolore magna aliquam erat volutpat. Ut wisi enim ad minim veniam, quis nostrud exerci tation ullamcorper suscipit lobortis nisl ut aliquip ex ea commodo consequat.

### Example

```
<h1 style="background-color:DodgerBlue;">Hello World</h1>Lorem ipsum...
```

Try it Yourself »

## **Text Colour**

You can set the colour of text:

# Hello World

Lorem ipsum dolor sit amet, consectetuer adipiscing elit, sed diam nonummy nibh euismod tincidunt ut laoreet dolore magna aliquam erat volutpat.

Ut wisi enim ad minim veniam, quis nostrud exerci tation ullamcorper suscipit lobortis nisl ut aliquip ex ea commodo consequat.

#### Example

```
<h1 style="color:Tomato;">Hello World</h1>
Lorem ipsum...
Ut wisi enim...
```

Try it Yourself »

## **Border Colour**

You can set the colour of borders:

Hello World

Hello World

Hello World

#### Example

```
<h1 style="border:2px solid Tomato;">Hello World</h1><h1 style="border:2px solid DodgerBlue;">Hello World</h1><h1 style="border:2px solid Violet;">Hello World</h1><
```

Try it Yourself »

## **Colour Values**

In HTML, colours can also be specified using RGB values, HEX values, HSL values, RGBA values, and HSLA values.

The following three <div> elements have their background colour set with RGB, HEX, and HSL values:

```
rgb(255, 99, 71)
#ff6347
hsl(9, 100%, 64%)
```

The following two <div> elements have their background colour set with RGBA and HSLA values, which add an Alpha channel to the colour (here we have 50% transparency):

rgba(255, 99, 71, 0.5)

hsla(9, 100%, 64%, 0.5)

Example

```
<h1 style="background-color:rgb(255, 99, 71);">...</h1><h1 style="background-color:#ff6347;">...</h1><h1 style="background-color:hsl(9, 100%, 64%);">...</h1>
```

```
<h1 style="background-color:rgba(255, 99, 71, 0.5);">...</h1><h1 style="background-color:hsla(9, 100%, 64%, 0.5);">...</h1>
```

Try it Yourself »

# **HTML Exercises**

## **Exercise:**

Insert the correct property to make the text colour violet.

This is a paragraph.

Start the Exercise

# HTML RGB and RGBA Colors

An RGB color value represents RED, GREEN, and BLUE light sources.

An RGBA color value is an extension of RGB with an Alpha channel (opacity).

# **RGB** Color Values

In HTML, a color can be specified as an RGB value, using this formula:

## rgb(red, green, blue)

Each parameter (red, green, and blue) defines the intensity of the color with a value between 0 and 255.

This means that there are  $256 \times 256 \times 256 = 16777216$  possible colors!

For example, rgb(255, 0, 0) is displayed as red, because red is set to its highest value (255), and the other two (green and blue) are set to 0.

Another example, rgb(0, 255, 0) is displayed as green, because green is set to its highest value (255), and the other two (red and blue) are set to 0.

To display black, set all color parameters to 0, like this: rgb(0, 0, 0).

To display white, set all color parameters to 255, like this: rgb(255, 255, 255).

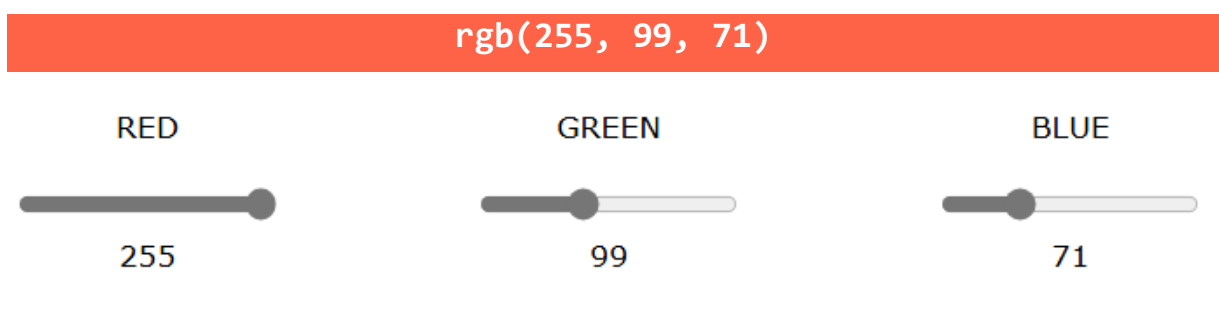

Experiment by mixing the RGB values below:

| rgb(255, 0, 0)    | rgb(0, 0, 255)     |  |  |
|-------------------|--------------------|--|--|
| rgb(60, 179, 113) | rgb(238, 130, 238) |  |  |
| rgb(255, 165, 0)  | rgb(106, 90, 205)  |  |  |

| rgb(255, 0, 0)     |
|--------------------|
| rgb(0, 0, 255)     |
| rgb(60, 179, 113)  |
| rgb(238, 130, 238) |
| rgb(255, 165, 0)   |
| rgb(106, 90, 205)  |
|                    |

## Try it Yourself »

# **Shades of Gray**

Shades of gray are often defined using equal values for all three parameters:

| rgb(60, 60, 60)    | rgb(100, 100, 100) |
|--------------------|--------------------|
| rgb(140, 140, 140) | rgb(180, 180, 180) |
| rgb(200, 200, 200) | rgb(240, 240, 240) |

|   | rgb(60, | 60,  | 60)  |
|---|---------|------|------|
| r | gb(100, | 100, | 100) |
| r | gb(140, | 140, | 140) |
| r | gb(180, | 180, | 180) |
| r | gb(200, | 200, | 200) |

rgb(240, 240, 240)

Try it Yourself »

## **RGBA Color Values**

RGBA color values are an extension of RGB color values with an Alpha channel - which specifies the opacity for a color.

An RGBA color value is specified with:

## rgba(red, green, blue, alpha)

The alpha parameter is a number between 0.0 (fully transparent) and 1.0 (not transparent at all):

Experiment by mixing the RGBA values below:

rgba(255, 99, 71, 0.5)

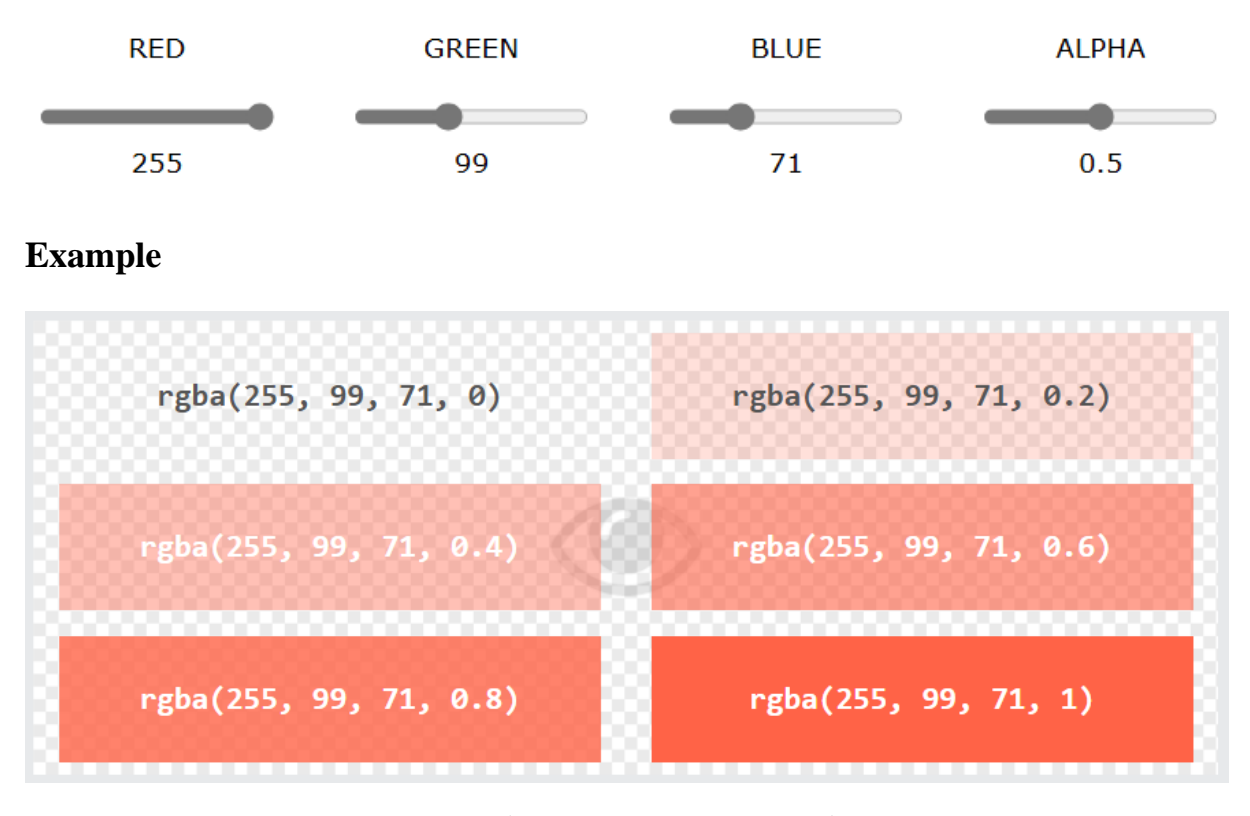

rgba(255, 99, 71, 0) rgba(255, 99, 71, 0.2) rgba(255, 99, 71, 0.4) rgba(255, 99, 71, 0.6) rgba(255, 99, 71, 0.8) rgba(255, 99, 71, 1)

Try it Yourself »

## **HTML Exercises**

### **Exercise:**

Insert the correct RGB color values to make the background color completely blue.

| <p< th=""><th><pre>style="background-color:rgb(</pre></th><th>,</th><th>,</th><th>,</th><th>)"&gt;This</th></p<> | <pre>style="background-color:rgb(</pre> | , | , | , | )">This |
|----------------------------------------------------------------------------------------------------|-----------------------------------------|---|---|---|---------|
| is                                                                                                    | a paragraph.                            |   |   |   |         |

Start the Exercise

# HTML HEX Colors

A hexadecimal color is specified with: #RRGGBB, where the RR (red), GG (green) and BB (blue) hexadecimal integers specify the components of the color.

# **HEX Color Values**

In HTML, a color can be specified using a hexadecimal value in the form:

## #rrggbb

Where rr (red), gg (green) and bb (blue) are hexadecimal values between 00 and ff (same as decimal 0-255).

For example, #ff0000 is displayed as red, because red is set to its highest value (ff), and the other two (green and blue) are set to 00.

Another example, #00ff00 is displayed as green, because green is set to its highest value (ff), and the other two (red and blue) are set to 00.

To display black, set all color parameters to 00, like this: #000000.

To display white, set all color parameters to ff, like this: #ffffff.

Experiment by mixing the HEX values below:

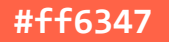

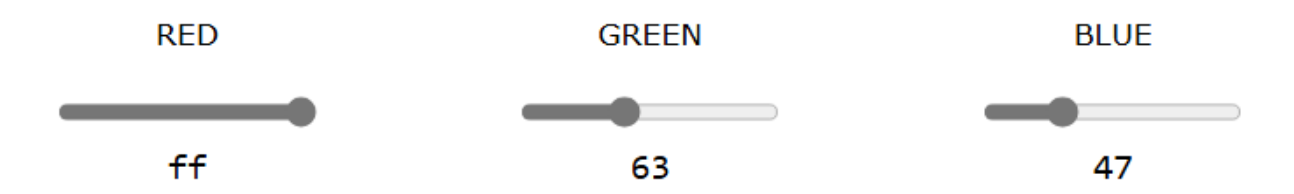

Example

| #ff0000 | #0000ff |
|---------|---------|
| #3cb371 | #ee82ee |
| #ffa500 | #6a5acd |
|         | 60000   |
| #+1     | -0000   |
| #00     | 000ff   |
| #30     | :b371   |
| #ee     | 82ee    |
| +f+     | Fa500   |
| #6a     | a5acd   |

Try it Yourself »

# **Shades of Gray**

Shades of gray are often defined using equal values for all three parameters:

| #404040 | #686868 |
|---------|---------|
| #a0a0a0 | #bebebe |
| #dcdcdc | #f8f8f8 |

|   | #404 | 1040             |  |
|---|------|------------------|--|
|   | #686 | 5868             |  |
|   | #a0a | a0a0             |  |
|   | #bet | bebe             |  |
|   | #dcc | lcdc             |  |
|   | #f8f | <sup>-</sup> 8f8 |  |
| - |      |                  |  |

#### Try it Yourself »

## **HTML Exercises**

#### **Exercise:**

Insert the correct HEX value to make the text color white.

This is a paragraph.

Start the Exercise

# **HTML HSL and HSLA Colors**

HSL stands for hue, saturation, and lightness.

HSLA color values are an extension of HSL with an Alpha channel (opacity).

# **HSL Color Values**

In HTML, a color can be specified using hue, saturation, and lightness (HSL) in the form:

## hsl(hue, saturation, lightness)

Hue is a degree on the color wheel from 0 to 360. 0 is red, 120 is green, and 240 is blue.

Saturation is a percentage value. 0% means a shade of gray, and 100% is the full color.

Lightness is also a percentage value. 0% is black, and 100% is white.

Experiment by mixing the HSL values below:

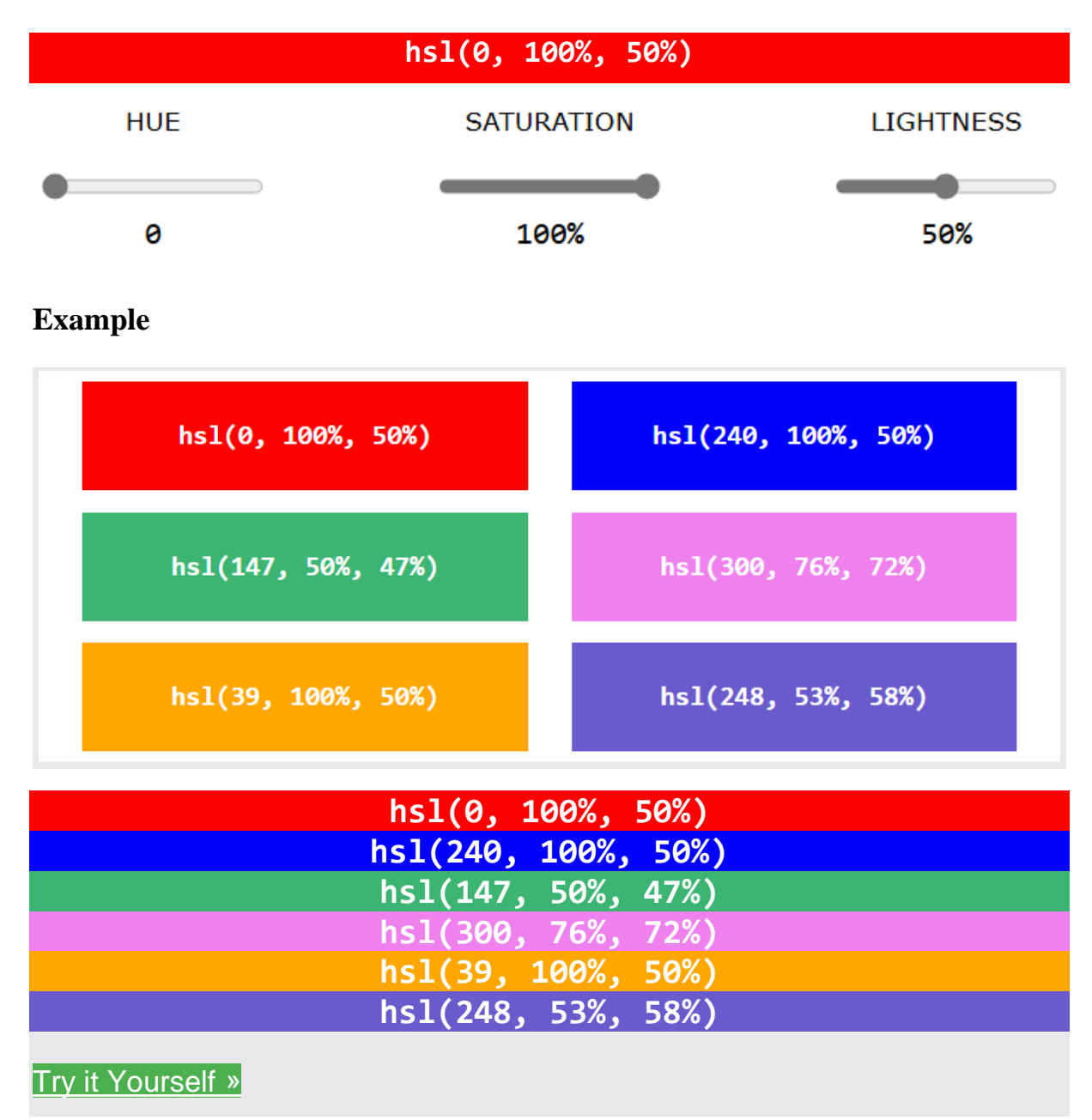

## Saturation

Saturation can be described as the intensity of a color.

100% is pure color, no shades of gray.

50% is 50% gray, but you can still see the color.

0% is completely gray; you can no longer see the color.

## Example

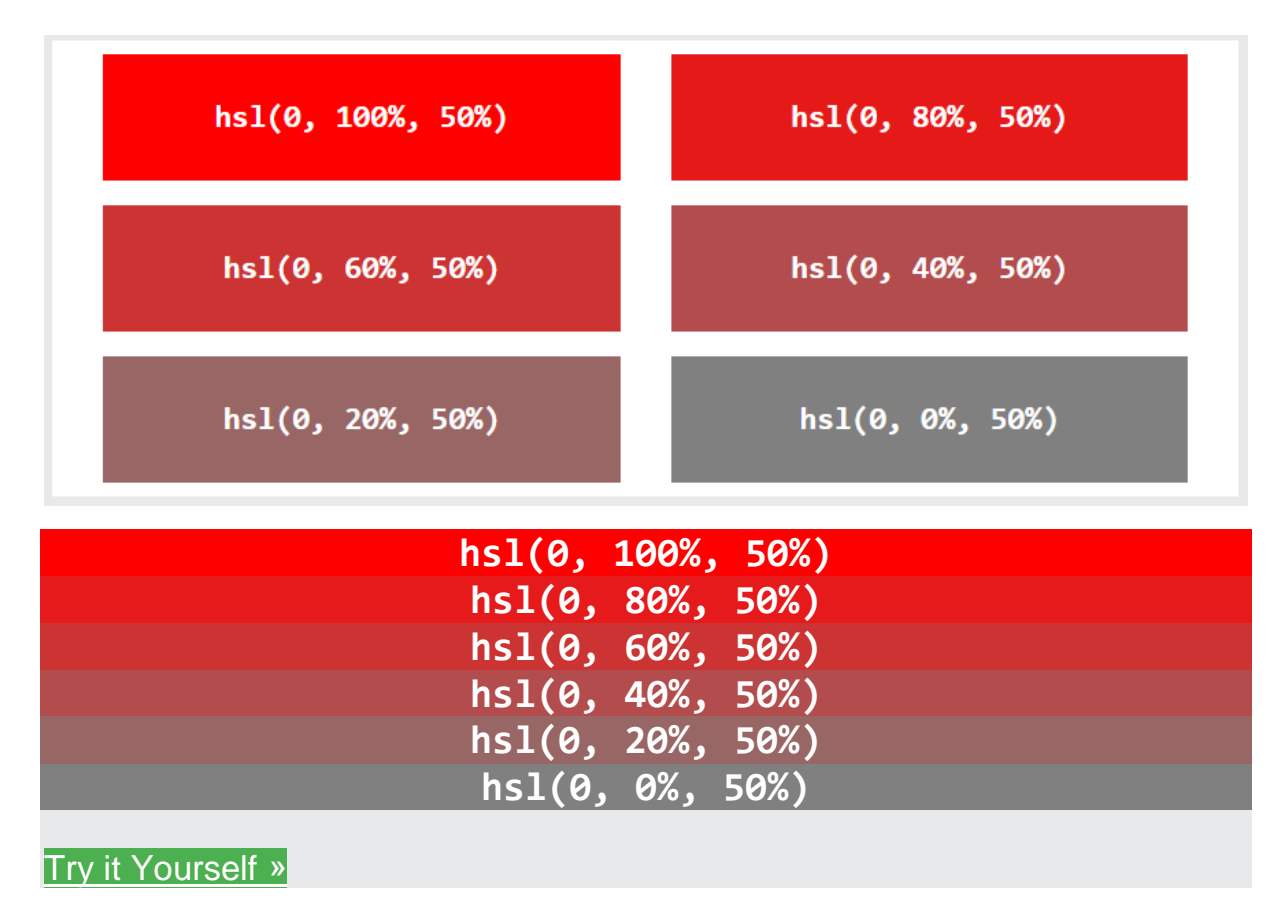

# Lightness

The lightness of a color can be described as how much light you want to give the color, where 0% means no light (black), 50% means 50% light (neither dark nor light), and 100% means full lightness (white).

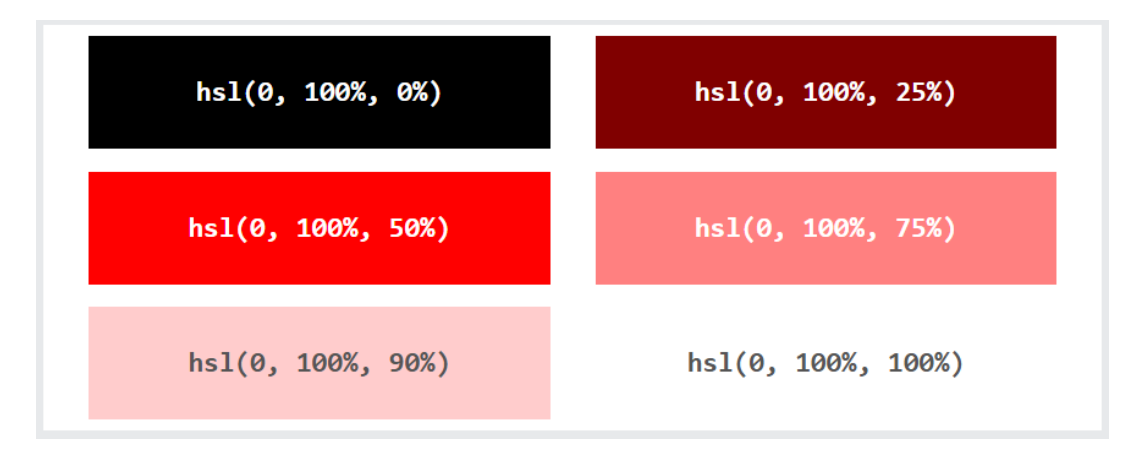

| hsl(0, | , 100%, | 0%)   |  |
|--------|---------|-------|--|
| hsl(0, | , 100%  | 25%)  |  |
| hsl(0, | , 100%  | 50%)  |  |
| hsl(0, | 100%,   | 75%)  |  |
| hsl(0, | 100%,   | 90%)  |  |
| hsl(0, | 100%,   | 100%) |  |
|        |         |       |  |

Try it Yourself »

# **Shades of Gray**

Shades of gray are often defined by setting the hue and saturation to 0, and adjusting the lightness from 0% to 100% to get darker/lighter shades:

## Example

|            | hs]        | L(0, 0%      | , 20%) |  | hsl(0, | 0%, | 30%) |  |
|------------|------------|--------------|--------|--|--------|-----|------|--|
|            | hs         | L(0, 0%      | , 40%) |  | hsl(0, | 0%, | 60%) |  |
|            | hs]        | L(0, 0%      | ,70%)  |  | hsl(0, | 0%, | 90%) |  |
| hs1(0      | <b>0</b> % | 20%)         |        |  |        |     |      |  |
| hc1(0)     | ر 0%<br>۵% | 20%)         |        |  |        |     |      |  |
|            | ر 1/0      | 30%)<br>40%) |        |  |        |     |      |  |
| nsi(0,     | ر%0        | 40%)         |        |  |        |     |      |  |
| hsl(0,     | 0%,        | 60%)         |        |  |        |     |      |  |
| hsl(0,     | 0%,        | 70%)         |        |  |        |     |      |  |
| hsl(0,     | 0%,        | 90%)         |        |  |        |     |      |  |
| Try it You | urself     | <b>»</b>     |        |  |        |     |      |  |

# **HSLA Color Values**

HSLA color values are an extension of HSL color values, with an Alpha channel - which specifies the opacity for a color.

An HSLA color value is specified with:

## hsla(hue, saturation, lightness, alpha)

The alpha parameter is a number between 0.0 (fully transparent) and 1.0 (not transparent at all):

hsla(0, 100%, 50%, 0.5) HUE SATURATION LIGHTNESS ALPHA 0 100% 50% 0.5 Example hsla(9, 100%, 64%, 0) hsla(9, 100%, 64%, 0.2) hsla(9, 100%, 64%, 0.4) hsla(9, 100%, 64%, 0.6) hsla(9, 100%, 64%, 0.8) hsla(9, 100%, 64%, 1) hsla(9, 100%, 64%, 0) hsla(9, 100%, 64%, 0.2) hsla(9, 100%, 64%, 0.4) hsla(9, 100%, 64%, 0.6) hsla(9, 100%, 64%, 0.8) hsla(9, 100%, 64%, 1) Try it Yourself »

Experiment by mixing the HSLA values below:

**HTML Exercises** 

**Exercise:** 

Insert the HSLA value to make a color with no hue, 100% saturation, 50% lightness, and 50% transparency.

```
This is a paragraph.
```

Start the Exercise

# **HTML Styles - CSS**

CSS stands for Cascading Style Sheets.

CSS saves a lot of work. It can control the layout of multiple web pages all at once.

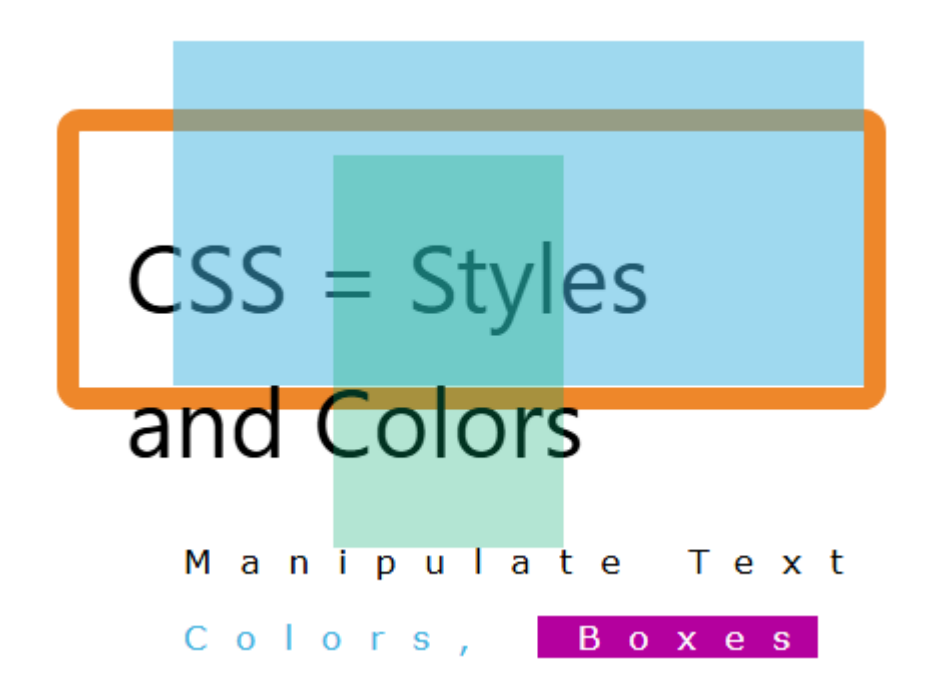

# What is CSS?

Cascading Style Sheets (CSS) is used to format the layout of a webpage.

With CSS, you can control the color, font, the size of text, the spacing between elements, how elements are positioned and laid out, what background images or background colors are to be used, different displays for different devices and screen sizes, and much more!

**Tip:** The word **cascading** means that a style applied to a parent element will also apply to all children elements within the parent. So, if you set the color of the body text to "blue", all headings, paragraphs, and other text elements within the body will also get the same color (unless you specify something else)!

# Using CSS

CSS can be added to HTML documents in 3 ways:

- **Inline** by using the style attribute inside HTML elements
- **Internal** by using a <style> element in the <head> section
- **External** by using a **<link>** element to link to an external CSS file

The most common way to add CSS, is to keep the styles in external CSS files. However, in this tutorial we will use inline and internal styles, because this is easier to demonstrate, and easier for you to try it yourself.

# **Inline CSS**

An inline CSS is used to apply a unique style to a single HTML element.

An inline CSS uses the style attribute of an HTML element.

The following example sets the text color of the  $\langle h1 \rangle$  element to blue, and the text color of the  $\langle p \rangle$  element to red:

#### Example

```
<h1 style="color:blue;">A Blue Heading</h1>
```

A red paragraph.

Try it Yourself »

# **Internal CSS**

An internal CSS is used to define a style for a single HTML page.

An internal CSS is defined in the <head> section of an HTML page, within a <style> element.

The following example sets the text color of ALL the <h1> elements (on that page) to blue, and the text color of ALL the elements to red. In addition, the page will be displayed with a "powderblue" background color:

```
<!DOCTYPE html>
<html>
<head>
```

```
<style>
body {background-color: powderblue;}
h1 {color: blue;}
p {color: red;}
</style>
</head>
<body>
<h1>This is a heading</h1>
This is a paragraph.
</body>
</html>
```

Try it Yourself »

## **External CSS**

An external style sheet is used to define the style for many HTML pages.

To use an external style sheet, add a link to it in the <head> section of each HTML page:

#### Example

#### Try it Yourself »

The external style sheet can be written in any text editor. The file must not contain any HTML code, and must be saved with a .css extension.

Here is what the "styles.css" file looks like:

```
"styles.css":
```

```
body {
   background-color: powderblue;
}
h1 {
   color: blue;
}
p {
   color: red;
}
```

**Tip:** With an external style sheet, you can change the look of an entire web site, by changing one file!

## **CSS Colours, Fonts and Sizes**

Here, we will demonstrate some commonly used CSS properties. You will learn more about them later.

The CSS color property defines the text colour to be used.

The CSS font-family property defines the font to be used.

The CSS font-size property defines the text size to be used.

#### Example

Use of CSS colour, font-family and font-size properties:

```
<!DOCTYPE html>
<html>
<head>
<style>
h1 {
  color: blue;
 font-family: verdana;
 font-size: 300%;
}
p {
  color: red;
 font-family: courier;
 font-size: 160%;
}
</style>
</head>
<body>
<h1>This is a heading</h1>
This is a paragraph.
```

</body>
</html>

Try it Yourself »

# **CSS Border**

The CSS **border** property defines a border around an HTML element.

**Tip:** You can define a border for nearly all HTML elements.

## Example

}

```
Use of CSS border property:
p {
   border: 2px solid powderblue;
```

Try it Yourself »

# **CSS Padding**

The CSS padding property defines a padding (space) between the text and the border.

## Example

Use of CSS border and padding properties:

```
p {
   border: 2px solid powderblue;
   padding: 30px;
}
```

Try it Yourself »

# **CSS Margin**

The CSS margin property defines a margin (space) outside the border.

## Example

Use of CSS border and margin properties:

```
p {
   border: 2px solid powderblue;
   margin: 50px;
}
```

Try it Yourself »

# Link to External CSS

External style sheets can be referenced with a full URL or with a path relative to the current web page.

#### Example

This example uses a full URL to link to a style sheet:

```
<link rel="stylesheet" href="https://www.w3schools.com/html/styles.css" >
```

Try it Yourself »

#### Example

This example links to a style sheet located in the html folder on the current web site:

```
<link rel="stylesheet" href="/html/styles.css">
```

Try it Yourself »

#### Example

This example links to a style sheet located in the same folder as the current page:

<link rel="stylesheet" href="styles.css">

Try it Yourself »

You can read more about file paths in the chapter <u>HTML File Paths</u>.

## **Chapter Summary**

- Use the HTML style attribute for inline styling
- Use the HTML <style> element to define internal CSS
- Use the HTML <link> element to refer to an external CSS file
- Use the HTML <head> element to store <style> and <link> elements
- Use the CSS color property for text colors
- Use the CSS font-family property for text fonts

- Use the CSS font-size property for text sizes
- Use the CSS border property for borders
- Use the CSS padding property for space inside the border
- Use the CSS margin property for space outside the border

Tip: You can learn much more about CSS in our CSS Tutorial.

# **HTML Exercises**

## **Exercise:**

Use CSS to set the background color of the document (body) to yellow.

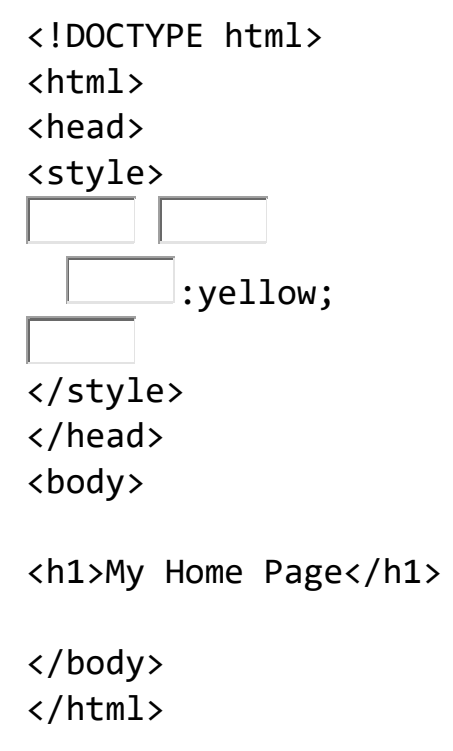

Start the Exercise

# **HTML Style Tags**

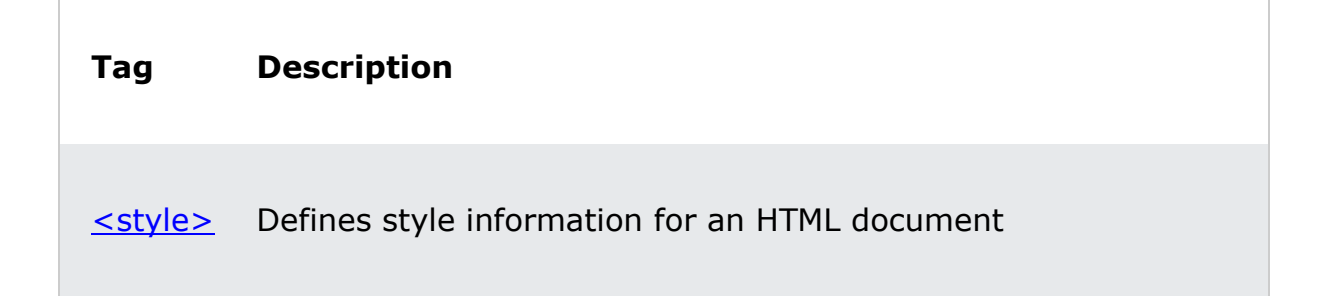

<u><link></u> Defines a link between a document and an external resource

For a complete list of all available HTML tags, visit our <u>HTML Tag Reference</u>.

# HTML Links

Links are found in nearly all web pages. Links allow users to click their way from page to page.

# **HTML Links - Hyperlinks**

HTML links are hyperlinks.

You can click on a link and jump to another document.

When you move the mouse over a link, the mouse arrow will turn into a little hand.

**Note:** A link does not have to be text. A link can be an image or any other HTML element!

# **HTML Links - Syntax**

The HTML <a> tag defines a hyperlink. It has the following syntax:

<a href="url">link text</a>

The most important attribute of the  $\langle a \rangle$  element is the href attribute, which indicates the link's destination.

The *link text* is the part that will be visible to the reader.

Clicking on the link text, will send the reader to the specified URL address.

#### Example

This example shows how to create a link to W3Schools.com:

```
<a href="https://www.w3schools.com/">Visit W3Schools.com!</a>
```

Try it Yourself »

By default, links will appear as follows in all browsers:

- An unvisited link is underlined and blue
- A visited link is underlined and purple
- An active link is underlined and red

**Tip:** Links can of course be styled with CSS, to get another look!

# HTML Links - The target Attribute

By default, the linked page will be displayed in the current browser window. To change this, you must specify another target for the link.

The target attribute specifies where to open the linked document.

The target attribute can have one of the following values:

- \_self Default. Opens the document in the same window/tab as it was clicked
- \_blank Opens the document in a new window or tab
- \_parent Opens the document in the parent frame
- \_top Opens the document in the full body of the window

## Example

Use target="\_blank" to open the linked document in a new browser window or tab:

```
<a href="https://www.w3schools.com/" target="_blank">Visit<br/>W3Schools!</a>
```

Try it Yourself »

# **Absolute URLs vs. Relative URLs**

Both examples above are using an **absolute URL** (a full web address) in the href attribute.

A local link (a link to a page within the same website) is specified with a **relative URL** (without the "https://www" part):

```
<h2>Absolute URLs</h2>
<a href="https://www.w3.org/">W3C</a>
<a href="https://www.google.com/">Google</a>
```

```
<h2>Relative URLs</h2>
<a href="html_images.asp">HTML Images</a>
<a href="/css/default.asp">CSS Tutorial</a>
```

Try it Yourself »

# HTML Links - Use an Image as a Link

To use an image as a link, just put the <img> tag inside the <a> tag:

## Example

```
<a href="default.asp">
<img src="smiley.gif" alt="HTML
tutorial" style="width:42px;height:42px;">
</a>
```

Try it Yourself »

## Link to an Email Address

Use mailto: inside the href attribute to create a link that opens the user's email program (to let them send a new email):

#### Example

```
<a href="mailto:someone@example.com">Send email</a>
```

Try it Yourself »

## **Button as a Link**

To use an HTML button as a link, you have to add some JavaScript code.

JavaScript allows you to specify what happens at certain events, such as a click of a button:

## Example

<button onclick="document.location='default.asp'">HTML
Tutorial</button>

Try it Yourself »

Tip: Learn more about JavaScript in our <u>JavaScript Tutorial</u>.

## Link Titles

The title attribute specifies extra information about an element. The information is most often shown as a tooltip text when the mouse moves over the element.

## Example

```
<a href="https://www.w3schools.com/html/" title="Go to W3Schools HTML section">Visit our HTML Tutorial</a>
```

Try it Yourself »

# More on Absolute URLs and Relative URLs

#### Example

Use a full URL to link to a web page:

<a href="https://www.w3schools.com/html/default.asp">HTML tutorial</a>

Try it Yourself »

#### Example

Link to a page located in the html folder on the current web site:

<a href="/html/default.asp">HTML tutorial</a>

Try it Yourself »

#### Example

Link to a page located in the same folder as the current page:

<a href="default.asp">HTML tutorial</a>

Try it Yourself »

You can read more about file paths in the chapter <u>HTML File Paths</u>.

## **Chapter Summary**

- Use the <a> element to define a link
- Use the **href** attribute to define the link address
- Use the target attribute to define where to open the linked document
- Use the <img> element (inside <a>) to use an image as a link
- Use the mailto: scheme inside the href attribute to create a link that opens the user's email program

## **HTML Link Tags**

| Тад            | Description         |
|----------------|---------------------|
| <u><a></a></u> | Defines a hyperlink |

For a complete list of all available HTML tags, visit our <u>HTML Tag Reference</u>.

# **HTML Exercises**

## **Exercise:**

Use the correct HTML to make the text below into a link to "default.html".

>Visit our HTML tutorial.

Start the Exercise

# **HTML Links - Different Colors**

An HTML link is displayed in a different color depending on whether it has been visited, is unvisited, or is active.

# **HTML Link Colors**

By default, a link will appear like this (in all browsers):

- An unvisited link is underlined and blue
- A visited link is underlined and purple
- An active link is underlined and red

You can change the link state colors, by using CSS:

## Example

Here, an unvisited link will be green with no underline. A visited link will be pink with no underline. An active link will be yellow and underlined. In addition, when mousing over a link (a:hover) it will become red and underlined:

<style> a:link {

```
color: green;
  background-color: transparent;
 text-decoration: none;
}
a:visited {
 color: pink;
  background-color: transparent;
 text-decoration: none;
}
a:hover {
 color: red;
  background-color: transparent;
 text-decoration: underline;
}
a:active {
 color: yellow;
  background-color: transparent;
 text-decoration: underline;
}
</style>
```

Try it Yourself »

## **Link Buttons**

A link can also be styled as a button, by using CSS:

## This is a link

```
<style>
a:link, a:visited {
background-color: #f44336;
color: white;
padding: 15px 25px;
text-align: center;
text-decoration: none;
display: inline-block;
}
a:hover, a:active {
```

```
background-color: red;
}
</style>
```

<u>Try it Yourself »</u>

To learn more about CSS, go to our CSS Tutorial.

# **HTML Link Tags**

| Тад            | Description         |
|----------------|---------------------|
| <u><a></a></u> | Defines a hyperlink |

For a complete list of all available HTML tags, visit our <u>HTML Tag Reference</u>.

# **HTML Exercises**

## **Exercise:**

Use CSS to remove the underline from the link.
<a href="html images.asp" style="""">HTML Images</a>

Start the Exercise

# **HTML Links - Create Bookmarks**

HTML links can be used to create bookmarks, so that readers can jump to specific parts of a web page.

# **Create a Bookmark in HTML**

Bookmarks can be useful if a web page is very long.

To create a bookmark - first create the bookmark, then add a link to it.

When the link is clicked, the page will scroll down or up to the location with the bookmark.

## Example

First, use the *id* attribute to create a bookmark:

<h2 id="C4">Chapter 4</h2>

Then, add a link to the bookmark ("Jump to Chapter 4"), from within the same page:

## Example

```
<a href="#C4">Jump to Chapter 4</a>
```

Try it Yourself »

You can also add a link to a bookmark on another page:

<a href="html\_demo.html#C4">Jump to Chapter 4</a>

# **Chapter Summary**

- Use the id attribute (id="value") to define bookmarks in a page
- Use the **href** attribute (href="#value") to link to the bookmark

# **HTML Exercises**

## **Exercise:**

Add a link to a bookmark, on the same page, with the id="mytext".

<a =" ">Jump to new text</a>

Start the Exercise

# **HTML Link Tags**

| Тад            | Description         |
|----------------|---------------------|
| <u><a></a></u> | Defines a hyperlink |

For a complete list of all available HTML tags, visit our <u>HTML Tag Reference</u>.
# **HTML Images**

Images can improve the design and the appearance of a web page.

## Example

<img src="pic\_trulli.jpg" alt="Italian Trulli">

Try it Yourself »

## Example

<img src="img\_girl.jpg" alt="Girl in a jacket">

Try it Yourself »

## Example

<img src="img\_chania.jpg" alt="Flowers in Chania">

Try it Yourself »

# **HTML Images Syntax**

The HTML <img> tag is used to embed an image in a web page.

Images are not technically inserted into a web page; images are linked to web pages. The <img> tag creates a holding space for the referenced image.

The  $\langle img \rangle$  tag is empty, it contains attributes only, and does not have a closing tag.

The <img> tag has two required attributes:

- src Specifies the path to the image
- alt Specifies an alternate text for the image

## Syntax

```
<img src="url" alt="alternatetext">
```

# The src Attribute

The required **src** attribute specifies the path (URL) to the image.

**Note:** When a web page loads, it is the browser, at that moment, that gets the image from a web server and inserts it into the page. Therefore, make

sure that the image actually stays in the same spot in relation to the web page, otherwise your visitors will get a broken link icon. The broken link icon and the alt text are shown if the browser cannot find the image.

## Example

```
<img src="img_chania.jpg" alt="Flowers in Chania">
```

Try it Yourself »

# The alt Attribute

The required alt attribute provides an alternate text for an image, if the user for some reason cannot view it (because of slow connection, an error in the src attribute, or if the user uses a screen reader).

The value of the alt attribute should describe the image:

## Example

```
<img src="img_chania.jpg" alt="Flowers in Chania">
```

Try it Yourself »

If a browser cannot find an image, it will display the value of the alt attribute:

# Example

<img src="wrongname.gif" alt="Flowers in Chania">

#### Try it Yourself »

**Tip:** A screen reader is a software program that reads the HTML code, and allows the user to "listen" to the content. Screen readers are useful for people who are visually impaired or learning disabled.

# **Image Size - Width and Height**

You can use the **style** attribute to specify the width and height of an image.

## Example

```
<img src="img_girl.jpg" alt="Girl in a
jacket" style="width:500px;height:600px;">
```

#### Try it Yourself »

Alternatively, you can use the width and height attributes:

## Example

```
<img src="img_girl.jpg" alt="Girl in a jacket" width="500" height="600">
```

#### Try it Yourself »

The width and height attributes always define the width and height of the image in pixels.

**Note:** Always specify the width and height of an image. If width and height are not specified, the web page might flicker while the image loads.

# Width and Height, or Style?

The width, height, and style attributes are all valid in HTML.

However, we suggest using the style attribute. It prevents styles sheets from changing the size of images:

## Example

```
<!DOCTYPE html>
<html>
<head>
<style>
img {
    width: 100%;
}
<//style>
</head>
<body>
<img src="html5.gif" alt="HTML5 Icon" width="128" height="128">
<img src="html5.gif" alt="HTML5
Icon" style="width:128px;height:128px;">
</body>
</html>
```

<u>Try it Yourself »</u>

## **Images in Another Folder**

If you have your images in a sub-folder, you must include the folder name in the src attribute:

## Example

```
<img src="/images/html5.gif" alt="HTML5
Icon" style="width:128px;height:128px;">
```

Try it Yourself »

# **Images on Another Server/Website**

Some web sites point to an image on another server.

To point to an image on another server, you must specify an absolute (full) URL in the src attribute:

## Example

```
<img src="https://www.w3schools.com/images/w3schools_green.jpg" alt="W3
Schools.com">
```

Try it Yourself »

**Notes on external images:** External images might be under copyright. If you do not get permission to use it, you may be in violation of copyright laws. In addition, you cannot control external images; they can suddenly be removed or changed.

# **Animated Images**

HTML allows animated GIFs:

## Example

```
<img src="programming.gif" alt="Computer
Man" style="width:48px;height:48px;">
```

Try it Yourself »

## Image as a Link

To use an image as a link, put the <img> tag inside the <a> tag:

## Example

```
<a href="default.asp">
<img src="smiley.gif" alt="HTML
```

```
tutorial" style="width:42px;height:42px;">
</a>
```

Try it Yourself »

# **Image Floating**

Use the CSS float property to let the image float to the right or to the left of a text:

## Example

```
<img src="smiley.gif" alt="Smiley
face" style="float:right;width:42px;height:42px;">
The image will float to the right of the text.
```

```
<img src="smiley.gif" alt="Smiley
face" style="float:left;width:42px;height:42px;">
The image will float to the left of the text.
```

Try it Yourself »

Tip: To learn more about CSS Float, read our CSS Float Tutorial.

## **Common Image Formats**

Here are the most common image file types, which are supported in all browsers (Chrome, Edge, Firefox, Safari, Opera):

| Abbreviation | File Format                           | File Extension |
|--------------|---------------------------------------|----------------|
| APNG         | Animated Portable Network<br>Graphics | .apng          |
| GIF          | Graphics Interchange Format           | .gif           |
| ICO          | Microsoft Icon                        | .ico, .cur     |

| JPEG | Joint Photographic Expert Group<br>image | .jpg, .jpeg, .jfif, .pjpeg,<br>.pjp |
|------|------------------------------------------|-------------------------------------|
| PNG  | Portable Network Graphics                | .png                                |
| SVG  | Scalable Vector Graphics                 | .svg                                |

# **Chapter Summary**

- Use the HTML <img> element to define an image
- Use the HTML src attribute to define the URL of the image
- Use the HTML alt attribute to define an alternate text for an image, if it cannot be displayed
- Use the HTML width and height attributes or the CSS width and height properties to define the size of the image
- Use the CSS float property to let the image float to the left or to the right

**Note:** Loading large images takes time, and can slow down your web page. Use images carefully.

# **HTML Exercises**

## **Exercise:**

Use the HTML image attributes to set the size of the image to 250 pixels wide and 400 pixels tall.

| <img< td=""><td><pre>src="scream.png"</pre></td><td>="250"</td><td>="400"&gt;</td></img<> | <pre>src="scream.png"</pre> | ="250" | ="400"> |
|-------------------------------------------------------------------------------------------|-----------------------------|--------|---------|

Start the Exercise

# **HTML Image Maps**

With HTML image maps, you can create clickable areas on an image.

# **Image Maps**

The HTML <map> tag defines an image map. An image map is an image with clickable areas. The areas are defined with one or more <area> tags.

Try to click on the computer, phone, or the cup of coffee in the image below:

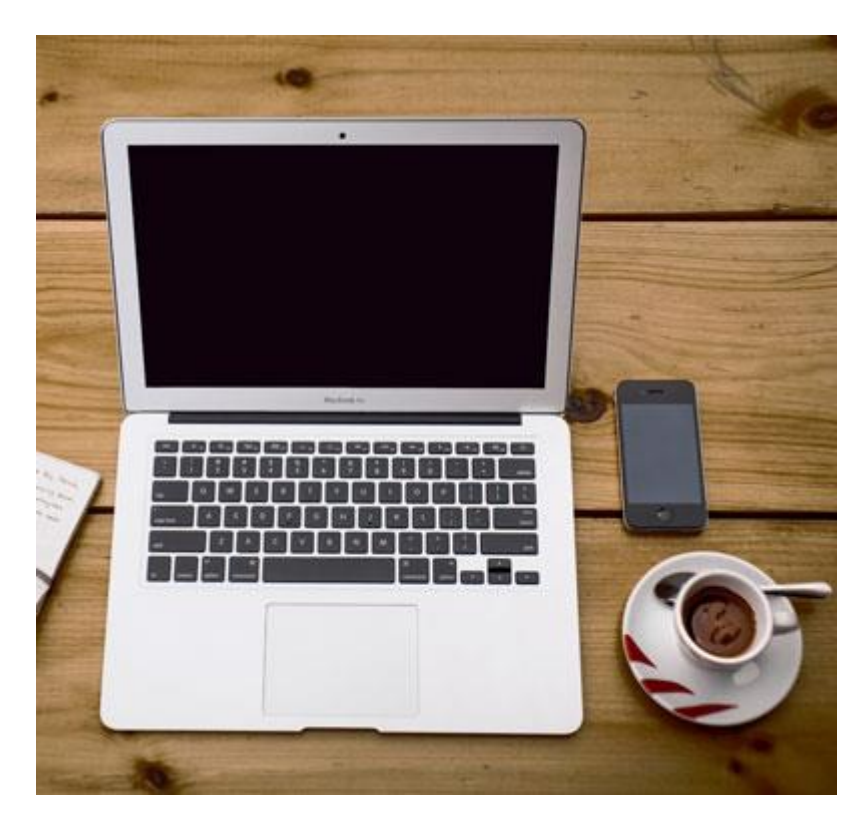

## Example

Here is the HTML source code for the image map above:

<img src="workplace.jpg" alt="Workplace" usemap="#workmap">

```
<map name="workmap">
        <area shape="rect" coords="34,44,270,350" alt="Computer" href="comput
er.htm">
        <area shape="rect" coords="290,172,333,250" alt="Phone" href="phone.h
tm">
        <area shape="circle" coords="337,300,44" alt="Coffee" href="coffee.ht
m">
        </map>
```

Try it Yourself »

# How Does it Work?

The idea behind an image map is that you should be able to perform different actions depending on where in the image you click.

To create an image map you need an image, and some HTML code that describes the clickable areas.

# The Image

The image is inserted using the <img> tag. The only difference from other images is that you must add a usemap attribute:

<img src="workplace.jpg" alt="Workplace" usemap="#workmap">

The usemap value starts with a hash tag # followed by the name of the image map, and is used to create a relationship between the image and the image map.

Tip: You can use any image as an image map!

# **Create Image Map**

Then, add a <map> element.

The <map> element is used to create an image map, and is linked to the image by using the required name attribute:

<map name="workmap">

The name attribute must have the same value as the <img>'s usemap attribute .

## **The Areas**

Then, add the clickable areas.

A clickable area is defined using an <area> element.

#### Shape

You must define the shape of the clickable area, and you can choose one of these values:

- rect defines a rectangular region
- circle defines a circular region
- poly defines a polygonal region
- **default** defines the entire region

You must also define some coordinates to be able to place the clickable area onto the image.

#### Shape="rect"

The coordinates for shape="rect" come in pairs, one for the x-axis and one for the y-axis.

So, the coordinates 34,44 is located 34 pixels from the left margin and 44 pixels from the top:

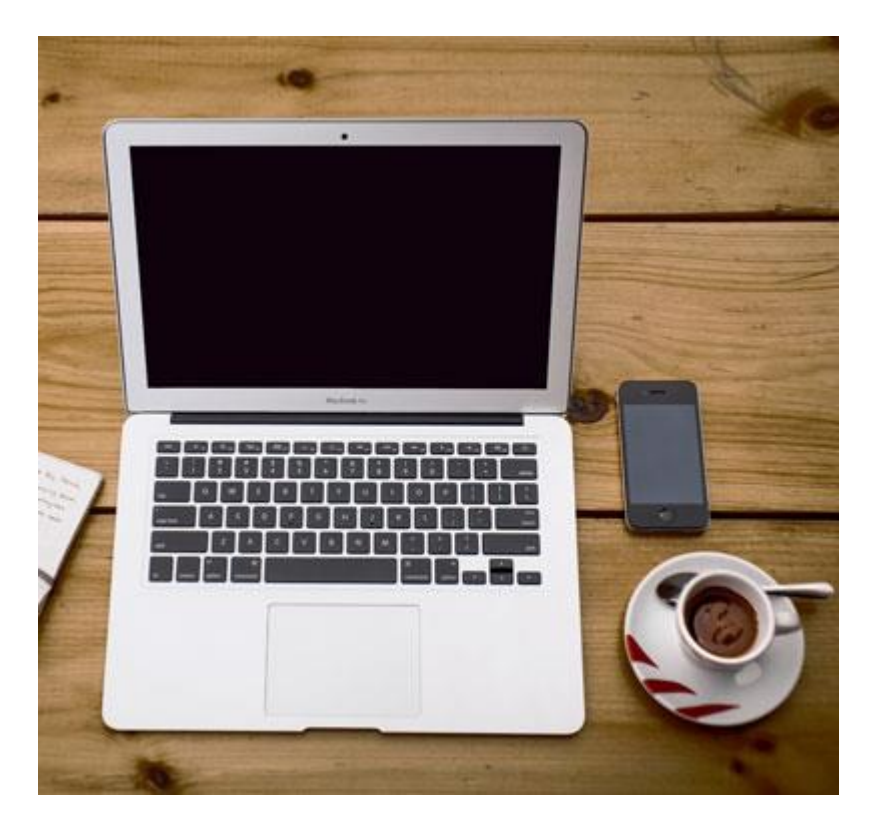

The coordinates 270,350 is located 270 pixels from the left margin and 350 pixels from the top:

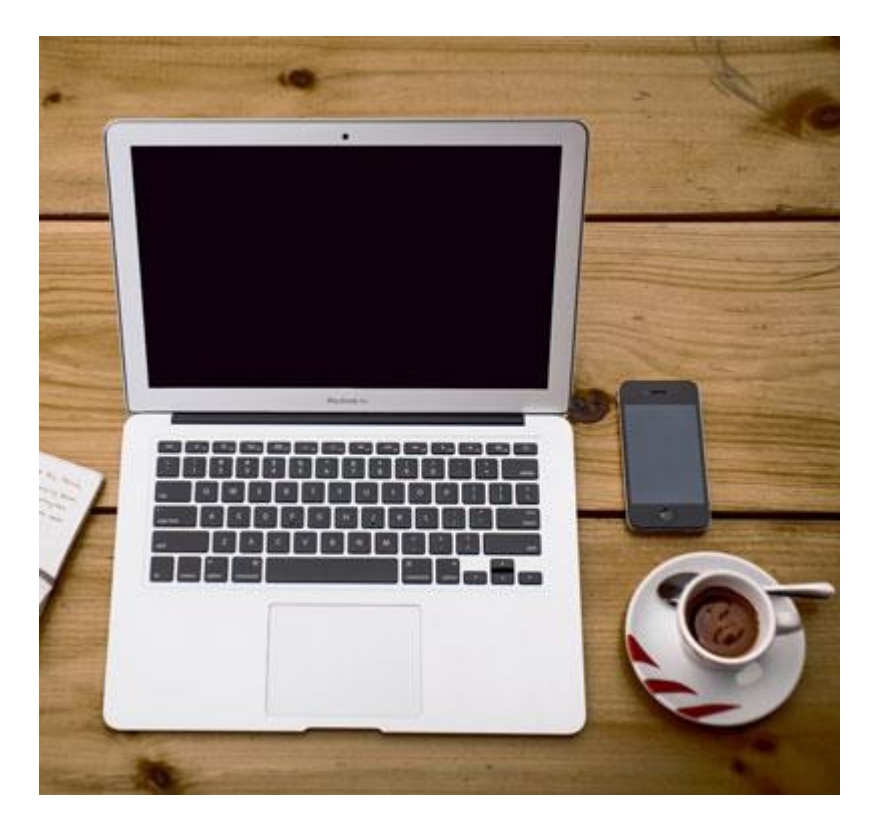

Now we have enough data to create a clickable rectangular area:

## Example

<area shape="rect" coords="34, 44, 270, 350" href="computer.htm">

Try it Yourself »

This is the area that becomes clickable and will send the user to the page "computer.htm":

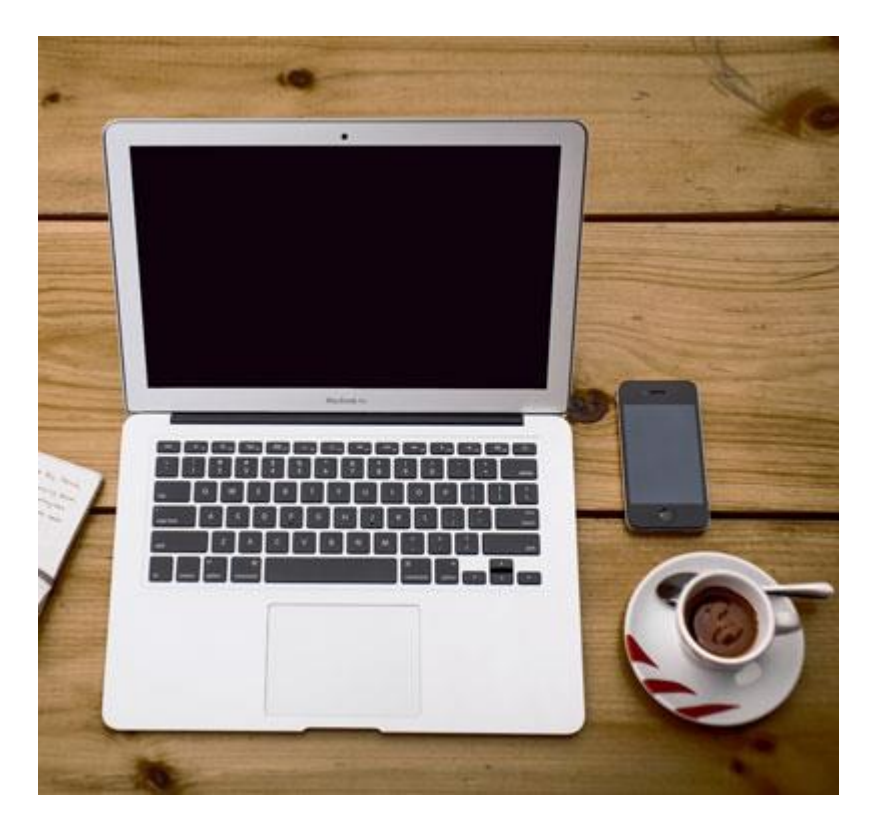

## Shape="circle"

To add a circle area, first locate the coordinates of the center of the circle:

337,300

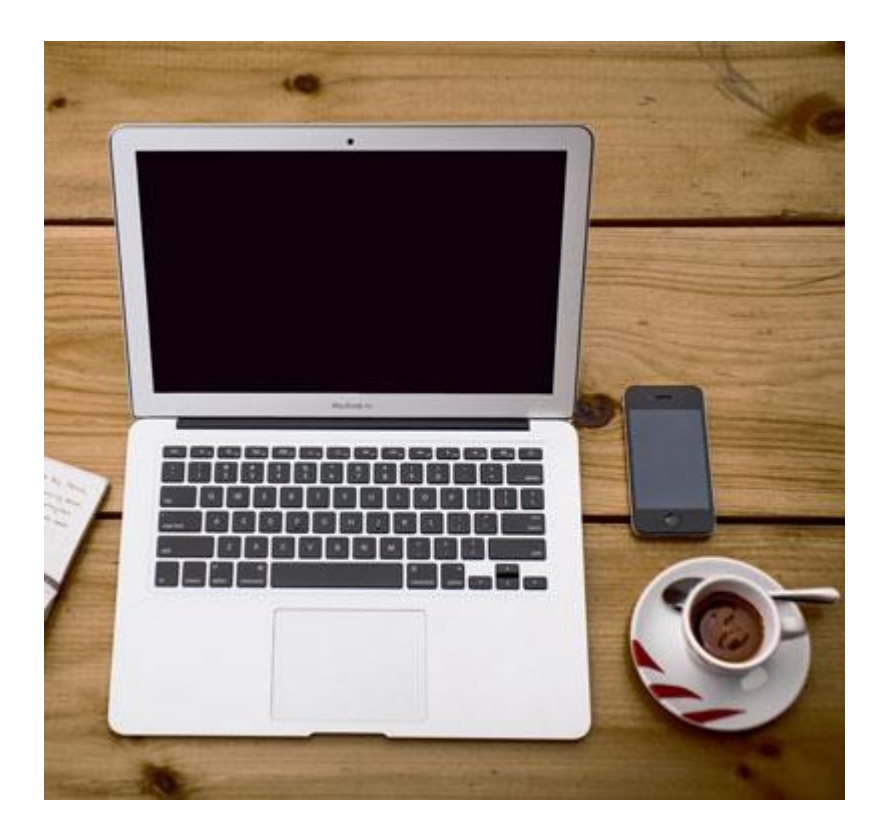

Then specify the radius of the circle:

44 pixels

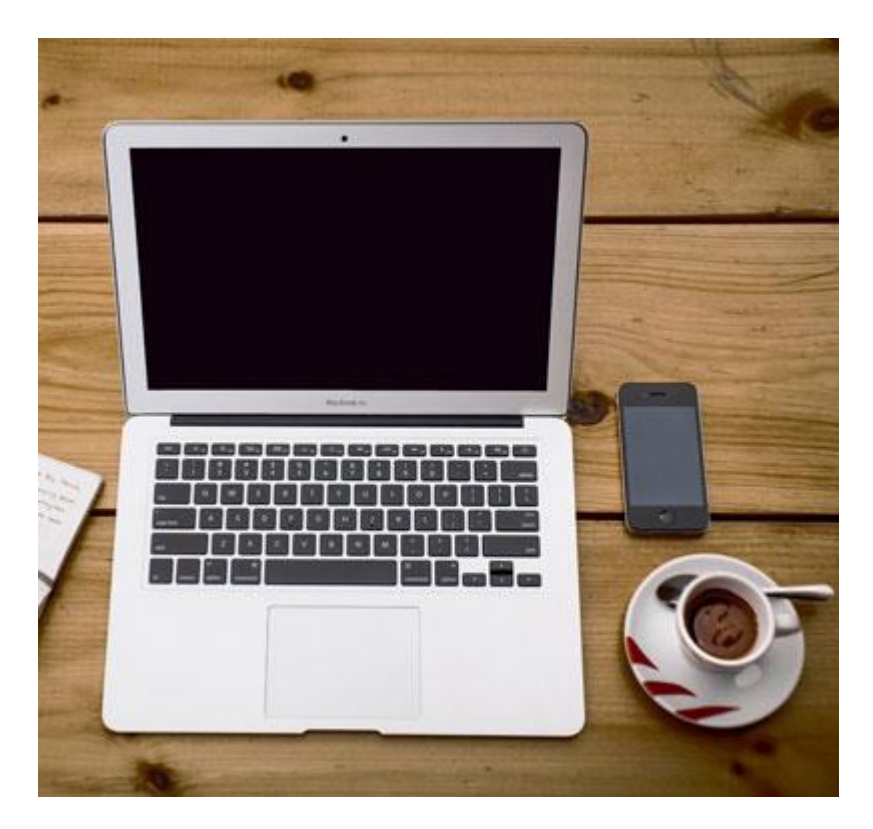

Now you have enough data to create a clickable circular area:

## Example

```
<area shape="circle" coords="337, 300, 44" href="coffee.htm">
```

Try it Yourself »

This is the area that becomes clickable and will send the user to the page "coffee.htm":

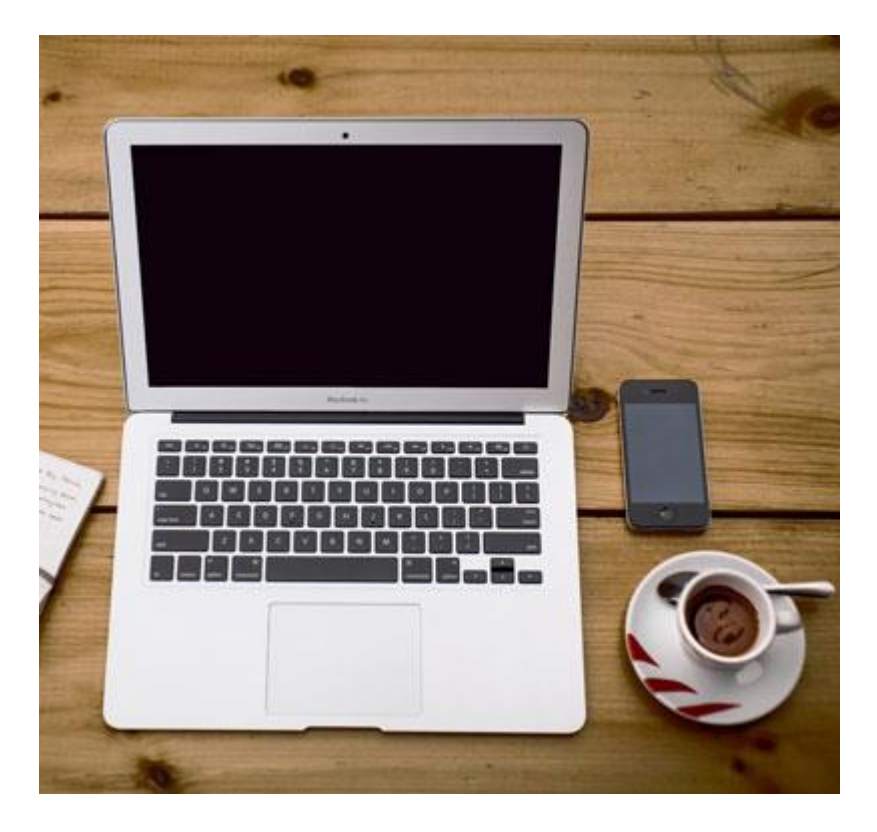

## Shape="poly"

The shape="poly" contains several coordinate points, which creates a shape
formed with straight lines (a polygon).

This can be used to create any shape.

Like maybe a croissant shape!

How can we make the croissant in the image below become a clickable link?

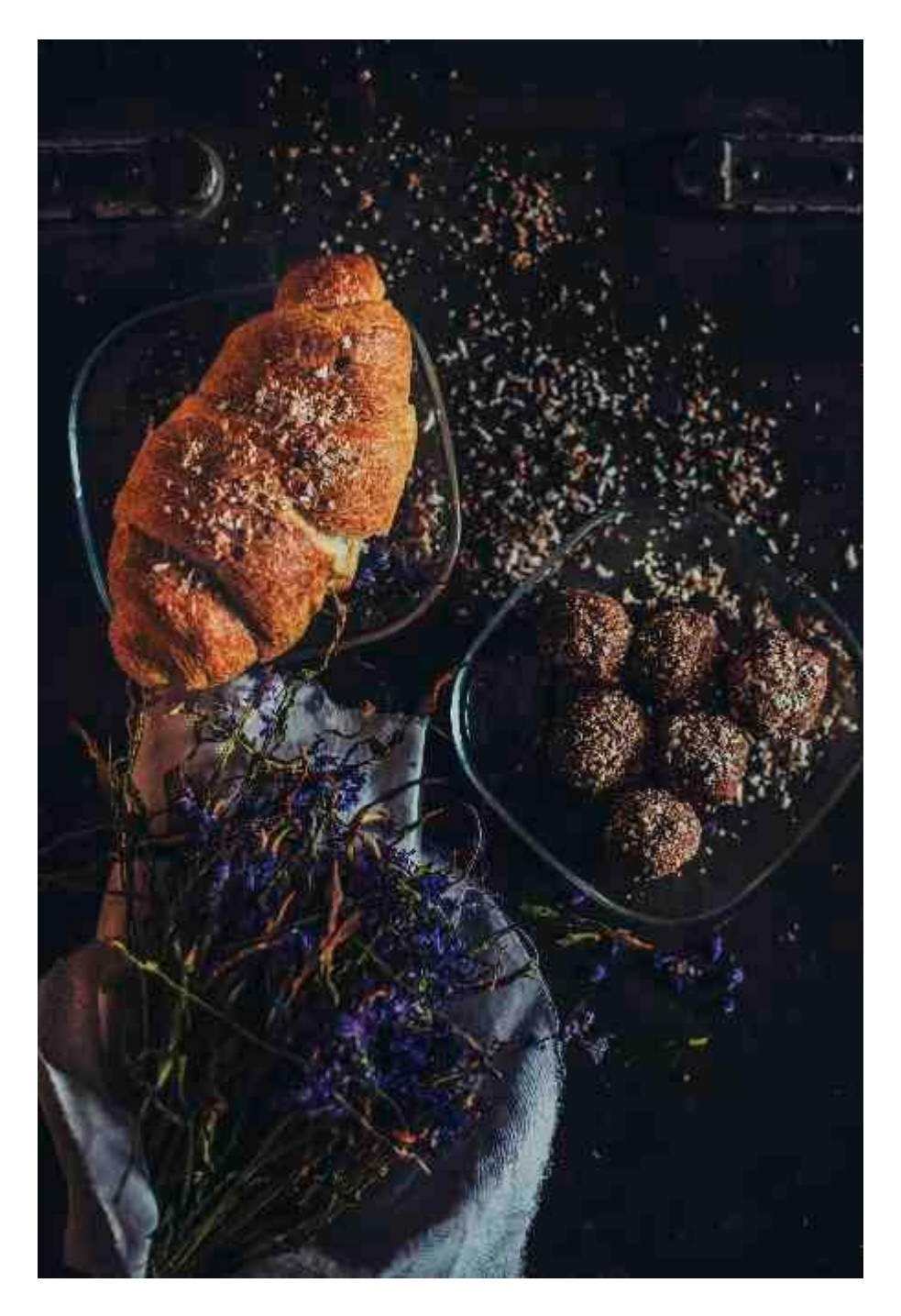

We have to find the x and y coordinates for all edges of the croissant:

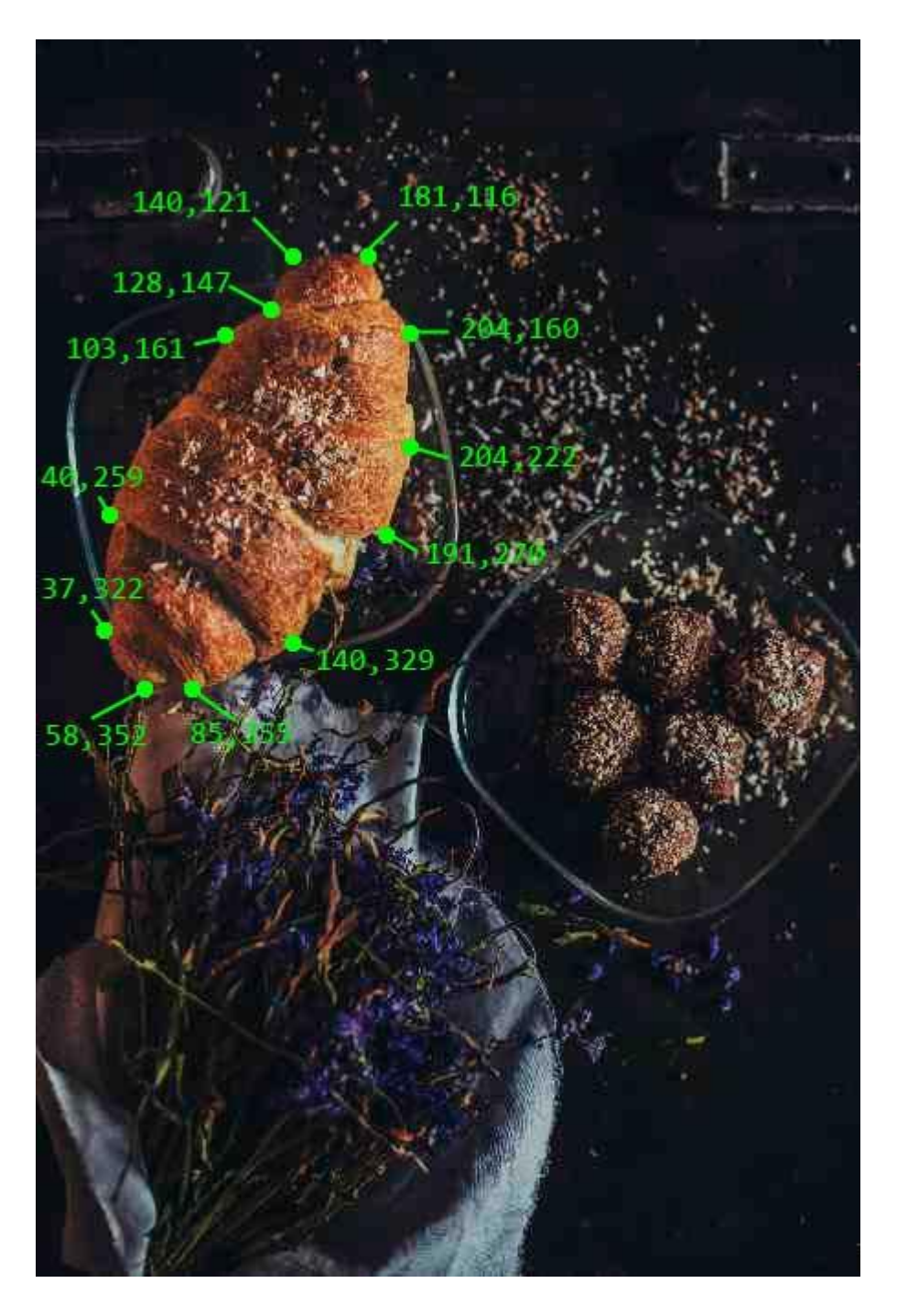

The coordinates come in pairs, one for the x-axis and one for the y-axis:

## Example

```
<area shape="poly" coords="140,121,181,116,204,160,204,222,191,270,140,
329,85,355,58,352,37,322,40,259,103,161,128,147" href="croissant.htm">
```

## Try it Yourself »

This is the area that becomes clickable and will send the user to the page "croissant.htm":

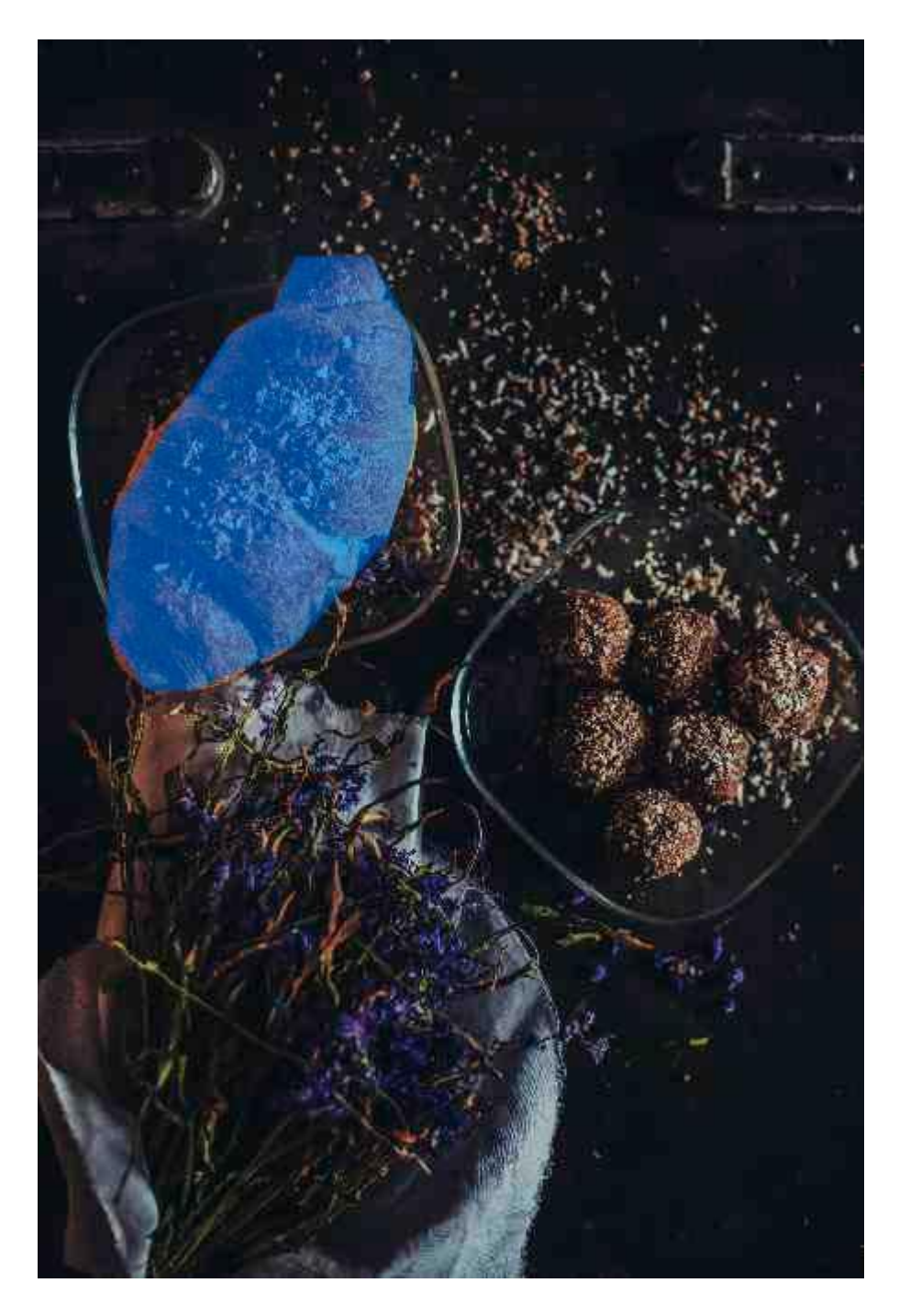

# Image Map and JavaScript

A clickable area can also trigger a JavaScript function.

Add a click event to the <area> element to execute a JavaScript function:

## Example

Here, we use the onclick attribute to execute a JavaScript function when the area is clicked:

# **Chapter Summary**

- Use the HTML <map> element to define an image map
- Use the HTML <area> element to define the clickable areas in the image map
- Use the HTML usemap attribute of the <img> element to point to an image map

# **HTML Exercises**

## **Exercise:**

For image maps, specify a legal value for the area tag's shape attribute.

(Any legal value will give a correct answer)

<area shape=""" href="default.html">

Start the Exercise

# **HTML Image Tags**

| Тад                | Description          |
|--------------------|----------------------|
| <u><img/></u>      | Defines an image     |
| <u><map></map></u> | Defines an image map |

| <u><area/></u>             | Defines a clickable area inside an image map     |
|----------------------------|--------------------------------------------------|
| <u><picture></picture></u> | Defines a container for multiple image resources |

For a complete list of all available HTML tags, visit our <u>HTML Tag Reference</u>.

# **HTML Background Images**

A background image can be specified for almost any HTML element.

# **Background Image on a HTML element**

To add a background image on an HTML element, use the HTML style attribute and the CSS background-image property:

## Example

Add a background image on a HTML element:

## Try it Yourself »

You can also specify the background image in the <style> element, in the <head> section:

## Example

Specify the background image in the <style> element:

```
<style>
p {
    background-image: url('img_girl.jpg');
}
</style>
```

Try it Yourself »

# **Background Image on a Page**

If you want the entire page to have a background image, you must specify the background image on the <body> element:

## Example

Add a background image for the entire page:

```
<style>
body {
    background-image: url('img_girl.jpg');
}
</style>
```

Try it Yourself »

# **Background Repeat**

If the background image is smaller than the element, the image will repeat itself, horizontally and vertically, until it reaches the end of the element:

## Example

```
<style>
body {
    background-image: url('example_img_girl.jpg');
}
</style>
```

#### Try it Yourself »

To avoid the background image from repeating itself, set the backgroundrepeat property to no-repeat.

## Example

```
<style>
body {
    background-image: url('example_img_girl.jpg');
    background-repeat: no-repeat;
}
</style>
```

Try it Yourself »

# **Background Cover**

If you want the background image to cover the entire element, you can set the background-size property to cover.

Also, to make sure the entire element is always covered, set the backgroundattachment property to fixed:

This way, the background image will cover the entire element, with no stretching (the image will keep its original proportions):

## Example

```
<style>
body {
    background-image: url('img_girl.jpg');
    background-repeat: no-repeat;
    background-attachment: fixed;
    background-size: cover;
}
</style>
```

Try it Yourself »

# **Background Stretch**

If you want the background image to stretch to fit the entire element, you can set the background-size property to 100% 100%:

Try resizing the browser window, and you will see that the image will stretch, but always cover the entire element.

## Example

```
<style>
body {
    background-image: url('img_girl.jpg');
    background-repeat: no-repeat;
    background-attachment: fixed;
    background-size: 100% 100%;
}
</style>
```

Try it Yourself »

# **HTML Exercises**

## **Exercise:**

Add a background image named "myimage.png" on a HTML element.

Start the Exercise

Learn More CSS

From the examples above you have learned that background images can be styled by using the CSS background properties.

To learn more about CSS background properties, study our <u>CSS Background</u> <u>Tutorial</u>.

# **HTML <picture> Element**

The HTML <picture> element allows you to display different pictures for different devices or screen sizes.

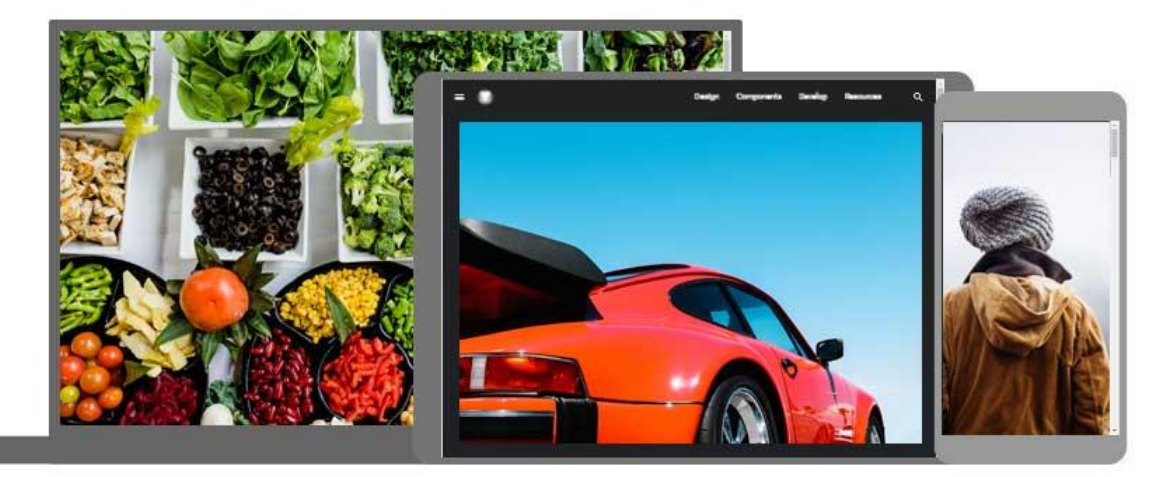

# The HTML <picture> Element

The HTML <picture> element gives web developers more flexibility in specifying image resources.

The <picture> element contains one or more <source> elements, each referring to different images through the srcset attribute. This way the browser can choose the image that best fits the current view and/or device.

Each <source> element has a media attribute that defines when the image is the most suitable.

## Example

Show different images for different screen sizes:

```
<picture>
  <source media="(min-width: 650px)" srcset="img_food.jpg">
   <source media="(min-width: 465px)" srcset="img_car.jpg">
   <img src="img_girl.jpg">
  </picture>
```

Try it Yourself »

**Note:** Always specify an <img> element as the last child element of the <picture> element. The <img> element is used by browsers that do not support the <picture> element, or if none of the <source> tags match.

# When to use the Picture Element

There are two main purposes for the <picture> element:

## 1. Bandwidth

If you have a small screen or device, it is not necessary to load a large image file. The browser will use the first <source> element with matching attribute values, and ignore any of the following elements.

## 2. Format Support

Some browsers or devices may not support all image formats. By using the <picture> element, you can add images of all formats, and the browser will use the first format it recognizes, and ignore any of the following elements.

## Example

The browser will use the first image format it recognizes:

```
<picture>
  <source srcset="img_avatar.png">
   <source srcset="img_girl.jpg">
    <img src="img_beatles.gif" alt="Beatles" style="width:auto;">
  </picture>
```

#### Try it Yourself »

**Note:** The browser will use the first <source> element with matching attribute values, and ignore any following <source> elements.

# **HTML Image Tags**

| Тад           | Description      |
|---------------|------------------|
| <u><img/></u> | Defines an image |

| <u><map></map></u>         | Defines an image map                             |
|----------------------------|--------------------------------------------------|
| <u><area/></u>             | Defines a clickable area inside an image map     |
| <u><picture></picture></u> | Defines a container for multiple image resources |

For a complete list of all available HTML tags, visit our <u>HTML Tag Reference</u>.

# **HTML Favicon**

A favicon is a small image displayed next to the page title in the browser tab.

# How To Add a Favicon in HTML

You can use any image you like as your favicon. You can also create your own favicon on sites like <u>https://www.favicon.cc</u>.

**Tip:** A favicon is a small image, so it should be a simple image with high contrast.

A favicon image is displayed to the left of the page title in the browser tab, like this:

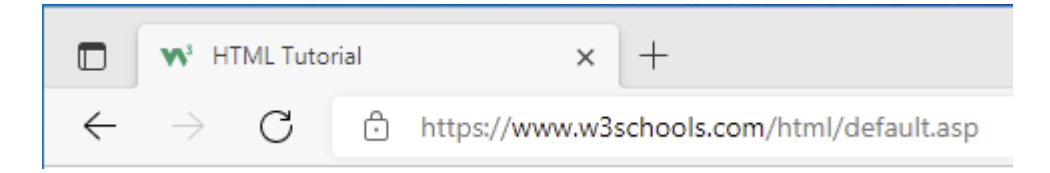

To add a favicon to your website, either save your favicon image to the root directory of your webserver, or create a folder in the root directory called images, and save your favicon image in this folder. A common name for a favicon image is "favicon.ico".

Next, add a <link> element to your "index.html" file, after the <title> element, like this:

## Example

```
<!DOCTYPE html>
<html>
<head>
<title>My Page Title</title>
<link rel="icon" type="image/x-icon" href="/images/favicon.ico">
</head>
<body>
<hl>This is a Heading</hl>
This is a paragraph.
</body>
```

Now, save the "index.html" file and reload it in your browser. Your browser tab should now display your favicon image to the left of the page title.

# **Favicon File Format Support**

The following table shows the file format support for a favicon image:

| Browser | ICO | PNG | GIF | JPEG | SVG |
|---------|-----|-----|-----|------|-----|
| Edge    | Yes | Yes | Yes | Yes  | Yes |
| Chrome  | Yes | Yes | Yes | Yes  | Yes |
| Firefox | Yes | Yes | Yes | Yes  | Yes |
| Opera   | Yes | Yes | Yes | Yes  | Yes |
| Safari  | Yes | Yes | Yes | Yes  | Yes |

**Chapter Summary** 

• Use the HTML <link> element to insert a favicon

# **HTML Exercises**

## **Exercise:**

Which HTML tag is used to handle the favicon (the little image to the left in the browser tab):

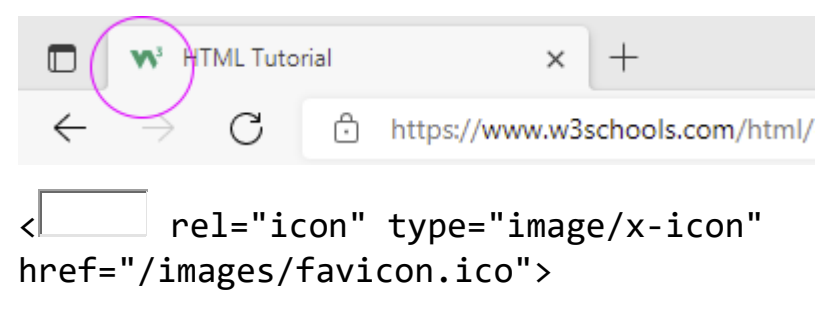

Start the Exercise

# HTML Link Tag

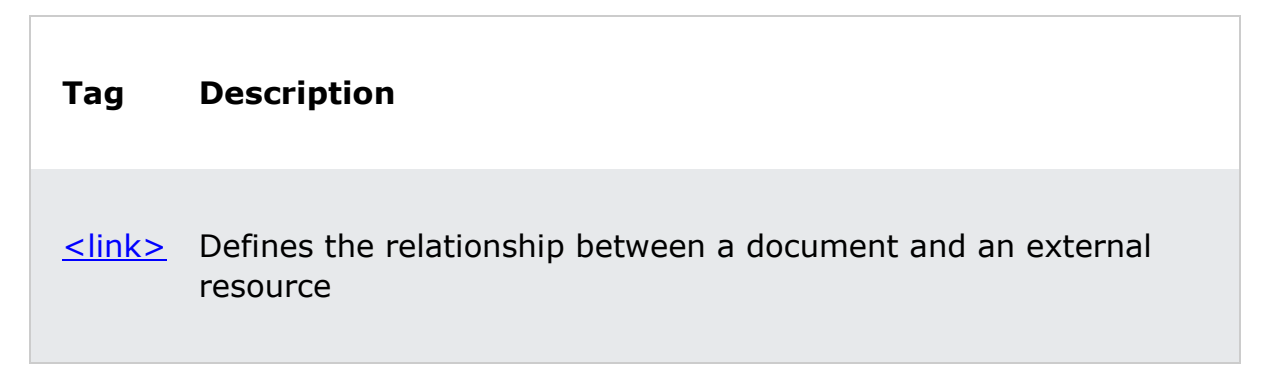

For a complete list of all available HTML tags, visit our <u>HTML Tag Reference</u>.

# **HTML Page Title**

Every web page should have a page title to describe the meaning of the page.

The <title> element adds a title to your page:

## Example

```
<!DOCTYPE html>
<html>
<head>
<title>HTML Tutorial</title>
</head>
<body>
```

The content of the document.....

# </body> </html>

The title is shown in the browser's title bar:

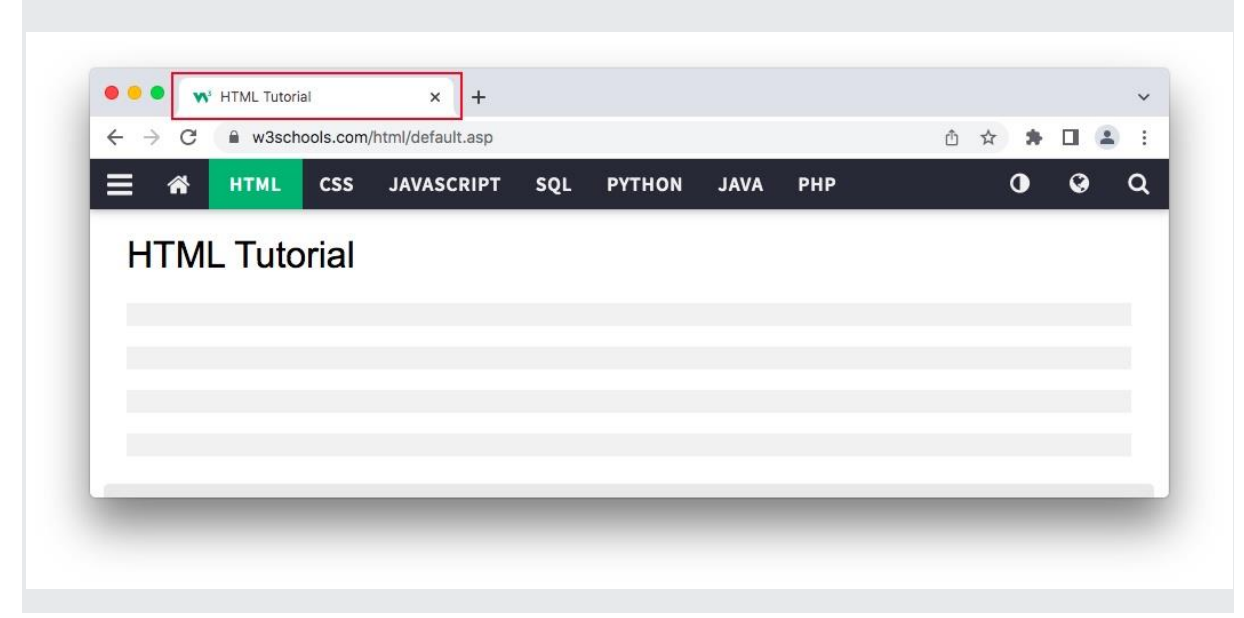

The title should describe the content and the meaning of the page.

The page title is very important for search engine optimization (SEO). The text is used by search engine algorithms to decide the order when listing pages in search results.

The <title> element:

- defines a title in the browser toolbar
- provides a title for the page when it is added to favorites
- displays a title for the page in search engine-results

So, try to make the title as accurate and meaningful as possible!

# **HTML Title Tag**

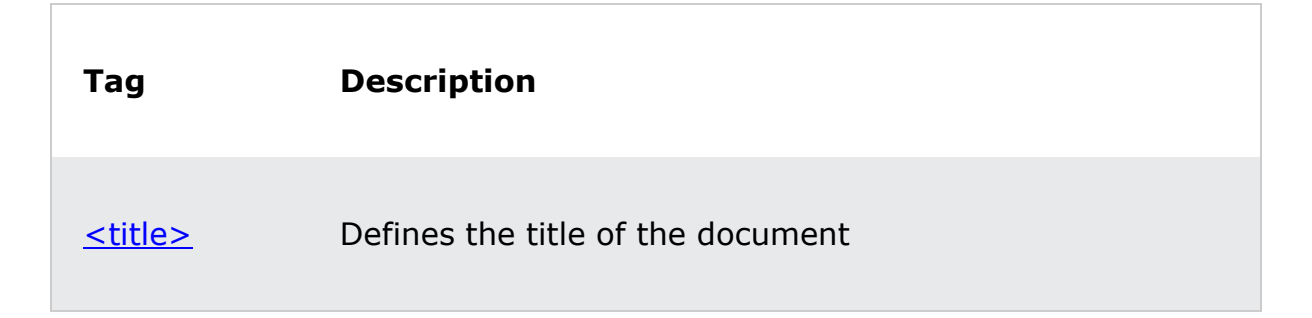

For a complete list of all available HTML tags, visit our <u>HTML Tag Reference</u>.

# **HTML Tables**

HTML tables allow web developers to arrange data into rows and columns.

## Example

| Company                      | Contact          | Country |
|------------------------------|------------------|---------|
| Alfreds Futterkiste          | Maria Anders     | Germany |
| Centro comercial Moctezuma   | Francisco Chang  | Mexico  |
| Ernst Handel                 | Roland Mendel    | Austria |
| Island Trading               | Helen Bennett    | UK      |
| Laughing Bacchus Winecellars | Yoshi Tannamuri  | Canada  |
| Magazzini Alimentari Riuniti | Giovanni Rovelli | Italy   |
| Try it Yourself »            |                  |         |

# **Define an HTML Table**

A table in HTML consists of table cells inside rows and columns.

## Example

A simple HTML table:

```
>
  Company
  Contact
  Country
 >
  Alfreds Futterkiste
  Maria Anders
  Germany
 >
  Centro comercial Moctezuma
  Francisco Chang
  Mexico
```

Try it Yourself »

# **Table Cells**

Each table cell is defined by a and a tag.

td stands for table data.

Everything between and are the content of the table cell.

## Example

```
Emil
Tobias
Tobias
Linus
```

#### Try it Yourself »

**Note:** A table cell can contain all sorts of HTML elements: text, images, lists, links, other tables, etc.

# **Table Rows**

Each table row starts with a and ends with a

```
tr stands for table row.
```

## Example

Try it Yourself »

You can have as many rows as you like in a table; just make sure that the number of cells are the same in each row.

**Note:** There are times when a row can have less or more cells than another. You will learn about that in a later chapter.

## **Table Headers**

Sometimes you want your cells to be table header cells. In those cases use the  $\langle th \rangle$  tag instead of the  $\langle td \rangle$  tag:

th stands for table header.

#### Example

Let the first row be table header cells:

```
Person 1
```

```
10
```

Try it Yourself »

By default, the text in elements are bold and centered, but you can change that with CSS.

# **HTML Exercises**

## **Exercise:**

Add a table row with two table headers.

The two table headers should have the value "Name" and "Age".

# >Junction >Junction

Start the Exercise

# **HTML Table Tags**

| Tag     | Description                      |
|---------|----------------------------------|
| <u></u> | Defines a table                  |
| <u></u> | Defines a header cell in a table |

| <u></u>                      | Defines a row in a table                                                           |
|------------------------------|------------------------------------------------------------------------------------|
| <u></u>                      | Defines a cell in a table                                                          |
| <caption></caption>          | Defines a table caption                                                            |
| <u><colgroup></colgroup></u> | Specifies a group of one or more columns in a table for formatting                 |
| <u><col/></u>                | Specifies column properties for each column within a <colgroup> element</colgroup> |
| <u><thead></thead></u>       | Groups the header content in a table                                               |
| <u></u>                      | Groups the body content in a table                                                 |
| <u><tfoot></tfoot></u>       | Groups the footer content in a table                                               |

For a complete list of all available HTML tags, visit our <u>HTML Tag Reference</u>.

# **HTML Table Borders**

HTML tables can have borders of different styles and shapes.

# How To Add a Border

To add a border, use the CSS border property on table, th, and td elements:

| l    | <br> |
|------|------|
| 11 1 | 1 11 |
|      | 1 1  |
|      | 1 1  |
|      | 1 1  |
|      | 1 1  |
|      |      |

## Example

```
table, th, td {
   border: 1px solid black;
}
```

Try it Yourself »

# **Collapsed Table Borders**

To avoid having double borders like in the example above, set the CSS border-collapse property to collapse.

This will make the borders collapse into a single border:

## Example

```
table, th, td {
   border: 1px solid black;
   border-collapse: collapse;
}
```

Try it Yourself »

# **Style Table Borders**

If you set a background color of each cell, and give the border a white color (the same as the document background), you get the impression of an invisible border:

## Example

```
table, th, td {
   border: 1px solid white;
   border-collapse: collapse;
}
th, td {
   background-color: #96D4D4;
}
Try it Yourself »
```

# **Round Table Borders**

With the **border-radius** property, the borders get rounded corners:

## Example

```
table, th, td {
   border: 1px solid black;
   border-radius: 10px;
}
```

## Try it Yourself »

Skip the border around the table by leaving out table from the css selector:

## Example

```
th, td {
   border: 1px solid black;
   border-radius: 10px;
}
```

Try it Yourself »

# **Dotted Table Borders**

With the **border-style** property, you can set the appearance of the border.

The following values are allowed:

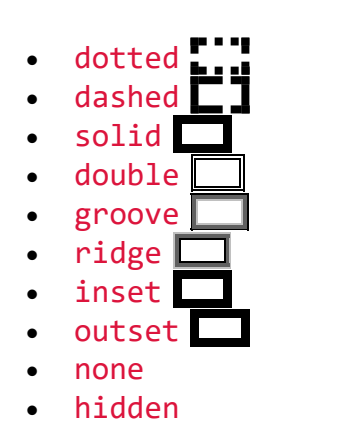

## Example

```
th, td {
   border-style: dotted;
}
Try it Yourself >>
```

# **Border Colour**

With the **border-color** property, you can set the color of the border.

Example

```
th, td {
   border-color: #96D4D4;
}
```

Try it Yourself »

# **HTML Exercises**

## **Exercise:**

Use the correct CSS border values to create a solid black 3 pixels border on a table element.

```
table, th, td {
   border: ;;
}
```

Start the Exercise

# **HTML** Table Sizes

HTML tables can have different sizes for each column, row or the entire table.

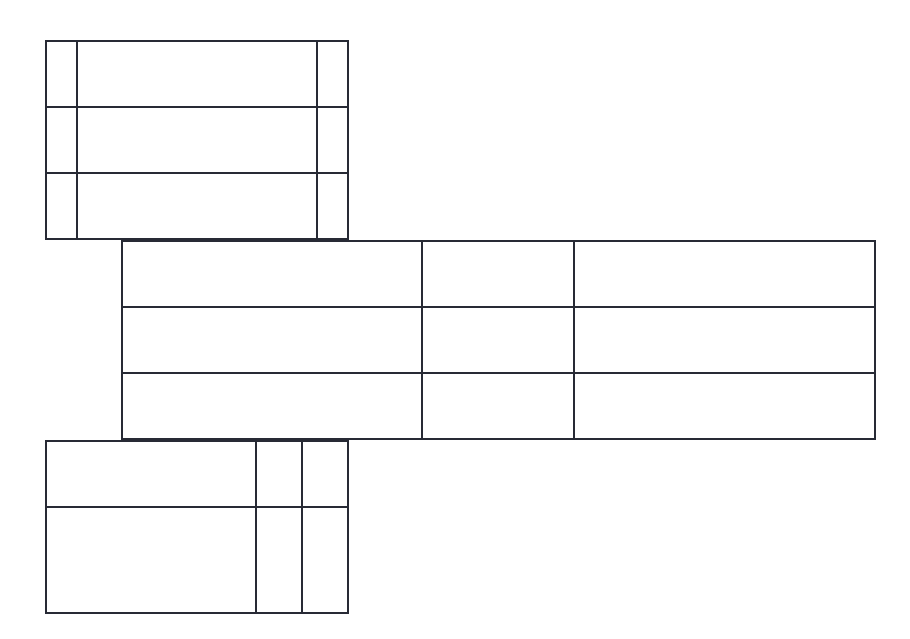

Use the style attribute with the width or height properties to specify the size of a table, row or column.

# HTML Table Width

To set the width of a table, add the style attribute to the element:

## Example

Set the width of the table to 100%:

```
>
 Firstname
 Lastname
 Age
Jill
 Smith
 50
Eve
 Jackson
 94
```

## Try it Yourself »

**Note:** Using a percentage as the size unit for a width means how wide will this element be compared to its parent element, which in this case is the <body> element.

# HTML Table Column Width

To set the size of a specific column, add the style attribute on a or element:

## Example

Set the width of the first column to 70%:

```
>
 Firstname
 Lastname
 Age
>
 Jill
 Smith
 50
Eve
 Jackson
 94
```

Try it Yourself »

# HTML Table Row Height

To set the height of a specific row, add the style attribute on a table row element:

## Example

Set the height of the second row to 200 pixels:

```
    Firstname
    Lastname
    Age

    Jill
```
```
50
Eve
Eve
U
```

Try it Yourself »

### **HTML Exercises**

#### **Exercise:**

Use CSS styles to make the table 300 pixels wide.

```
First Name
First Name
```

Start the Exercise

# **HTML** Table Headers

HTML tables can have headers for each column or row, or for many columns/rows.

| EMIL | TOBIAS | LINUS |
|------|--------|-------|
|      |        |       |
|      |        |       |
|      |        |       |

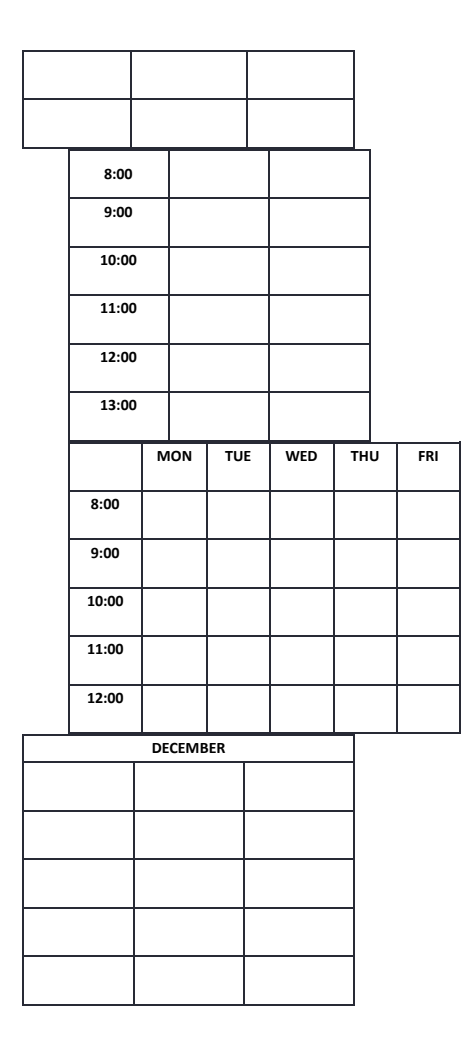

## **HTML Table Headers**

Table headers are defined with th elements. Each th element represents a table cell.

#### Example

```
Firstname
Firstname
Lastname
Age
Age
Age
Age
Age
Age
Age
Age
Age
Age
Age
Age
Age
Age
Age
Age
Age
Age
Age
Age
Age
Age
Age
Age
Age
Age
Age
Age
Age
Age
Age
Age
Age
Age
Age
Age
Age
Age
Age
Age
Age
Age
Age
Age
Age
Age
Age
Age
Age
Age
Age
Age
Age
Age
Age
Age
Age
Age
Age
Age
Age
Age
Age
Age
Age
Age
Age
Age
Age
Age
Age
Age
Age
Age
Age
Age
Age
Age
Age
Age
Age
Age
Age
Age
Age
Age
Age
Age
Age
Age
Age
Age
Age
Age
Age
Age
Age
Age
Age
Age
Age
Age
Age
Age
Age
Age
Age
Age
Age
Age
Age
Age
Age
Age
Age
Age
Age
Age
Age
Age
Age
Age
Age
Age
Age
Age
Age
Age
Age
Age
Age
Age
Age
Age
Age
Age
Age
Age
Age
Age
Age
Age
Age
Age
Age
Age
Age
Age
Age
Age
Age
Age</
```

Try it Yourself »

### **Vertical Table Headers**

To use the first column as table headers, define the first cell in each row as a element:

#### Example

```
>
 Firstname
 Jill
 Eve
>
 Lastname
 Smith
 Jackson
>
 Age
 94
 50
Try it Yourself »
```

## **Align Table Headers**

By default, table headers are bold and centered:

| Firstname | Lastname | Age |
|-----------|----------|-----|
| Jill      | Smith    | 50  |
| Eve       | Jackson  | 94  |

To left-align the table headers, use the CSS text-align property:

#### Example

```
th {
   text-align: left;
}
Try it Yourself »
```

## **Header for Multiple Columns**

You can have a header that spans over two or more columns.

| Name |         | Age |
|------|---------|-----|
| Jill | Smith   | 50  |
| Eve  | Jackson | 94  |

To do this, use the colspan attribute on the element:

#### Example

```
Name
 Age
>
 Jill
 Smith
 50
>
 Eve
 Jackson
 94
```

#### Try it Yourself »

You will learn more about colspan and rowspan in the <u>Table colspan &</u> rowspan chapter.

## **Table Caption**

You can add a caption that serves as a heading for the entire table.

Monthly savings

| Month    | Savings |
|----------|---------|
| January  | \$100   |
| February | \$50    |

To add a caption to a table, use the <caption> tag:

#### Example

```
<caption>Monthly savings</caption>
Month
Savings
Savings
January
January
January
January
January
```

#### Try it Yourself »

**Note:** The <caption> tag should be inserted immediately after the tag.

### **HTML Exercises**

#### **Exercise:**

Add a table caption that says "Names".

#### 

```
First Name
Last Name
```

```
Points

Jill

Smith

Start the Exercise
```

# **HTML Table Padding & Spacing**

HTML tables can adjust the padding inside the cells, and also the space between the cells.

| With Padding      |       |       |
|-------------------|-------|-------|
| hello hello hello |       | hello |
| hello             | hello | hello |
| hello             | hello | hello |

With Spacing hello hello hello hello hello hello hello hello hello

### HTML Table - Cell Padding

Cell padding is the space between the cell edges and the cell content.

By default the padding is set to 0.

To add padding on table cells, use the CSS padding property:

#### Example

```
th, td {
   padding: 15px;
}
```

<u>Try it Yourself</u> »

To add padding only above the content, use the padding-top property.

And the others sides with the padding-bottom, padding-left, and padding-right properties:

#### Example

```
th, td {
   padding-top: 10px;
   padding-bottom: 20px;
   padding-left: 30px;
   padding-right: 40px;
}
```

Try it Yourself »

### HTML Table - Cell Spacing

Cell spacing is the space between each cell.

By default the space is set to 2 pixels.

To change the space between table cells, use the CSS **border-spacing** property on the **table** element:

#### Example

```
table {
    border-spacing: 30px;
}
Try it Yourself »
```

### **HTML Exercises**

#### **Exercise:**

Use the correct CSS property to add 15 pixels of space between the cell border and cell content.

The result should look like this:

| hello | hello | hello |
|-------|-------|-------|
| hello | hello | hello |
| hello | hello | hello |

.table td {
 . . 15px;

}

Start the Exercise

# HTML Table Colspan & Rowspan

HTML tables can have cells that span over multiple rows and/or columns.

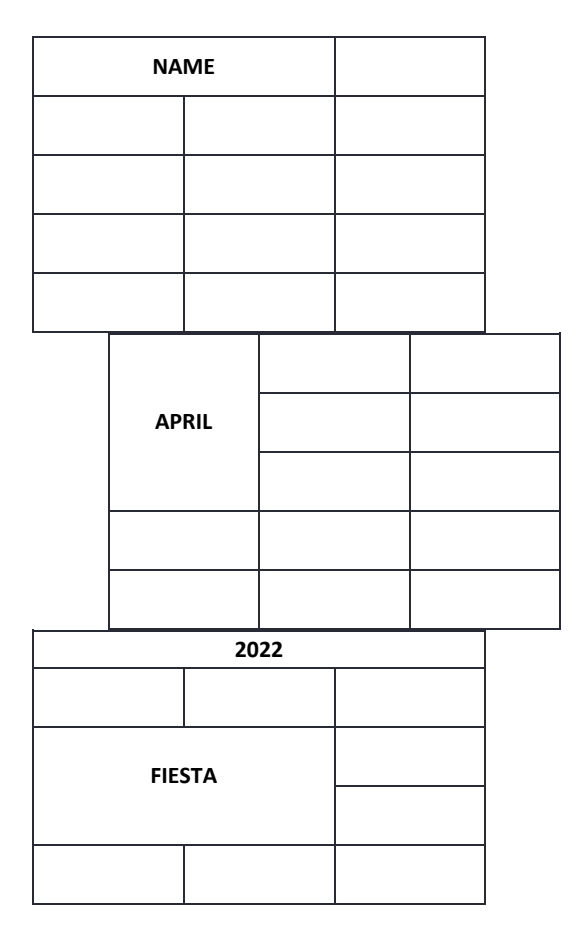

HTML Table - Colspan

To make a cell span over multiple columns, use the colspan attribute:

#### Example

```
>
 Name
 Age
>
 Jill
 Smith
 43
>
 Eve
 Jackson
 57
```

#### Try it Yourself »

**Note:** The value of the colspan attribute represents the number of columns to span.

### HTML Table - Rowspan

To make a cell span over multiple rows, use the rowspan attribute:

#### Example

```
Name
Jill

Phone
Jill

Phone

555-1234

555-1234

555-8745
```

Try it Yourself »

**Note:** The value of the rowspan attribute represents the number of rows to span.

## **HTML Exercises**

### **Exercise:**

Use the correct HTML attribute to make the first TH element span two columns.

```
<th
    >Name
 Age
Jill
 Smith
 50
Eve
 Jackson
 94
Start the Exercise
```

# **HTML Table Styling**

Use CSS to make your tables look better.

## HTML Table - Zebra Stripes

If you add a background colour on every other table row, you will get a nice zebra stripes effect.

| 1  | 2  | 3  | 4  |
|----|----|----|----|
| 5  | 6  | 7  | 8  |
| 9  | 10 | 11 | 12 |
| 13 | 14 | 15 | 16 |
| 17 | 18 | 19 | 20 |

To style every other table row element, use the :nth-child(even) selector like this:

#### Example

```
tr:nth-child(even) {
    background-color: #D6EEEE;
}
```

#### Try it Yourself »

**Note:** If you use (odd) instead of (even), the styling will occur on row 1,3,5 etc. instead of 2,4,6 etc.

### **HTML Table - Vertical Zebra Stripes**

To make vertical zebra stripes, style every other *column*, instead of every other *row*.

| 1  | 2  | 3  | 4  |
|----|----|----|----|
| 5  | 6  | 7  | 8  |
| 9  | 10 | 11 | 12 |
| 13 | 14 | 15 | 16 |
| 17 | 18 | 19 | 20 |

Set the :nth-child(even) for table data elements like this:

#### Example

```
td:nth-child(even), th:nth-child(even) {
    background-color: #D6EEEE;
}
```

Try it Yourself »

**Note:** Put the :nth-child() selector on both th and td elements if you want to have the styling on both headers and regular table cells.

### **Combine Vertical and Horizontal Zebra Stripes**

You can combine the styling from the two examples above and you will have stripes on every other row and every other column.

If you use a transparent colour you will get an overlapping effect.

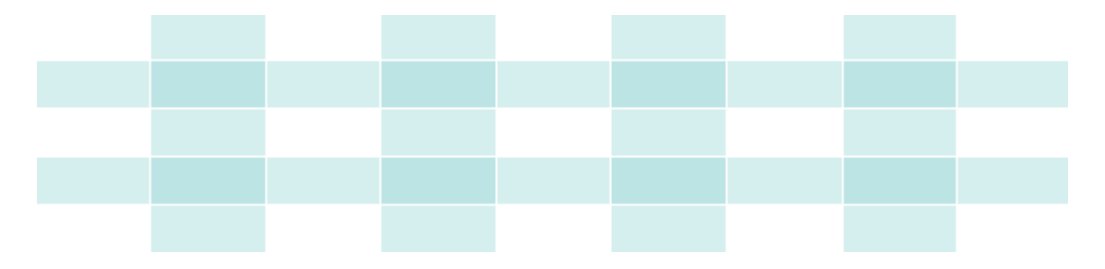

Use an rgba() colour to specify the transparency of the colour:

#### Example

```
tr:nth-child(even) {
    background-color: rgba(150, 212, 212, 0.4);
}
th:nth-child(even),td:nth-child(even) {
    background-color: rgba(150, 212, 212, 0.4);
}
```

Try it Yourself »

### **Horizontal Dividers**

| First Name | Last Name | Savings |
|------------|-----------|---------|
| Peter      | Griffin   | \$100   |
| Lois       | Griffin   | \$150   |
| Joe        | Swanson   | \$300   |

If you specify borders only at the bottom of each table row, you will have a table with horizontal dividers.

Add the **border-bottom** property to all **tr** elements to get horizontal dividers:

#### Example

```
tr {
   border-bottom: 1px solid #ddd;
}
Try it Yourself »
```

Hoverable Table

Use the :hover selector on tr to highlight table rows on mouse over:

| First Name | Last Name | Savings |
|------------|-----------|---------|
| Peter      | Griffin   | \$100   |
| Lois       | Griffin   | \$150   |
| Joe        | Swanson   | \$300   |

#### Example

tr:hover {background-color: #D6EEEE;}

Try it Yourself »

# **HTML Table Colgroup**

The <colgroup> element is used to style specific columns of a table.

### HTML Table Colgroup

If you want to style the two first columns of a table, use the <colgroup> and <col> elements.

| MON | TUE | WED | THU | FRI | SAT | SUN |
|-----|-----|-----|-----|-----|-----|-----|
| 1   | 2   | 3   | 4   | 5   | 6   | 7   |
| 8   | 9   | 10  | 11  | 12  | 13  | 14  |
| 15  | 16  | 17  | 18  | 19  | 20  | 21  |
| 22  | 23  | 24  | 25  | 26  | 27  | 28  |

The <colgroup> element should be used as a container for the column specifications.

Each group is specified with a <col> element.

The span attribute specifies how many columns that get the style.

The style attribute specifies the style to give the columns.

**Note:** There is a very limited selection of <u>legal CSS properties for colgroups</u>.

#### Example

```
<colgroup>
<col span="2" style="background-color: #D6EEEE">
</colgroup>

MON
MON
TUE
TUE
```

Try it Yourself »

**Note:** The <colgroup> tag must be a child of a element and should be placed before any other table elements, like <thead>, , etc., but after the <caption> element, if present.

### **Legal CSS Properties**

There is only a very limited selection of CSS properties that are allowed to be used in the colgroup:

width property visibility property background properties border properties All other CSS properties will have no effect on your tables.

## **Multiple Col Elements**

If you want to style more columns with different styles, use more <col> elements inside the <colgroup>:

### Example

```
<toolgroup>
<toolgroup>
<toolgroup>
<toolgroup>
<toolgroup>

>MON
>TUE
>UE

>MON
>TUE
```

Try it Yourself »

## **Empty Colgroups**

If you want to style columns in the middle of a table, insert a "empty" <col> element (with no styles) for the columns before:

#### Example

```
<colgroup>
<col span="3">
<col span="2" style="background-color: pink">
</colgroup>

MON
MON
TUE
```

#### Try it Yourself »

### **Hide Columns**

You can hide columns with the visibility: collapse property:

#### Example

```
<colgroup>
<col span="2">
<col span="2">
<col span="3" style="visibility: collapse">
</colgroup>

MON
MON
```

Try it Yourself »

# **HTML Lists**

HTML lists allow web developers to group a set of related items in lists.

#### Example

An unordered HTML list:

- Item
- Item
- Item
- Item

An ordered HTML list:

- 1. First item
- 2. Second item
- 3. Third item
- 4. Fourth item

Try it Yourself »

### **Unordered HTML List**

An unordered list starts with the  $\langle ul \rangle$  tag. Each list item starts with the  $\langle li \rangle$  tag.

The list items will be marked with bullets (small black circles) by default:

#### Example

```
Coffee
Tea
Milk
```

Try it Yourself »

## **Ordered HTML List**

An ordered list starts with the tag. Each list item starts with the tag.

The list items will be marked with numbers by default:

### Example

```
Coffee
Tea
Milk
```

Try it Yourself »

## **HTML Description Lists**

HTML also supports description lists.

A description list is a list of terms, with a description of each term.

The <dl> tag defines the description list, the <dt> tag defines the term (name), and the <dd> tag describes each term:

#### Example

```
<dl>
<dd>Coffee</dt>
<dd>Coffee</dt>
<dd>- black hot drink</dd>
<dt>Milk</dt>
<dd>- white cold drink</dd>
</dl>
</dl>
```

Try it Yourself »

# **HTML Exercises**

#### **Exercise:**

Add a list item with the text "Coffee" inside the

Coffee

Start the Exercise

## **HTML List Tags**

| Тад               | Description                              |
|-------------------|------------------------------------------|
| <u><ul></ul></u>  | Defines an unordered list                |
| <u>&lt;0 &gt;</u> | Defines an ordered list                  |
| <u><li></li></u>  | Defines a list item                      |
| <u><dl></dl></u>  | Defines a description list               |
| <u><dt></dt></u>  | Defines a term in a description list     |
| <u><dd></dd></u>  | Describes the term in a description list |

For a complete list of all available HTML tags, visit our <u>HTML Tag Reference</u>.

# **HTML Unordered Lists**

The HTML tag defines an unordered (bulleted) list.

## **Unordered HTML List**

An unordered list starts with the tag. Each list item starts with the tag.

The list items will be marked with bullets (small black circles) by default:

#### Example

```
Coffee
Tea
Milk
```

Try it Yourself »

## **Unordered HTML List - Choose List Item Marker**

The CSS <u>list-style-type</u> property is used to define the style of the list item marker. It can have one of the following values:

| Value  | Description                                     |
|--------|-------------------------------------------------|
| disc   | Sets the list item marker to a bullet (default) |
| circle | Sets the list item marker to a circle           |
| square | Sets the list item marker to a square           |
| none   | The list items will not be marked               |

#### **Example - Disc**

```
    Coffee
    Tea
    Milk
```

#### Try it Yourself »

#### **Example - Circle**

```
    Coffee
    Tea
    Milk
```

Try it Yourself »

**Example - Square** 

```
CoffeeTeaMilk
```

Try it Yourself »

#### **Example - None**

```
CoffeeTeaMilk
```

Try it Yourself »

### **Nested HTML Lists**

Lists can be nested (list inside list):

#### Example

```
Coffee
Coffee
Tea

Black tea
Green tea
```

```
Milk
```

Try it Yourself »

```
Note: A list item () can contain a new list, and other HTML elements, like images and links, etc.
```

### **Horizontal List with CSS**

HTML lists can be styled in many different ways with CSS.

One popular way is to style a list horizontally, to create a navigation menu:

#### Example

```
<!DOCTYPE html>
<html>
<head>
<style>
ul {
  list-style-type: none;
  margin: 0;
  padding: 0;
  overflow: hidden;
  background-color: #333333;
}
li {
  float: left;
}
li a {
  display: block;
  color: white;
  text-align: center;
  padding: 16px;
 text-decoration: none;
}
li a:hover {
  background-color: #111111;
}
</style>
</head>
<body>
```

</html>

Try it Yourself »

Tip: You can learn much more about CSS in our CSS Tutorial.

### **Chapter Summary**

- Use the HTML element to define an unordered list
- Use the CSS list-style-type property to define the list item marker
- Use the HTML <1i> element to define a list item
- Lists can be nested
- List items can contain other HTML elements
- Use the CSS property float:left to display a list horizontally

## **HTML Exercises**

#### **Exercise:**

Finish the HTML code to make an unordered list.

CoffeeTeaMilk

Start the Exercise

### **HTML List Tags**

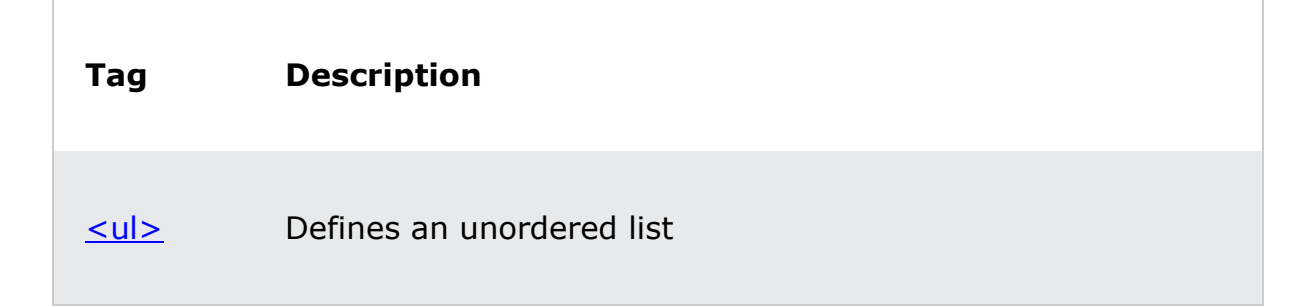

| <u>&lt;0 &gt;</u> | Defines an ordered list                  |
|-------------------|------------------------------------------|
| <u><li></li></u>  | Defines a list item                      |
| <u><dl></dl></u>  | Defines a description list               |
| <u><dt></dt></u>  | Defines a term in a description list     |
| <u><dd></dd></u>  | Describes the term in a description list |

For a complete list of all available HTML tags, visit our <u>HTML Tag Reference</u>.

# **HTML Ordered Lists**

The HTML tag defines an ordered list. An ordered list can be numerical or alphabetical.

## **Ordered HTML List**

An ordered list starts with the tag. Each list item starts with the tag.

The list items will be marked with numbers by default:

### Example

```
Coffee
Tea
Milk
```

Try it Yourself »

## **Ordered HTML List - The Type Attribute**

The type attribute of the tag, defines the type of the list item marker:

| Туре     | Description                                                  |
|----------|--------------------------------------------------------------|
| type="1" | The list items will be numbered with numbers (default)       |
| type="A" | The list items will be numbered with uppercase letters       |
| type="a" | The list items will be numbered with lowercase letters       |
| type="I" | The list items will be numbered with uppercase roman numbers |
| type="i" | The list items will be numbered with lowercase roman numbers |

#### Numbers:

```
   Coffee
   Tea
   Milk
```

Try it Yourself »

#### **Uppercase Letters:**

```
   Coffee
   Tea
   Milk
```

Try it Yourself »

#### **Lowercase Letters:**

```
   Coffee
```

```
TeaMilk
```

Try it Yourself »

**Uppercase Roman Numbers:** 

```
   Coffee
   Tea
   Milk
```

Try it Yourself »

Lowercase Roman Numbers:

```
   Coffee
   Tea
   Milk
```

Try it Yourself »

### **Control List Counting**

By default, an ordered list will start counting from 1. If you want to start counting from a specified number, you can use the start attribute:

#### Example

```
    Coffee
    Tea
    Milk
```

Try it Yourself »

### **Nested HTML Lists**

Lists can be nested (list inside list):

#### Example

```
Coffee
Coffee
Tea
Tea
Black tea
Green tea

Milk
```

Try it Yourself »

**Note:** A list item (<1i>) can contain a new list, and other HTML elements, like images and links, etc.

### **Chapter Summary**

- Use the HTML element to define an ordered list
- Use the HTML type attribute to define the numbering type
- Use the HTML <1i> element to define a list item
- Lists can be nested
- List items can contain other HTML elements

### **HTML Exercises**

#### **Exercise:**

Finish the HTML code to make an ordered list.

```
Coffee
Tea
Milk
```

Start the Exercise

### **HTML List Tags**

Tag Description

| <u><ul></ul></u>  | Defines an unordered list                |
|-------------------|------------------------------------------|
| <u>&lt;0 &gt;</u> | Defines an ordered list                  |
| <u><li></li></u>  | Defines a list item                      |
| <u><dl></dl></u>  | Defines a description list               |
| <u><dt></dt></u>  | Defines a term in a description list     |
| <u><dd></dd></u>  | Describes the term in a description list |

For a complete list of all available HTML tags, visit our <u>HTML Tag Reference</u>.

# **HTML Other Lists**

HTML also supports description lists.

### **HTML Description Lists**

A description list is a list of terms, with a description of each term.

The  $\underline{\langle dl \rangle}$  tag defines the description list, the  $\underline{\langle dt \rangle}$  tag defines the term (name), and the  $\underline{\langle dd \rangle}$  tag describes each term:

#### Example

```
<dl>
<dd>Coffee</dt>
<dd>Coffee</dt>
<dd>- black hot drink</dd>
<dt>Milk</dt>
<dd>- white cold drink</dd>
</dl>
</dl>
```

Try it Yourself »

### **Chapter Summary**

- Use the HTML <dl> element to define a description list
- Use the HTML <dt> element to define the description term
- Use the HTML <dd> element to describe the term in a description list

### **HTML Exercises**

#### **Exercise:**

Use the correct HTML elements to make a description of each term in the description list.

<dl>

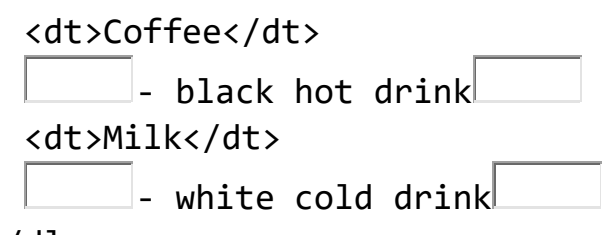

</dl>

Start the Exercise

### **HTML List Tags**

| Тад               | Description                |
|-------------------|----------------------------|
| <u><ul></ul></u>  | Defines an unordered list  |
| <u>&lt;0 &gt;</u> | Defines an ordered list    |
| <u><li></li></u>  | Defines a list item        |
| <u><dl></dl></u>  | Defines a description list |

| <u><dt></dt></u> | Defines a term in a description list     |
|------------------|------------------------------------------|
| <u><dd></dd></u> | Describes the term in a description list |

For a complete list of all available HTML tags, visit our <u>HTML Tag Reference</u>.

# **HTML Block and Inline Elements**

Every HTML element has a default display value, depending on what type of element it is.

The two most common display values are block and inline.

### **Block-level Elements**

A block-level element always starts on a new line, and the browsers automatically add some space (a margin) before and after the element.

A block-level element always takes up the full width available (stretches out to the left and right as far as it can).

Two commonly used block elements are: and <div>.

The element defines a paragraph in an HTML document.

The <div> element defines a division or a section in an HTML document.

The element is a block-level element.

The <div> element is a block-level element.

#### Example

```
Hello Worlddiv>Hello World</div>
```

Try it Yourself »

Here are the block-level elements in HTML:

<address>

<article>

<aside>

<blockquote>

<canvas>

<dd>

<div>

<dl>

<dt>

<fieldset>

<figcaption>

<figure>

<footer>

<form>

<h1><u>-</u><h6>

<header>

<hr>>

<main>

<nav>

<noscript>

<section>

<tfoot>

<video>

### **Inline Elements**

An inline element does not start on a new line.

An inline element only takes up as much width as necessary.

This is a <span> element inside a paragraph.

#### Example

```
<span>Hello World</span>
```

Try it Yourself »

Here are the inline elements in HTML:

<a>

<abbr>>

<acronym>

<b>

<bdo>

<big>

<br>

<button>

<cite>

<code>

<dfn>

<em>

<i>>

<img>

<input>

<kbd>

<label>

<map>

<object>

<output>

**<q>** 

<samp>

<script>

<select>

<small>

<span>

<strong>

<sub>

<sup>

<textarea>

<time>

<tt>

<var>

**Note:** An inline element cannot contain a block-level element!

### The <div> Element

The <div> element is often used as a container for other HTML elements.

The <div> element has no required attributes, but style, class and id are common.

When used together with CSS, the <div> element can be used to style blocks of content:

#### Example

Try it Yourself »

You will learn more about the <div> element in the <u>next chapter</u>.

### The <span> Element

The <span> element is an inline container used to mark up a part of a text, or a part of a document.

The <span> element has no required attributes, but style, class and id are common.

When used together with CSS, the <span> element can be used to style parts of the text:

#### Example

```
My mother has <span style="color:blue;font-
weight:bold;">blue</span> eyes and my father
has <span style="color:darkolivegreen;font-weight:bold;">dark
green</span> eyes.
```

Try it Yourself »

### **Chapter Summary**

- A block-level element always starts on a new line and takes up the full width available
- An inline element does not start on a new line and it only takes up as much width as necessary
- The <div> element is a block-level and is often used as a container for other HTML elements
- The <span> element is an inline container used to mark up a part of a text, or a part of a document

### **HTML Exercises**

#### **Exercise:**

Name one HTML block element.

Start the Exercise

## **HTML Tags**

| Тад                  | Description                                   |
|----------------------|-----------------------------------------------|
| <u><div></div></u>   | Defines a section in a document (block-level) |
| <u><span></span></u> | Defines a section in a document (inline)      |

For a complete list of all available HTML tags, visit our <u>HTML Tag Reference</u>.

# **HTML Div Element**

The <div> element is used as a container for other HTML elements.

### The <div> Element

The <div> element is by default a block element, meaning that it takes all available width, and comes with line breaks before and after.

#### Example

A <div> element takes up all available width:

Lorem Ipsum <div>I am a div</div> dolor sit amet.

### Result

Lorem Ipsum

#### I am a div

dolor sit amet.

Try it Yourself »

The <div> element has no required attributes, but style, class and id are common.

### <div> as a container

The <div> element is often used to group sections of a web page together.

#### Example

A <div> element with HTML elements:

```
<div>
  <h2>London</h2>
  London is the capital city of England.
  London has over 13 million inhabitants.
  </div>
```

Result

# London

London is the capital city of England.

```
London has over 13 million inhabitants.
```

Try it Yourself »

### **Center align a <div> element**

If you have a <div> element that is not 100% wide, and you want to centeralign it, set the CSS margin property to auto.

### Example

```
<style>
div {
  width:300px;
  margin:auto;
}
</style>
```

Result

London

London is the capital city of England.

London has over 13 million inhabitants.

Try it Yourself »

### Multiple <div> elements

You can have many <div> containers on the same page.

#### Example

```
<div>
<h2>London</h2>
London is the capital city of England.
London has over 13 million inhabitants.
</div>
<div>
<h2>Oslo</h2>
Oslo is the capital city of Norway.
Oslo has over 600.000 inhabitants.
</div>
<div>
<h2>Rome</h2>
Rome is the capital city of Italy.
Rome is the capital city of Italy.
Rome has almost 3 million inhabitants.
```

## Result

# London

London is the capital city of England.

London has over 13 million inhabitants.

# Oslo

Oslo is the capital city of Norway.

```
Oslo has over 600.000 inhabitants.
```
## Rome

Rome is the capital city of Italy.

Rome has almost 3 million inhabitants.

Try it Yourself »

## Aligning <div> elements side by side

When building web pages, you often want to have two or more <div> elements side by side, like this:

## London

London is the capital city of England.

London has over 13 million inhabitants.

## Oslo

Oslo is the capital city of Norway.

Oslo has over 600.000 inhabitants.

## Rome

Rome is the capital city of Italy.

Rome has almost 3 million inhabitants.

There are different methods for aligning elements side by side, all include some CSS styling. We will look at the most common methods:

## Float

The CSS float property was not originally meant to align <div> elements sideby-side, but has been used for this purpose for many years.

The CSS float property is used for positioning and formatting content and allow elements float next to each other instead of on top of each other.

#### Example

How to use float to align div elements side by side:

```
<style>
.mycontainer {
   width:100%;
   overflow:auto;
}
.mycontainer div {
   width:33%;
   float:left;
}
</style>
```

## Result

## London

London is the capital city of England.

London has over 13 million inhabitants.

## Oslo

Oslo is the capital city of Norway.

Oslo has over 600.000 inhabitants.

## Rome

Rome is the capital city of Italy.

Rome has almost 3 million inhabitants.

#### Try it Yourself »

Learn more about float in our <u>CSS float tutorial</u>.

## **Inline-block**

If you change the <div> element's display property from block to inline-block, the <div> elements will no longer add a line break before and after, and will be displayed side by side instead of on top of each other.

#### Example

How to use display: inline-block to align div elements side by side:

```
<style>
div {
  width: 30%;
  display: inline-block;
}
</style>
```

## Result

## London

London is the capital city of England.

London has over 13 million inhabitants.

## Oslo

Oslo is the capital city of Norway.

Oslo has over 600.000 inhabitants.

## Rome

Rome is the capital city of Italy.

Rome has almost 3 million inhabitants.

#### Try it Yourself »

### Flex

The CSS Flexbox Layout Module was introduced to make it easier to design flexible responsive layout structure without using float or positioning.

To make the CSS flex method work, surround the <div> elements with another <div> element and give it the status as a flex container.

#### Example

How to use flex to align div elements side by side:

```
<style>
.mycontainer {
    display: flex;
}
.mycontainer > div {
    width:33%;
}
</style>
```

## Result

## London

London is the capital city of England.

London has over 13 million inhabitants.

## Oslo

Oslo is the capital city of Norway.

Oslo has over 600.000 inhabitants.

## Rome

Rome is the capital city of Italy.

Rome has almost 3 million inhabitants.

#### Try it Yourself »

Learn more about flex in our <u>CSS flexbox tutorial</u>.

## Grid

The CSS Grid Layout Module offers a grid-based layout system, with rows and columns, making it easier to design web pages without having to use floats and positioning.

Sounds almost the same as flex, but has the ability to define more than one row and position each row individually.

The CSS grid method requires that you surround the <div> elements with another <div> element and give the status as a grid container, and you must specify the width of each column.

### Example

How to use grid to align <div> elements side by side:

```
<style>
.grid-container {
    display: grid;
    grid-template-columns: 33% 33% 33%;
}
</style>
```

## Result

## London

London is the capital city of England.

London has over 13 million inhabitants.

## Oslo

Oslo is the capital city of Norway.

Oslo has over 600.000 inhabitants.

## Rome

Rome is the capital city of Italy.

Rome has almost 3 million inhabitants.

### Try it Yourself »

Learn more about grid in our <u>CSS grid tutorial</u>.

## **HTML Tags**

Tag Description

For a complete list of all available HTML tags, visit our <u>HTML Tag Reference</u>.

## **HTML class Attribute**

The HTML class attribute is used to specify a class for an HTML element.

Multiple HTML elements can share the same class.

### Using The class Attribute

The class attribute is often used to point to a class name in a style sheet. It can also be used by a JavaScript to access and manipulate elements with the specific class name.

In the following example we have three <div> elements with a class attribute with the value of "city". All of the three <div> elements will be styled equally according to the .city style definition in the head section:

#### Example

```
<!DOCTYPE html>
<html>
<head>
<style>
.city {
  background-color: tomato;
  color: white;
  border: 2px solid black;
  margin: 20px;
  padding: 20px;
}
</style>
</head>
<body>
<div class="city">
  <h2>London</h2>
  London is the capital of England.
</div>
<div class="city">
  <h2>Paris</h2>
```

```
Paris is the capital of France.
</div>
<div class="city">
<h2>Tokyo</h2>
Tokyo is the capital of Japan.
</div>
</body>
</html>
```

#### Try it Yourself »

In the following example we have two <span> elements with a class attribute with the value of "note". Both <span> elements will be styled equally according to the .note style definition in the head section:

#### Example

```
<!DOCTYPE html>
<html>
<html>
<head>
<style>
.note {
  font-size: 120%;
  color: red;
}
</style>
</head>
<body>
<h1>My <span class="note">Important</span> Heading</h1>
This is some <span class="note">important</span> text.
</body>
</html>
```

#### Try it Yourself »

**Tip:** The **class** attribute can be used on **any** HTML element.

Note: The class name is case sensitive!

Tip: You can learn much more about CSS in our CSS Tutorial.

### **The Syntax For Class**

To create a class; write a period (.) character, followed by a class name. Then, define the CSS properties within curly braces {}:

#### Example

```
Create a class named "city":
<!DOCTYPE html>
<html>
<head>
<style>
.city {
 background-color: tomato;
 color: white;
 padding: 10px;
}
</style>
</head>
<body>
<h2 class="city">London</h2>
London is the capital of England.
<h2 class="city">Paris</h2>
Paris is the capital of France.
<h2 class="city">Tokyo</h2>
Tokyo is the capital of Japan.
</body>
</html>
```

Try it Yourself »

## **Multiple Classes**

HTML elements can belong to more than one class.

To define multiple classes, separate the class names with a space, e.g. <div class="city main">. The element will be styled according to all the classes specified.

In the following example, the first <h2> element belongs to both the city class and also to the main class, and will get the CSS styles from both of the classes:

#### Example

```
<h2 class="city main">London</h2>
<h2 class="city">Paris</h2>
<h2 class="city">Tokyo</h2>
```

Try it Yourself »

### **Different Elements Can Share Same Class**

Different HTML elements can point to the same class name.

In the following example, both <h2> and point to the "city" class and will share the same style:

#### Example

```
<h2 class="city">Paris</h2>Paris is the capital of France
```

Try it Yourself »

### Use of The class Attribute in JavaScript

The class name can also be used by JavaScript to perform certain tasks for specific elements.

JavaScript can access elements with a specific class name with the getElementsByClassName() method:

#### Example

Click on a button to hide all elements with the class name "city":

```
<script>
function myFunction() {
  var x = document.getElementsByClassName("city");
  for (var i = 0; i < x.length; i++) {
    x[i].style.display = "none";
  }
}
</script>
```

#### Try it Yourself »

Don't worry if you don't understand the code in the example above.

You will learn more about JavaScript in our <u>HTML JavaScript</u> chapter, or you can study our <u>JavaScript Tutorial</u>.

## **Chapter Summary**

- The HTML class attribute specifies one or more class names for an element
- Classes are used by CSS and JavaScript to select and access specific elements
- The class attribute can be used on any HTML element
- The class name is case sensitive
- Different HTML elements can point to the same class name
- JavaScript can access elements with a specific class name with the getElementsByClassName() method

## **HTML Exercises**

#### **Exercise:**

Create a class selector named "special".

Add a color property with the value "blue" inside the "special" class.

<!DOCTYPE html> <html> <head> <style> ; </style> </head> <body>

My paragraph

```
</body>
</html>
```

Start the Exercise

## **HTML id Attribute**

The HTML id attribute is used to specify a unique id for an HTML element.

You cannot have more than one element with the same id in an HTML document.

## Using The id Attribute

The id attribute specifies a unique id for an HTML element. The value of the id attribute must be unique within the HTML document.

The id attribute is used to point to a specific style declaration in a style sheet. It is also used by JavaScript to access and manipulate the element with the specific id.

The syntax for id is: write a hash character (#), followed by an id name. Then, define the CSS properties within curly braces {}.

In the following example we have an <h1> element that points to the id name "myHeader". This <h1> element will be styled according to the #myHeader style definition in the head section:

#### Example

```
<!DOCTYPE html>
<html>
<head>
<style>
#myHeader {
  background-color: lightblue;
  color: black;
  padding: 40px;
  text-align: center;
}
</style>
</head>
<body>
<h1 id="myHeader">My Header</h1>
</body>
</html>
```

#### Try it Yourself »

Note: The id name is case sensitive!

**Note:** The id name must contain at least one character, cannot start with a number, and must not contain whitespaces (spaces, tabs, etc.).

## **Difference Between Class and ID**

A class name can be used by multiple HTML elements, while an id name must only be used by one HTML element within the page:

#### Example

```
<style>
/* Style the element with the id "myHeader" */
#myHeader {
 background-color: lightblue;
 color: black;
 padding: 40px;
 text-align: center;
}
/* Style all elements with the class name "city" */
.city {
 background-color: tomato;
 color: white;
 padding: 10px;
}
</style>
<!-- An element with a unique id -->
<h1 id="myHeader">My Cities</h1>
<!-- Multiple elements with same class -->
<h2 class="city">London</h2>
London is the capital of England.
<h2 class="city">Paris</h2>
Paris is the capital of France.
<h2 class="city">Tokyo</h2>
Tokyo is the capital of Japan.
```

Try it Yourself »

Tip: You can learn much more about CSS in our CSS Tutorial.

## **HTML Bookmarks with ID and Links**

HTML bookmarks are used to allow readers to jump to specific parts of a webpage.

Bookmarks can be useful if your page is very long.

To use a bookmark, you must first create it, and then add a link to it.

Then, when the link is clicked, the page will scroll to the location with the bookmark.

#### Example

First, create a bookmark with the id attribute:

<h2 id="C4">Chapter 4</h2>

Then, add a link to the bookmark ("Jump to Chapter 4"), from within the same page:

Example

<a href="#C4">Jump to Chapter 4</a>

Try it Yourself »

Or, add a link to the bookmark ("Jump to Chapter 4"), from another page:

<a href="html\_demo.html#C4">Jump to Chapter 4</a>

## Using The id Attribute in JavaScript

The id attribute can also be used by JavaScript to perform some tasks for that specific element.

JavaScript can access an element with a specific id with the getElementById() method:

#### Example

Use the id attribute to manipulate text with JavaScript:

```
<script>
function displayResult() {
   document.getElementById("myHeader").innerHTML = "Have a nice day!";
}
</script>
```

Try it Yourself »

**Tip:** Study JavaScript in the <u>HTML JavaScript</u> chapter, or in our <u>JavaScript</u> <u>Tutorial</u>.

## **Chapter Summary**

- The id attribute is used to specify a unique id for an HTML element
- The value of the id attribute must be unique within the HTML document

- The id attribute is used by CSS and JavaScript to style/select a specific element
- The value of the id attribute is case sensitive
- The id attribute is also used to create HTML bookmarks
- JavaScript can access an element with a specific id with the getElementById() method

## **HTML Exercises**

## **Exercise:**

Add the correct HTML attribute to make the H1 element red.

<!DOCTYPE html> <html> <head> <style> #myheader {color:red;} </style> </head> <body>

```
<h1 >My Home Page</h1>
```

</body> </html>

Start the Exercise

## **HTML Iframes**

An HTML iframe is used to display a web page within a web page.

## **HTML Iframe Syntax**

The HTML <iframe> tag specifies an inline frame.

An inline frame is used to embed another document within the current HTML document.

#### Syntax

<iframe src="url" title="description"></iframe></iframe>

**Tip:** It is a good practice to always include a **title** attribute for the **<iframe>**. This is used by screen readers to read out what the content of the iframe is.

### Iframe - Set Height and Width

Use the height and width attributes to specify the size of the iframe.

The height and width are specified in pixels by default:

#### Example

```
<iframe src="demo_iframe.htm" height="200" width="300" title="Iframe
Example"></iframe>
```

Try it Yourself »

Or you can add the style attribute and use the CSS height and width properties:

#### Example

```
<iframe src="demo_iframe.htm" style="height:200px;width:300px;" title="
Iframe Example"></iframe>
```

Try it Yourself »

### Iframe - Remove the Border

By default, an iframe has a border around it.

To remove the border, add the style attribute and use the CSS border property:

#### Example

```
<iframe src="demo_iframe.htm" style="border:none;" title="Iframe
Example"></iframe>
```

Try it Yourself »

With CSS, you can also change the size, style and color of the iframe's border:

#### Example

```
<iframe src="demo_iframe.htm" style="border:2px solid
red;" title="Iframe Example"></iframe>
```

Try it Yourself »

## **Iframe - Target for a Link**

An iframe can be used as the target frame for a link.

The target attribute of the link must refer to the name attribute of the iframe:

#### Example

```
<iframe src="demo_iframe.htm" name="iframe_a" title="Iframe
Example"></iframe>
```

<a href="https://www.w3schools.com" target="iframe\_a">W3Schools.com</a>

Try it Yourself »

## **Chapter Summary**

- The HTML <iframe> tag specifies an inline frame
- The src attribute defines the URL of the page to embed
- Always include a title attribute (for screen readers)
- The height and width attributes specify the size of the iframe
- Use **border:none;** to remove the border around the iframe

## **HTML Exercises**

#### **Exercise:**

Create an iframe with a URL address that goes to https://www.w3schools.com.

<iframe ="https://www.w3schools.com"></iframe></iframe>

Start the Exercise

## HTML iframe Tag

| Тад                      | Description             |
|--------------------------|-------------------------|
| <u><iframe></iframe></u> | Defines an inline frame |

For a complete list of all available HTML tags, visit our <u>HTML Tag Reference</u>.

## HTML JavaScript

JavaScript makes HTML pages more dynamic and interactive.

### Example

## My First JavaScript

Click me to display Date and Time

Try it Yourself »

## The HTML <script> Tag

The HTML <script> tag is used to define a client-side script (JavaScript).

The <script> element either contains script statements, or it points to an external script file through the src attribute.

Common uses for JavaScript are image manipulation, form validation, and dynamic changes of content.

To select an HTML element, JavaScript most often uses the document.getElementById() method.

This JavaScript example writes "Hello JavaScript!" into an HTML element with id="demo":

### Example

```
<script>
document.getElementById("demo").innerHTML = "Hello JavaScript!";
</script>
```

Try it Yourself »

Tip: You can learn much more about JavaScript in our <u>JavaScript Tutorial</u>.

## A Taste of JavaScript

Here are some examples of what JavaScript can do:

### Example

JavaScript can change content:

document.getElementById("demo").innerHTML = "Hello JavaScript!";

Try it Yourself »

#### Example

JavaScript can change styles:

```
document.getElementById("demo").style.fontSize = "25px";
document.getElementById("demo").style.color = "red";
document.getElementById("demo").style.backgroundColor = "yellow";
```

Try it Yourself »

#### Example

JavaScript can change attributes:

```
document.getElementById("image").src = "picture.gif";
```

Try it Yourself »

## The HTML <noscript> Tag

The HTML <noscript> tag defines an alternate content to be displayed to users that have disabled scripts in their browser or have a browser that doesn't support scripts:

#### Example

```
<script>
document.getElementById("demo").innerHTML = "Hello JavaScript!";
</script>
<noscript>Sorry, your browser does not support JavaScript!</noscript>
```

Try it Yourself »

### **HTML Exercises**

### **Exercise:**

Use JavaScript to change the HTML content of the element to "Hello World!".

<body>

```
Hi.
```

<script>

```
document. ("demo").innerHTML = "Hello World!";
</script>
```

</body>

Start the Exercise

## **HTML Script Tags**

| Тад                      | Description |
|--------------------------|-------------|
| <u><script></script></u> |             |

For a complete list of all available HTML tags, visit our <u>HTML Tag Reference</u>.

## **HTML File Paths**

A file path describes the location of a file in a web site's folder structure.

## **File Path Examples**

| Path                            | Description                                                                  |
|---------------------------------|------------------------------------------------------------------------------|
| <img src="picture.jpg"/>        | The "picture.jpg" file is located in the same folder as the current page     |
| <img src="images/picture.jpg"/> | The "picture.jpg" file is located in the images folder in the current folder |

| <img src="/images/picture.jpg"/> | The "picture.jpg" file is located in the images folder at the root of the current web |
|----------------------------------|---------------------------------------------------------------------------------------|
| <img src="/picture.jpg"/>        | The "picture.jpg" file is located in the folder one level up from the current folder  |

## **HTML File Paths**

A file path describes the location of a file in a web site's folder structure.

File paths are used when linking to external files, like:

- Web pages
- Images
- Style sheets
- JavaScripts

## **Absolute File Paths**

An absolute file path is the full URL to a file:

### Example

<img src="https://www.w3schools.com/images/picture.jpg" alt="Mountain">

Try it Yourself »

The <img> tag is explained in the chapter: <u>HTML Images</u>.

## **Relative File Paths**

A relative file path points to a file relative to the current page.

In the following example, the file path points to a file in the images folder located at the root of the current web:

#### Example

<img src="/images/picture.jpg" alt="Mountain">

#### Try it Yourself »

In the following example, the file path points to a file in the images folder located in the current folder:

#### Example

<img src="images/picture.jpg" alt="Mountain">

#### Try it Yourself »

In the following example, the file path points to a file in the images folder located in the folder one level up from the current folder:

#### Example

<img src="../images/picture.jpg" alt="Mountain">

Try it Yourself »

### **Best Practice**

It is best practice to use relative file paths (if possible).

When using relative file paths, your web pages will not be bound to your current base URL. All links will work on your own computer (localhost) as well as on your current public domain and your future public domains.

## **HTML - The Head Element**

The HTML <head> element is a container for the following elements: <title>, <style>, <meta>, <link>, <script>, and <base>.

### The HTML <head> Element

The <head> element is a container for metadata (data about data) and is placed between the <html> tag and the <body> tag.

HTML metadata is data about the HTML document. Metadata is not displayed.

Metadata typically define the document title, character set, styles, scripts, and other meta information.

### The HTML <title> Element

The <title> element defines the title of the document. The title must be textonly, and it is shown in the browser's title bar or in the page's tab.

The <title> element is required in HTML documents!

The content of a page title is very important for search engine optimization (SEO)! The page title is used by search engine algorithms to decide the order when listing pages in search results.

The <title> element:

- defines a title in the browser toolbar
- provides a title for the page when it is added to favorites
- displays a title for the page in search engine-results

So, try to make the title as accurate and meaningful as possible!

A simple HTML document:

#### Example

```
<!DOCTYPE html>
<html>
<head>
<title>A Meaningful Page Title</title>
</head>
<body>
```

The content of the document.....

</body>
</html>

Try it Yourself »

## The HTML <style> Element

The <style> element is used to define style information for a single HTML page:

#### Example

```
<style>
body {background-color: powderblue;}
h1 {color: red;}
```

```
p {color: blue;}
</style>
```

Try it Yourself »

## The HTML <link> Element

The <link> element defines the relationship between the current document and an external resource.

The k> tag is most often used to link to external style sheets:

### Example

```
<link rel="stylesheet" href="mystyle.css">
```

Try it Yourself »

Tip: To learn all about CSS, visit our CSS Tutorial.

## The HTML <meta> Element

The <meta> element is typically used to specify the character set, page description, keywords, author of the document, and viewport settings.

The metadata will not be displayed on the page, but is used by browsers (how to display content or reload page), by search engines (keywords), and other web services.

#### Examples

#### Define the character set used:

<meta charset="UTF-8">

#### Define keywords for search engines:

<meta name="keywords" content="HTML, CSS, JavaScript">

#### Define a description of your web page:

<meta name="description" content="Free Web tutorials">

#### Define the author of a page:

<meta name="author" content="John Doe">

#### **Refresh document every 30 seconds:**

<meta http-equiv="refresh" content="30">

#### Setting the viewport to make your website look good on all devices:

<meta name="viewport" content="width=device-width, initial-scale=1.0">

Example of <meta> tags:

#### Example

```
<meta charset="UTF-8">
<meta name="description" content="Free Web tutorials">
<meta name="keywords" content="HTML, CSS, JavaScript">
<meta name="author" content="John Doe">
```

Try it Yourself »

### **Setting The Viewport**

The viewport is the user's visible area of a web page. It varies with the device - it will be smaller on a mobile phone than on a computer screen.

You should include the following <meta> element in all your web pages:

<meta name="viewport" content="width=device-width, initial-scale=1.0">

This gives the browser instructions on how to control the page's dimensions and scaling.

The width=device-width part sets the width of the page to follow the screenwidth of the device (which will vary depending on the device).

The initial-scale=1.0 part sets the initial zoom level when the page is first loaded by the browser.

Here is an example of a web page *without* the viewport meta tag, and the same web page *with* the viewport meta tag:

**Tip:** If you are browsing this page with a phone or a tablet, you can click on the two links below to see the difference.

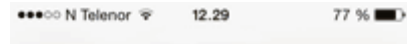

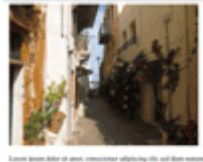

ene pena dele el ano, consoluta alposingula, sal lan sensenj sels sensed inclutar el ment teles reque dagans cor object en el consente el sense per sense con el consente dele sense per bales el el consente del sense teles reque dagans cor object en el consente el consente del sense el consente del sense el consente del sense del sense del sense de la particia del sense el consente del sense el consente del sense el consente del sense del sense del sense del sense per del sense del sense el consente del sense sense el consente del sense del sense del sense del sense del sense per del sense del sense del sense qui al sense sense del sense del sense del sense del sense del sense del sense per del sense del sense del sense del sense sense del sense del sense d

#### Without the viewport meta tag

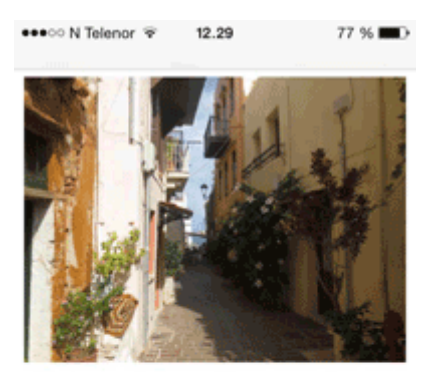

Lorem ipsum dolor sit amet, consectetuer adipiscing elit, sed diam nonummy nibh euismod tincidunt ut laoreet dolore magna aliquam erat volutpat. Ut wisi enim ad minim veniam, quis nostrud exerci tation ullamcorper suscipit lobortis nisl ut aliquip ex ea commodo consequat. Duis autem vel eum iriure dolor in hendrerit in vulputate velit esse molestie consequat, vel illum dolore eu feugiat nulla facilisis at vero eros et accumsan et iusto odio dignissim qui blandit praesent luptatum zzril delenit augue duis dolore te feugait nulla facilisi. Nam liber tempor eum soluta nobis eleifend ontion conque nihil imperdiet domine

With the viewport meta tag

## The HTML <script> Element

The <script> element is used to define client-side JavaScripts.

The following JavaScript writes "Hello JavaScript!" into an HTML element with id="demo":

#### Example

```
<script>
function myFunction() {
    document.getElementById("demo").innerHTML = "Hello JavaScript!";
}
</script>
```

Try it Yourself »

Tip: To learn all about JavaScript, visit our <u>JavaScript Tutorial</u>.

### The HTML <base> Element

The <base> element specifies the base URL and/or target for all relative URLs in a page.

The <base> tag must have either an href or a target attribute present, or both.

There can only be one single <base> element in a document!

#### Example

```
Specify a default URL and a default target for all links on a page:
```

```
<head>
<base href="https://www.w3schools.com/" target="_blank">
</head>
<body>
<img src="images/stickman.gif" width="24" height="39" alt="Stickman">
<a href="tags/tag_base.asp">HTML base Tag</a>
```

```
</body>
```

Try it Yourself »

## Chapter Summary

- The <head> element is a container for metadata (data about data)
- The <head> element is placed between the <html> tag and the <body> tag
- The <title> element is required and it defines the title of the document
- The <style> element is used to define style information for a single document

- The tag is most often used to link to external style sheets
- The <meta> element is typically used to specify the character set, page description, keywords, author of the document, and viewport settings
- The <script> element is used to define client-side JavaScripts
- The <base> element specifies the base URL and/or target for all relative URLs in a page

## **HTML head Elements**

| Тад                      | Description                                                              |
|--------------------------|--------------------------------------------------------------------------|
| <u><head></head></u>     | Defines information about the document                                   |
| <u><title></title></u>   | Defines the title of a document                                          |
| <u><base/></u>           | Defines a default address or a default target for all links<br>on a page |
| <u><link/></u>           | Defines the relationship between a document and an external resource     |
| <u><meta/></u>           | Defines metadata about an HTML document                                  |
| <u><script></script></u> |                                                                          |

For a complete list of all available HTML tags, visit our <u>HTML Tag Reference</u>.

## **HTML Layout Elements and Techniques**

Websites often display content in multiple columns (like a magazine or a newspaper).

Example

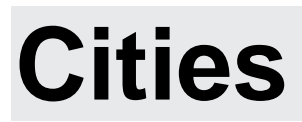

- London
- <u>Paris</u>
- <u>Tokyo</u>

# London

London is the capital city of England. It is the most populous city in the United Kingdom, with a metropolitan area of over 13 million inhabitants.

Standing on the River Thames, London has been a major settlement for two millennia, its history going back to its founding by the Romans, who named it Londinium.

Footer

Try it Yourself »

## **HTML Layout Elements**

HTML has several semantic elements that define the different parts of a web page:

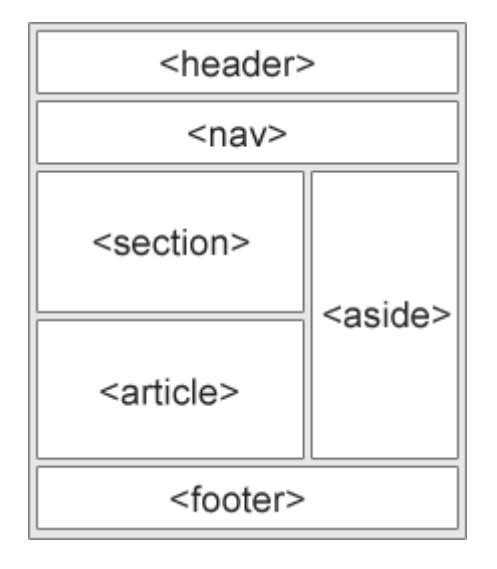

- <header> Defines a header for a document or a section
- <nav> Defines a set of navigation links
- <section> Defines a section in a document
- <article> Defines an independent, self-contained content
- <aside> Defines content aside from the content (like a sidebar)
- <footer> Defines a footer for a document or a section
- <details> Defines additional details that the user can open and close on demand
- <summary> Defines a heading for the <details> element

You can read more about semantic elements in our <u>HTML Semantics</u> chapter.

## **HTML Layout Techniques**

There are four different techniques to create multicolumn layouts. Each technique has its pros and cons:

- CSS framework
- CSS float property
- CSS flexbox
- CSS grid

## **CSS Frameworks**

If you want to create your layout fast, you can use a CSS framework, like  $\underline{W3.CSS}$  or  $\underline{Bootstrap}$ .

Ever heard about **W3Schools Spaces**? Here you can create your website from scratch or use a template, and host it for free.

Get started for free >

\* no credit card required

## **CSS Float Layout**

It is common to do entire web layouts using the CSS float property. Float is easy to learn - you just need to remember how the float and clear properties work. **Disadvantages:** Floating elements are tied to the document flow, which may harm the flexibility. Learn more about float in our <u>CSS Float and Clear</u> chapter.

Example

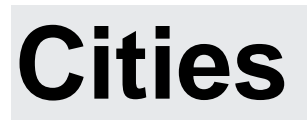

- <u>London</u>
- <u>Paris</u>
- <u>Tokyo</u>

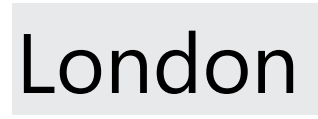

London is the capital city of England. It is the most populous city in the United Kingdom, with a metropolitan area of over 13 million inhabitants.

Standing on the River Thames, London has been a major settlement for two millennia, its history going back to its founding by the Romans, who named it Londinium.

Footer

Try it Yourself »

## **CSS Flexbox Layout**

Use of flexbox ensures that elements behave predictably when the page layout must accommodate different screen sizes and different display devices.

Learn more about flexbox in our <u>CSS Flexbox</u> chapter.

Example Cities

- London
- Paris
- <u>Tokyo</u>

# London

London is the capital city of England. It is the most populous city in the United Kingdom, with a metropolitan area of over 13 million inhabitants.

Standing on the River Thames, London has been a major settlement for two millennia, its history going back to its founding by the Romans, who named it Londinium.

Footer

Try it Yourself »

## **CSS Grid Layout**

The CSS Grid Layout Module offers a grid-based layout system, with rows and columns, making it easier to design web pages without having to use floats and positioning.

Learn more about CSS grids in our <u>CSS Grid Intro</u> chapter.

## **HTML Responsive Web Design**

Responsive web design is about creating web pages that look good on all devices!

A responsive web design will automatically adjust for different screen sizes and viewports.

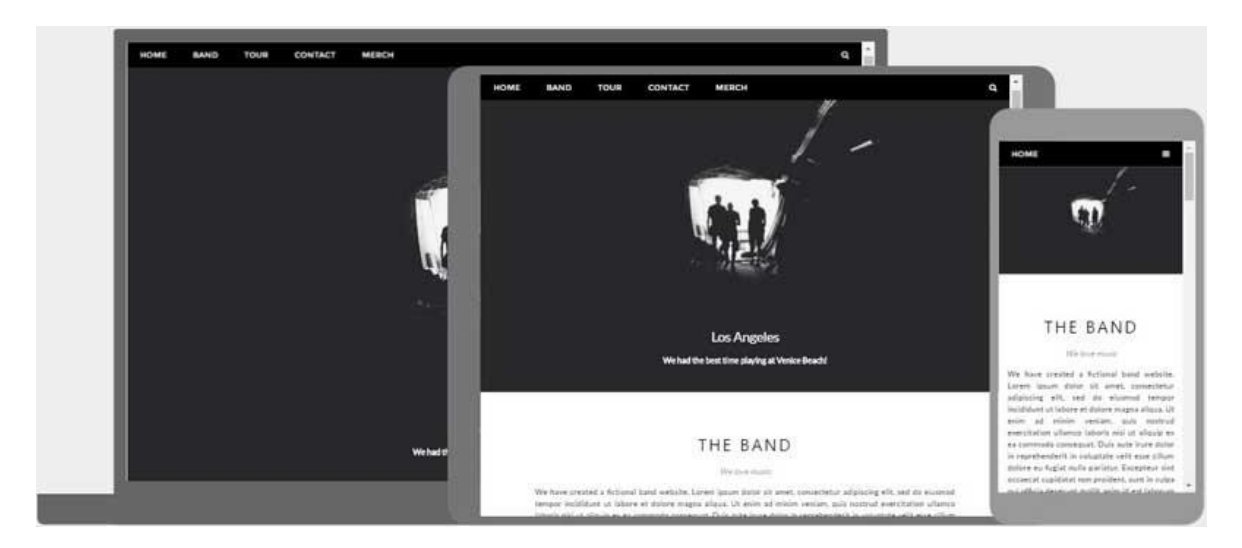

## What is Responsive Web Design?

Responsive Web Design is about using HTML and CSS to automatically resize, hide, shrink, or enlarge, a website, to make it look good on all devices (desktops, tablets, and phones):

Try it Yourself »

## **Setting The Viewport**

To create a responsive website, add the following <meta> tag to all your web pages:

#### Example

<meta name="viewport" content="width=device-width, initial-scale=1.0">

#### <u>Try it Yourself »</u>

This will set the viewport of your page, which will give the browser instructions on how to control the page's dimensions and scaling.

Here is an example of a web page *without* the viewport meta tag, and the same web page *with* the viewport meta tag:

#### Without the viewport meta tag:

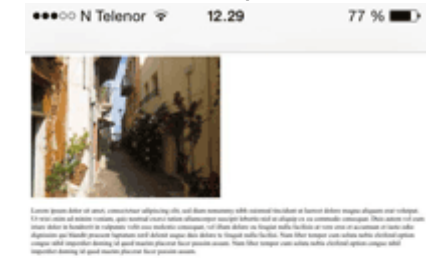

## 

aliquam erat volutpat. Ut wisi enim ad minim veniam, quis nostrud exerci tation ullamcorper suscipit lobortis nisl ut aliquip ex ea commodo consequat. Duis autem vel eum iriure dolor in hendrerit in vulputate velit esse molestie consequat, vel illum dolore eu feugiat nulla facilisis at vero eros et accumsan et iusto odio dignissim qui blandit praesent luptatum zzril delenit augue duis dolore te feugiat nulla facilisi. Nam liber tempor cum soluta nobis eleifend ontion conque nihil imperdiet doming

**Tip:** If you are browsing this page on a phone or a tablet, you can click on the two links above to see the difference.

## **Responsive Images**

Responsive images are images that scale nicely to fit any browser size.

#### Using the width Property

If the CSS width property is set to 100%, the image will be responsive and scale up and down:

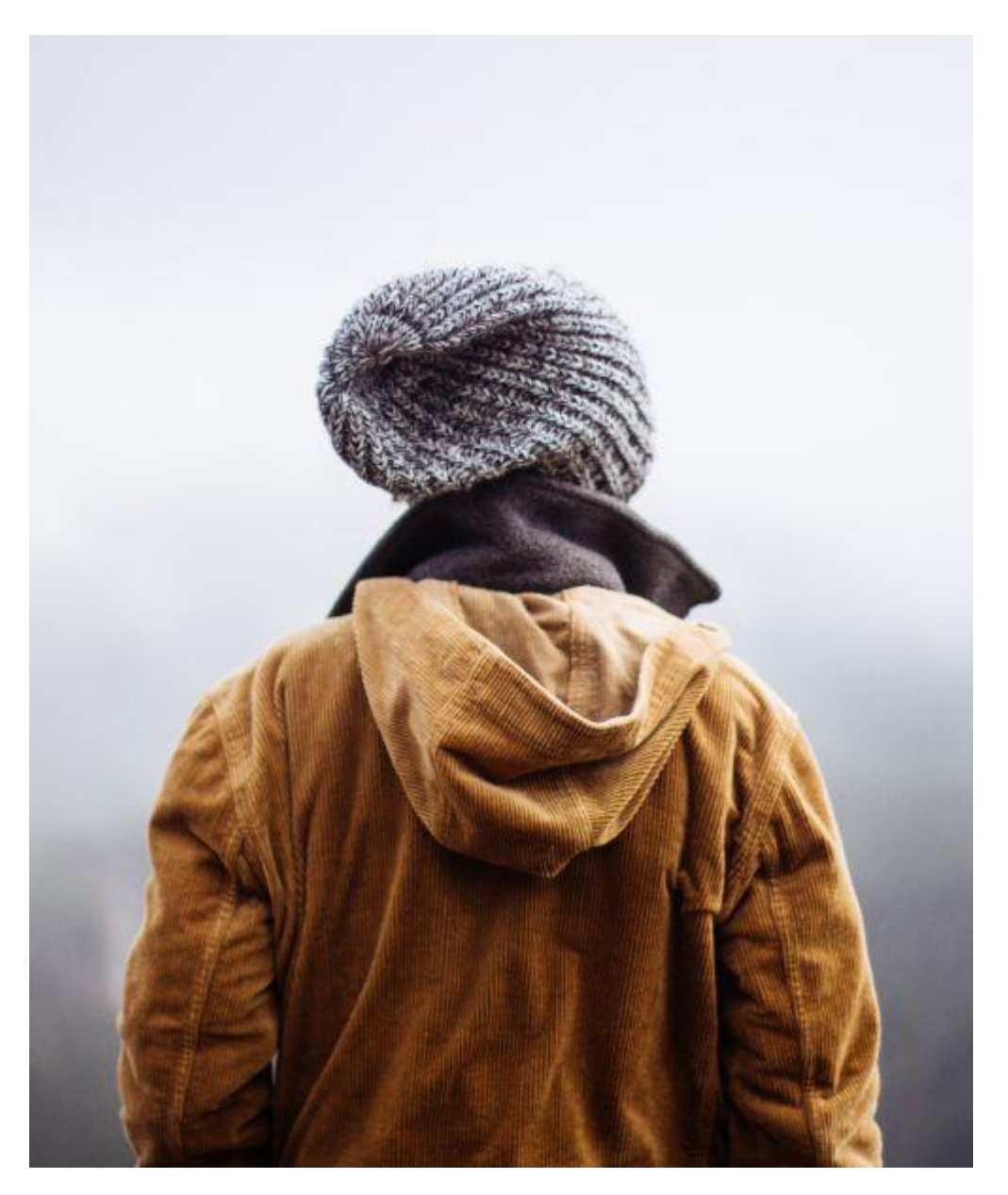

#### Example

<img src="img\_girl.jpg" style="width:100%;">

#### Try it Yourself »

Notice that in the example above, the image can be scaled up to be larger than its original size. A better solution, in many cases, will be to use the max-width property instead.

#### Using the max-width Property

If the max-width property is set to 100%, the image will scale down if it has to, but never scale up to be larger than its original size:

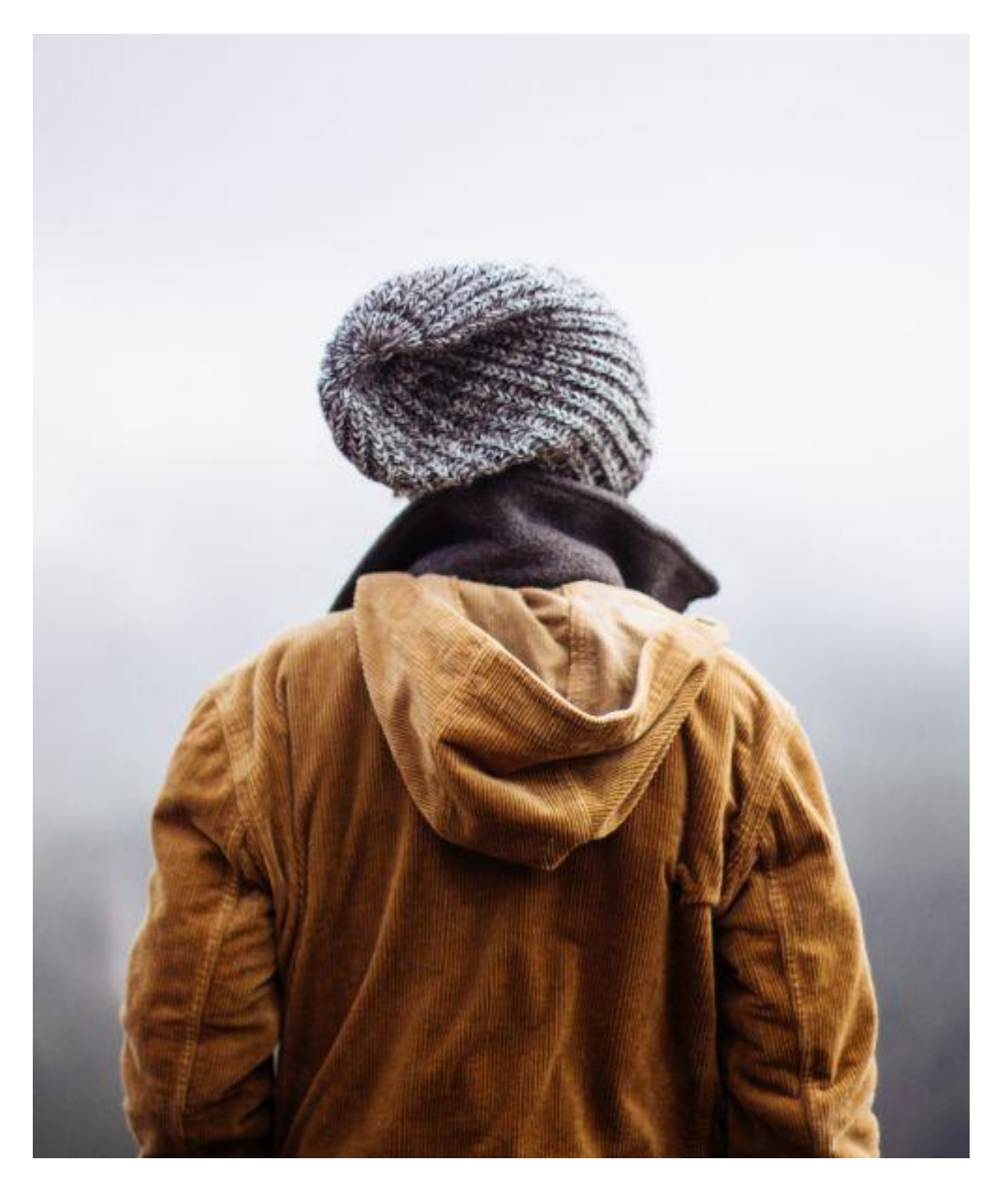

#### Example

<img src="img\_girl.jpg" style="max-width:100%;height:auto;">

Try it Yourself »

#### Show Different Images Depending on Browser Width

The HTML <picture> element allows you to define different images for different browser window sizes.

Resize the browser window to see how the image below changes depending on the width:

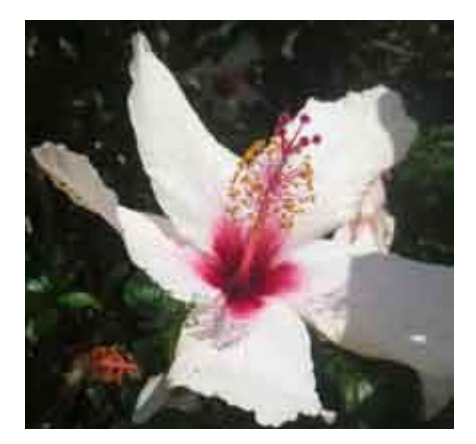

#### Example

```
<picture>
  <source srcset="img_smallflower.jpg" media="(max-width: 600px)">
   <source srcset="img_flowers.jpg" media="(max-width: 1500px)">
   <source srcset="flowers.jpg" media="(max-width: 1500px)">
   <source srcset="flowers.jpg" media="(max-width: 1500px)">
   <source srcset="flowers.jpg" media="(max-width: 1500px)">
   <source srcset="flowers.jpg" media="(max-width: 1500px)">
   <source srcset="flowers.jpg" media="(max-width: 1500px)">
   <source srcset="flowers.jpg" media="(max-width: 1500px)">
   <source srcset="flowers.jpg" media="(max-width: 1500px)">
   <source srcset="flowers.jpg" media="(max-width: 1500px)">
   </source srcset="flowers.jpg" media="(max-width: 1500px)">
   </source srcset="flowers.jpg" media="(max-width: 1500px)">
   </source srcset="flowers.jpg" media="(max-width: 1500px)">
   </source srcset="flowers.jpg" media="(max-width: 1500px)">
   </source srcset="flowers.jpg" media="(max-width: 1500px)">
   </source srcset="flowers.jpg" media="(max-width: 1500px)">
   </source srcset="flowers.jpg" media="(max-width: 1500px)">
   </source srcset="flowers.jpg" media="(max-width: 1500px)">
   </source srcset="flowers.jpg" media="(max-width: 1500px)">
   </source srcset="flowers.jpg" media="flowers">
   </source srcset="flowers.jpg" media="flowers">
   </source srcset="flowers.jpg" media="flowers">
   </source srcset="flowers.jpg" media="flowers">
   </source srcset="flowers.jpg" media="flowers">
   </source srcset="flowers.jpg" media="flowers">
   </source srcset="flowers.jpg"
   </source srcset="flowers">
   </source srcset="flowers.jpg" media="flowers">
   </source srcset="flowers"
   </source srcset="flowers">
   </source srcset="flowers"
   </source srcset="flowers">
   </source srcset="flowers"
   </source srcset="flowers"
   </source srcset="flowers"
   </source srcset="flowers"
   </source srcset="flowers"
   </source srcset="flowers"
   </source srcset="flowers"
   </source srcset="flowers"
   </source srcset="flowers"
   </source srcset="flowers"
   </source srcset="flowers"
```

Try it Yourself »

## **Responsive Text Size**

The text size can be set with a "vw" unit, which means the "viewport width".

That way the text size will follow the size of the browser window:

## Hello World

Resize the browser window to see how the text size scales.

## Example

<h1 style="font-size:10vw">Hello World</h1>

#### Try it Yourself »

Viewport is the browser window size. 1vw = 1% of viewport width. If the viewport is 50cm wide, 1vw is 0.5cm.

## **Media Queries**

In addition to resize text and images, it is also common to use media queries in responsive web pages.

With media queries you can define completely different styles for different browser sizes.

Example: resize the browser window to see that the three div elements below will display horizontally on large screens and stack vertically on small screens:

Left Menu

Main Content

**Right Content** 

#### Example

```
<style>
.left, .right {
 float: left;
 width: 20%; /* The width is 20%, by default */
}
.main {
 float: left;
 width: 60%; /* The width is 60%, by default */
}
/* Use a media query to add a breakpoint at 800px: */
@media screen and (max-width: 800px) {
  .left, .main, .right {
    width: 100%; /* The width is 100%, when the viewport is 800px or
smaller */
  }
}
</style>
```

#### Try it Yourself »

**Tip:** To learn more about Media Queries and Responsive Web Design, read our <u>RWD Tutorial</u>.

### **Responsive Web Page - Full Example**
A responsive web page should look good on large desktop screens and on small mobile phones.

#### Try it Yourself »

Ever heard about **W3Schools Spaces**? Here you can create your website from scratch or use a template, and host it for free.

Get started for free >

\* no credit card required

# **Responsive Web Design - Frameworks**

All popular CSS Frameworks offer responsive design.

They are free, and easy to use.

# W3.CSS

W3.CSS is a modern CSS framework with support for desktop, tablet, and mobile design by default.

W3.CSS is smaller and faster than similar CSS frameworks.

W3.CSS is designed to be independent of jQuery or any other JavaScript library.

# W3.CSS Demo

Resize the page to see the responsiveness!

# London

London is the capital city of England.

It is the most populous city in the United Kingdom, with a metropolitan area of over 13 million inhabitants.

# Paris

Paris is the capital of France.

The Paris area is one of the largest population centers in Europe, with more than 12 million inhabitants.

# Tokyo

Tokyo is the capital of Japan.

It is the center of the Greater Tokyo Area, and the most populous metropolitan area in the world.

```
<!DOCTYPE html>
<html>
<head>
<title>W3.CSS</title>
<meta name="viewport" content="width=device-width, initial-scale=1">
<link rel="stylesheet" href="https://www.w3schools.com/w3css/4/w3.css">
</head>
<body>
<div class="w3-container w3-green">
 <h1>W3Schools Demo</h1>
  Resize this responsive page!
</div>
<div class="w3-row-padding">
  <div class="w3-third">
    <h2>London</h2>
    London is the capital city of England.
    It is the most populous city in the United Kingdom,
   with a metropolitan area of over 13 million inhabitants. 
  </div>
  <div class="w3-third">
    <h2>Paris</h2>
    Paris is the capital of France.
    The Paris area is one of the largest population centers in
Europe,
   with more than 12 million inhabitants.
  </div>
  <div class="w3-third">
    <h2>Tokyo</h2>
    Tokyo is the capital of Japan.
    It is the center of the Greater Tokyo Area,
    and the most populous metropolitan area in the world.
```

```
</div>
</div>
```

</body>
</html>

Try it Yourself »

To learn more about W3.CSS, read our W3.CSS Tutorial.

### Bootstrap

Another popular CSS framework is Bootstrap:

```
<!DOCTYPE html>
<html lang="en">
<head>
<title>Bootstrap 5 Example</title>
<meta charset="utf-8">
<meta name="viewport" content="width=device-width, initial-scale=1">
<link href="https://cdn.jsdelivr.net/npm/bootstrap@5.2.3/dist/css/boots</pre>
trap.min.css" rel="stylesheet">
<script src="https://cdn.jsdelivr.net/npm/bootstrap@5.2.3/dist/js/boots</pre>
trap.bundle.min.js"></script>
</head>
<body>
<div class="container-fluid p-5 bg-primary text-white text-center">
  <h1>My First Bootstrap Page</h1>
  Resize this responsive page to see the effect!
</div>
<div class="container mt-5">
  <div class="row">
    <div class="col-sm-4">
      <h3>Column 1</h3>
      Lorem ipsum...
    </div>
    <div class="col-sm-4">
      <h3>Column 2</h3>
      Lorem ipsum...
    </div>
    <div class="col-sm-4">
      <h3>Column 3</h3>
      Lorem ipsum...
    </div>
```

```
</div></div>
```

Try it Yourself »

To learn more about Bootstrap, go to our Bootstrap Tutorial.

# **HTML Computer Code Elements**

HTML contains several elements for defining user input and computer code.

Example

<code> x = 5; y = 6; z = x + y; </code>

Try it Yourself »

# HTML <kbd> For Keyboard Input

The HTML <kbd> element is used to define keyboard input. The content inside is displayed in the browser's default monospace font.

#### Example

Define some text as keyboard input in a document:

Save the document by pressing <kbd>Ctrl + S</kbd>

Result:

Save the document by pressing Ctrl + s

Try it Yourself »

# HTML <samp> For Program Output

The HTML <samp> element is used to define sample output from a computer program. The content inside is displayed in the browser's default monospace font.

Define some text as sample output from a computer program in a document:

Message from my computer:<samp>File not found.<br>Press F1 to continue</samp>

Result:

Message from my computer:

File not found. Press F1 to continue

Try it Yourself »

### HTML <code> For Computer Code

The HTML <code> element is used to define a piece of computer code. The content inside is displayed in the browser's default monospace font.

#### Example

Define some text as computer code in a document:

<code> x = 5; y = 6; z = x + y; </code> Result: x = 5; y = 6; z = x + y;

Try it Yourself »

Notice that the <code> element does not preserve extra whitespace and linebreaks.

To fix this, you can put the <code> element inside a element:

```
  <code> 
x = 5; 
y = 6; 
z = x + y; 
</code>
```

#### Result:

x = 5; y = 6; z = x + y;

Try it Yourself »

# HTML <var> For Variables

The HTML <var> element is used to define a variable in programming or in a mathematical expression. The content inside is typically displayed in italic.

#### Example

Define some text as variables in a document:

```
The area of a triangle is: 1/2 x <var>b</var> x <var>h</var>, where <var>b</var> is the base, and <var>h</var> is the vertical height.
```

Result:

The area of a triangle is:  $1/2 \times b \times h$ , where *b* is the base, and *h* is the vertical height.

Try it Yourself »

## **Chapter Summary**

- The <kbd> element defines keyboard input
- The <samp> element defines sample output from a computer program
- The <code> element defines a piece of computer code
- The <var> element defines a variable in programming or in a mathematical expression
- The element defines preformatted text

## **HTML Exercises**

#### **Exercise:**

Define the text "var person;" as programming code.

Code example: var person;

Start the Exercise

# **HTML Computer Code Elements**

| Тад                  | Description               |
|----------------------|---------------------------|
| <code></code>        | Defines programming code  |
| <u><kbd></kbd></u>   | Defines keyboard input    |
| <u><samp></samp></u> | Defines computer output   |
| <u><var></var></u>   | Defines a variable        |
| <u><pre></pre></u>   | Defines preformatted text |

For a complete list of all available HTML tags, visit our <u>HTML Tag Reference</u>.

# **HTML Semantic Elements**

Semantic elements = elements with a meaning.

# What are Semantic Elements?

A semantic element clearly describes its meaning to both the browser and the developer.

Examples of **non-semantic** elements: <div> and <span> - Tells nothing about its content.

Examples of **semantic** elements: <form>, , and <article> - Clearly defines its content.

## **Semantic Elements in HTML**

Many web sites contain HTML code like: <div id="nav"> <div class="header"> <div id="footer"> to indicate navigation, header, and footer.

In HTML there are some semantic elements that can be used to define different parts of a web page:

- <article>
- <aside>
- <details>
- <figcaption>
- <figure>
- <footer>
- <header>
- <main>
- <mark>
- <nav>
- <section>
- <summary>
- <time>

| <header></header>   |                 |  |  |  |
|---------------------|-----------------|--|--|--|
| <nav></nav>         |                 |  |  |  |
| <section></section> | casidas         |  |  |  |
| <article></article> | <aside></aside> |  |  |  |
| <footer></footer>   |                 |  |  |  |

### HTML <section> Element

The <section> element defines a section in a document.

According to W3C's HTML documentation: "A section is a thematic grouping of content, typically with a heading."

Examples of where a <section> element can be used:

- Chapters
- Introduction
- News items
- Contact information

A web page could normally be split into sections for introduction, content, and contact information.

#### Example

Two sections in a document:

```
<section>
<h1>WWF</h1>
The World Wide Fund for Nature (WWF) is an international
organization working on issues regarding the conservation, research and
restoration of the environment, formerly named the World Wildlife Fund.
WWF was founded in 1961.
</section>
<section>
<h1>WWF's Panda symbol</h1>
```

The Panda has become the symbol of WWF. The well-known panda logo of WWF originated from a panda named Chi Chi that was transferred from the Beijing Zoo to the London Zoo in the same year of the establishment of WWF.

Try it Yourself »

### HTML <article> Element

The <article> element specifies independent, self-contained content.

An article should make sense on its own, and it should be possible to distribute it independently from the rest of the web site.

Examples of where the <article> element can be used:

- Forum posts
- Blog posts
- User comments
- Product cards
- Newspaper articles

#### Example

Three articles with independent, self-contained content:

#### <article>

```
<h2>Google Chrome</h2>
```

Google Chrome is a web browser developed by Google, released in 2008. Chrome is the world's most popular web browser today!

</article>

<article> <h2>Mozilla Firefox</h2> Mozilla Firefox is an open-source web browser developed by Mozilla. Firefox has been the second most popular web browser since January, 2018. </article>

```
<article>
<h2>Microsoft Edge</h2>
Microsoft Edge is a web browser developed by Microsoft, released in
2015. Microsoft Edge replaced Internet Explorer.
</article>
```

Try it Yourself »

#### Example 2

Use CSS to style the <article> element:

```
<html>
<head>
<style>
.all-browsers {
 margin: 0;
  padding: 5px;
  background-color: lightgray;
}
.all-browsers > h1, .browser {
 margin: 10px;
 padding: 5px;
}
.browser {
  background: white;
}
.browser > h2, p {
 margin: 4px;
 font-size: 90%;
}
</style>
</head>
<body>
<article class="all-browsers">
```

```
<h1>Most Popular Browsers</h1>
  <article class="browser">
    <h2>Google Chrome</h2>
    Google Chrome is a web browser developed by Google, released in
2008. Chrome is the world's most popular web browser today!
  </article>
  <article class="browser">
    <h2>Mozilla Firefox</h2>
    Mozilla Firefox is an open-source web browser developed by
Mozilla. Firefox has been the second most popular web browser since
January, 2018.
  </article>
  <article class="browser">
    <h2>Microsoft Edge</h2>
    Microsoft Edge is a web browser developed by Microsoft, released
in 2015. Microsoft Edge replaced Internet Explorer.
  </article>
</article>
</body>
</html>
```

Try it Yourself »

### Nesting <article> in <section> or Vice Versa?

The <article> element specifies independent, self-contained content.

The <section> element defines section in a document.

Can we use the definitions to decide how to nest those elements? No, we cannot!

So, you will find HTML pages with <section> elements containing <article> elements, and <article> elements containing <section> elements.

## HTML <header> Element

The <header> element represents a container for introductory content or a set of navigational links.

A <header> element typically contains:

- one or more heading elements (<h1> <h6>)
- logo or icon
- authorship information

**Note:** You can have several <header> elements in one HTML document. However, <header> cannot be placed within a <footer>, <address> or another <header> element.

#### Example

```
A header for an <article>:
<article>
<header>
<h1>What Does WWF Do?</h1>
WWF's mission:
</header>
WWF's mission is to stop the degradation of our planet's natural
environment,
and build a future in which humans live in harmony with nature.
</article>
```

Try it Yourself »

### HTML <footer> Element

The <footer> element defines a footer for a document or section.

A <footer> element typically contains:

- authorship information
- copyright information
- contact information
- sitemap
- back to top links
- related documents

You can have several <footer> elements in one document.

#### Example

A footer section in a document:

```
<footer>
  Author: Hege Refsnes
  <a href="mailto:hege@example.com">hege@example.com</a>
</footer>
```

#### Try it Yourself »

# HTML <nav> Element

The <nav> element defines a set of navigation links.

Notice that NOT all links of a document should be inside a <nav> element. The <nav> element is intended only for major blocks of navigation links.

Browsers, such as screen readers for disabled users, can use this element to determine whether to omit the initial rendering of this content.

#### Example

A set of navigation links:

```
<nav>
<a href="/html/">HTML</a> |
<a href="/css/">CSS</a> |
<a href="/js/">JavaScript</a> |
<a href="/jquery/">jQuery</a>
</nav>
```

Try it Yourself »

## HTML <aside> Element

The <aside> element defines some content aside from the content it is placed in (like a sidebar).

The <aside> content should be indirectly related to the surrounding content.

#### Example

Display some content aside from the content it is placed in:

```
My family and I visited The Epcot center this summer. The weather
was nice, and Epcot was amazing! I had a great summer together with my
family!
```

```
<aside>
<h4>Epcot Center</h4>
Epcot is a theme park at Walt Disney World Resort featuring exciting
attractions, international pavilions, award-winning fireworks and
seasonal special events.
</aside>
```

Try it Yourself »

Use CSS to style the <aside> element:

```
<html>
<head>
<style>
aside {
	width: 30%;
	padding-left: 15px;
	margin-left: 15px;
	float: right;
	font-style: italic;
	background-color: lightgray;
}
</style>
</head>
<body>
```

My family and I visited The Epcot center this summer. The weather was nice, and Epcot was amazing! I had a great summer together with my family!

#### <aside>

```
The Epcot center is a theme park at Walt Disney World Resort
featuring exciting attractions, international pavilions, award-winning
fireworks and seasonal special events.
</aside>
```

```
My family and I visited The Epcot center this summer. The weather
was nice, and Epcot was amazing! I had a great summer together with my
family!
My family and I visited The Epcot center this summer. The weather
was nice, and Epcot was amazing! I had a great summer together with my
family!
```

# </body> </html>

Try it Yourself »

### HTML <figure> and <figcaption> Elements

The <figure> tag specifies self-contained content, like illustrations, diagrams, photos, code listings, etc.

The <figcaption> tag defines a caption for a <figure> element. The <figcaption> element can be placed as the first or as the last child of a <figure> element. The <img> element defines the actual image/illustration.

#### Example

```
<figure>
<img src="pic_trulli.jpg" alt="Trulli">
<figcaption>Fig1. - Trulli, Puglia, Italy.</figcaption>
</figure>
```

Try it Yourself »

# Why Semantic Elements?

According to the W3C: "A semantic Web allows data to be shared and reused across applications, enterprises, and communities."

# **Semantic Elements in HTML**

Below is a list of some of the semantic elements in HTML.

| Тад                        | Description                                                                                 |
|----------------------------|---------------------------------------------------------------------------------------------|
| <u><article></article></u> | Defines independent, self-contained content                                                 |
| <u><aside></aside></u>     | Defines content aside from the page content                                                 |
| <u><details></details></u> | Defines additional details that the user can view or hide                                   |
| <figcaption></figcaption>  | Defines a caption for a <figure> element</figure>                                           |
| <u><figure></figure></u>   | Specifies self-contained content, like illustrations, diagrams, photos, code listings, etc. |

| <u><footer></footer></u>   | Defines a footer for a document or section                  |
|----------------------------|-------------------------------------------------------------|
| <u><header></header></u>   | Specifies a header for a document or section                |
| <u><main></main></u>       | Specifies the main content of a document                    |
| <u><mark></mark></u>       | Defines marked/highlighted text                             |
| <u><nav></nav></u>         | Defines navigation links                                    |
| <section></section>        | Defines a section in a document                             |
| <u><summary></summary></u> | Defines a visible heading for a <details> element</details> |
| <u><time></time></u>       | Defines a date/time                                         |

For a complete list of all available HTML tags, visit our <u>HTML Tag Reference</u>.

# **HTML Style Guide**

A consistent, clean, and tidy HTML code makes it easier for others to read and understand your code.

Here are some guidelines and tips for creating good HTML code.

# **Always Declare Document Type**

Always declare the document type as the first line in your document.

The correct document type for HTML is:

<!DOCTYPE html>

### **Use Lowercase Element Names**

HTML allows mixing uppercase and lowercase letters in element names.

However, we recommend using lowercase element names, because:

- Mixing uppercase and lowercase names looks bad
- Developers normally use lowercase names
- Lowercase looks cleaner
- Lowercase is easier to write

#### Good:

```
<body>
This is a paragraph.
</body>
```

#### Bad:

```
<BODY>
<P>This is a paragraph.</P>
</BODY>
```

### **Close All HTML Elements**

In HTML, you do not have to close all elements (for example the element).

However, we strongly recommend closing all HTML elements, like this:

#### Good:

```
<section>
  This is a paragraph.
  This is a paragraph.
  </section>
```

#### Bad:

```
<section>
   This is a paragraph.
   This is a paragraph.
   </section>
```

# **Use Lowercase Attribute Names**

HTML allows mixing uppercase and lowercase letters in attribute names.

However, we recommend using lowercase attribute names, because:

- Mixing uppercase and lowercase names looks bad
- Developers normally use lowercase names
- Lowercase looks cleaner
- Lowercase is easier to write

#### Good:

```
<a href="https://www.w3schools.com/html/">Visit our HTML tutorial</a>
```

#### Bad:

<a HREF="https://www.w3schools.com/html/">Visit our HTML tutorial</a>

### **Always Quote Attribute Values**

HTML allows attribute values without quotes.

However, we recommend quoting attribute values, because:

- Developers normally quote attribute values
- Quoted values are easier to read
- You MUST use quotes if the value contains spaces

#### Good:

Bad:

#### Very bad:

This will not work, because the value contains spaces:

### Always Specify alt, width, and height for Images

Always specify the alt attribute for images. This attribute is important if the image for some reason cannot be displayed.

Also, always define the width and height of images. This reduces flickering, because the browser can reserve space for the image before loading.

#### Good:

```
<img src="html5.gif" alt="HTML5" style="width:128px;height:128px">
```

#### **Bad:**

```
<img src="html5.gif">
```

# **Spaces and Equal Signs**

HTML allows spaces around equal signs. But space-less is easier to read and groups entities better together.

#### Good:

```
<link rel="stylesheet" href="styles.css">
```

#### Bad:

```
<link rel = "stylesheet" href = "styles.css">
```

# Avoid Long Code Lines

When using an HTML editor, it is NOT convenient to scroll right and left to read the HTML code.

Try to avoid too long code lines.

### **Blank Lines and Indentation**

Do not add blank lines, spaces, or indentations without a reason.

For readability, add blank lines to separate large or logical code blocks.

For readability, add two spaces of indentation. Do not use the tab key.

Good:

<body>

<h1>Famous Cities</h1>

<h2>Tokyo</h2>

Tokyo is the capital of Japan, the center of the Greater Tokyo Area, and the most populous metropolitan area in the world.

<h2>London</h2> London is the capital city of England. It is the most populous city in the United Kingdom.

#### <h2>Paris</h2>

Paris is the capital of France. The Paris area is one of the largest population centers in Europe.

</body>

#### Bad:

```
<body>
<h1>Famous Cities</h1>
<h2>Tokyo</h2>Tokyo is the capital of Japan, the center of the
Greater Tokyo Area, and the most populous metropolitan area in the
world.
<h2>London</h2>London is the capital city of England. It is the most
populous city in the United Kingdom.
<h2>Paris</h2>Paris is the capital of France. The Paris area is one
of the largest population centers in Europe.
</body>
```

#### **Good Table Example:**

```
Name

>Description

A

A

>Description of A

A

>Description of B

>Description of B
```

#### **Good List Example:**

```
London
Paris
```

```
Tokyo
```

## Never Skip the <title> Element

The <title> element is required in HTML.

The contents of a page title is very important for search engine optimization (SEO)! The page title is used by search engine algorithms to decide the order when listing pages in search results.

The <title> element:

- defines a title in the browser toolbar
- provides a title for the page when it is added to favorites
- displays a title for the page in search-engine results

So, try to make the title as accurate and meaningful as possible:

<title>HTML Style Guide and Coding Conventions</title>

### **Omitting <html> and <body>?**

An HTML page will validate without the <html> and <body> tags:

#### Example

Try it Yourself »

However, we strongly recommend to always add the <html> and <body> tags!

Omitting <body> can produce errors in older browsers.

Omitting <html> and <body> can also crash DOM and XML software.

## **Omitting <head>?**

The HTML <head> tag can also be omitted.

Browsers will add all elements before <body>, to a default <head> element.

#### Example

```
<!DOCTYPE html>
<html>
<title>Page Title</title>
<body>
<h1>This is a heading</h1>
This is a paragraph.
</body>
```

</html>

Try it Yourself »

However, we recommend using the <head> tag.

## **Close Empty HTML Elements?**

In HTML, it is optional to close empty elements.

# Allowed:

```
<meta charset="utf-8">
```

## Also Allowed:

```
<meta charset="utf-8" />
```

If you expect XML/XHTML software to access your page, keep the closing slash (/), because it is required in XML and XHTML.

# Add the lang Attribute

You should always include the lang attribute inside the <html> tag, to declare the language of the Web page. This is meant to assist search engines and browsers.

```
<!DOCTYPE html>
<html lang="en-us">
<head>
<title>Page Title</title>
</head>
<body>
```

```
<h1>This is a heading</h1>This is a paragraph.
```

</body>
</html>

Try it Yourself »

### Meta Data

To ensure proper interpretation and correct search engine indexing, both the language and the character encoding <meta charset="charset"> should be defined as early as possible in an HTML document:

```
<!DOCTYPE html>
<html lang="en-us">
<head>
<meta charset="UTF-8">
<title>Page Title</title>
</head>
```

# **Setting The Viewport**

The viewport is the user's visible area of a web page. It varies with the device - it will be smaller on a mobile phone than on a computer screen.

You should include the following <meta> element in all your web pages:

```
<meta name="viewport" content="width=device-width, initial-scale=1.0">
```

This gives the browser instructions on how to control the page's dimensions and scaling.

The width=device-width part sets the width of the page to follow the screenwidth of the device (which will vary depending on the device).

The initial-scale=1.0 part sets the initial zoom level when the page is first loaded by the browser.

Here is an example of a web page *without* the viewport meta tag, and the same web page *with* the viewport meta tag:

**Tip:** If you are browsing this page with a phone or a tablet, you can click on the two links below to see the difference.

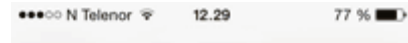

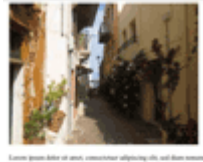

on general data or ana, construction adipticing die auf dans menseny oble seinend inschafer at henre tellen reque dagen ner object erwallen dat data erwallen geit sonder oder state adhensenye zwie songer henre data geit eine an erwalle erwallen data erwallen erwallen data erwallen erwallen ad erwallen erwallen erwa Erwallen erwallen erwallen erwallen erwallen erwallen erwallen erwallen erwallen erwallen erwallen erwallen erwallen erwallen erwa

#### Without the viewport meta tag

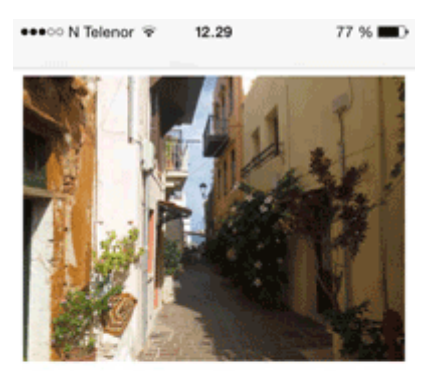

Lorem ipsum dolor sit amet, consectetuer adipiscing elit, sed diam nonummy nibh euismod tincidunt ut laoreet dolore magna aliquam erat volutpat. Ut wisi enim ad minim veniam, quis nostrud exerci tation ullamcorper suscipit lobortis nisl ut aliquip ex ea commodo consequat. Duis autem vel eum iriure dolor in hendrerit in vulputate velit esse molestie consequat, vel illum dolore eu feugiat nulla facilisis at vero eros et accumsan et iusto odio dignissim qui blandit praesent luptatum zzril delenit augue duis dolore te feugait nulla facilisi. Nam liber tempor cum soluta nobis eleifend ontion conque nihil imperdiet doming-

With the viewport meta tag

# **HTML Comments**

Short comments should be written on one line, like this:

```
<!-- This is a comment -->
```

Comments that spans more than one line, should be written like this:

```
<!--

This is a long comment example. This is a long comment example.

This is a long comment example. This is a long comment example.

-->
```

Long comments are easier to observe if they are indented with two spaces.

# **Using Style Sheets**

Use simple syntax for linking to style sheets (the type attribute is not necessary):

```
<link rel="stylesheet" href="styles.css">
```

Short CSS rules can be written compressed, like this:

```
p.intro {font-family:Verdana;font-size:16em;}
```

Long CSS rules should be written over multiple lines:

```
body {
   background-color: lightgrey;
   font-family: "Arial Black", Helvetica, sans-serif;
   font-size: 16em;
   color: black;
}
```

- Place the opening bracket on the same line as the selector
- Use one space before the opening bracket
- Use two spaces of indentation
- Use semicolon after each property-value pair, including the last
- Only use quotes around values if the value contains spaces
- Place the closing bracket on a new line, without leading spaces

## Loading JavaScript in HTML

Use simple syntax for loading external scripts (the type attribute is not necessary):

<script src="myscript.js">

# Accessing HTML Elements with JavaScript

Using "untidy" HTML code can result in JavaScript errors.

These two JavaScript statements will produce different results:

#### Example

```
getElementById("Demo").innerHTML = "Hello";
```

```
getElementById("demo").innerHTML = "Hello";
```

Try it Yourself »

Visit the JavaScript Style Guide.

# **Use Lower Case File Names**

Some web servers (Apache, Unix) are case sensitive about file names: "london.jpg" cannot be accessed as "London.jpg".

Other web servers (Microsoft, IIS) are not case sensitive: "london.jpg" can be accessed as "London.jpg".

If you use a mix of uppercase and lowercase, you have to be aware of this.

If you move from a case-insensitive to a case-sensitive server, even small errors will break your web!

To avoid these problems, always use lowercase file names!

## **File Extensions**

HTML files should have a .html extension (.htm is allowed).

CSS files should have a .css extension.

JavaScript files should have a **.js** extension.

# **Differences Between .htm and .html?**

There is no difference between the .htm and .html file extensions!

Both will be treated as HTML by any web browser and web server.

# **Default Filenames**

When a URL does not specify a filename at the end (like "https://www.w3schools.com/"), the server just adds a default filename, such as "index.html", "index.htm", "default.html", or "default.htm".

If your server is configured only with "index.html" as the default filename, your file must be named "index.html", and not "default.html".

However, servers can be configured with more than one default filename; usually you can set up as many default filenames as you want.

# **HTML Entities**

Reserved characters in HTML must be replaced with entities:

- < (less than) = &lt;</pre>
- > (greather than) = >

# **HTML Character Entities**

Some characters are reserved in HTML.

If you use the less than (<) or greater than (>) signs in your HTML text, the browser might mix them with tags.

Entity names or entity numbers can be used to display reserved HTML characters.

Entity names look like this:

&entity\_name;

Entity numbers look like this:

&#entity\_number;

To display a less than sign (<) we must write: **&It;** or **<** 

**Entity names** are easier to remember than entity numbers.

# **Non-breaking Space**

A commonly used HTML entity is the non-breaking space: **&nbsp**;

A non-breaking space is a space that will not break into a new line.

Two words separated by a non-breaking space will stick together (not break into a new line). This is handy when breaking the words might be disruptive.

Examples:

- §10
- 10 km/h
- 10 PM

Another common use of the non-breaking space is to prevent browsers from truncating spaces in HTML pages.

If you write 10 spaces in your text, the browser will remove 9 of them. To add real spaces to your text, you can use the  character entity.

The non-breaking hyphen ( $\underline{8\#8209}$ ) is used to define a hyphen character (-) that does not break into a new line.

## **Some Useful HTML Character Entities**

| Result | Description        | Name | Number |          |
|--------|--------------------|------|--------|----------|
|        | non-breaking space |      |        | Try it » |
| <      | less than          | <    | <      | Try it » |
| >      | greater than       | >    | >      | Try it » |
| &      | ampersand          | &    | &      | Try it » |

| н | double quotation mark | " | " | Try it » |
|---|-----------------------|---|---|----------|
| T | single quotation mark | ' | ' | Try it » |
| ¢ | cent                  | ¢ | ¢ | Try it » |
| £ | pound                 | £ | £ | Try it » |
| ¥ | yen                   | ¥ | ¥ | Try it » |
| € | euro                  | € | € | Try it » |
| © | copyright             | © | © | Try it » |
| R | trademark             | ® | ® | Try it » |

# Note

Entity names are case sensitive.

# **Combining Diacritical Marks**

A diacritical mark is a "glyph" added to a letter.

Some diacritical marks, like grave (`) and acute (') are called accents.

Diacritical marks can be used in combination with alphanumeric characters to produce a character that is not present in the character set (encoding) used in the page.

| Mark | Character | Construct | Result |                 |
|------|-----------|-----------|--------|-----------------|
| `    | а         | à         | à      | Try it »        |
| ,    | а         | á         | á      | Try it »        |
| ^    | a         | â         | â      | Try it »        |
| ~    | a         | ã         | ã      | Try it »        |
| `    | 0         | Ò         | ò      | <u>Try it »</u> |
| ,    | 0         | Ó         | Ó      | Try it »        |
| ^    | 0         | Ô         | Ô      | Try it »        |

Here are some examples:

| ~       | 0                                            | Õ | Õ | <u>Try it »</u> |  |  |  |  |
|---------|----------------------------------------------|---|---|-----------------|--|--|--|--|
|         |                                              |   |   |                 |  |  |  |  |
| There a | There are more examples in the next chapter. |   |   |                 |  |  |  |  |

# **HTML Symbols**

Symbols or letters that are not present on your keyboard can be added to HTML using entities.

# **HTML Symbol Entities**

HTML entities were described in the previous chapter.

Many mathematical, technical, and currency symbols, are not present on a normal keyboard.

To add such symbols to an HTML page, you can use the entity name or the entity number (a decimal or a hexadecimal reference) for the symbol:

#### Example

Display the euro sign:

```
I will display €I will display €I will display €
```

#### Will display as:

I will display € I will display € I will display €

Try it Yourself »

# Some Mathematical Symbols Supported by HTML

| Char | Number | Entity | Description |  |
|------|--------|--------|-------------|--|
|      |        |        |             |  |

| A        | ∀ | ∀ | For all              | Try it » |
|----------|---|---|----------------------|----------|
| 9        | ∂ | ∂ | Partial differential | Try it » |
| Э        | ∃ | ∃ | There exists         | Try it » |
| Ø        | ∅ | ∅ | Empty sets           | Try it » |
| $\nabla$ | ∇ | ∇ | Nabla                | Try it » |
| E        | ∈ | ∈ | Element of           | Try it » |
| ¢        | ∉ | ∉ | Not an element of    | Try it » |
| Э        | ∋ | ∋ | Contains as member   | Try it » |
| Π        | ∏ | ∏ | N-ary product        | Try it » |
| Σ        | ∑ | ∑ | N-ary summation      | Try it » |

#### Full Math Symbols Reference

# Some Greek Letters Supported by HTML

| Char | Number | Entity | Description   |                 |
|------|--------|--------|---------------|-----------------|
| A    | Α      | Α      | GREEK ALPHA   | Try it »        |
| В    | Β      | Β      | GREEK BETA    | Try it »        |
| Г    | Γ      | Γ      | GREEK GAMMA   | Try it »        |
| Δ    | Δ      | Δ      | GREEK DELTA   | Try it »        |
| Е    | Ε      | Ε      | GREEK EPSILON | <u>Try it »</u> |
| Z    | Ζ      | Ζ      | GREEK ZETA    | Try it »        |

Full Greek Reference

# Some Other Entities Supported by HTML

| Char | Number | Entity | Description |  |
|------|--------|--------|-------------|--|
|      |        |        |             |  |

| ©             | © | &сору; | COPYRIGHT   | <u>Try it »</u> |
|---------------|---|--------|-------------|-----------------|
| R             | ® | ®      | REGISTERED  | <u>Try it »</u> |
| €             | € | €      | EURO SIGN   | Try it »        |
| тм            | ™ | ™      | TRADEMARK   | Try it »        |
| ←             | ← | ←      | LEFT ARROW  | Try it »        |
| Ţ             | ↑ | ↑      | UP ARROW    | <u>Try it »</u> |
| $\rightarrow$ | → | →      | RIGHT ARROW | Try it »        |
| ↓             | ↓ | ↓      | DOWN ARROW  | <u>Try it »</u> |
| ٠             | ♠ | ♠      | SPADE       | Try it »        |
| ¢             | ♣ | ♣      | CLUB        | Try it »        |

| • | ♥ | ♥ | HEART   | <u>Try it »</u> |
|---|---|---|---------|-----------------|
| • | ♦ | ♦ | DIAMOND | Try it »        |

#### Full Currency Reference

Full Arrows Reference

Full Symbols Reference

# **Using Emojis in HTML**

Emojis are characters from the UTF-8 character set:  ${\ensuremath{\textcircled{\ensuremath{\textcircled{\ensuremath{\includegraphics{\ensuremath{\textcircled{\ensuremath{\textcircled{\ensuremath{\textcircled{\ensuremath{\includegraphics{\ensuremath{\textcircled{\ensuremath{\includegraphics{\ensuremath{\textcircled{\ensuremath{\textcircled{\ensuremath{\includegraphics{\ensuremath{\includegraphics{\ensuremath{\includegraphics{\ensuremath{\textcircled{\ensuremath{\includegraphics{\ensuremath{\includegraphics{\ensuremath{\includegraphics{\ensuremath{\textcircled{\ensuremath{\textcircled{\ensuremath{\includegraphics{\ensuremath{\includegraphics{\ensuremath{\ensuremath{\includegraphics{\ensuremath{\includegraphics{\ensuremath{\includegraphics{\ensuremath{\includegraphics{\ensuremath{\includegraphics{\ensuremath{\includegraphics{\ensuremath{\includegraphics{\ensuremath{\ensuremath{\ensuremath{\ensuremath{\unemath{\ansuremath{\ensuremath{\ensuremath{\ensuremath{\ensuremath{\ensuremath{\ensuremath{\ensuremath{\ensuremath{\ensuremath{\ensuremath{\ensuremath{\ensuremath{\ensuremath{\ensuremath{\ensuremath{\ensuremath{\ensuremath{\ensuremath{\unemath{\ensuremath{\ensuremath{\ensuremath{\nuemath{\ensuremath{\ensuremath{\ensuremath{\unemath{\unemath{\unemath{\unemath{\slimber}\ensuremath{\unemath{\unemath{unemat}\unemath{\unema$ 

| Emoji    | Value |                 |
|----------|-------|-----------------|
|          | 🗻     | Try it »        |
| ¥ 👗      | 🗼     | Try it »        |
| <b>L</b> | 🗽     | <u>Try it »</u> |
| at and   | 🗾     | <u>Try it »</u> |

|     | 🗿 | <u>Try it »</u> |
|-----|---|-----------------|
|     | 😀 | <u>Try it</u> » |
|     | 😁 | <u>Try it »</u> |
| ⊜ 😂 | 😂 | Try it »        |
| ⊕   | 😃 | Try it »        |
| © 😌 | 😄 | Try it »        |
| ÷   | 😅 | Try it »        |

Full HTML Emoji Reference

HTML Emojis Examples

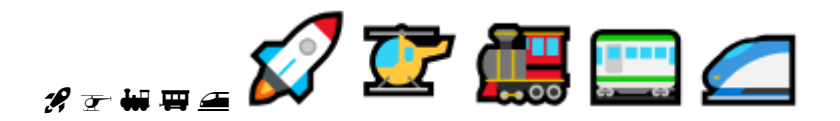

HTML Emoji Transport Symbols
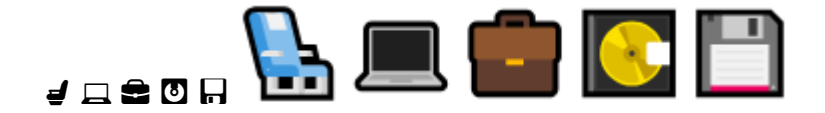

HTML Emoji Office Symbols

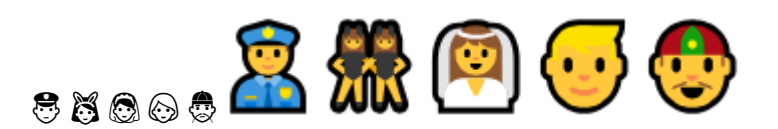

HTML Emoji People Symbols

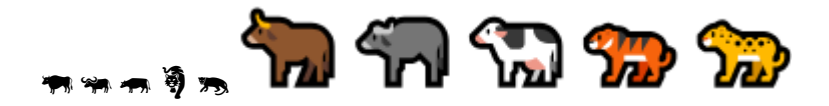

HTML Emoji Animals Symbols

# What are Emojis?

Emojis look like images, or icons, but they are not.

They are letters (characters) from the UTF-8 (Unicode) character set.

UTF-8 covers almost all of the characters and symbols in the world.

# The HTML charset Attribute

To display an HTML page correctly, a web browser must know the character set used in the page.

This is specified in the <meta> tag:

<meta charset="UTF-8">

If not specified, UTF-8 is the default character set in HTML.

### **UTF-8 Characters**

Many UTF-8 characters cannot be typed on a keyboard, but they can always be displayed using numbers (called entity numbers):

- A is 65
- B is 66
- C is 67

Example

```
<!DOCTYPE html>
<html>
<meta charset="UTF-8">
<body>
I will display A B C
I will display &#65; &#66; &#67;
</body>
</html>
```

Try it Yourself »

#### **Example Explained**

The <meta charset="UTF-8"> element defines the character set.

The characters A, B, and C, are displayed by the numbers 65, 66, and 67.

To let the browser understand that you are displaying a character, you must start the entity number with &# and end it with ; (semicolon).

### **Emoji Characters**

Emojis are also characters from the UTF-8 alphabet:

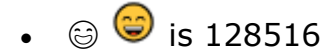

- 🙂 🔮 is 128525
- ♥ ♥ is 128151

#### Example

```
<!DOCTYPE html>
<html>
<meta charset="UTF-8">
<body>
<h1>My First Emoji</h1>
😀
</body>
</html>
```

Try it Yourself »

Since Emojis are characters, they can be copied, displayed, and sized just like any other character in HTML.

### Example

```
<!DOCTYPE html>
<html>
<meta charset="UTF-8">
<body>
<h1>Sized Emojis</h1>

&#128512; &#128516; &#128525; &#128151;

</body>
</body>
</html>
```

Try it Yourself »

# **HTML Encoding (Character Sets)**

To display an HTML page correctly, a web browser must know which character set to use.

### The HTML charset Attribute

The character set is specified in the <meta> tag:

### Example

```
<meta charset="UTF-8">
```

The HTML5 specification encourages web developers to use the UTF-8 character set.

UTF-8 covers almost all of the characters and symbols in the world!

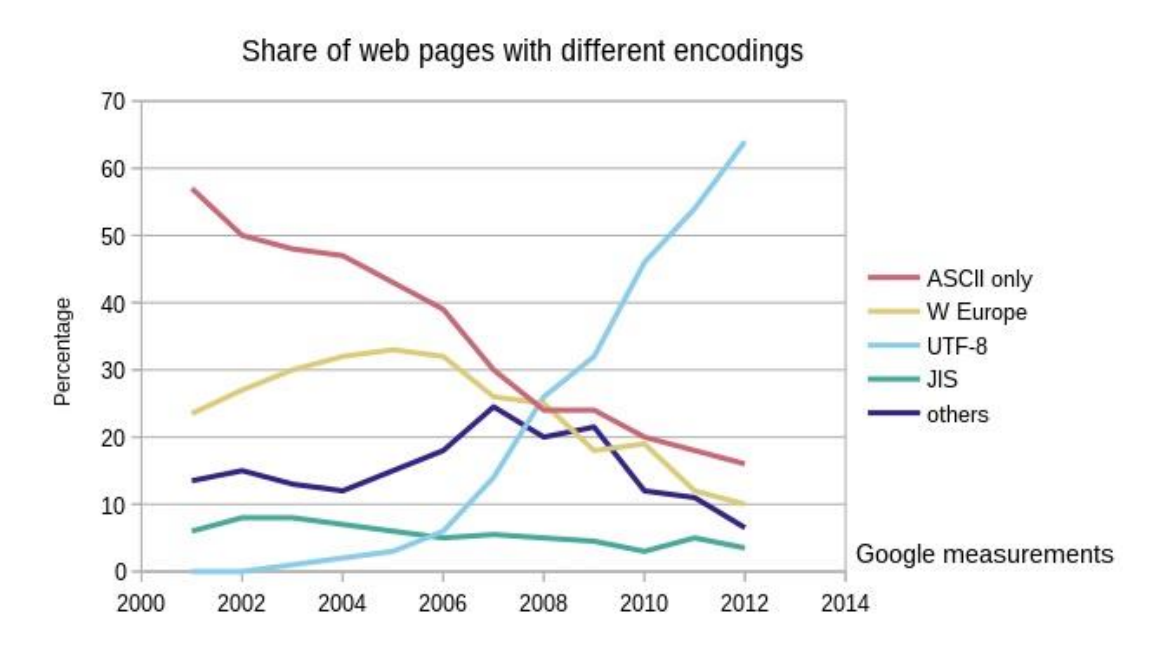

Full UTF-8 Reference

# The ASCII Character Set

ASCII was the first character encoding standard for the web. It defined 128 different characters that could be used on the internet:

- English letters (A-Z)
- Numbers (0-9)
- Special characters like ! \$ + ( ) @ < >.

### The ANSI Character Set

ANSI (Windows-1252) was the original Windows character set:

- Identical to ASCII for the first 127 characters
- Special characters from 128 to 159
- Identical to UTF-8 from 160 to 255

<meta charset="Windows-1252">

# The ISO-8859-1 Character Set

ISO-8859-1 was the default character set for HTML 4. This character set supported 256 different character codes. HTML 4 also supported UTF-8.

- Identical to ASCII for the first 127 characters
- Does not use the characters from 128 to 159
- Identical to ANSI and UTF-8 from 160 to 255

#### HTML 4 Example

<meta http-equiv="Content-Type" content="text/html;charset=ISO-8859-1">

#### HTML 5 Example

<meta charset="ISO-8859-1">

### **The UTF-8 Character Set**

- is identical to ASCII for the values from 0 to 127
- Does not use the characters from 128 to 159
- Identical to ANSI and 8859-1 from 160 to 255
- Continues from the value 256 to 10 000 characters

<meta charset="UTF-8">

Full HTML Character Set Reference.

### **Differences Between Character Sets**

The following table displays the differences between the character sets described above:

| Numb | ASCII | ANSI | 8859 | UTF-8 | Description      |
|------|-------|------|------|-------|------------------|
| 32   |       |      |      |       | space            |
| 33   | !     | !    | !    | ļ     | exclamation mark |
| 34   | п     | 11   | 11   | "     | quotation mark   |
| 35   | #     | #    | #    | #     | number sign      |
| 36   | \$    | \$   | \$   | \$    | dollar sign      |

| 37 | % | % | % | % | percent sign      |
|----|---|---|---|---|-------------------|
| 38 | & | & | & | & | ampersand         |
| 39 | · | ı | ı | ı | apostrophe        |
| 40 | ( | ( | ( | ( | left parenthesis  |
| 41 | ) | ) | ) | ) | right parenthesis |
| 42 | * | * | * | * | asterisk          |
| 43 | + | + | + | + | plus sign         |
| 44 | , | , | , | , | comma             |
| 45 | - | - | - | - | hyphen-minus      |
| 46 |   |   |   |   | full stop         |
| 47 | / | / | / | / | solidus           |
| 48 | 0 | 0 | 0 | 0 | digit zero        |

| 49 | 1 | 1 | 1 | 1 | digit one   |
|----|---|---|---|---|-------------|
| 50 | 2 | 2 | 2 | 2 | digit two   |
| 51 | 3 | 3 | 3 | 3 | digit three |
| 52 | 4 | 4 | 4 | 4 | digit four  |
| 53 | 5 | 5 | 5 | 5 | digit five  |
| 54 | 6 | 6 | 6 | 6 | digit six   |
| 55 | 7 | 7 | 7 | 7 | digit seven |
| 56 | 8 | 8 | 8 | 8 | digit eight |
| 57 | 9 | 9 | 9 | 9 | digit nine  |
| 58 | : | : | : | : | colon       |
| 59 | ; | ; | ; | ; | semicolon   |
| 60 | < | < | < | < | less than   |

| 61 | = | = | = | = | equals sign   |
|----|---|---|---|---|---------------|
| 62 | > | > | > | > | greater than  |
| 63 | ? | ? | ? | ? | question mark |
| 64 | @ | @ | @ | @ | commercial at |
| 65 | A | A | A | A | Latin A       |
| 66 | В | В | В | В | Latin B       |
| 67 | С | С | С | С | Latin C       |
| 68 | D | D | D | D | Latin D       |
| 69 | E | E | E | E | Latin E       |
| 70 | F | F | F | F | Latin F       |
| 71 | G | G | G | G | Latin G       |
| 72 | н | н | н | н | Latin H       |

| 73 | I | I | I | I | Latin I |
|----|---|---|---|---|---------|
| 74 | J | J | J | J | Latin J |
| 75 | К | К | К | К | Latin K |
| 76 | L | L | L | L | Latin L |
| 77 | Μ | М | Μ | Μ | Latin M |
| 78 | Ν | Ν | N | Ν | Latin N |
| 79 | 0 | 0 | 0 | 0 | Latin O |
| 80 | Ρ | Ρ | Ρ | Ρ | Latin P |
| 81 | Q | Q | Q | Q | Latin Q |
| 82 | R | R | R | R | Latin R |
| 83 | S | S | S | S | Latin S |
| 84 | т | Т | т | Т | Latin T |

| 85 | U | U | U | U | Latin U              |
|----|---|---|---|---|----------------------|
| 86 | V | V | V | V | Latin V              |
| 87 | W | W | W | W | Latin W              |
| 88 | х | x | Х | х | Latin X              |
| 89 | Y | Y | Y | Y | Latin Y              |
| 90 | Z | Z | Z | Z | Latin Z              |
| 91 | [ | [ | [ | [ | left square bracket  |
| 92 | ١ | ١ | ١ | ١ | reverse solidus      |
| 93 | ] | ] | ] | ] | right square bracket |
| 94 | ^ | ۸ | ۸ | ^ | circumflex accent    |
| 95 | _ | _ | - | _ | low line             |
| 96 | ` | ` | ` | ` | grave accent         |

| 97  | а | а | а | а | Latin small a |
|-----|---|---|---|---|---------------|
| 98  | b | b | b | b | Latin small b |
| 99  | с | C | C | с | Latin small c |
| 100 | d | d | d | d | Latin small d |
| 101 | е | e | е | е | Latin small e |
| 102 | f | f | f | f | Latin small f |
| 103 | g | g | g | g | Latin small g |
| 104 | h | h | h | h | Latin small h |
| 105 | i | i | i | i | Latin small i |
| 106 | j | j | j | j | Latin small j |
| 107 | k | k | k | k | Latin small k |
| 108 | I | I | I | I | Latin small I |

| 109 | m | m | m | m | Latin small m |
|-----|---|---|---|---|---------------|
| 110 | n | n | n | n | Latin small n |
| 111 | 0 | 0 | 0 | 0 | Latin small o |
| 112 | р | р | р | р | Latin small p |
| 113 | q | q | q | q | Latin small q |
| 114 | r | r | r | r | Latin small r |
| 115 | S | S | S | S | Latin small s |
| 116 | t | t | t | t | Latin small t |
| 117 | u | u | u | u | Latin small u |
| 118 | v | v | v | v | Latin small v |
| 119 | w | w | w | w | Latin small w |
| 120 | x | x | x | x | Latin small x |

| 121 | У   | у | у | У | Latin small y               |
|-----|-----|---|---|---|-----------------------------|
| 122 | Z   | Z | Z | Z | Latin small z               |
| 123 | {   | { | { | { | left curly bracket          |
| 124 | I   | I | I | I | vertical line               |
| 125 | }   | } | } | } | right curly bracket         |
| 126 | ~   | ~ | ~ | ~ | tilde                       |
| 127 | DEL |   |   |   |                             |
| 128 |     | € |   |   | euro sign                   |
| 129 |     | • | • | • | NOT USED                    |
| 130 |     | , |   |   | single low-9 quotation mark |
| 131 |     | f |   |   | Latin small f with hook     |
| 132 |     | " |   |   | double low-9 quotation mark |

| 133 |       | horizontal ellipsis                       |
|-----|-------|-------------------------------------------|
| 134 | +     | dagger                                    |
| 135 | ŧ     | double dagger                             |
| 136 | ^     | modifier letter circumflex accent         |
| 137 | ‰     | per mille sign                            |
| 138 | Š     | Latin S with caron                        |
| 139 | ٢     | single left-pointing angle quotation mark |
| 140 | Œ     | Latin capital ligature OE                 |
| 141 |       | NOT USED                                  |
| 142 | Ž     | Latin Z with caron                        |
| 143 | • • • | NOT USED                                  |
| 144 |       | NOT USED                                  |

| 145 | 1  | left single quotation mark                 |
|-----|----|--------------------------------------------|
| 146 | ,  | right single quotation mark                |
| 147 | u  | left double quotation mark                 |
| 148 | "  | right double quotation mark                |
| 149 | •  | bullet                                     |
| 150 | _  | en dash                                    |
| 151 | _  | em dash                                    |
| 152 | ~  | small tilde                                |
| 153 | тм | trade mark sign                            |
| 154 | Š  | Latin small s with caron                   |
| 155 | )  | single right-pointing angle quotation mark |
| 156 | œ  | Latin small ligature oe                    |

| 157 | • | • | • | NOT USED                  |
|-----|---|---|---|---------------------------|
| 158 | ž |   |   | Latin small z with caron  |
| 159 | Ÿ |   |   | Latin Y with diaeresis    |
| 160 |   |   |   | no-break space            |
| 161 | i | i | i | inverted exclamation mark |
| 162 | ¢ | ¢ | ¢ | cent sign                 |
| 163 | £ | £ | £ | pound sign                |
| 164 | ¤ | ¤ | ¤ | currency sign             |
| 165 | ¥ | ¥ | ¥ | yen sign                  |
| 166 | ł | 1 | ł | broken bar                |
| 167 | § | § | ş | section sign              |
| 168 |   |   |   | diaeresis                 |

| 169 | © | © | C | copyright sign                            |
|-----|---|---|---|-------------------------------------------|
| 170 | ā | ā | a | feminine ordinal indicator                |
| 171 | « | « | « | left-pointing double angle quotation mark |
| 172 | - | - | - | not sign                                  |
| 173 |   |   |   | soft hyphen                               |
| 174 | ® | ® | ® | registered sign                           |
| 175 | - | - | - | macron                                    |
| 176 | o | o | o | degree sign                               |
| 177 | ± | ± | ± | plus-minus sign                           |
| 178 | 2 | 2 | 2 | superscript two                           |
| 179 | 3 | 3 | 3 | superscript three                         |
| 180 | , |   | , | acute accent                              |

| 181 | μ   | μ   | μ              | micro sign                                 |
|-----|-----|-----|----------------|--------------------------------------------|
| 182 | ¶   | ¶   | ۹              | pilcrow sign                               |
| 183 |     |     |                | middle dot                                 |
| 184 | J   | J   | د              | cedilla                                    |
| 185 | 1   | 1   | 1              | superscript one                            |
| 186 | Q   | Q   | Q              | masculine ordinal indicator                |
| 187 | »   | »   | »              | right-pointing double angle quotation mark |
| 188 | 1⁄4 | 1/4 | 1⁄4            | vulgar fraction one quarter                |
| 189 | 1/2 | 1∕2 | γ <sub>2</sub> | vulgar fraction one half                   |
| 190 | 3⁄4 | 3⁄4 | 3⁄4            | vulgar fraction three quarters             |
| 191 | ż   | į   | ė              | inverted question mark                     |
| 192 | À   | À   | À              | Latin A with grave                         |

| 193 | Á | Á | Á | Latin A with acute      |
|-----|---|---|---|-------------------------|
| 194 | Â | Â | Â | Latin A with circumflex |
| 195 | Ã | Ã | Ã | Latin A with tilde      |
| 196 | Ä | Ä | Ä | Latin A with diaeresis  |
| 197 | Å | Å | Å | Latin A with ring above |
| 198 | Æ | Æ | Æ | Latin AE                |
| 199 | Ç | Ç | Ç | Latin C with cedilla    |
| 200 | È | È | È | Latin E with grave      |
| 201 | É | É | É | Latin E with acute      |
| 202 | Ê | Ê | Ê | Latin E with circumflex |
| 203 | Ë | Ë | Ë | Latin E with diaeresis  |
| 204 | Ì | Ì | Ì | Latin I with grave      |

| 205 | Í | Í | í | Latin I with acute      |
|-----|---|---|---|-------------------------|
| 206 | Î | Î | î | Latin I with circumflex |
| 207 | Ϊ | Ϊ | Ï | Latin I with diaeresis  |
| 208 | Ð | Ð | Ð | Latin Eth               |
| 209 | Ñ | Ñ | Ñ | Latin N with tilde      |
| 210 | Ò | Ò | Ò | Latin O with grave      |
| 211 | Ó | Ó | Ó | Latin O with acute      |
| 212 | Ô | Ô | Ô | Latin O with circumflex |
| 213 | Õ | Õ | Õ | Latin O with tilde      |
| 214 | Ö | Ö | Ö | Latin O with diaeresis  |
| 215 | × | × | × | multiplication sign     |
| 216 | ø | ø | Ø | Latin O with stroke     |

| 217 | Ù | Ù | Ù | Latin U with grave            |
|-----|---|---|---|-------------------------------|
| 218 | Ú | Ú | Ú | Latin U with acute            |
| 219 | Û | Û | Û | Latin U with circumflex       |
| 220 | Ü | Ü | Ü | Latin U with diaeresis        |
| 221 | Ý | Ý | Ý | Latin Y with acute            |
| 222 | Þ | Þ | Þ | Latin Thorn                   |
| 223 | ß | ß | ß | Latin small sharp s           |
| 224 | à | à | à | Latin small a with grave      |
| 225 | á | á | á | Latin small a with acute      |
| 226 | â | â | â | Latin small a with circumflex |
| 227 | ã | ã | ã | Latin small a with tilde      |
| 228 | ä | ä | ä | Latin small a with diaeresis  |

| 229 | å | å | å | Latin small a with ring above |
|-----|---|---|---|-------------------------------|
| 230 | æ | æ | æ | Latin small ae                |
| 231 | Ç | Ç | Ç | Latin small c with cedilla    |
| 232 | è | è | è | Latin small e with grave      |
| 233 | é | é | é | Latin small e with acute      |
| 234 | ê | ê | ê | Latin small e with circumflex |
| 235 | ë | ë | ë | Latin small e with diaeresis  |
| 236 | ì | ì | ì | Latin small i with grave      |
| 237 | í | í | í | Latin small i with acute      |
| 238 | î | î | î | Latin small i with circumflex |
| 239 | Ï | Ï | ï | Latin small i with diaeresis  |
| 240 | ð | ð | ð | Latin small eth               |

| 241                      | ñ                | ñ                | ñ           | Latin small n with tilde                                                                                |
|--------------------------|------------------|------------------|-------------|----------------------------------------------------------------------------------------------------|
| 242                      | ò                | ò                | ò           | Latin small o with grave                                                                                |
| 243                      | ó                | ó                | ó           | Latin small o with acute                                                                                |
| 244                      | ô                | ô                | ô           | Latin small o with circumflex                                                                           |
| 245                      | õ                | õ                | õ           | Latin small o with tilde                                                                                |
| 246                      | ö                | ö                | ö           | Latin small o with diaeresis                                                                            |
| 247                      | ÷                | ÷                | ÷           | division sign                                                                                           |
|                          | •                | •                |             | ,                                                                                                    |
| 248                      | ø                | ø                | ø           | Latin small o with stroke                                                                               |
| 248<br>249               | ,<br>ø<br>ù      | ,<br>ø<br>ù      | ø           | Latin small o with stroke<br>Latin small u with grave                                                   |
| 248<br>249<br>250        | ,<br>ø<br>ù      | ,<br>ø<br>ù      | ø<br>ù<br>ú | Latin small o with stroke<br>Latin small u with grave<br>Latin small u with acute                       |
| 248<br>249<br>250<br>251 | ,<br>ø<br>ù<br>ú | ,<br>ø<br>ù<br>ú | ø<br>ù<br>ú | Latin small o with stroke Latin small u with grave Latin small u with acute Latin small with circumflex |

| 253 | ý | ý | Ý | Latin small y with acute     |
|-----|---|---|---|------------------------------|
| 254 | þ | þ | þ | Latin small thorn            |
| 255 | ÿ | ÿ | ÿ | Latin small y with diaeresis |

# **HTML Uniform Resource Locators**

A URL is another word for a web address.

A URL can be composed of words (e.g. w3schools.com), or an Internet Protocol (IP) address (e.g. 192.68.20.50).

Most people enter the name when surfing, because names are easier to remember than numbers.

### **URL - Uniform Resource Locator**

Web browsers request pages from web servers by using a URL.

A Uniform Resource Locator (URL) is used to address a document (or other data) on the web.

A web address like <u>https://www.w3schools.com/html/default.asp</u> follows these syntax rules:

scheme://prefix.domain:port/path/filename

Explanation:

- scheme defines the type of Internet service (most common is http or https)
- **prefix** defines a domain **prefix** (default for http is **www**)
- domain defines the Internet domain name (like w3schools.com)
- **port** defines the **port number** at the host (default for http is **80**)
- path defines a path at the server (If omitted: the root directory of the site)
- filename defines the name of a document or resource

# **Common URL Schemes**

The table below lists some common schemes:

| Scheme | Short for                          | Used for                           |
|--------|------------------------------------|------------------------------------|
| http   | HyperText Transfer Protocol        | Common web pages.<br>Not encrypted |
| https  | Secure HyperText Transfer Protocol | Secure web pages.<br>Encrypted     |
| ftp    | File Transfer Protocol             | Downloading or<br>uploading files  |
| file   |                                    | A file on your<br>computer         |

### **URL Encoding**

URLs can only be sent over the Internet using the <u>ASCII character-set</u>. If a URL contains characters outside the ASCII set, the URL has to be converted.

URL encoding converts non-ASCII characters into a format that can be transmitted over the Internet.

URL encoding replaces non-ASCII characters with a "%" followed by hexadecimal digits.

URLs cannot contain spaces. URL encoding normally replaces a space with a plus (+) sign, or %20.

# **Try It Yourself**

| Hello Günter | <u>S</u> ubmit |
|--------------|----------------|
|--------------|----------------|

If you click "Submit", the browser will URL encode the input before it is sent to the server.

A page at the server will display the received input.

Try some other input and click Submit again.

# **ASCII Encoding Examples**

Your browser will encode input, according to the character-set used in your page.

The default character-set in HTML5 is UTF-8.

| Character | From Windows-1252 | From UTF-8 |
|-----------|-------------------|------------|
| €         | %80               | %E2%82%AC  |
| £         | %A3               | %C2%A3     |
| ©         | %A9               | %C2%A9     |
| ®         | %AE               | %C2%AE     |
| À         | %C0               | %C3%80     |
| Á         | %C1               | %C3%81     |
| Â         | %C2               | %C3%82     |

| Ã | %C3 | %C3%83 |
|---|-----|--------|
| Ä | %C4 | %C3%84 |
| Å | %C5 | %C3%85 |

For a complete reference of all URL encodings, visit our <u>URL Encoding</u> <u>Reference</u>.

# **HTML Versus XHTML**

XHTML is a stricter, more XML-based version of HTML.

## What is XHTML?

- XHTML stands for EXtensible HyperText Markup Language
- XHTML is a stricter, more XML-based version of HTML
- XHTML is HTML defined as an XML application
- XHTML is supported by all major browsers

# Why XHTML?

XML is a markup language where all documents must be marked up correctly (be "well-formed").

XHTML was developed to make HTML more extensible and flexible to work with other data formats (such as XML). In addition, browsers ignore errors in HTML pages, and try to display the website even if it has some errors in the markup. So XHTML comes with a much stricter error handling.

If you want to study XML, please read our <u>XML Tutorial</u>.

### **The Most Important Differences from HTML**

- <!DOCTYPE> is mandatory
- The xmlns attribute in <html> is **mandatory**
- <html>, <head>, <title>, and <body> are mandatory
- Elements must always be properly nested
- Elements must always be **closed**

- Elements must always be in lowercase
- Attribute names must always be in **lowercase**
- Attribute values must always be **quoted**
- Attribute minimization is forbidden

# **XHTML - <!DOCTYPE ....> Is Mandatory**

An XHTML document must have an XHTML <!DOCTYPE> declaration.

The <html>, <head>, <title>, and <body> elements must also be present, and the xmlns attribute in <html> must specify the xml namespace for the document.

### Example

Here is an XHTML document with a minimum of required tags:

```
<!DOCTYPE html PUBLIC "-//W3C//DTD XHTML 1.1//EN"

"http://www.w3.org/TR/xhtml11/DTD/xhtml11.dtd">

<html xmlns="http://www.w3.org/1999/xhtml">

<head>

<title>Title of document</title>

</head>

<body>

some content here...

</body>

</html>
```

### **XHTML Elements Must be Properly Nested**

In XHTML, elements must always be properly nested within each other, like this:

### **Correct:**

```
<b><i>Some text</i></b>
```

### Wrong:

```
<b><i>Some text</b></i>
```

### **XHTML Elements Must Always be Closed**

In XHTML, elements must always be closed, like this:

**Correct:** 

```
This is a paragraphThis is another paragraph
```

### Wrong:

This is a paragraph This is another paragraph

## **XHTML Empty Elements Must Always be Closed**

In XHTML, empty elements must always be closed, like this:

### **Correct:**

```
A break: <br />
A horizontal rule: <hr />
An image: <img src="happy.gif" alt="Happy face" />
```

### Wrong:

```
A break: <br>
A horizontal rule: <hr>
An image: <img src="happy.gif" alt="Happy face">
```

### **XHTML Elements Must be in Lowercase**

In XHTML, element names must always be in lowercase, like this:

### **Correct:**

```
<body>This is a paragraph</body>
```

### Wrong:

```
<BODY>
<P>This is a paragraph</P>
</BODY>
```

### **XHTML Attribute Names Must be in Lowercase**

In XHTML, attribute names must always be in lowercase, like this:

### **Correct:**

<a href="https://www.w3schools.com/html/">Visit our HTML tutorial</a>

### Wrong:

<a HREF="https://www.w3schools.com/html/">Visit our HTML tutorial</a>

## **XHTML Attribute Values Must be Quoted**

In XHTML, attribute values must always be quoted, like this:

### **Correct:**

```
<a href="https://www.w3schools.com/html/">Visit our HTML tutorial</a>
```

### Wrong:

<a href=https://www.w3schools.com/html/>Visit our HTML tutorial</a>

# **XHTML Attribute Minimization is Forbidden**

In XHTML, attribute minimization is forbidden:

### **Correct:**

```
<input type="checkbox" name="vehicle" value="car" checked="checked" /> <input type="text" name="lastname" disabled="disabled" />
```

### Wrong:

```
<input type="checkbox" name="vehicle" value="car" checked />
<input type="text" name="lastname" disabled />
```

# Validate HTML With The W3C Validator

Put your web address in the box below:

```
https://www.w3schools.com/html/html_validate.html
```

#### Validate the page

# **HTML Forms**

An HTML form is used to collect user input. The user input is most often sent to a server for processing.

### Example

| First name:       |  |
|-------------------|--|
| Last name:        |  |
| Doe               |  |
| Submit            |  |
| Trv it Yourself » |  |

## The <form> Element

The HTML <form> element is used to create an HTML form for user input:

<form>
.
form elements
.

</form>

The <form> element is a container for different types of input elements, such as: text fields, checkboxes, radio buttons, submit buttons, etc.

All the different form elements are covered in this chapter: <u>HTML Form</u> <u>Elements</u>.

# The <input> Element

The HTML **<input>** element is the most used form element.

An <input> element can be displayed in many ways, depending on the type attribute.

Here are some examples:

Туре

Description

| <input type="text"/>                     | Displays a single-line text input field                          |
|------------------------------------------|------------------------------------------------------------------|
| <input type="radio"/>                    | Displays a radio button (for selecting one of many choices)      |
| <input<br>type="checkbox"&gt;</input<br> | Displays a checkbox (for selecting zero or more of many choices) |
| <input<br>type="submit"&gt;</input<br>   | Displays a submit button (for submitting the form)               |
| <input type="button"/>                   | Displays a clickable button                                      |

All the different input types are covered in this chapter: <u>HTML Input Types</u>.

# **Text Fields**

The <input type="text"> defines a single-line input field for text input.

### Example

A form with input fields for text:

```
<form>
<label for="fname">First name:</label><br>
<input type="text" id="fname" name="fname"><br>
<label for="lname">Last name:</label><br>
<input type="text" id="lname" name="lname"></form>
```

#### Try it Yourself »

This is how the HTML code above will be displayed in a browser:

First name:

Last name:

**Note:** The form itself is not visible. Also note that the default width of an input field is 20 characters.

# The <label> Element

Notice the use of the <label> element in the example above.

The <label> tag defines a label for many form elements.

The <label> element is useful for screen-reader users, because the screen-reader will read out loud the label when the user focuses on the input element.

The <label> element also helps users who have difficulty clicking on very small regions (such as radio buttons or checkboxes) - because when the user clicks the text within the <label> element, it toggles the radio button/checkbox.

The for attribute of the <label> tag should be equal to the id attribute of the <input> element to bind them together.

### **Radio Buttons**

The <input type="radio"> defines a radio button.

Radio buttons let a user select ONE of a limited number of choices.

### Example

A form with radio buttons:

```
<hoose your favorite Web language:</p>
<form>
<input type="radio" id="html" name="fav_language" value="HTML">
<label for="html">HTML</label><br>
<input type="radio" id="css" name="fav_language" value="CSS">
<label for="css">CSS</label><br>
<input type="radio" id="javascript" name="fav_language" value="JavaSc</p>
ript">
<label for="javascript">JavaScript
```

Try it Yourself »

This is how the HTML code above will be displayed in a browser:

Choose your favorite Web language:

```
○ <sub>HTML</sub>
```

```
• <sub>CSS</sub>
```

JavaScript

# Checkboxes

The <input type="checkbox"> defines a checkbox.

Checkboxes let a user select ZERO or MORE options of a limited number of choices.

### Example

A form with checkboxes:

<form>

| <input< th=""><th><pre>type="checkbox"</pre></th><th><pre>id="vehicle1" name="vehicle1" value="Bike"&gt;</pre></th></input<> | <pre>type="checkbox"</pre>    | <pre>id="vehicle1" name="vehicle1" value="Bike"&gt;</pre> |
|----------------------------------------------------------------------------------------------------|-------------------------------|-----------------------------------------------------------|
| <label< td=""><td><pre>for="vehicle1"&gt;</pre></td><td>I have a bike</td></label<>                                          | <pre>for="vehicle1"&gt;</pre> | I have a bike                                             |
| <input< td=""><td><pre>type="checkbox"</pre></td><td><pre>id="vehicle2" name="vehicle2" value="Car"&gt;</pre></td></input<>  | <pre>type="checkbox"</pre>    | <pre>id="vehicle2" name="vehicle2" value="Car"&gt;</pre>  |
| <label< td=""><td><pre>for="vehicle2"&gt;</pre></td><td>I have a car</td></label<>                                           | <pre>for="vehicle2"&gt;</pre> | I have a car                                              |
| <input< td=""><td><pre>type="checkbox"</pre></td><td><pre>id="vehicle3" name="vehicle3" value="Boat"&gt;</pre></td></input<> | <pre>type="checkbox"</pre>    | <pre>id="vehicle3" name="vehicle3" value="Boat"&gt;</pre> |
| <label< td=""><td><pre>for="vehicle3"&gt;</pre></td><td>I have a boat</td></label<>                                          | <pre>for="vehicle3"&gt;</pre> | I have a boat                                             |
|                                                                                                    |                               |                                                           |

Try it Yourself »

This is how the HTML code above will be displayed in a browser:

```
    I have a bike
    I have a car
    I have a boat
```

# **The Submit Button**

The <input type="submit"> defines a button for submitting the form data to a form-handler.

The form-handler is typically a file on the server with a script for processing input data.

The form-handler is specified in the form's action attribute.

### Example

A form with a submit button:

```
<form action="/action_page.php">
<label for="fname">First name:</label><br>
<input type="text" id="fname" name="fname" value="John"><br>
<label for="lname">Last name:</label><br>
<input type="text" id="lname" name="lname" value="Doe"><br><br>
<input type="submit" value="Submit">
</form>
```

Try it Yourself »

This is how the HTML code above will be displayed in a browser:

First name: John Last name: Doe

<u>S</u>ubmit

### The Name Attribute for <input>

Notice that each input field must have a name attribute to be submitted.

If the name attribute is omitted, the value of the input field will not be sent at all.

#### Example

This example will not submit the value of the "First name" input field:

```
<form action="/action_page.php">
<label for="fname">First name:</label><br>
<input type="text" id="fname" value="John"><br><br>
<input type="submit" value="Submit">
</form>
```

Try it Yourself »

### **HTML Exercises**

#### **Exercise:**

In the form below, add an input field with the type "button" and the value "OK".

| <form></form> | _ |
|---------------|---|
| <             | > |
|               |   |

Start the Exercise

# **HTML Form Attributes**

This chapter describes the different attributes for the HTML <form> element.

# **The Action Attribute**

The action attribute defines the action to be performed when the form is submitted.

Usually, the form data is sent to a file on the server when the user clicks on the submit button.

In the example below, the form data is sent to a file called "action\_page.php". This file contains a server-side script that handles the form data:

### Example

On submit, send form data to "action\_page.php":

```
<form action="/action_page.php">
    <label for="fname">First name:</label><br>
    <input type="text" id="fname" name="fname" value="John"><br>
    <label for="lname">Last name:</label><br>
    <input type="text" id="lname" name="lname" value="Doe"><br><br>
    <input type="submit" value="Submit">
    </form>
```

Try it Yourself »

**Tip:** If the action attribute is omitted, the action is set to the current page.

# **The Target Attribute**

The target attribute specifies where to display the response that is received after submitting the form.

The target attribute can have one of the following values:
| Value     | Description                                              |
|-----------|----------------------------------------------------------|
| _blank    | The response is displayed in a new window or tab         |
| _self     | The response is displayed in the current window          |
| _parent   | The response is displayed in the parent frame            |
| _top      | The response is displayed in the full body of the window |
| framename | The response is displayed in a named iframe              |

The default value is <u>self</u> which means that the response will open in the current window.

### Example

Here, the submitted result will open in a new browser tab:

<form action="/action\_page.php" target="\_blank">

Try it Yourself »

### **The Method Attribute**

The method attribute specifies the HTTP method to be used when submitting the form data.

The form-data can be sent as URL variables (with method="get") or as HTTP post transaction (with method="post").

The default HTTP method when submitting form data is GET.

This example uses the GET method when submitting the form data:

<form action="/action\_page.php" method="get">

Try it Yourself »

#### Example

This example uses the POST method when submitting the form data:

<form action="/action\_page.php" method="post">

Try it Yourself »

#### Notes on GET:

- Appends the form data to the URL, in name/value pairs
- NEVER use GET to send sensitive data! (the submitted form data is visible in the URL!)
- The length of a URL is limited (2048 characters)
- Useful for form submissions where a user wants to bookmark the result
- GET is good for non-secure data, like query strings in Google

### Notes on POST:

- Appends the form data inside the body of the HTTP request (the submitted form data is not shown in the URL)
- POST has no size limitations, and can be used to send large amounts of data.
- Form submissions with POST cannot be bookmarked

**Tip:** Always use POST if the form data contains sensitive or personal information!

### The Autocomplete Attribute

The autocomplete attribute specifies whether a form should have autocomplete on or off.

When autocomplete is on, the browser automatically complete values based on values that the user has entered before.

### Example

A form with autocomplete on:

<form action="/action\_page.php" autocomplete="on">

Try it Yourself »

## The Novalidate Attribute

The novalidate attribute is a boolean attribute.

When present, it specifies that the form-data (input) should not be validated when submitted.

### Example

A form with a novalidate attribute:

<form action="/action\_page.php" novalidate>

Try it Yourself »

### **HTML Exercises**

### **Exercise:**

Add a submit button, and specify that the form should go to "/action\_page.php".

| <form< th=""><th>="/action_page.php"&gt;</th></form<> | ="/action_page.php">                        |
|-------------------------------------------------------|---------------------------------------------|
| Name:                                                 | <pre><input name="name" type="text"/></pre> |
| <                                                     | >                                           |
| <td>1&gt;</td>                                        | 1>                                          |
| Start th                                              | ie Exercise                                 |

## List of All <form> Attributes

| Attribute                        | Description                                                    |
|----------------------------------|----------------------------------------------------------------|
| <u>accept-</u><br><u>charset</u> | Specifies the character encodings used for form submission     |
| action                           | Specifies where to send the form-data when a form is submitted |
| autocomplete                     | Specifies whether a form should have autocomplete on or off    |

| <u>enctype</u>    | Specifies how the form-data should be encoded when submitting it to the server (only for method="post") |
|-------------------|----------------------------------------------------------------------------------------------------|
| <u>method</u>     | Specifies the HTTP method to use when sending form-data                                                 |
| <u>name</u>       | Specifies the name of the form                                                                          |
| <u>novalidate</u> | Specifies that the form should not be validated when submitted                                          |
| <u>rel</u>        | Specifies the relationship between a linked resource and the current document                           |
| <u>target</u>     | Specifies where to display the response that is received after submitting the form                      |

# **HTML Form Elements**

This chapter describes all the different HTML form elements.

## The HTML <form> Elements

The HTML <form> element can contain one or more of the following form elements:

- <input>
- <label>
- <select>
- <textarea>
- <button>
- <fieldset>
- <legend>
- <datalist>
- <output>

- <option>
- <optgroup>

## The <input> Element

One of the most used form elements is the <input> element.

The <input> element can be displayed in several ways, depending on the type attribute.

### Example

```
<label for="fname">First name:</label></label="fname" name="fname">
```

Try it Yourself »

All the different values of the type attribute are covered in the next chapter: <u>HTML Input Types</u>.

### The <label> Element

The <label> element defines a label for several form elements.

The <label> element is useful for screen-reader users, because the screen-reader will read out loud the label when the user focus on the input element.

The <label> element also help users who have difficulty clicking on very small regions (such as radio buttons or checkboxes) - because when the user clicks the text within the <label> element, it toggles the radio button/checkbox.

The for attribute of the <label> tag should be equal to the id attribute of the <input> element to bind them together.

## The <select> Element

The <select> element defines a drop-down list:

The <option> element defines an option that can be selected.

By default, the first item in the drop-down list is selected.

To define a pre-selected option, add the selected attribute to the option:

#### Example

<option value="fiat" selected>Fiat</option>

#### Try it Yourself »

#### **Visible Values:**

Use the size attribute to specify the number of visible values:

### Example

```
<label for="cars">Choose a car:</label>
<select id="cars" name="cars" size="3">
<option value="volvo">Volvo</option>
<option value="saab">Saab</option>
<option value="fiat">Fiat</option>
<option value="fiat">Audi</option>
</select>
```

#### Try it Yourself »

### **Allow Multiple Selections:**

Use the multiple attribute to allow the user to select more than one value:

### Example

```
<label for="cars">Choose a car:</label>
<select id="cars" name="cars" size="4" multiple>
<option value="volvo">Volvo</option>
<option value="saab">Saab</option>
<option value="fiat">Fiat</option>
<option value="fiat">Fiat</option>
<option value="audi">Audi</option>
</select>
```

Try it Yourself »

### The <textarea> Element

The <textarea> element defines a multi-line input field (a text area):

#### Example

```
<textarea name="message" rows="10" cols="30">
The cat was playing in the garden.
</textarea>
```

#### Try it Yourself »

The rows attribute specifies the visible number of lines in a text area.

The **cols** attribute specifies the visible width of a text area.

This is how the HTML code above will be displayed in a browser:

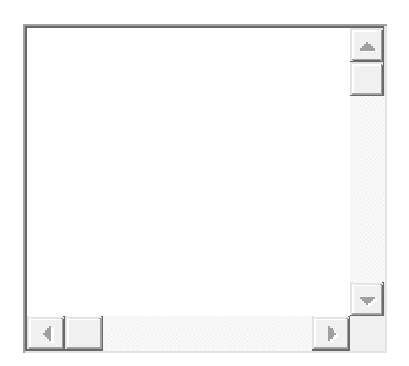

You can also define the size of the text area by using CSS:

### Example

```
<textarea name="message" style="width:200px; height:600px;">
The cat was playing in the garden.
</textarea>
```

Try it Yourself »

### The <button> Element

The <button> element defines a clickable button:

### Example

```
<button type="button" onclick="alert('Hello World!')">Click
Me!</button>
```

Try it Yourself »

This is how the HTML code above will be displayed in a browser:

Click Me!

**Note:** Always specify the type attribute for the button element. Different browsers may use different default types for the button element.

### The <fieldset> and <legend> Elements

The <fieldset> element is used to group related data in a form.

The <legend> element defines a caption for the <fieldset> element.

### Example

```
<form action="/action_page.php">
  <fieldset>
    <legend>Personalia:</legend>
    <label for="fname">First name:</label><br>
    <input type="text" id="fname" name="fname" value="John"><br>
    <label for="lname">Last name:</label><br>
    <input type="text" id="lname" name="lname" value="Doe"><br><br>
    <input type="text" id="lname" name="lname" value="Doe"><br><br>>
    <input type="text" id="lname" name="lname" value="Doe"><br><br>>
    </input type="text" id="lname" name="lname" value="Doe"><br>><br/>    </input type="submit" value="Submit"></fieldset></form>
```

Try it Yourself »

This is how the HTML code above will be displayed in a browser:

Personalia: First name:

John Last name: Doe

<u>S</u>ubmit

## The <datalist> Element

The <datalist> element specifies a list of pre-defined options for an <input> element.

Users will see a drop-down list of the pre-defined options as they input data.

The list attribute of the <input> element, must refer to the id attribute of the <datalist> element.

```
<form action="/action_page.php">
<input list="browsers">
<datalist id="browsers">
<option value="Edge">
<option value="Firefox">
<option value="Chrome">
<option value="Opera">
<option value="Opera">
<option value="Safari">
</datalist>
</form>
```

### The <output> Element

The <output> element represents the result of a calculation (like one performed by a script).

### Example

Perform a calculation and show the result in an <output> element:

```
<form action="/action_page.php"

oninput="x.value=parseInt(a.value)+parseInt(b.value)">

0

<input type="range" id="a" name="a" value="50">

100 +

<input type="number" id="b" name="b" value="50">

=

<output name="x" for="a b"></output>

<br>
<br>
<br>
```

Try it Yourself »

### **HTML Exercises**

### **Exercise:**

In the form below, add an empty drop down list with the name "cars".

```
<form action="/action_page.php">

</form>
```

### Start the Exercise

## **HTML Form Elements**

| Tag                          | Description                                            |
|------------------------------|--------------------------------------------------------|
| <u><form></form></u>         | Defines an HTML form for user input                    |
| <u><input/></u>              | Defines an input control                               |
| <u><textarea></textarea></u> | Defines a multiline input control (text area)          |
| <u><label></label></u>       | Defines a label for an <input/> element                |
| <u><fieldset></fieldset></u> | Groups related elements in a form                      |
| <u><legend></legend></u>     | Defines a caption for a <fieldset> element</fieldset>  |
| <u><select></select></u>     | Defines a drop-down list                               |
| <u><optgroup></optgroup></u> | Defines a group of related options in a drop-down list |
| <u><option></option></u>     | Defines an option in a drop-down list                  |
| <u><button></button></u>     | Defines a clickable button                             |

| <u><datalist></datalist></u> | Specifies a list of pre-defined options for input controls |
|------------------------------|------------------------------------------------------------|
| <u><output></output></u>     | Defines the result of a calculation                        |

For a complete list of all available HTML tags, visit our <u>HTML Tag Reference</u>.

# **HTML Input Types**

This chapter describes the different types for the HTML <input> element.

## **HTML Input Types**

Here are the different input types you can use in HTML:

- <input type="button">
- <input type="checkbox">
- <input type="color">
- <input type="date">
- <input type="datetime-local">
- <input type="email">
- <input type="file">
- <input type="hidden">
- <input type="image">
- <input type="month">
- <input type="number">
- <input type="password">
- <input type="radio">
- <input type="range">
- <input type="reset">
- <input type="search">
- <input type="submit">
- <input type="tel">
- <input type="text">
- <input type="time">
- <input type="url">
- <input type="week">

**Tip:** The default value of the type attribute is "text".

## **Input Type Text**

<input type="text"> defines a single-line text input field:

### Example

```
<form>
<label for="fname">First name:</label><br>
<input type="text" id="fname" name="fname"><br>
<label for="lname">Last name:</label><br>
<input type="text" id="lname" name="lname"></form>
```

### Try it Yourself »

This is how the HTML code above will be displayed in a browser:

```
First name:
Last name:
```

### **Input Type Password**

<input type="password"> defines a password field:

### Example

```
<form>
<label for="username">Username:</label><br>
<input type="text" id="username" name="username"><br>
<label for="pwd">Password:</label><br>
<input type="password" id="pwd" name="pwd">
</form>
```

Try it Yourself »

This is how the HTML code above will be displayed in a browser:

Username: Password:

The characters in a password field are masked (shown as asterisks or circles).

### **Input Type Submit**

<input type="submit"> defines a button for **submitting** form data to a **form-** handler.

The form-handler is typically a server page with a script for processing input data.

The form-handler is specified in the form's action attribute:

#### Example

```
<form action="/action_page.php">
<label for="fname">First name:</label><br>
<input type="text" id="fname" name="fname" value="John"><br>
<label for="lname">Last name:</label><br>
<input type="text" id="lname" name="lname" value="Doe"><br><br>
<input type="submit" value="Submit">
</form>
```

#### Try it Yourself »

This is how the HTML code above will be displayed in a browser:

First name: John Last name: Doe

<u>S</u>ubmit

If you omit the submit button's value attribute, the button will get a default text:

#### Example

```
<form action="/action_page.php">
<label for="fname">First name:</label><br>
<input type="text" id="fname" name="fname" value="John"><br>
<label for="lname">Last name:</label><br>
<input type="text" id="lname" name="lname" value="Doe"><br><br>
<input type="submit">
</form>
```

```
<u>Try it Yourself »</u>
```

### **Input Type Reset**

<input type="reset"> defines a **reset button** that will reset all form values to their default values:

#### Example

```
<form action="/action_page.php">
<label for="fname">First name:</label><br>
<input type="text" id="fname" name="fname" value="John"><br>
<label for="lname">Last name:</label><br>
<input type="text" id="lname" name="lname" value="Doe"><br><br><input type="submit" value="Submit">
<input type="reset" value="Submit">
</form>
```

Try it Yourself »

This is how the HTML code above will be displayed in a browser:

| First nar | ne: |
|-----------|-----|
| John      |     |
| Last nan  | ne: |
| Doe       |     |
|           |     |

<u>S</u>ubmit <u>R</u>eset

If you change the input values and then click the "Reset" button, the formdata will be reset to the default values.

### **Input Type Radio**

```
<input type="radio"> defines a radio button.
```

Radio buttons let a user select ONLY ONE of a limited number of choices:

```
Choose your favorite Web language:
```

```
<form>
<input type="radio" id="html" name="fav_language" value="HTML">
<label for="html">HTML</label><br>
<input type="radio" id="css" name="fav_language" value="CSS">
<label for="css">CSS</label><br>
<input type="radio" id="javascript" name="fav_language" value="JavaSc
ript">
```

```
<label for="javascript">JavaScript</label></form>
```

```
Try it Yourself »
```

This is how the HTML code above will be displayed in a browser:

```
    HTML
    CSS
    JavaScript
```

# Input Type Checkbox

```
<input type="checkbox"> defines a checkbox.
```

Checkboxes let a user select ZERO or MORE options of a limited number of choices.

### Example

```
<form>
<input type="checkbox" id="vehicle1" name="vehicle1" value="Bike">
<label for="vehicle1"> I have a bike</label><br>
<input type="checkbox" id="vehicle2" name="vehicle2" value="Car">
<label for="vehicle2"> I have a car</label><br>
<input type="checkbox" id="vehicle3" name="vehicle3" value="Boat">
<label for="vehicle2"> I have a car</label><br>
<label for="vehicle3"> I have a boat</label><
</form>
```

Try it Yourself »

This is how the HTML code above will be displayed in a browser:

```
    I have a bike
    I have a car
    I have a boat
```

## **Input Type Button**

<input type="button"> defines a button:

### Example

<input type="button" onclick="alert('Hello World!')" value="Click Me!">

This is how the HTML code above will be displayed in a browser:

## **Input Type Color**

The <input type="color"> is used for input fields that should contain a color.

Depending on browser support, a color picker can show up in the input field.

### Example

```
<form>
<label for="favcolor">Select your favorite color:</label>
<input type="color" id="favcolor" name="favcolor">
</form>
```

Try it Yourself »

## **Input Type Date**

The <input type="date"> is used for input fields that should contain a date.

Depending on browser support, a date picker can show up in the input field.

### Example

```
<form>
<label for="birthday">Birthday:</label>
<input type="date" id="birthday" name="birthday">
</form>
```

Try it Yourself »

You can also use the min and max attributes to add restrictions to dates:

### Example

```
<form>
<label for="datemax">Enter a date before 1980-01-01:</label>
<input type="date" id="datemax" name="datemax" max="1979-12-
31"><br><br><clabel for="datemin">Enter a date after 2000-01-01:</label>
<input type="date" id="datemin" name="datemin" min="2000-01-02">
</form>
```

Try it Yourself »

## **Input Type Datetime-local**

The <input type="datetime-local"> specifies a date and time input field, with no time zone.

Depending on browser support, a date picker can show up in the input field.

### Example

```
<form>
<label for="birthdaytime">Birthday (date and time):</label>
<input type="datetime-local" id="birthdaytime" name="birthdaytime">
</form>
```

Try it Yourself »

### **Input Type Email**

The <input type="email"> is used for input fields that should contain an e-mail address.

Depending on browser support, the e-mail address can be automatically validated when submitted.

Some smartphones recognize the email type, and add ".com" to the keyboard to match email input.

### Example

```
<form>
<label for="email">Enter your email:</label>
<input type="email" id="email" name="email">
</form>
```

Try it Yourself »

### **Input Type Image**

The <input type="image"> defines an image as a submit button.

The path to the image is specified in the src attribute.

```
<form>
<input type="image" src="img_submit.gif" alt="Submit" width="48" height
```

="48"> </form>

Try it Yourself »

## **Input Type File**

The <input type="file"> defines a file-select field and a "Browse" button for file uploads.

### Example

```
<form>
<label for="myfile">Select a file:</label>
<input type="file" id="myfile" name="myfile">
</form>
```

Try it Yourself »

## **Input Type Hidden**

The <input type="hidden"> defines a hidden input field (not visible to a user).

A hidden field lets web developers include data that cannot be seen or modified by users when a form is submitted.

A hidden field often stores what database record that needs to be updated when the form is submitted.

**Note:** While the value is not displayed to the user in the page's content, it is visible (and can be edited) using any browser's developer tools or "View Source" functionality. Do not use hidden inputs as a form of security!

### Example

```
<form>
<label for="fname">First name:</label>
<input type="text" id="fname" name="fname"><br><br>
<input type="hidden" id="custId" name="custId" value="3487">
<input type="submit" value="Submit">
</form>
```

Try it Yourself »

## **Input Type Month**

The <input type="month"> allows the user to select a month and year.

Depending on browser support, a date picker can show up in the input field.

### Example

```
<form>
<label for="bdaymonth">Birthday (month and year):</label>
<input type="month" id="bdaymonth" name="bdaymonth">
</form>
```

Try it Yourself »

## **Input Type Number**

The <input type="number"> defines a **numeric** input field.

You can also set restrictions on what numbers are accepted.

The following example displays a numeric input field, where you can enter a value from 1 to 5:

### Example

```
<form>
<label for="quantity">Quantity (between 1 and 5):</label>
<input type="number" id="quantity" name="quantity" min="1" max="5">
</form>
```

Try it Yourself »

## **Input Restrictions**

Here is a list of some common input restrictions:

| Attribute | Description                                                                                                    |
|-----------|----------------------------------------------------------------------------------------------------|
| checked   | Specifies that an input field should be pre-selected when the page loads (for type="checkbox" or type="radio") |
| disabled  | Specifies that an input field should be disabled                                                               |

| max       | Specifies the maximum value for an input field                  |
|-----------|-----------------------------------------------------------------|
| maxlength | Specifies the maximum number of character for an input field    |
| min       | Specifies the minimum value for an input field                  |
| pattern   | Specifies a regular expression to check the input value against |
| readonly  | Specifies that an input field is read only (cannot be changed)  |
| required  | Specifies that an input field is required (must be filled out)  |
| size      | Specifies the width (in characters) of an input field           |
| step      | Specifies the legal number intervals for an input field         |
| value     | Specifies the default value for an input field                  |

You will learn more about input restrictions in the next chapter.

The following example displays a numeric input field, where you can enter a value from 0 to 100, in steps of 10. The default value is 30:

```
<form>
<label for="quantity">Quantity:</label>
<input type="number" id="quantity" name="quantity" min="0" max="100"
step="10" value="30">
</form>
```

## **Input Type Range**

The <input type="range"> defines a control for entering a number whose exact value is not important (like a slider control). Default range is 0 to 100. However, you can set restrictions on what numbers are accepted with the min, max, and step attributes:

### Example

```
<form>
<label for="vol">Volume (between 0 and 50):</label>
<input type="range" id="vol" name="vol" min="0" max="50">
</form>
```

Try it Yourself »

## **Input Type Search**

The <input type="search"> is used for search fields (a search field behaves like a regular text field).

### Example

```
<form>
<label for="gsearch">Search Google:</label>
<input type="search" id="gsearch" name="gsearch">
</form>
```

Try it Yourself »

# Input Type Tel

The <input type="tel"> is used for input fields that should contain a telephone number.

```
<form>
<label for="phone">Enter your phone number:</label>
```

```
<input type="tel" id="phone" name="phone" pattern="[0-9]{3}-[0-9]{2}-
[0-9]{3}">
</form>
```

### **Input Type Time**

The <input type="time"> allows the user to select a time (no time zone).

Depending on browser support, a time picker can show up in the input field.

#### Example

```
<form>
    <label for="appt">Select a time:</label>
    <input type="time" id="appt" name="appt">
</form>
```

Try it Yourself »

## **Input Type Url**

The <input type="url"> is used for input fields that should contain a URL address.

Depending on browser support, the url field can be automatically validated when submitted.

Some smartphones recognize the url type, and adds ".com" to the keyboard to match url input.

### Example

```
<form>
<label for="homepage">Add your homepage:</label>
<input type="url" id="homepage" name="homepage">
</form>
```

Try it Yourself »

### **Input Type Week**

The <input type="week"> allows the user to select a week and year.

Depending on browser support, a date picker can show up in the input field.

```
<form>
    <label for="week">Select a week:</label>
    <input type="week" id="week" name="week">
</form>
```

## **HTML Exercises**

### **Exercise:**

In the form below, add an input field for text, with the name "username" .

```
<form action="/action_page.php">
```

Start the Exercise

## **HTML Input Type Attribute**

| Тад              | Description                         |
|------------------|-------------------------------------|
| <input type=""/> | Specifies the input type to display |

# **HTML Input Attributes**

This chapter describes the different attributes for the HTML <input> element.

## The value Attribute

The input value attribute specifies an initial value for an input field:

### Example

Input fields with initial (default) values:

```
<form>
<label for="fname">First name:</label><br>
```

```
<input type="text" id="fname" name="fname" value="John"><br>
<label for="lname">Last name:</label><br>
<input type="text" id="lname" name="lname" value="Doe">
</form>
```

### The readonly Attribute

The input readonly attribute specifies that an input field is read-only.

A read-only input field cannot be modified (however, a user can tab to it, highlight it, and copy the text from it).

The value of a read-only input field will be sent when submitting the form!

### Example

A read-only input field:

```
<form>
<label for="fname">First name:</label><br>
<input type="text" id="fname" name="fname" value="John" readonly><br>
<label for="lname">Last name:</label><br>
<input type="text" id="lname" name="lname" value="Doe">
</form>
```

Try it Yourself »

## The disabled Attribute

The input disabled attribute specifies that an input field should be disabled.

A disabled input field is unusable and un-clickable.

The value of a disabled input field will not be sent when submitting the form!

### Example

A disabled input field:

```
<form>
<label for="fname">First name:</label><br>
<input type="text" id="fname" name="fname" value="John" disabled><br>
<label for="lname">Last name:</label><br>
<input type="text" id="lname" name="lname" value="Doe">
</form>
```

Try it Yourself »

## The size Attribute

The input size attribute specifies the visible width, in characters, of an input field.

The default value for size is 20.

**Note:** The size attribute works with the following input types: text, search, tel, url, email, and password.

### Example

Set a width for an input field:

```
<form>
<label for="fname">First name:</label><br>
<input type="text" id="fname" name="fname" size="50"><br>
<label for="pin">PIN:</label><br>
<input type="text" id="pin" name="pin" size="4">
</form>
```

Try it Yourself »

## The maxlength Attribute

The input maxlength attribute specifies the maximum number of characters allowed in an input field.

**Note:** When a maxlength is set, the input field will not accept more than the specified number of characters. However, this attribute does not provide any feedback. So, if you want to alert the user, you must write JavaScript code.

### Example

Set a maximum length for an input field:

```
<form>
<label for="fname">First name:</label><br>
<input type="text" id="fname" name="fname" size="50"><br>
<label for="pin">PIN:</label><br>
<input type="text" id="pin" name="pin" maxlength="4" size="4">
</form>
```

Try it Yourself »

### The min and max Attributes

The input min and max attributes specify the minimum and maximum values for an input field.

The min and max attributes work with the following input types: number, range, date, datetime-local, month, time and week.

**Tip:** Use the max and min attributes together to create a range of legal values.

### Example

Set a max date, a min date, and a range of legal values:

```
<form>
<label for="datemax">Enter a date before 1980-01-01:</label>
<input type="date" id="datemax" name="datemax" max="1979-12-
31"><br><br></br>
<label for="datemin">Enter a date after 2000-01-01:</label>
<input type="date" id="datemin" name="datemin" min="2000-01-
02"><br><br>
<label for="quantity">Quantity (between 1 and 5):</label>
<input type="number" id="quantity" name="quantity" min="1" max="5">
</form>
```

Trv it Yourself »

## The multiple Attribute

The input multiple attribute specifies that the user is allowed to enter more than one value in an input field.

The multiple attribute works with the following input types: email, and file.

### Example

A file upload field that accepts multiple values:

```
<form>
    <label for="files">Select files:</label>
    <input type="file" id="files" name="files" multiple>
</form>
```

Try it Yourself »

### The pattern Attribute

The input pattern attribute specifies a regular expression that the input field's value is checked against, when the form is submitted.

The pattern attribute works with the following input types: text, date, search, url, tel, email, and password.

**Tip:** Use the global <u>title</u> attribute to describe the pattern to help the user.

**Tip:** Learn more about <u>regular expressions</u> in our JavaScript tutorial.

### Example

An input field that can contain only three letters (no numbers or special characters):

```
<form>
<label for="country_code">Country code:</label>
<input type="text" id="country_code" name="country_code"
pattern="[A-Za-z]{3}" title="Three letter country code">
</form>
```

Try it Yourself »

## The placeholder Attribute

The input placeholder attribute specifies a short hint that describes the expected value of an input field (a sample value or a short description of the expected format).

The short hint is displayed in the input field before the user enters a value.

The placeholder attribute works with the following input types: text, search, url, number, tel, email, and password.

### Example

An input field with a placeholder text:

```
<form>
<label for="phone">Enter a phone number:</label>
<input type="tel" id="phone" name="phone"
placeholder="123-45-678"
pattern="[0-9]{3}-[0-9]{2}-[0-9]{3}">
</form>
```

Try it Yourself »

## The required Attribute

The input required attribute specifies that an input field must be filled out before submitting the form.

The required attribute works with the following input types: text, search, url, tel, email, password, date pickers, number, checkbox, radio, and file.

### Example

A required input field:

```
<form>
<label for="username">Username:</label>
<input type="text" id="username" name="username" required>
</form>
```

Try it Yourself »

### The step Attribute

The input step attribute specifies the legal number intervals for an input field.

Example: if step="3", legal numbers could be -3, 0, 3, 6, etc.

**Tip:** This attribute can be used together with the max and min attributes to create a range of legal values.

The step attribute works with the following input types: number, range, date, datetime-local, month, time and week.

#### Example

An input field with a specified legal number intervals:

```
<form>
<label for="points">Points:</label>
<input type="number" id="points" name="points" step="3">
</form>
```

#### Try it Yourself »

**Note:** Input restrictions are not foolproof, and JavaScript provides many ways to add illegal input. To safely restrict input, it must also be checked by the receiver (the server)!

### The autofocus Attribute

The input autofocus attribute specifies that an input field should automatically get focus when the page loads.

### Example

Let the "First name" input field automatically get focus when the page loads:

```
<form>
<label for="fname">First name:</label><br>
<input type="text" id="fname" name="fname" autofocus><br>
<label for="lname">Last name:</label><br>
<input type="text" id="lname" name="lname">
</form>
```

Try it Yourself »

## The height and width Attributes

The input height and width attributes specify the height and width of an <input type="image"> element.

**Tip:** Always specify both the height and width attributes for images. If height and width are set, the space required for the image is reserved when the page is loaded. Without these attributes, the browser does not know the size of the image, and cannot reserve the appropriate space to it. The effect will be that the page layout will change during loading (while the images load).

### Example

Define an image as the submit button, with height and width attributes:

```
<form>
<label for="fname">First name:</label>
<input type="text" id="fname" name="fname"><br><br>
<label for="lname">Last name:</label>
<input type="text" id="lname" name="lname"><br><br><input type="text" id="lname" name="lname"><br><br><input type="image" src="img_submit.gif" alt="Submit" width="48" heig
ht="48">
</form>
```

Try it Yourself »

### The list Attribute

The input list attribute refers to a <datalist> element that contains predefined options for an <input> element.

### Example

An <input> element with pre-defined values in a <datalist>:

```
<form>
<input list="browsers">
<datalist id="browsers">
<datalist id="browsers">
<option value="Edge">
<option value="Firefox">
<option value="Chrome">
<option value="Opera">
<option value="Opera">
<option value="Safari">
</datalist>
</form>
```

## The autocomplete Attribute

The input autocomplete attribute specifies whether a form or an input field should have autocomplete on or off.

Autocomplete allows the browser to predict the value. When a user starts to type in a field, the browser should display options to fill in the field, based on earlier typed values.

The autocomplete attribute works with <form> and the following <input> types: text, search, url, tel, email, password, datepickers, range, and color.

### Example

An HTML form with autocomplete on, and off for one input field:

```
<form action="/action_page.php" autocomplete="on">
<label for="fname">First name:</label>
<input type="text" id="fname" name="fname"><br><br><label for="lname">Last name:</label>
<input type="text" id="lname" name="lname"><br><br><label for="email">for="email">Email:</label>
<input type="email" id="email" name="email" autocomplete="off"><br><br><input type="submit" value="Submit"><</td>
```

Try it Yourself »

**Tip:** In some browsers you may need to activate an autocomplete function for this to work (Look under "Preferences" in the browser's menu).

### **HTML Exercises**

**Exercise:** 

In the input field below, add placeholder that says "Your name here".

```
<form action="/action_page.php">
<input type="text" >
</form>
```

Start the Exercise

## **HTML Form and Input Elements**

| Тад                  | Description                         |
|----------------------|-------------------------------------|
| <u><form></form></u> | Defines an HTML form for user input |
| <u><input/></u>      | Defines an input control            |

For a complete list of all available HTML tags, visit our <u>HTML Tag Reference</u>.

# **HTML Input form\* Attributes**

This chapter describes the different form\* attributes for the HTML <input> element.

## The form Attribute

The input **form** attribute specifies the form the **<input>** element belongs to.

The value of this attribute must be equal to the id attribute of the <form> element it belongs to.

### Example

An input field located outside of the HTML form (but still a part of the form):

```
<form action="/action_page.php" id="form1">
<label for="fname">First name:</label>
<input type="text" id="fname" name="fname"><br><br><input type="submit" value="Submit">
```

</form>

```
<label for="lname">Last name:</label>
<input type="text" id="lname" name="lname" form="form1">
```

Try it Yourself »

## The formaction Attribute

The input formaction attribute specifies the URL of the file that will process the input when the form is submitted.

**Note:** This attribute overrides the action attribute of the <form> element.

The formaction attribute works with the following input types: submit and image.

### Example

An HTML form with two submit buttons, with different actions:

```
<form action="/action_page.php">
    <label for="fname">First name:</label>
    <input type="text" id="fname" name="fname"><br><br><label for="lname">Last name:</label>
    <input type="text" id="lname" name="lname"><br><br><br>><input type="text" id="lname" name="lname"><br>><br>><input type="submit" value="Submit">
    <input type="submit" value="Submit">
    <input type="submit" value="Submit">
    </form>
```

Try it Yourself »

### The formenctype Attribute

The input **formenctype** attribute specifies how the form-data should be encoded when submitted (only for forms with method="post").

**Note:** This attribute overrides the enctype attribute of the <form> element.

The formenctype attribute works with the following input types: submit and image.

### Example

A form with two submit buttons. The first sends the form-data with default encoding, the second sends the form-data encoded as "multipart/form-data":

```
<form action="/action_page_binary.asp" method="post">
    <label for="fname">First name:</label>
    <input type="text" id="fname" name="fname"><br><br><input type="submit" value="Submit">
    <input type="submit" value="Submit">
    <input type="submit" formenctype="multipart/form-data"
    value="Submit as Multipart/form-data">
    </form>
```

## The formmethod Attribute

The input formmethod attribute defines the HTTP method for sending form-data to the action URL.

**Note:** This attribute overrides the method attribute of the <form> element.

The formmethod attribute works with the following input types: submit and image.

The form-data can be sent as URL variables (method="get") or as an HTTP post transaction (method="post").

### Notes on the "get" method:

- This method appends the form-data to the URL in name/value pairs
- This method is useful for form submissions where a user want to bookmark the result
- There is a limit to how much data you can place in a URL (varies between browsers), therefore, you cannot be sure that all of the formdata will be correctly transferred
- Never use the "get" method to pass sensitive information! (password or other sensitive information will be visible in the browser's address bar)

### Notes on the "post" method:

- This method sends the form-data as an HTTP post transaction
- Form submissions with the "post" method cannot be bookmarked
- The "post" method is more robust and secure than "get", and "post" does not have size limitations

### Example

A form with two submit buttons. The first sends the form-data with method="get". The second sends the form-data with method="post":

```
<form action="/action_page.php" method="get">
<label for="fname">First name:</label>
```

```
<input type="text" id="fname" name="fname"><br><br><label for="lname">Last name:</label>
<input type="text" id="lname" name="lname"><br><br>><br><input type="submit" value="Submit using GET">
<input type="submit" formmethod="post" value="Submit using POST">
</form>
```

### The formtarget Attribute

The input **formtarget** attribute specifies a name or a keyword that indicates where to display the response that is received after submitting the form.

**Note:** This attribute overrides the target attribute of the <form> element.

The **formtarget** attribute works with the following input types: submit and image.

### Example

A form with two submit buttons, with different target windows:

```
<form action="/action_page.php">
<label for="fname">First name:</label>
<input type="text" id="fname" name="fname"><br><br><label for="lname">Last name:</label>
<input type="text" id="lname" name="lname"><br><br><input type="text" id="lname" name="lname"><br><br>><br><input type="submit" value="Submit">
<input type="submit" value="Submit">
<input type="submit" value="Submit">
<input type="submit" formtarget="_blank" value="Submit to a new
window/tab">
</form>
```

Try it Yourself »

### The formnovalidate Attribute

The input formovalidate attribute specifies that an <input> element should not be validated when submitted.

**Note:** This attribute overrides the novalidate attribute of the <form> element.

The **formnovalidate** attribute works with the following input types: submit.

### Example

A form with two submit buttons (with and without validation):

```
<form action="/action_page.php">
<label for="email">Enter your email:</label>
<input type="email" id="email" name="email"><br><br>
<input type="submit" value="Submit">
<input type="submit" formnovalidate="formnovalidate"
value="Submit without validation">
</form>
```

## The novalidate Attribute

The novalidate attribute is a <form> attribute.

When present, novalidate specifies that all of the form-data should not be validated when submitted.

### Example

Specify that no form-data should be validated on submit:

```
<form action="/action_page.php" novalidate>
  <label for="email">Enter your email:</label>
  <input type="email" id="email" name="email"><br><br><input type="submit" value="Submit">
  </form>
```

Try it Yourself »

## **HTML Form and Input Elements**

| Тад                  | Description                         |
|----------------------|-------------------------------------|
| <u><form></form></u> | Defines an HTML form for user input |
| <u><input/></u>      | Defines an input control            |

For a complete list of all available HTML tags, visit our <u>HTML Tag Reference</u>.

# **HTML Canvas Graphics**

The HTML <canvas> element is used to draw graphics on a web page.

The graphic to the left is created with <canvas>. It shows four elements: a red rectangle, a gradient rectangle, a multicolor rectangle, and a multicolor text.

## What is HTML Canvas?

The HTML <canvas> element is used to draw graphics, on the fly, via JavaScript.

The <canvas> element is only a container for graphics. You must use JavaScript to actually draw the graphics.

Canvas has several methods for drawing paths, boxes, circles, text, and adding images.

Canvas is supported by all major browsers.

## **Canvas Examples**

A canvas is a rectangular area on an HTML page. By default, a canvas has no border and no content.

The markup looks like this:

<canvas id="myCanvas" width="200" height="100"></canvas>

**Note:** Always specify an id attribute (to be referred to in a script), and a width and height attribute to define the size of the canvas. To add a border, use the style attribute.

Here is an example of a basic, empty canvas:

### Example

```
<canvas id="myCanvas" width="200" height="100" style="border:1px solid
#000000;">
</canvas>
```

Try it Yourself »

## Add a JavaScript
After creating the rectangular canvas area, you must add a JavaScript to do the drawing.

Here are some examples:

# Draw a Line

```
Example
<script>
var c = document.getElementById("myCanvas");
var ctx = c.getContext("2d");
ctx.moveTo(0, 0);
ctx.lineTo(200, 100);
ctx.stroke();
</script>
```

Try it Yourself »

# Draw a Circle

```
Example
<script>
var c = document.getElementById("myCanvas");
var ctx = c.getContext("2d");
ctx.beginPath();
ctx.arc(95, 50, 40, 0, 2 * Math.PI);
ctx.stroke();
</script>
```

Try it Yourself »

## Draw a Text

```
Example
<script>
var c = document.getElementById("myCanvas");
var ctx = c.getContext("2d");
ctx.font = "30px Arial";
ctx.fillText("Hello World", 10, 50);
</script>
```

Try it Yourself »

## **Stroke Text**

```
Example
<script>
var c = document.getElementById("myCanvas");
var ctx = c.getContext("2d");
```

```
ctx.font = "30px Arial";
ctx.strokeText("Hello World", 10, 50);
</script>
```

Try it Yourself »

#### **Draw Linear Gradient**

```
Example
<script>
var c = document.getElementById("myCanvas");
var ctx = c.getContext("2d");
```

```
// Create gradient
var grd = ctx.createLinearGradient(0, 0, 200, 0);
grd.addColorStop(0, "red");
grd.addColorStop(1, "white");
```

```
// Fill with gradient
ctx.fillStyle = grd;
ctx.fillRect(10, 10, 150, 80);
</script>
```

Try it Yourself »

## **Draw Circular Gradient**

```
Example
<script>
var c = document.getElementById("myCanvas");
var ctx = c.getContext("2d");
// Create gradient
var grd = ctx.createRadialGradient(75, 50, 5, 90, 60, 100);
grd.addColorStop(0, "red");
grd.addColorStop(1, "white");
```

```
// Fill with gradient
ctx.fillStyle = grd;
ctx.fillRect(10, 10, 150, 80);
</script>
```

Try it Yourself »

#### **Draw Image**

```
<script>
var c = document.getElementById("myCanvas");
var ctx = c.getContext("2d");
```

```
var img = document.getElementById("scream");
ctx.drawImage(img, 10, 10);
</script>
```

Try it Yourself »

# **HTML Canvas Tutorial**

To learn more about <canvas>, please read our <u>HTML Canvas Tutorial</u>.